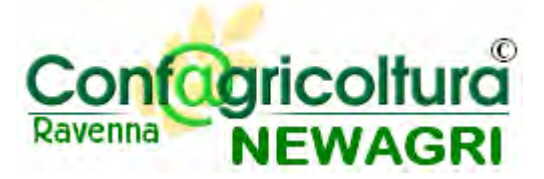

# Software NEWAGRI Guida rapida all'utilizzo

Versione: 1

Autore: Andrea Bondi

Data: 10/11/2009

# Sommario

| Sommario                                                | 2  |
|---------------------------------------------------------|----|
| 1. Introduzione                                         | 3  |
| 2. Caratteristiche tecniche ed architettura del sistema | 3  |
| 3. Caratteristiche del software                         | 6  |
| 3.1 Conduzioni                                          | 17 |
| 3.2 Anagrafe Regionale (CAA)                            |    |
| 3.2.1 Storico terreni                                   | 22 |
| 3.2.2 Rappresentanti Legali                             | 23 |
| 3.2.3 Anagrafica                                        | 24 |
| 3.2.4 Unità locali                                      |    |
| 3.2.5 Iscrizione                                        |    |
| 3.2.6 Macrouso                                          |    |
| 3.2.7 Produzioni Quanta                                 |    |
| 3.3 Appartenenze                                        |    |
| 2.4 Dati tagnici                                        |    |
| 3.4 Dati technici                                       |    |
| 3.4.2 Allevamenti                                       |    |
| 3.4.3 Piano Colturale                                   |    |
| 3.5 Servizi                                             |    |
| 3.6 Ouota                                               |    |
| 3.7 Insolvenze                                          | 41 |
| 3.8 Menu "Gestione"                                     |    |
| 3.9 Parametri di sistema                                |    |
| 3.10 Interrogazioni                                     |    |
| 3.10.1 Interrogazione anagrafe regionale                | 51 |
| 3.10.2 Gestione Calamità                                | 54 |
| 3.11 Tabelle pivot                                      | 57 |
| 3.11.1 Soci                                             | 63 |
| 3.11.2 Pivot Anagrafe regionale                         | 70 |
| 3.11.3 Pivot Deleghe                                    |    |
| 3.11.4 Pivot UMA                                        |    |
| 3.11.5 Insolvenze                                       |    |
| 3.12 Gestione Appartenenze                              |    |
| 3.13 Keport                                             | 74 |
| 3.13.1 Report integrati                                 | 74 |
| 3.13.2 Report personalizzabili                          |    |
| Indice delle figure                                     | 92 |

#### 1. Introduzione

Il progetto software NewAgri si propone i seguenti obiettivi:

- diventare un punto unico di raccolta di tutte le informazioni concernenti i soci;
- dare la possibilità agli utenti di creare report ed estrarre informazioni dalla banca dati con la massima libertà;
- facilitare la gestione del calcolo della quota associativa;
- gestire la storicizzazione delle informazioni;
- evitare la duplicazione e la ridondanza dei dati.

Il software è attualmente utilizzato dall'Unione Provinciale Agricoltori di Ravenna.

Tale software ha sostituito inizialmente il programma per il calcolo delle quote e sta gradualmente diventando il repository per tutte le informazioni relative ai soci. Il software è stato sviluppato in forma modulare, per cui è possibile estendere le sue funzionalità a seconda delle esigenze senza bisogno di riscriverne completamente il codice.

Una caratteristica importante del software è la sua capacità di gestire la storicizzazione delle informazioni: tutti i dati sono storicizzati e per ogni dato modificato viene sempre mostrata la data e l'ora dell'ultimo aggiornamento ed il nome dell'utente che ha apportato la modifica.

#### 2. Caratteristiche tecniche ed architettura del sistema

Il software è sviluppato con le più moderne tecnologie Microsoft, quali ASP.NET con database SQL Server 2005. Per l'utilizzo del software non sono necessari software particolari sul personal computer, in quanto l'architettura è web e per utilizzare il software si utilizza solamente Internet Explorer. L'unico requisito è di avere l'installazione sul PC del framework Microsoft .NET 2.0 per l'utilizzo del generatore report. L'architettura è stata pensata per consentire l'utilizzo dell'applicazione anche di sedi decentrate, e quindi per garantire anche a loro la stessa fruibilità dell'applicazione, cosa che è impossibile con

applicazioni di tipo client-server (se non utilizzando i Terminal Services, che hanno però un costo).

L'architettura del software consente quindi di avere un'unica installazione utilizzabile da più associazioni e più utenti contemporaneamente, rendendo possibile un notevole risparmio di costi, in quanto il software è sviluppato ed installato una sola volta, e mantenuto allo stesso modo per tutti. E' possibile in ogni caso introdurre delle personalizzazioni, quali, ad esempio, il calcolo della quota che può essere diverso per ogni associazione.

Avere un repository centralizzato significa poter avere un quadro completo della propria situazione associativa, in cui tutte le informazioni possono essere tra loro correlate.

Microsoft SQL Server 2005 consente di gestire le informazioni in modalità sicura, ed è dotato di strumenti per gestire l'integrazione con altre banche dati; integrazione che può avvenire tramite automazione di procedure d'import/export oppure collegandosi direttamente ai dati presenti in altre applicazioni.

Le altre tre caratteristiche fondamentali di SQL Server sono:

- una gestione potenziata della reportistica: possibilità per l'utente di crearsi report personalizzati con una modalità "amichevole" e di renderli eventualmente disponibili ad altri utenti;
- una gestione potenziata della storicizzazione: tramite gli Analysis Services di SQL
   Server è possibile effettuare delle analisi interessanti sui dati storici;
- il costo più basso disponibile sul mercato.

Nel caso dell'Unione Provinciale di Ravenna, è stato realizzato il collegamento nativo con banche dati residenti su piattaforma AS400; ciò significa che dal programma è possibile vedere dati residenti sul sistema AS400 praticamente in tempo reale.

4

## 3. Caratteristiche del software

| 🖉 NEWAgri - Login - Microsoft Internet Explorer fornito da P                 | rovincia di Ravenna 📃 🗖 🔀                                                                              |
|------------------------------------------------------------------------------|----------------------------------------------------------------------------------------------------|
| 🔄 🗢 🖉 http://localhost:3175/login.aspx                                       | Google 🖉 🖈                                                                                             |
| Elle Modifica Visualizza Preferiti Strumenti ?<br>Google 🖸 - 🔽 Cerca 🕫 🌚 🥵 🔸 | Segnalibri → PageRank → Popup OK AS Controllo → Pá Traduci → >      O Impostazioni →                   |
| 😭 🏟 🍘 NEWAgri - Login                                                        | 🛐 • 🔝 👼 • 🔂 Pagina • 🍏 Strumenti • 🎽                                                                   |
|                                                                              | Accedî<br>Nome<br>utente:<br>Password:<br>Memorizza dati per la<br>prossima volta.<br>Accedi a NewAgri |
| Fine                                                                         | Sintranet locale 🕫 100% 👻                                                                              |

La schermata iniziale del software è la seguente:

Figura 2 - Schermata di login

Ogni utente viene quindi riconosciuto tramite un nome utente ed una password; ad ogni utente possono essere associate le seguenti informazioni:

- livello di accesso: sola lettura o modifica dei dati;
- accesso a dati di una determinata provincia.

Ciò comporta che all'accesso, un utente venga riconosciuto come appartenente ad una provincia e possa vedere solamente i dati relativi a quella provincia (in sola lettura o in lettura/scrittura).

Il software è ottimizzato per l'utilizzo tramite Internet Explorer alla risoluzione di 1024x768 pixel.

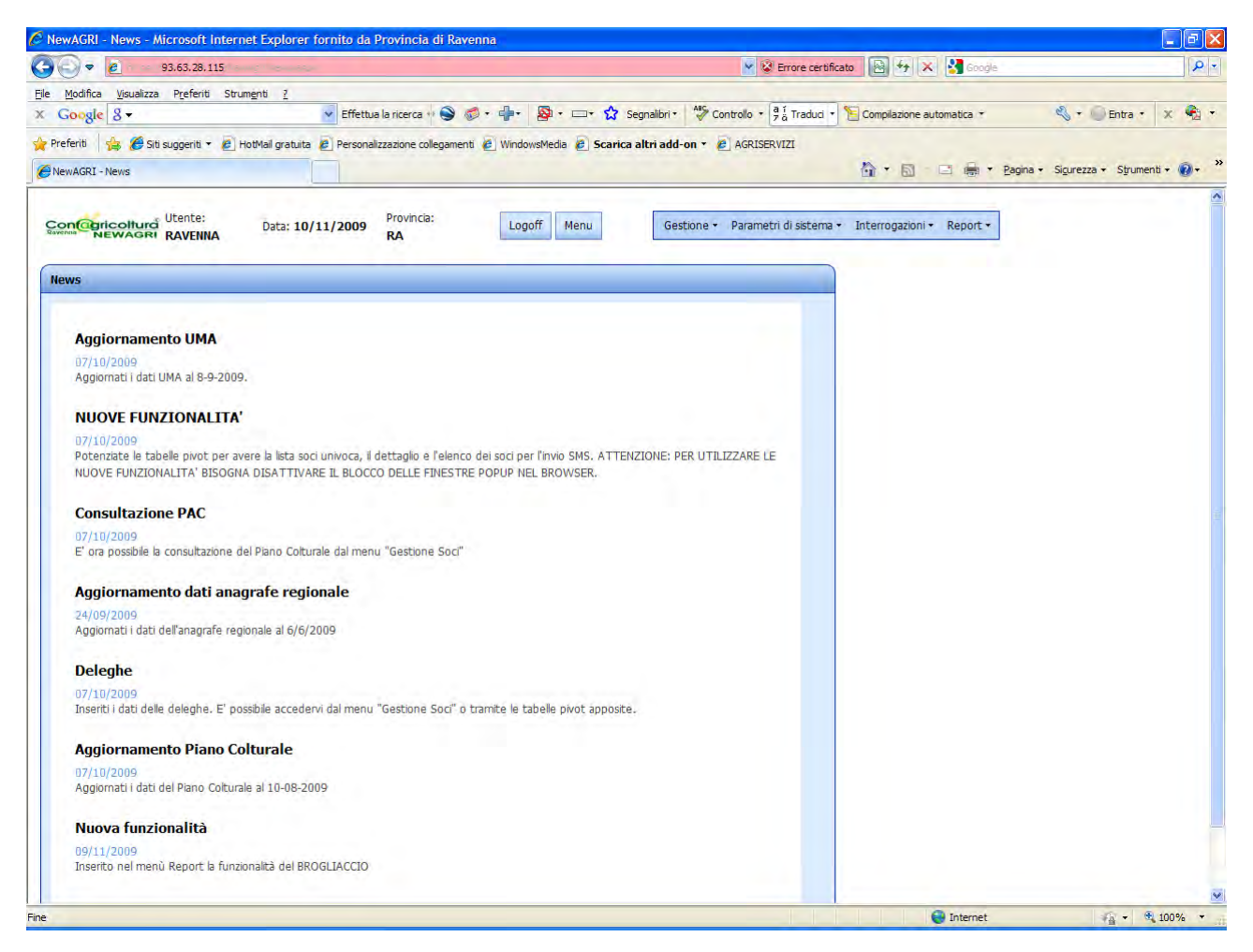

Figura 3 - Schermata News

La schermata iniziale mostra le news, ovvero gli aggiornamenti che ha subito recentemente il programma (nuove funzionalità, aggiornamento dati ecc.).

Premendo il tasto "Menu" posto in alto, si apre la schermata riepilogativa dei soci.

| lewAC    | GRI - Fascic           | olo azien         | dale - Microsoft In                                         | ternet Explorer  | fornito da Provincia     | di Ravenna         |                  |              |                   |                |                              |                        |             | - 6    |
|----------|------------------------|-------------------|-------------------------------------------------------------|------------------|--------------------------|--------------------|------------------|--------------|-------------------|----------------|------------------------------|------------------------|-------------|--------|
| 0        | - 6                    | 93.63.2           | 8.115                                                       |                  |                          |                    |                  | × 8          | Errore certificat | 0 🛃 44 >       | 🔇 🚼 Google                   |                        |             | P      |
| Modi     | ifica <u>V</u> isualiz | za P <u>r</u> efe | riti Strum <u>e</u> nti <u>7</u>                            |                  |                          |                    |                  |              | _                 |                |                              |                        |             |        |
| Goo      | gle 8 <del>-</del>     |                   |                                                             | Y Effettua la    | ricerca 💀 🎯 🐔 🕂 🦆        | • 💁 • 🗆 • 🕈        | 3 Segnalibri •   | Controllo •  | a í Traduci •     | Compilazione a | utomatica *                  | \$ · 0                 | Entra • >   | c 🐔    |
| Preferit | i 🛛 🍰 🏉 🤅              | Siti suggerit     | i 🝷 🙋 HotMail gratuit                                       | a 🙋 Personalizza | zione collegamenti 🙋 Win | ndowsMedia 🙋 Sca   | rica altri add-o | n 🔹 🙋 AGRISI | ERVIZI            |                |                              |                        |             |        |
| NewAG    | RI - Fascicolo         | aziendale         |                                                             |                  |                          |                    |                  |              |                   | <b>☆</b> ・ ⊠   | 🖃 💼 🝷 Pagina                 | • Si <u>c</u> urezza • | Strumenti + | • 🔞 •  |
|          |                        |                   |                                                             |                  |                          |                    |                  |              |                   |                | _                            |                        |             |        |
| aventia  | REWAGE                 | RAVE              | a: Data: 10<br>NNA                                          | )/11/2009 F      |                          | .ogoff Menu        | Gesti            | one • Parame | etri di sistema 🔹 | Interrogazioni | <ul> <li>Report •</li> </ul> |                        |             |        |
|          |                        |                   |                                                             | _                |                          | Fas                | cicolo Azienda   | le           |                   |                | _                            |                        |             |        |
| rascina  | a qui un cam           | po per eff        | fettuare un raggrupp                                        | amento           |                          |                    |                  |              | _                 |                |                              |                        |             |        |
| D        | ettaglio 💌             | Id 💌              | Denominazione 💌                                             | Partita IVA 💌    | Codice Fiscale           | Citta 💌            | Provincia 💌      | Ettari 💌     | Ettari CAA 💌      | Differenza 💌   | Quota Effettiva 💌            | Sconto 💌               | Zona 💌      | Insolv |
|          | \$                     | 8                 | 8                                                           | 8                | \$                       | 8                  | 9                | \$           | 8                 | ~              | \$                           | 9                      | • 9         |        |
|          | Dettagli               | 285248            | "TENUTA<br>BERSAGLIO" DI<br>EMALDI TOMASO<br>E ALTRI S.S.   | 00662250398      | 02110150394              | FAENZA             | RA               | 17,7100      | 17,4188           | -0,2912        | € 208,00                     | 0                      | FAENZA      |        |
| -        | <u>Dettagli</u>        | 107766            | A.S.APICOLTURA<br>DI ZAGANELLI<br>ANDREA                    | 02286480393      | ZGNNDR74802E730H         | FUSIGNANO          | RA               | 4,5396       | 2,2100            | -2,3296        | € 113,00                     | 0                      | LUGO        |        |
|          | Dettagli               | 286560            | A.S.P. PRENDERSI<br>CURA                                    | 02300700396      | 02300700396              | FAENZA             | RA               | 100,0000     |                   |                | € 501,00                     | 0                      | FAENZA      |        |
|          | Dettagli               | 285082            | ACMAR S.C.P.A.                                              | 00070280391      | 00070280391              | RAVENNA            | RA               | 122,3000     | 137,0925          | 14,7925        | € 1084,00                    | 0                      | RAVENNA     |        |
|          | Dettagli               | 285588            | ADRIATICA<br>IMMOBILIARE<br>AGR.S.A.S. DI<br>BIANCHEDI GIOV | 00584150379      | 00584150379              | CASTENASO          | во               | 11,8500      |                   |                | € 134,00                     | 0                      | FAENZA      |        |
|          | Dettagli               | 103561            | AGIDE ANSELMO                                               |                  | GDANLM53P19B982U         | CASOLA<br>VALSENIO | RA               | 8,9672       | 8,9672            | 0,0000         | € 113,00                     | 0                      | FAENZA      |        |
|          | <u>Dettagli</u>        | 280148            | AGR.CAPITOLO<br>S.R.L. C/O CHIESA<br>ANGELO                 | 00410590392      | 00410590392              | RAVENNA            | RA               | 68,2500      |                   |                | € 695,00                     | 0                      | RAVENNA     |        |
|          | Dettagli               | 283416            | AGRI DEI FAB S.S.                                           | 01188520397      | 01188520397              | RAVENNA            | RA               | 25,1200      | 25,1377           | 0,0177         | € 281,00                     | 0                      | RAVENNA     |        |
|          | Dettagli               | 285246            | AGRI M SOCIETA'<br>AGRICOLA                                 |                  | 02097530394              | BAGNACAVALLO       | RA               | 18,0000      | 8,0136            | -9,9864        | € 113,00                     | 0                      | LUGO        |        |
|          | <u>Dettaql</u> i       | 285690            | AGRI-CAR SRL<br>SOCIETA'<br>AGRICOLA                        | 02319370397      | 02319370397              | ALFONSINE          | RA               | 147,0313     | 147,0313          | 0,0000         | € 1236,00                    | 0                      | RAVENNA     |        |
|          |                        |                   |                                                             |                  |                          | ii                 |                  | 46502 6076   | 22752 0025        |                |                              |                        |             | 1 m m  |

Figura 4 - Schermata iniziale

Il software si presenta con una schermata riassuntiva che raggruppa le informazioni più importanti per ogni socio, quali la denominazione, il codice fiscale, gli ettari dichiarati, gli ettari risultati dall'Anagrafe Regionale (CAA), la quota da pagare e le insolvenze.

Come si può notare, i soci "insolventi" appaiono in rosso. I dati delle insolvenze vengono scaricati ogni sera in automatico direttamente dal sistema As400, quindi i dati mostrati sono aggiornati sempre al giorno precedente. Sarà ovviamente possibile scaricare queste informazioni da qualsiasi fonte dati, oppure predisporre un import da Excel.

E' possibile filtrare i soci inserendo i parametri di filtro nella riga vuota sopra il primo record, per ottenere, ad esempio, il seguente risultato:

| • • • • • • • • • • • • • • • • • • •                                                                                                    |            |              |                            |        |                     |                 |                  |             |                  | lavenna       | nito da Provincia di F  | net Explorer for                      | e - Microsoft Intern                                     | aziendale          | I - Fascicolo         | NewAGI           |
|----------------------------------------------------------------------------------------------------|------------|--------------|----------------------------|--------|---------------------|-----------------|------------------|-------------|------------------|---------------|-------------------------|---------------------------------------|----------------------------------------------------------|--------------------|-----------------------|------------------|
| Boding Spantan Ryderit Storages 2     Congle 2     Congle 2 |            |              |                            |        | 😽 🗙 🛃 Google        | ertificato 🔯    | 👻 😵 Errore ce    |             |                  |               |                         |                                       | 5                                                        | 3.63.28.11         | <u>e</u> 9            |                  |
| Congle 3 *               Effettuals increa *             *             *                                                                                                    |            |              |                            |        |                     | -               | (3.4             | 490         |                  | _             |                         |                                       | Strumenti <u>?</u>                                       | Preferiti          | a <u>V</u> isualizza  | e <u>M</u> odifi |
| Prefer & So support + E hotbal gravite E Personalizzatione collegament E Windowskelde E Scarkca altri add-on - E ACRESHUZE<br>Previnces<br>Previnces<br>Unit 10/11/200 Provinces<br>Logott Hern Sestone - Parametri di sotema - Enterropazioni - Report -<br>Enciclo Aziendale<br>Traccola aurun campo per effettuare un raggiupopamenta<br>Detsi 10/11/200 Provinces<br>Detsi 10/11/200 Provinces<br>Codoce Flacale C Ctta P Province E Etari - Etari CAA - Differenza - Quota Effettoa - Scorto - Zona - Ins<br>ances<br>0 Sestone - Parametri di sotema - Enterropazioni - Report -<br>Detsi 10/11/200 Provinces<br>Detsi 10/11/200 Provinces<br>Detsi 10/11/200 Provinces<br>0 Sestone - Parametri di sotema - Enterropazioni - Report -<br>Etari - Etari CAA - Differenza - Quota Effettoa - Scorto - Zona - Ins<br>ances<br>0 Sestone - Parametri di sotema - Enterropazioni - Report -<br>Detsi 10/10 Sestone - Parametri di sotema - Enterropazioni - Report -<br>Detsi 10/10 Sestone - Parametri di sotema - Enterropazioni - Report -<br>Detsi 10/10 Sestone - Parametri di sotema - Enterropazioni - Report -<br>Detsi 10/10 Sestone - Parametri di sotema - Enterropazioni - Report -<br>Detsi 10/10 Sestone - Parametri di sotema - Enterropazioni - Report -<br>Detsi 10/10 Sestone - Parametri di sotema - Enterropazioni - Report -<br>BEDOTO ANGINE (CONDENICO<br>GAMESI E C<br>Detsi 10/10 O 0000000000 GMEVTR42/02/HOS RAVENNA RA<br>103,9036 165,6068<br>Esporta n Dicel<br>Esporta n Dicel<br>Esporta n Dicel                                                                                                    | X          | • Entra •    | ei -                       |        | izione automatica * | ci 🔹 🎦 Compilaz | llo • 7 ä Tradu  | · Contr     | Segnalibri       | <b>⊗</b> • □• | ca 🕫 🥯 🧔 • 👘 •          | <ul> <li>Effettua la ricer</li> </ul> |                                                          |                    | e 8 -                 | Goog             |
| NewKQCI - Paccola adendation         Operation         Operat                                                                                                    |            |              |                            |        |                     |                 | GRISERVIZI       | d-on 👻 🙋    | icarica altri ad | sMedia 🙋 9    | e collegamenti 🙋 Window | Personalizzazion                      | 🙆 HotMail gratuita 🖉                                     | uggeriti 👻         | 👍 🏉 Siti s            | Preferiti        |
| Linter       Data:       10/11/2009       Provincia:       Logoff       Men       Settons - Parametri di stema · Enteropazioni · Report         Incenta qui un canco per effettuare un ragouporento       Incenta di un canco per effettuare un ragouporento       Incenta di un canco per effettuare un ragouporento       Otoria in provincia:       Extra l'A o o o o o o o o o o o o o o o o o o o                                                                                                    | :nti + 🔞   | ezza + Strum | <ul> <li>Sigure</li> </ul> | Pagina |                     | <b>合</b> ・      |                  |             |                  |               |                         |                                       |                                                          | ndale              | - Fascicolo azie      | NewAGR           |
| Escendo Azienda/E         Factoria cui un campo per effettuare un raggruppamento         colspan="2">Colspan="2">Estadolo 1 Id • Conomizazone P effettuare un raggruppamento         colspan="2">Colspan="2">Estadolo 1 Id • Conomizazone P effettuare un raggruppamento         colspan="2">Colspan="2">Estadolo 1 Id • Conomizazone P effettuare un raggruppamento         colspan="2">Colspan="2">Estadolo 1 Id • Colspan="2">Provincia / D offerenza Quota Effettuare Volta / D offerenza Quota Effettuare Volta / D offerenza Volta / D offerenza Quota Effettuare Volta / D offerenza Volta / D offerenza Quota Effettuare Volta / D offerenza Volta / D offerenza Volta / D o                                                                                                    |            |              |                            |        | azioni • Report •   | ma 👻 Interroga  | rametri di siste | estione + P | G                | ff Menu       | incia:                  | 1/2009 Provi<br>RA                    | Data: 10/11                                              | Jtente:<br>RAVENNA | pricoltură<br>NEWAGRI |                  |
| Dettaglo       Id       Denominazione       Partia IVA       Codice Fiscale       Citta       Provincia       Ettari CA       Differenze       Quota Effettuar       Sconto       Zona       Tenso         0       Vagambi       Vagambi       Vaga                                                                                                    |            |              |                            |        |                     |                 |                  | le          | cicolo Azienda   | Fase          |                         |                                       |                                                          |                    |                       |                  |
| Dettadio         I         Denominance         Partia IVA I         Codee Fscale         Citic         Provincia         Etan         Citic         Provincia         Etan         Citic         Provincia         Etan         Citic         Provincia         Etan         Citic         Provincia         Etan         Citic         Provincia         Etan         Citic         Provincia         Etan         Citic         Provincia         Etan         Citic         Citic         Provincia         Etan         Citic         Provincia         Etan         Citic         Provincia         Etan         Citic         Provincia         Etan         Citic         Provincia         Etan         Citic         Provincia         Etan         Citic         Provincia         Etan         Citic         Provincia         Etan         Citic         Provincia         Etan         Citic         Citic         Citic         Provincia         Etan         Citic         Citic                                                                                                    |            |              | -                          | 1      |                     |                 |                  |             | -                |               |                         | ento                                  | uare un raggruppame                                      | er effettu         | ui un campo (         | Trascina         |
| Into         O         Vegano         V         V                                                                                                    | .nsolvenza | Zona 💌       | to 💌                       | Sco    | Quota Effettiva     | Differenza 💌    | Ettari CAA       | Ettari 💌    | Provincia 💌      | Citta 💌       | Codice Fiscale          | Partita IVA 💌                         | Denominazione                                            | Id 💌               | Dettaglio 💌           | ancella          |
| Dattadi         190560         ARRECO GAMII         01424200390         GMBINECGSA02H199         RAVENNA         RA         91,6550         165,6068         73,9518         € 574,00         0         RAVENNA           Dattadi         280588         AGRICO GAMBII         00529200396         0529200396         RAVENNA         RA         76,3272         Image: Company in the company in the co                                                                                                    | _          | • 8          | 8                          | -      | <b>A</b>            | 8               | Ŷ                | 8           |                  | 14            |                         | 8                                     | %gambi                                                   | 8                  | V                     | iltro            |
| Dattadi       280/388       ACRICOLA GAMBII<br>GANDONENICO<br>GANDI E C       00529200396       RAVENNA       RA       76,3272       Company       Company       Company       RAVENNA       RA       76,3272       Company       Company       Company       RAVENNA       RA       76,3272       Company       Company       Company       RAVENNA       RA       76,3272       Company       Company       Company       RAVENNA       RA       76,3272       Company       Company       Company       RAVENNA       RA       76,3272       Company       Company       Company       RAVENNA       RA       76,3272       Company       Company       Company       RAVENNA       RA       76,3272       Company       Company       Company       RAVENNA       RA       76,3272       Company       Company       Company       Company       RAVENNA       RA       15,9234       Company       Company                                                                                                    | Ness       | RAVENNA      | 0                          |        | € 574,00            | 73,9518         | 165,6068         | 91,6550     | RA               | RAVENNA       | GMBNRC65A02H199J        | 01424200390                           | ENRICO GAMBI                                             | 190560             | Dettagli              |                  |
| Dettadi         101270         GAMBI VITTORIO         0000000000         GMBV TR42L02H199G         RAVENNA         RA         15,9234         € 113,00         0         RAVENNA           IB3,9056         165,6068         165,6068         165,6068         165,6068         165,6068         165,6068         165,6068         165,6068         165,6068         165,6068         165,6068         165,6068         165,6068         165,6068         165,6068         165,6068         165,6068         165,6068         165,6068         165,6068         165,6068         165,6068         165,6068         165,6068         165,6068         165,6068         165,6068         165,6068         165,6068         165,6068         165,6068         165,6068         165,6068         165,6068         165,6068         165,6068         165,6068         165,6068         165,6068         165,6068         165,6068         165,6068         165,6068         165,6068         165,6068         165,6068         165,6068         165,6068         165,6068         165,6068         165,6068         165,6068         165,6068         165,6068         165,6068         165,6068         165,6068         165,6068         165,6068         165,6068         165,6068         165,6068         165,6068         165,6068         165,6068         165,                                                                                                    | Ness       | RAVENNA      | 0 1                        |        | € 385,00            |                 |                  | 76,3272     | RA               | RAVENNA       | 00529200396             | 00529200396                           | AGRICOLA GAMBI<br>LEO SS.DI<br>GIANDOMENICO<br>GAMBI E C | 280588             | <u>Dettadi</u>        |                  |
| Esporta in Excel Esporta solo selezionati                                                                                                    | Ness       | RAVENNA      | 0                          |        | € 113,00            |                 |                  | 15,9234     | RA               | RAVENNA       | GMBVTR42L02H199G        | 00000000000                           | GAMBI VITTORIO                                           | 101270             | Dettagli              |                  |
| Esporta in Excel Esporta solo selezionati                                                                                                    | -          |              |                            |        |                     |                 | 165,6068         | 183,9056    |                  |               |                         |                                       |                                                          |                    |                       |                  |
|                                                                                                    |            |              |                            |        |                     |                 |                  |             |                  |               |                         |                                       | olo selezionati                                          | Esporta so         | in Excel              | Esporta          |
|                                                                                                    |            |              |                            |        |                     |                 |                  |             |                  |               |                         |                                       |                                                          |                    |                       |                  |

Figura 5 - Filtro sui soci

In questo caso abbiamo compiuto una selezione, indicando al software di mostrare tutti i soci che contengono nella denominazione la parola "gambi".

Tale scelta è possibile farla anche grazie alla freccia accanto ad ogni campo; tale freccia apre infatti un elenco di tutti i valori possibili in quel campo che è possibile selezionare.

| VEWAG   | GRI - Fascic            | olo azien         | dale - Microsoft                                         | Internet Explorer                    | fornito da Provincia        | di Ravenna       |                  |              |                   |                |                              |                        |             | _ @   |
|---------|-------------------------|-------------------|----------------------------------------------------------|--------------------------------------|-----------------------------|------------------|------------------|--------------|-------------------|----------------|------------------------------|------------------------|-------------|-------|
| 0       | - 6                     | 93.63.2           | 8.115                                                    |                                      |                             |                  |                  | ~ 3          | Errore certificat | o 🗟 +y >       | K 🚼 Google                   |                        |             | P     |
| Mod     | lifica <u>V</u> isualiz | za P <u>r</u> efe | riti Strum <u>e</u> nti <u>?</u>                         |                                      |                             |                  |                  |              | (                 |                |                              |                        |             |       |
| Goo     | gle 8 -                 |                   |                                                          | Y Effettua la                        | ricerca 💀 🍣 🐗 🕈 👘           | • 💁 • 🗆 • ੯      | Segnalibri *     | Controllo •  | a í Traduci •     | Compilazione a | utomatica *                  | 2. + C                 | Entra 🔹 🔾   | K 🐔   |
| Preferi | 6 🍰 🏉 :                 | Siti suggerit     | i 🔹 🙋 HotMail gra                                        | atuita 🙋 Personalizza                | izione collegamenti 🙋 Wir   | ndowsMedia 🙋 Sca | rica altri add-o | n 🔹 🙋 AGRISI | ERVIZI            |                |                              |                        |             |       |
| NewAG   | GRI - Fascicolo         | aziendale         |                                                          |                                      |                             |                  |                  |              |                   |                | 🖃 💼 🝷 Pagina                 | • Si <u>c</u> urezza • | Strumenti + | • 🔞 • |
|         |                         | - 45-5            |                                                          | 1.7-57                               |                             |                  |                  |              |                   |                |                              |                        |             |       |
| avenua  | NEWAGE                  | RAVE              | Data:<br>Data:                                           | 10/11/2009 F                         | RA                          | ogoff Menu       | Gesti            | one • Parame | etri di sistema 🕶 | Interrogazioni | <ul> <li>Report •</li> </ul> |                        |             |       |
|         |                         | _                 |                                                          |                                      | -                           | Fas              | cicolo Azienda   | le           |                   |                |                              |                        |             |       |
| rascin  | a qui un cam            | po per eff        | ettuare un raggn                                         | uppamento                            |                             |                  |                  |              |                   | _              |                              |                        | _           |       |
|         | ettaglio 💌              | Id 🔻              | Denominazione                                            | Partita IVA                          | Codice Fiscale              | Citta 🔻          | Provincia 🔻      | Ettari 💌     | Ettari CAA 🔽      | Differenza 💌   | Quota Effettiva 💌            | Sconto 💌               | Zona 💌      | Insol |
|         | \$                      | 8                 |                                                          | "TENUTA BERSAGI                      | IO" DI EMALDI TOMASC        | E ALTRUS.S.      |                  | \$           | 8                 | 8              | 8                            | 8                      | • 9         |       |
| 2       | Dettagli                | 285248            | "TENUTA<br>BERSAGLIO" DI<br>EMALDI TOMAS<br>E ALTRI S.S. | A.S.APICOLTURA D<br>A.S.P. PRENDERSI | DI ZAGANELLI ANDREA<br>CURA |                  |                  | 17,7100      | 17,4188           | -0,2912        | € 208,00                     | 0                      | FAENZA      |       |
|         | <u>Dettaql</u> i        | 107766            | A.S.APICOLTUR<br>DI ZAGANELLI<br>ANDREA                  | ACMAR S.C.P.A.<br>ADRIATICA IMMOB    | ILIARE AGR.S.A.S. DI BI     | ANCHEDI GIOV     |                  | 4,5396       | 2,2100            | -2,3296        | € 113,00                     | 0                      | LUGO        |       |
|         | Dettagli                | 286560            | A.S.P. PRENDER                                           | AGIDE ANSELMO                        | LL. C/O CHIESA ANGELO       | )                |                  | 100,0000     |                   |                | € 501,00                     | 0                      | FAENZA      |       |
|         | Dettagli                | 285082            | ACMAR S.C.P.A.                                           | AGRI DEI FAB S.S.                    |                             |                  |                  | 122,3000     | 137,0925          | 14,7925        | € 1084,00                    | 0                      | RAVENNA     |       |
|         | Dettagli                | 285588            | ADRIATICA<br>IMMOBILIARE<br>AGR.S.A.S. DI                | AGRI M SOCIETA' /                    | AGRICOLA                    | P                | <b>*</b><br>     | 11,8500      |                   |                | € 134,00                     | 0                      | FAENZA      |       |
|         | Dettagli                | 103561            | AGIDE ANSELMO                                            | v<br>D                               | GDANLM53P19B982U            | CASOLA           | RA               | 8,9672       | 8,9672            | 0,0000         | € 113,00                     | 0                      | FAENZA      |       |
|         | <u>Dettaqli</u>         | 280148            | AGR.CAPITOLO<br>S.R.L. C/O CHIE                          | SA 00410590392                       | 00410590392                 | RAVENNA          | RA               | 68,2500      |                   |                | € 695,00                     | 0                      | RAVENNA     |       |
|         | Dettagli                | 283416            | AGRI DEI FAB S                                           | .S. 01188520397                      | 01188520397                 | RAVENNA          | RA               | 25,1200      | 25,1377           | 0,0177         | € 281,00                     | 0                      | RAVENNA     |       |
|         | Dettagli                | 285246            | AGRI M SOCIET                                            | Α'                                   | 02097530394                 | BAGNACAVALLO     | RA               | 18,0000      | 8,0136            | -9,9864        | € 113,00                     | 0                      | LUGO        |       |
|         | <u>Dettaqli</u>         | 285690            | AGRI-CAR SRL<br>SOCIETA'<br>AGRICOLA                     | 02319370397                          | 02319370397                 | ALFONSINE        | RA               | 147,0313     | 147,0313          | 0,0000         | € 1236,00                    | 0                      | RAVENNA     |       |
|         |                         |                   |                                                          |                                      |                             |                  |                  | 46593,6976   | 33752,0025        |                |                              |                        |             |       |
|         |                         | 1                 | 150 150                                                  | 100 10 0000                          |                             |                  |                  |              |                   |                |                              |                        |             |       |

Figura 6 – Funzionalità di filtro

| Province 2010     Province Province Provinc        | lewAGRI - Fascicolo azien                   | dale - Microsoft Inter           | net Explorer fo                      | rnito da Provincia  | i ui itavenii | d              |                    |                    |                 |                         |          |                      |                 |
|----------------------------------------------------------------------------------------------------|---------------------------------------------|----------------------------------|--------------------------------------|---------------------|---------------|----------------|--------------------|--------------------|-----------------|-------------------------|----------|----------------------|-----------------|
| Bolding Sundar Sundar Sterrer      Couge 3.     Couge 3.     Coug        | 93.63.28                                    | 8.115                            |                                      |                     |               |                |                    | 💌 😵 Em             | ore certificato | 🗟 🖅 🗙 🚼 Goo             | ġle      |                      | P               |
| Congle (3 * )       If Effettus interce and in the interce and interce and                                           | Modifica <u>V</u> isualizza P <u>r</u> efer | riti Strum <u>e</u> nti <u>?</u> |                                      |                     |               |                | 100                |                    |                 |                         |          |                      |                 |
| Predma & So suggent * C elebel gradua P enconduzazione collegament C Wedowelled P Scarles altra altra altra altra eleve * C ARCESSUIZE<br>Interview of the second a seconda   Concertaine of the second a seconda   Concertaine of the second a seconda   Concertaine of the second a seconda   Concertaine of the second a seconda   Concertaine of the second a seconda   Concertaine of the second a seconda   Concertaine of the second a seconda   Concertaine of the second a seconda   Concertaine of the second a seconda   Concertaine of the second a seconda   Concertaine of the second a seconda   Concertaine of the second a seconda   Concertaine of the seconda   Concertaine of the seconda | Google 8 -                                  |                                  | <ul> <li>Effettua la rice</li> </ul> | rca 🕂 🎯 🧔 🕈 📬       | • 🗠 •         | 다. 않 Segn      | nalibri • 💙        | Controllo • 7 a    | Traduci 🔹 🎦 Co  | mpilazione automatica * |          | ≪( + )) E            | ntra • 🗶 🎭      |
| NewARGUI - Faccola seedale     Dettadio     Dettadio <td>Preferiti 🛛 👍 🏉 Siti suggeriti</td> <td>ti 🝷 🙋 HotMail gratuita 🛔</td> <td>Personalizzazior</td> <td>ne collegamenti 🙋 W</td> <td>indowsMedia</td> <td>🙋 Scarica alt</td> <td>ri add-on *</td> <td>C AGRISERVIZ</td> <td>i .</td> <td></td> <td></td> <td></td> <td></td>                                                                                                    | Preferiti 🛛 👍 🏉 Siti suggeriti              | ti 🝷 🙋 HotMail gratuita 🛔        | Personalizzazior                     | ne collegamenti 🙋 W | indowsMedia   | 🙋 Scarica alt  | ri add-on *        | C AGRISERVIZ       | i .             |                         |          |                      |                 |
| Werter:       Dat: 10/11/2002       Provinci:       Logoff       Meru       Gestone • Parametri di satama • Interopazioni • Report •         Interiore un campo per differenza • un campo per differenza • un campo per                                                                                                    | NewAGRI - Fascicolo aziendale               |                                  |                                      |                     |               |                |                    |                    | 谷               |                         |          | Si <u>c</u> urezza * | Strumenti + 🔞 + |
| Escocolo Aviendale         Image: per effettuare un raggruppamento       Provinca - Ettan © Ettan CAA © Deffeenza © Quota Effettuar © Sconto © Zona © Insolvenza ©         Image: Perta NA © Codee Fiscale © Ctta © Provinca - Ettan © Ettan CAA © Deffeenza © Quota Effettuar © Sconto © Zona © Insolvenza ©         Image: Perta NA © Codee Fiscale © Ctta © Provinca - Ettan © Ettan © Quota Effettuar © Sconto © Zona © Insolvenza ©         Image: Perta NA © Codee Fiscale © Ctta © Provinca - Ettan © Ettan © Quota Effettuar © O © © © © © © © © © © © © © © © © ©                                                                                                    | NEWAGRI RAVEN                               | a: Data: 10/1<br>NNA             | 1/2009 Prov<br>RA                    | incia:              | Logoff M      | lenu           | Gestione           | 🔹 Parametri di     | sistema 🔹 Inte  | errogazioni + Report    | •        |                      |                 |
| Trace que un campo per effettuare un regruppopenento       Patta IVA © Codece Fiscale © Ctta © Province © Ettan © Ettan © Ettan © A © © © © © © © © © © © © © © © © ©                                                                                                    |                                             |                                  |                                      |                     | B             | ascicolo Azien | dale               |                    |                 |                         |          |                      |                 |
| Contraction       Market Table       Parta IVA       Codice Fiscale       Cta       Province       Etaril       Etaril       Etaril       Codice Fiscale       Cta       Province       Etaril       Etaril       Codice Fiscale       Cta       Province       Etaril       Cta       Codice Fiscale       Cta       Province       Etaril       Cta       Cta       Province       Etaril       Cta       Cta       Province       Etaril       Cta       Cta       Province       Cta       Cta       Cta       Province       Cta       Cta       Cta       Cta       Province       Cta       Cta                                                                                                    | rascina qui un campo per eff                | fettuare un raggruppam           | ento                                 |                     |               |                |                    |                    |                 |                         |          |                      |                 |
| Image         Image         Image <th< td=""><td>Dettaglio 💌 Id</td><td>Denominazione</td><td>Partita IVA 💌</td><td>Codice Fiscale 💌</td><td>Citta 💌</td><td>Provincia 💌</td><td>Ettari 💌</td><td>Ettari CAA 💌</td><td>Differenza 💌</td><td>Quota Effettiva 💌</td><td>Sconto 💌</td><td>Zona 💌</td><td>Insolvenza 💌</td></th<>                                                                                                    | Dettaglio 💌 Id                              | Denominazione                    | Partita IVA 💌                        | Codice Fiscale 💌    | Citta 💌       | Provincia 💌    | Ettari 💌           | Ettari CAA 💌       | Differenza 💌    | Quota Effettiva 💌       | Sconto 💌 | Zona 💌               | Insolvenza 💌    |
| Dettadi         283416         AGRI DEI FAB S.S.         01188520397         RAVENNA         RA         25,1200         25,1377         0,0177         € 281,00         0         RAVENNA         Nessuna           Esporta in Excel         Esporta solo selezionati         E         Esporta solo selezionati         Image: 1min solo selezionati         Image: 1min solo selez                                                                                                    | iltro V                                     | AGRI DEI FAB S                   | 8                                    | ~                   | 9             | 8              | 8                  | 8                  | 8               | 8                       | 8        |                      | 8               |
| Esporta in Excel Esporta solo selezionati                                                                                                    | Dettagli 2834                               | A COLOCICIO CO                   |                                      |                     | La contractor |                |                    |                    | 116.000         |                         |          |                      |                 |
| Esporta in Excel                                                                                                    |                                             | 16 AGRI DEI FAB S.S.             | 01188520397                          | 01188520397         | RAVENNA       | RA             | 25,1200            | 25,1377            | 0,0177          | € 281,00                | 0        | RAVENNA              | Nessuna         |
|                                                                                                    | Esporta in Excel Esport                     | a solo selezionati               | 01188520397                          | 01188520397         | RAVENNA       | RA             | 25,1200<br>25,1200 | 25,1377<br>25,1377 | 0,0177          | € 281,00                | 0        | RAVENNA              | Nessuna         |
|                                                                                                    | Esporta in Excel Esport                     | ta solo selezionati              | 01188520397                          | 01188520397         | RAVENNA       | RA             | 25,1200<br>25,1200 | 25,1377<br>25,1377 | 0,0177          | € 281,00                | 0        | RAVENNA              | Nessuna         |
|                                                                                                    | Esporta in Excel Esport                     | ta solo selezionati              | 01188520397                          | 01188520397         | RAVENNA       | RA             | 25,1200            | 25,1377            | 0,0177          | € 281,00                | 0        | RAVENNA              | Nessuna         |
|                                                                                                    | Esporta in Excel Esport                     | ta solo selezionati              | 01188520397                          | 01188520397         | RAVENNA       | RA             | 25,1200            | 25,1377            | 0,0177          | €281,00                 | 0        | RAVENNA              | Nessuna         |

Figura 7 – Funzionalità di filtro

E' inoltre possibile raggruppare i soci secondo un determinato campo, semplicemente trascinandolo nell'area "Trascina qui un campo per effettuare un raggruppamento".

| 🚱 💿 💌 🖉 93.63.28.115 💌 🖉 Errore certificato 🔯 🍕 🔀 Google                                                                                                    | P -     |
|----------------------------------------------------------------------------------------------------|---------|
| Ele Modifica Visualizza Preferiti Strumenti Z                                                                                                    |         |
| 🗴 Google 🗴 - 🕐 Effettua la ricerca 🕆 🥯 🧔 • 🌗 • 🚇 • 📼 • 🏠 Segnalibri - 🚏 Controllo • 🖓 Tradud - 🚡 Complexione automatica • 🔍 • 🚇 Effettua                      | × 🔁 🔹   |
| 👷 Prefeiti 🙀 🎉 Siti suggenti 👻 BotMal gratuita 🖻 Personalizzazione collegamenti 🖉 WindowsMedia 🖉 Scarica altri add-on 👻 & GRISERVIZI                          |         |
| 🖉 NewAGK1 - Fascicolo azendale                                                                                                    | • 🔞 • 👋 |
|                                                                                                    | ~       |
| Concericollura Utente: Data: 10/11/2009 Provincia: RA Logoff Menu Gestione - Parametri di sistema - Interrogazioni - Report -                                 |         |
| Fascicolo Aziendale                                                                                                    |         |
| Zona 🔺 🔽                                                                                                    |         |
| Dettaglo V Id V Denominazione V Partita IVA V Codice Fiscale V Citta V Provincia V Ettari V Ettari CAA V Differenza V Quota Effettiva V Sconto V Insolvenza V |         |
|                                                                                                    |         |
| D Zona: FAENZA                                                                                                    |         |
| L Zona: LUGO                                                                                                    |         |
| UT_2014_RAVENINA<br>46593.6976_32752.0025                                                                                                    |         |
| Esporta in Excel Esporta solo selezionati                                                                                                    |         |
|                                                                                                    | المد    |
|                                                                                                    | 00%     |

Figura 8 - Funzionalità di raggruppamento

In questo caso è stato eseguito un raggruppamento per zona: cliccando sul "+" davanti alla zona, saranno mostrati tutti i soci di quella zona.

| WAGR    | II - Fascicolo        | aziendale          | e - Microsoft Intern                                          | et Explorer for    | nito da Provincia di R | avenna             |                   |              |                    |                     |                                       |             |               |
|---------|-----------------------|--------------------|---------------------------------------------------------------|--------------------|------------------------|--------------------|-------------------|--------------|--------------------|---------------------|---------------------------------------|-------------|---------------|
| 0.      | 9:                    | 3.63.28.11         | 5 - same - real and a                                         |                    |                        |                    |                   | × 8          | Errore certificato | 5 🙆 +9 🗙            | Google                                |             |               |
| Modifie | ca <u>V</u> isualizza | P <u>r</u> eferiti | Strumenti ?                                                   |                    |                        |                    |                   |              |                    |                     |                                       |             |               |
| Goog    | le 8 -                |                    |                                                               | Effettua la ricero | a + 🥯 🧔 • 🕂 •          | Ø•□• ☆             | Segnalibri •      | Controllo •  | a í Traduci 🔹 🏌    | Compilazione au     | tomatica \star                        | 4 + 0 E     | intra 🔹 🗶 🥊   |
| eferiti | 👍 🏉 Siti su           | uggeriti 🔹         | 🙆 HotMail gratuita 🖉                                          | Personalizzazione  | collegamenti 🙋 Window  | sMedia 🙋 Scar      | rica altri add-or | AGRISE       | RVIZI              |                     |                                       |             |               |
| ewAGR   | I - Fascicolo azier   | ndale              |                                                               |                    |                        |                    |                   |              |                    | <b>₫</b> • <b>□</b> | 🖃 🚔 🔻 Pagina 🔸                        | Sigurezza 🕶 | Strumenti + 🔞 |
| _       |                       |                    |                                                               |                    |                        |                    |                   |              |                    |                     |                                       |             |               |
|         | newagri               | Itente:<br>RAVENNA | Data: 10/11                                                   | /2009 Provin<br>RA | Logot                  | ff Menu            | Gestic            | one 👻 Parame | tri di sistema 👻   | Interrogazioni •    | Report +                              |             |               |
| _       |                       |                    |                                                               |                    |                        | Fascicolo          | Aziendale         | -            |                    |                     |                                       |             |               |
| iona 🔺  | . 🔽                   |                    |                                                               |                    |                        | Tubulutio          |                   |              |                    |                     |                                       |             |               |
|         | Dettaglio 💌           | Id 💌               | Denominazione                                                 | Partita IVA 💌      | Codice Fiscale         | Citta 💌            | Provincia 💌       | Ettari 🔽     | Ettari CAA 💌       | Differenza 💌        | Quota Effettiva 💌                     | Sconto 💌    | Insolvenza 💌  |
|         |                       | 9                  | \$                                                            | 9                  | 2                      | 8                  | 9                 | 9            | 9                  |                     | · · · · · · · · · · · · · · · · · · · | 9           | 9             |
| Zona    | : FAENZA II gru       | uppo cont          | inua nella prossima pa                                        | igina              |                        |                    |                   |              |                    |                     |                                       |             |               |
|         | Dettagli              | 285248             | "TENUTA<br>BERSAGLIO" DI<br>EMALDI TOMASO<br>E ALTRI S.S.     | 00662250398        | 02110150394            | FAENZA             | RA                | 17,7100      | 17,4188            | -0,2912             | € 208,00                              | 0           | Nessuna       |
|         | Dettagli              | 286560             | A.S.P. PRENDERSI<br>CURA                                      | 02300700396        | 02300700396            | FAENZA             | RA                | 100,0000     |                    |                     | € 501,00                              | 0           | Nessuna       |
|         | Dettagli              | 285588             | ADRIATICA<br>IMMOBILIARE<br>AGR.S.A.S. DI<br>BIANCHEDI GIOV   | 00584150379        | 00584150379            | CASTENASO          | во                | 11,8500      |                    |                     | € 134,00                              | 0           | Nessuna       |
|         | <u>Dettagli</u>       | 103561             | AGIDE ANSELMO                                                 |                    | GDANLM53P19B982U       | CASOLA<br>VALSENIO | RA                | 8,9672       | 8,9672             | 0,0000              | € 113,00                              | 0           | Nessuna       |
|         | <u>Dettagli</u>       | 280064             | AGRICOLA<br>CERCHIA SAS DI<br>MARIA GHETTI E<br>C.            | 02191560370        | 02191560370            | BOLOGNA            | во                | 206,8562     | 206,8562           | 0,0000              | € 1531,00                             | 20          | Nessuna       |
|         | <u>Dettaqli</u>       | 208100             | AGRICOLA MORINI<br>PIETRO E FIGLI<br>S.S.                     | 01455000396        | 01455000396            | FAENZA             | RA                | 203,3848     | 203,1497           | -0,2351             | € 2133,00                             | 20          | Nessuna       |
|         | Dettagli              | 286546             | AGRICOLA S.<br>ANDREA DI ARCHI<br>ANTONIO E C.                | 00598800399        | 00598800399            | FAENZA             | RA                | 98,6782      | 98,8342            | 0,1560              | € 1073,00                             | 0           | Nessuna       |
|         | <u>Dettaqli</u>       | 285535             | AGRICOLA VAL<br>LAMONE DI<br>ROCCHI DR.<br>EUGENIO MARIA<br>& | 02108540390        | 02108540390            | FAENZA             | RA                | 18,3790      | 18,3787            | -0,0003             | € 177,00                              | 0           | Nessuna       |
|         | Dettagli              | 285216             | AGRIPAN<br>SOCIETA'<br>AGRICOLA S.S.                          | 02025100393        | 02025100393            | BRISIGHELLA        | RA                | 56,4200      |                    |                     | € 473,00                              | 0           | Nessuna       |
| 1       |                       |                    |                                                               |                    |                        |                    |                   |              |                    |                     |                                       |             |               |

Figura 9 – "Esplosione" di un raggruppamento

E' possibile eseguire raggruppamenti anche su più di un campo. Ad esempio possiamo raggruppare tutti i soci per zona e città:

| 5. |                | A Siti sugger                                        | riti 🔹 🔊 1           | HotMail gratuita 🖉 Der                                                  | sonalizzazione colle     | namenti 🖉 WindowsMar | la 🖉 Scarica  | altri add-on * | ACRISEDUTZ                       |                | inprocessing outcomotical . |            | A C Diad            |
|----|----------------|------------------------------------------------------|----------------------|-------------------------------------------------------------------------|--------------------------|----------------------|---------------|----------------|----------------------------------|----------------|-----------------------------|------------|---------------------|
| RI | - Fas          | cicolo aziendale                                     |                      |                                                                         | SUI Idii22d2i0i ie Colle | gamena 🔊 windowshea  | ad 💽 Scarica  | altri aud-oli  | AOKISEKVIZI                      | 6              |                             | • Pagina • | Sigurezza + Strumer |
| -  | -              |                                                      |                      |                                                                         |                          |                      |               |                |                                  |                |                             |            |                     |
| 0- | TICO           | AGRI RAVI                                            | te:<br>ENNA          | Data: 10/11/20                                                          | 09 Provincia:<br>RA      | Logoff               | Menu          | Gestione       | <ul> <li>Parametri di</li> </ul> | sistema 👻 Inte | rrogazioni • Report         | •          |                     |
|    |                |                                                      |                      |                                                                         |                          | Fast                 | icolo Azienda | le             |                                  |                |                             |            |                     |
| •  | •              | Citta 🔺 🔽                                            |                      |                                                                         |                          |                      |               |                |                                  |                |                             |            |                     |
| [  |                | Dettaglio 💌                                          | Id 💌                 | Denominazione 💌                                                         | Partita IVA 💌            | Codice Fiscale       | Provincia 💌   | Ettari 💌       | Ettari CAA 💌                     | Differenza 💌   | Quota Effettiva 💌           | Sconto 💌   | Insolvenza 💌        |
|    |                | 8                                                    | 9                    | 8                                                                       | 8                        | 7                    |               | 8              | 8                                | 8              | 9                           | 9          | T                   |
|    | itta:<br>itta: | BERTINORO<br>BOLOGNA II <u>c</u><br><u>Dettaql</u> i | gruppo cor<br>280064 | ntinua nella prossima )<br>AGRICOLA<br>CERCHIA SAS DI<br>MARIA GUETTI E | pagina<br>02191560370    | 02191560370          | во            | 206,8562       | 206,8562                         | 0,0000         | € 1531,00                   | 20         | Nessuna             |
|    |                | Dattaal                                              | 202022               | C.                                                                      | 00000000000              | 01204070200          | 10            | 20 1900        |                                  |                | 6 120 00                    | 0          | Massura             |
|    | -              | Dectaqui                                             | 202022               | AGR.COLLINA-<br>VALDRE'                                                 | 0000000000               | 01304070390          | во            | 20,1000        |                                  |                | e 120,00                    | U          | Nessuna             |
| [  |                | Dettagli                                             | 120221               | BACCHINI<br>PIERFRANCESCO                                               | 01186850374              | BCCPFR40D11D612P     | во            | 42,0000        |                                  |                | € 433,00                    | 0          | Nessuna             |
| [  |                | <u>Dettagli</u>                                      | 124026               | BERNARDINI<br>DANILO                                                    | 02927041208              | BRNDNL48T19G479L     | BO            | 2,2020         | 2,2020                           | 0,0000         | € 113,00                    | 0          | Nessuna             |
| I  |                | Dettagli                                             | 103843               | BERTI CERONI<br>LILIANA, RICCHI<br>IOLANDA                              |                          | BRTLLN15D43A944M     | во            | 29,4100        |                                  |                | € 113,00                    | 0          | Nessuna             |
| [  |                | Dettagli                                             | 121054               | CALDARERA<br>CLAUDIO<br>MARCELLO                                        | 04214390371              | CLDCDM28A15F132H     | BO            | 13,8000        |                                  |                | € 113,00                    | 0          | Nessuna             |
| ľ  |                |                                                      |                      |                                                                         | Ì                        |                      |               | 46593,6976     | 33752,0025                       |                |                             |            |                     |
|    | 2 3            | 4 5 6                                                | <u>Z</u> > P         | agina 1 di 7 (67 reco                                                   | rd)                      |                      |               |                |                                  |                |                             |            |                     |
| Ì  |                |                                                      |                      |                                                                         |                          |                      |               |                |                                  |                |                             |            |                     |
|    |                |                                                      |                      |                                                                         |                          |                      |               |                |                                  |                |                             |            |                     |
|    | _              |                                                      |                      |                                                                         |                          |                      |               |                |                                  |                |                             |            |                     |

Figura 10 – Esempio di raggruppamento su due campi

Cliccando sul pulsante "Dettagli" davanti al codice dell'azienda, è possibile vedere il "fascicolo aziendale", ovvero tutti i dati riguardanti quel determinato socio.

| 9 .         | 93.63.28                                     | .115                                                    |                         |                        |           |              |           |           | <b>X X</b> E  | rrore certificato                       | 7 🔺 🛅 🗤               | logle                           |                        |                     |
|-------------|----------------------------------------------|---------------------------------------------------------|-------------------------|------------------------|-----------|--------------|-----------|-----------|---------------|-----------------------------------------|-----------------------|---------------------------------|------------------------|---------------------|
| Modifica    | Visualizza Prefer                            | iti Strum <u>e</u> nti j                                |                         |                        |           | A            | <b>A</b>  | A         | ABC           |                                         | . »                   |                                 | 8.000                  |                     |
| oogie [     | 0                                            |                                                         | Enem                    |                        |           |              |           | w beg     |               |                                         |                       |                                 | 0 0 0                  |                     |
| teriti 7    | 🖶 🏀 Siti suggeriti                           | • 🖉 HotMail gr                                          | atuita 😢 Persona        | alizzazione c          | ollegamen | iti 😢 Windos | wsMedia 🙋 | Scarica a | ltri add-on 🔻 | AGRISERVIZI                             | -                     |                                 |                        |                     |
| ttaglio Soc | io                                           |                                                         |                         |                        |           |              |           |           |               | <u>ن</u>                                |                       | Pagina •                        | Si <u>c</u> urezza + S | Strumenti + 🕐       |
|             |                                              |                                                         |                         | and the second         |           |              |           | _         |               |                                         |                       |                                 | _                      |                     |
|             | WAGRI RAVEN                                  | Data                                                    | : 10/11/2009            | Provinc<br>RA          | ia:       | Logo         | off Menu  | i.        | Gestione      | <ul> <li>Parametri di sistem</li> </ul> | a 🔹 Interroga:        | tioni + Repor                   | tŦ                     |                     |
|             | and the standard                             |                                                         |                         |                        |           |              |           |           |               |                                         |                       |                                 |                        |                     |
| ttaglio S   | Socio:                                       |                                                         |                         |                        |           |              |           |           |               |                                         |                       |                                 |                        |                     |
|             |                                              | 1                                                       |                         | 40.00 M                |           |              | 1.        | r I       |               |                                         |                       |                                 |                        | 1                   |
| Anagratio   | ca Conduzioni                                | Anagrate Re                                             | egionale Dati           | tecnici                | Contrat   | ti di amitto | Apparter  | nenze     | Servizi Al    | legati Dati econom                      | ici Quote             | Insolvenze                      | Persone                |                     |
|             |                                              |                                                         |                         |                        |           |              |           |           |               | Anagrafica So                           | ció                   |                                 |                        |                     |
| Id          | Denominazione                                | Partita IVA                                             | Codice Fiscale          | Indirizzo              | CAP       | Citta        | Comune    | Provincia | Telefono      | EMail                                   | Cellulare1            | Cellulare2                      | Fax                    | Indirizzo Pos       |
| 280064      | CERCHIA SAS<br>DI MARIA                      | 02191560370                                             | 02191560370             | VIA<br>GUIDO<br>RENI 7 | 40125     | BOLOGNA      |           | во        | 051233175     | giulioghetti@tiscali.it                 | 3386909077<br>daniele | 051233175<br>tel e fax<br>Folli | 051233175              | VIA GUIDO<br>RENI 7 |
|             |                                              |                                                         |                         | INC. INC. /            |           |              |           |           |               |                                         | 0330 60               | 1 On                            |                        |                     |
| ID Rag      | GHETTI E C.<br>An<br>ione Sociale Indi<br>N  | nagrafica Fiscal<br>rizzo CAP Loc<br>Io data to display | e<br>alità Comune       | Provincia              |           |              |           |           |               |                                         |                       |                                 |                        |                     |
| ID Rag      | GHETTI E C.<br>An<br>Ione Sociale Indi       | nagrafica Fiscal<br>rizzo CAP Loc<br>lo data to display | e<br>alità Comune       | Provincia              |           |              |           |           |               |                                         |                       |                                 |                        |                     |
| ID Rag      | GHETTI E C.<br>Ai<br>ione Sociale Indi       | nagrafica Fiscal<br>rizzo CAP Loc<br>lo data to display | e<br>alità Comune<br>v  | Provincia              |           |              |           |           |               |                                         |                       |                                 |                        |                     |
| ID Rag      | GHETTI E C.<br>Au<br>ione Sociale Indi       | nagrafica Fiscal<br>rizzo CAP Loc<br>lo data to display | e<br>alità Comune       | Provincia              |           |              |           |           |               |                                         |                       |                                 |                        |                     |
| ID Rag      | GHETTI E C.<br>Au<br>ione Sociale India<br>N | nagrafica Fiscal<br>rizzo CAP Loc<br>lo data to display | e<br>alità Comune       | Provincia              |           |              |           |           |               |                                         |                       |                                 |                        |                     |
| ID Rag      | GHETTI E C.                                  | nagrafica Fiscal<br>rizzo CAP Loc<br>lo data to display | e<br>alità Comune       | Provincia              |           |              |           |           |               |                                         |                       |                                 |                        |                     |
| ID Rag      | GHETTIEC.<br>A<br>ione Sociale Indi          | nagrafica Fisca<br>rizzo CAP Loc<br>lo data to display  | le<br>alità Comune<br>v | Provincia              |           |              |           |           |               |                                         |                       | -                               | -                      |                     |
| ID Rag      | GHETTIEC.                                    | nagrafica Fisca<br>rizzo CAP Loc<br>lo data to display  | le<br>alità Comune<br>y | Provincia              |           |              |           |           |               |                                         |                       | -                               |                        |                     |
| ID Rag      | GHETTIEC.                                    | nagrafica Fisca<br>rizzo CAP Loc<br>lo data to display  | le<br>alità Comune<br>y | Provincia              |           |              |           |           |               |                                         |                       | -                               |                        |                     |
| ID Rag      | GHETTIEC.                                    | nagrafica Fisca<br>rizzo CAP Loc<br>lo data to display  | le<br>alità Comune<br>y | Provincia              |           |              |           |           |               |                                         |                       |                                 |                        |                     |
| ID Rag      | GHETTIEC.                                    | nagrafica Fisca<br>rizzo CAP Loc<br>lo data to display  | le<br>alità Comune<br>y | Provincia              |           |              |           |           |               |                                         |                       |                                 |                        |                     |
| ID Rag      | GHETTIEC.                                    | nagrafica Fisca<br>rizzo CAP Loc<br>lo data to display  | le<br>alità Comune<br>y | Provincia              |           |              |           |           |               |                                         |                       |                                 |                        |                     |
| ID Rag      | GHETTIEC.                                    | lagjafica Fiscal<br>rizzo CAP Loc<br>lo data to display | le<br>alità Comune<br>V | Provincia              |           |              |           |           |               |                                         |                       |                                 |                        |                     |
| ID Rag      | GHETTIEC.                                    | lagjafica Fiscal<br>rizzo CAP Loc<br>lo data to display | le<br>alità Comune<br>V | Provincia              |           |              |           |           |               |                                         |                       |                                 |                        |                     |
| ID Rag      | GHETTIEC.                                    | nagrafica Fiscal<br>rizzo CAP Loc<br>lo data to display | le<br>alità Comune<br>V | Provincia              |           |              |           |           |               |                                         |                       |                                 |                        |                     |
| ID Rag      | GHETTI E C.<br>Au<br>Ione Sociale Indi       | nagrafica Fiscal<br>rizzo CAP Loc<br>lo data to display | le<br>alità Comune<br>V | Provincia              |           |              |           |           |               |                                         |                       |                                 |                        |                     |
| ID Rag      | GHETTIEC.                                    | nagrafica Fiscal                                        | le<br>alità Comune<br>V | Provincia              |           |              |           |           |               |                                         |                       |                                 |                        |                     |

Figura 11 - Fascicolo aziendale

Per ogni tipo di dato, è presente una linguetta apposita; attualmente il software gestisce i seguenti dati:

- Conduzioni: sono le conduzioni dichiarate dal socio presso l'associazione e sono quelle considerate per il calcolo della quota associativa;
- Anagrafe Regionale: presenta tutte le informazioni che risultano dall'Anagrafe Regionale (terreni, zona, macrouso, ecc.);
- Dati tecnici: vengono mostrati i dati del Piano Colturale, dell'UMA sia come dettaglio tecnico che economico; vengono inoltre mostrati eventuali allevamenti;
- Appartenenze: vengono mostrate le appartenenze del socio (Consiglio Direttivo, Sindacato, ecc.).
- Servizi: mostra quali sono i servizi di cui usufruisce il socio presso l'associazione;
- Allegati: mostra eventuali documenti collegati al socio;

- Dati economici: mostra i dati dei conti correnti e degli eventuali cedolini paga;
- Quota: mostra il dettaglio della composizione della quota associativa;
- Insolvenze: mostra il dettaglio delle insolvenze economiche del socio presso l'Unione.

#### 3.1 Conduzioni

In questa schermata è possibile gestire le conduzioni dichiarate dai soci, inserendole, modificandole e cancellandole.

| taglio Socio - Microsoft Inte                  | rnet Explorer fornito d  | la Provincia d      | i Ravenna    |                  |           |           |            |                            |               |             |             |              |                      |             | .)L |
|------------------------------------------------|--------------------------|---------------------|--------------|------------------|-----------|-----------|------------|----------------------------|---------------|-------------|-------------|--------------|----------------------|-------------|-----|
| 93.63.28.115                                   |                          |                     |              |                  |           |           | 1          | <ul> <li>Errore</li> </ul> | certificato   | 🗟 +  >      | Goog 🛃 Goog | lė           |                      |             | 1   |
| Modifica <u>V</u> isualizza P <u>r</u> eferiti | Strumenti <u>7</u>       |                     | ~ ~          | 0 0              |           |           |            | ARC                        | at            |             |             |              |                      |             |     |
| ioogle 8                                       | ✓ Efi                    | fettua la ricerca + | · 🗟 💿 ·      |                  | y • □•    | S Se      | gnalibri • | Contr                      |               | raduci • "  |             |              | 4.                   | Entra •     | ¢ 9 |
| feriti 🙀 🏉 Siti suggeriti 🔹                    | 😰 HotMail gratuita 🖉 Per | sonalizzazione col  | llegamenti 🧯 | Windows          | Media 🙋 🧐 | Scarica a | altri add  | l-on 🔹 🙋                   | AGRISERVIZI   |             |             |              |                      |             |     |
| ttaglio Socio                                  |                          |                     |              |                  |           |           |            |                            | 6             |             |             | Pagina •     | Si <u>c</u> urezza • | Strumenti • | 0   |
| litente                                        |                          | Provincia           |              | 1                | 1         |           |            |                            |               |             | _           |              | _                    |             |     |
| NEWAGRI RAVENNA                                | Data: 10/11/20           | 09 RA               |              | Logoff           | Menu      |           | Ge         | stione + P                 | arametri di s | sistema 🔹 I | nterrogazio | ni • Repor   | t∗                   |             |     |
|                                                |                          |                     |              |                  | _         |           |            |                            |               |             |             |              |                      |             |     |
| ttaglio Socio:                                 |                          | _                   | -            |                  |           |           |            |                            |               | -           | _           | -            |                      |             |     |
| Anagrafica Conduzioni                          | Anagrafe Regionale       | Dati tecnici 📀      | Contratti di | affitto          | Apparten  | enze      | Servizi    | Allegat                    | i Dati eo     | onomici     | Quote       | Insolvenze   | Person               | e           |     |
| Attuali Storico                                |                          |                     |              |                  |           |           |            |                            |               |             |             |              |                      |             |     |
|                                                |                          |                     | Lance of     |                  | annes.    | -         |            |                            |               |             |             | Laurenter er | 1k -                 |             |     |
| #<br>Modifica Aggiungi Elimina                 | CONDUTTORI               | 69.8101             | RA           | Comune<br>EAENZA | Sezione   | Foglio    | Note       | Data Inizio                | Data Fine     | Ultimo Ag   | pornamento  | Utente L     | utimo agg.           | 5           |     |
|                                                | CONDUTTORI               | 03,0101             |              |                  |           |           |            |                            |               |             |             |              |                      |             |     |
| Modifica Aggiungi Elimina                      | ECONOMIA<br>AFFITTUARI   | 137,0461            | RA           | FAENZA           |           |           |            |                            |               |             |             |              |                      |             |     |
|                                                |                          | 206,8562            | -            |                  |           |           |            |                            |               |             |             |              | -                    |             |     |
| 4                                              |                          |                     | 1            |                  |           |           |            |                            |               |             |             |              | _                    |             |     |
|                                                |                          |                     |              |                  |           |           |            |                            |               |             |             |              | -                    |             |     |
|                                                |                          |                     |              |                  |           |           |            |                            |               |             |             |              |                      |             |     |
|                                                |                          |                     |              |                  |           |           |            |                            |               |             |             |              |                      |             |     |
|                                                |                          |                     |              |                  |           |           |            |                            |               |             |             |              |                      |             |     |
|                                                |                          |                     |              |                  |           |           |            |                            |               |             |             |              |                      |             |     |
|                                                |                          |                     |              |                  |           |           |            |                            |               |             |             |              |                      |             |     |
|                                                |                          |                     |              |                  |           |           |            |                            |               |             |             |              |                      |             |     |
|                                                |                          |                     |              |                  |           |           |            |                            |               |             |             |              |                      |             |     |
|                                                |                          |                     |              |                  |           |           |            |                            |               |             |             |              |                      |             |     |
|                                                |                          |                     |              |                  |           |           |            |                            |               |             |             |              |                      |             |     |
|                                                |                          |                     |              |                  |           |           |            |                            |               |             |             |              |                      |             |     |
|                                                |                          |                     |              |                  |           |           |            |                            |               |             |             |              |                      |             |     |
|                                                |                          |                     |              |                  |           |           |            |                            |               |             |             |              |                      |             |     |
|                                                |                          |                     |              |                  |           |           |            |                            |               |             |             |              |                      |             |     |
|                                                |                          |                     |              |                  |           |           |            |                            |               |             |             |              |                      |             |     |
|                                                |                          |                     |              |                  |           |           |            |                            |               |             |             |              |                      |             |     |
|                                                |                          |                     |              |                  |           |           |            |                            |               |             |             |              |                      |             |     |

Figura 12 – Gestione conduzioni

Il software nasce per gestire lo storico delle conduzioni, pertanto per ogni conduzione sono definiti due campi di tipo data che identificano la "nascita" della conduzione e la "morte" di questa conduzione. E' anche possibile cancellare definitivamente una conduzione, ma solo per input errati. Normalmente non si cancellano conduzioni, ma si definisce una data di "cessazione". In questo modo è possibile storicizzare le informazioni.

#### 3.2 Anagrafe Regionale (CAA)

L'Anagrafe Regionale è importata nel software a cadenza regolare. Il software non deve interfacciarsi verso nessuna banca dati per mostrare i dati CAA, ma tali dati sono importati nel software. I dati sono, ovviamente, in sola lettura. Tutti i dati importati riportano la data di validità, per sapere a quale data le informazioni erano valide. Selezionando la linguetta "Anagrafe Regionale", appare la seguente schermata:

| 🥙 Dettaglio Socio - Microsoft Interne                            | t Explorer fornito da Pro      | incia di Ravenna                                                                     |                                    |
|------------------------------------------------------------------|--------------------------------|--------------------------------------------------------------------------------------|------------------------------------|
| 93.63.28.115                                                     | a des sectores                 | 💌 😵 Errore certificato 🛛 💀 🐓 🗶 🛃 Google                                              | P -                                |
| <u>Eile M</u> odifica <u>Vi</u> sualizza P <u>r</u> eferiti Stru | m <u>e</u> nti <u>7</u>        |                                                                                      |                                    |
| × Google 8 +                                                     | 👻 Effettua la                  | ricerca 🗤 🥯 🦸 • 🦣 • 🔯 • 📼 • 🏠 Segnalibri • 👫 Controllo • 🛱 Traduci • »               | 🖏 + 🔘 Entra + 🛛 🗶 🔸                |
| 🐈 Preferiti 🛛 👍 🌽 Siti suggeriti 🔹 🔊 H                           | lotMail gratuita 🙋 Personalizz | azione collegamenti 🧧 WindowsMedia 👸 Scarica altri add-on 👻 🖉 AGRISERVIZI            |                                    |
| 🧭 Dettaglio Socio                                                |                                | 🟠 • 🗟 🖾 👼 • Bagi                                                                     | na • Sigurezza • Strumenti • 🕡 • 🎽 |
| Concericoltura Utente:<br>Remarka NEWAGRI RAVENNA                | Data: 10/11/2009               | Provincia:<br>Logoff Menu Gestione + Parametri di sistema + Interrogazioni + R       | épört 🖌                            |
| Dettaglio Socio:                                                 |                                |                                                                                      |                                    |
| Anagrafica Conduzioni Ana                                        | grafe Regionale Dati ter       | nici Contratti di affitto Appartenenze Servizi Allegati Dati economici Quote Insolve | enze Persone                       |
| Terreni Attuali Terreni (Stor                                    | ia) Rappr. legali Ana          | grafica Unità locali Iscrizione Macrouso Produzioni Qualità Zone                     |                                    |
| Forma Possesso                                                   | Superficie                     | Descrizione                                                                          |                                    |
|                                                                  | 69,8101                        | PROPRIETA' CON CONDUZIONE                                                            |                                    |
|                                                                  | 137,0461                       | AFFITTO CON CONDUZIONE                                                               |                                    |
|                                                                  |                                |                                                                                      |                                    |
|                                                                  |                                |                                                                                      |                                    |

Figura 13 - Dati dell'Anagrafe Regionale

E' possibile effettuare un'analisi approfondita sui dati CAA, cliccando sul segno "+" davanti alla descrizione del terreno.

| difica  | Visualizza Preferi   | ti Strumenti 7    |               |                     |              |            |              |        |                   |                |               |                |            |                                 |            |
|---------|----------------------|-------------------|---------------|---------------------|--------------|------------|--------------|--------|-------------------|----------------|---------------|----------------|------------|---------------------------------|------------|
| ogle    | 8+                   | - Secondara T     | ¥ Effet       | tua la ricerca 🐽 🌔  | • 🍙 🗧        | <b>-</b> - | <b>S</b> • 1 | -      | Segnalibri •      | ABC Controllo  | • a í Traduci | . »            |            | <ul> <li>€) + () En'</li> </ul> | tra • 🤤    |
| iti     | 👍 🔏 Siti sunneriti   | * 🖉 HotMail grat  | uita 🖉 Perso  | nalizzazione colleg | amenti 🕖     | Windows    | Media        | a 5m   | arica altri add-o |                | ISERVIZI      |                |            |                                 |            |
| -1- 0   |                      |                   |               | indiana concy       |              |            | A Include    | 2 30   |                   |                |               |                | · Dagina - | Sigurarra - S                   | trumanti . |
| igilo s | 000                  |                   |               |                     |              | _          |              |        |                   |                | <u>in</u>     |                |            | 31 <u>0</u> 01 0228 • 3         | gumenu ·   |
| nagra   | afica Conduzioni     | Anagrafe Reg      | ionale Dat    | ti tecnici Co       | ntratti di a | ffitto     | Арра         | rtenen | ze Servizi        | Allegati       | Dati econom   | ici Quote      | Insolvenze | Persone                         | 1          |
|         |                      | _                 |               | 1                   |              | 1          |              | 1      | 1                 |                |               |                |            |                                 | 1          |
| Terr    | eni Attuali Terre    | ni (Storia) Ra    | ppr. legali   | Anagrafica          | Unità local  | i. Isc     | rizione      | Ma     | crouso Prod       | luzioni Qualit | à Zone        | _              | -          |                                 |            |
|         | Forma Possesso       |                   | S             | uperficie           |              | De         | scrizior     | e      |                   |                |               |                |            |                                 |            |
| Ξ       | FP001                |                   |               | Long and            | 69,81        | LO1 PR     | OPRIE        | TA' CO | N CONDUZIONE      |                |               |                |            |                                 |            |
|         | Trascina qui una co  | lonna ner effettu | are un rangou | poamento            |              |            |              |        |                   |                |               |                |            |                                 |            |
|         | thasena garana co    | Cup Deserves      | Data Taisis   | Data Cina           | Carlena      | Casha      | Dank         | Cult   | Cup. Catastala    | Durau din alia | Camuna        | DationIdial    |            |                                 |            |
|         | # Forma Possesso     | Sup. Possesso     | Data Inizio   | Data Fine           | Sezione      | Foglio     | Part.        | Sub    | Sup. Catastale    | Provincia      | Comune        | Dati validi al |            |                                 |            |
|         |                      |                   |               |                     |              |            |              |        |                   |                |               |                |            |                                 |            |
|         | FP002                | 2,5920            | 10/11/2002    | 10/11/2010          |              | 34         | 144          | 000    | 2,5920            | RAVENNA        | COTIGNOLA     | 06/06/2009     |            |                                 |            |
|         | FP002                | 1,4095            | 10/11/2002    | 10/11/2010          |              | 34         | 142          | 000    | 1,4095            | RAVENNA        | COTIGNOLA     | 06/06/2009     |            |                                 |            |
|         | FP002                | 0,2345            | 10/11/2002    | 10/11/2010          |              | 24         | 141          | 000    | 0,2345            | DAVENNA        | COTIGNOLA     | 06/06/2009     |            |                                 |            |
|         | FP002                | 0,0500            | 10/11/2002    | 10/11/2010          |              | 24         | 142          | 000    | 0,0000            | PAVENNA        | COTIGNOLA     | 06/06/2009     |            |                                 |            |
|         | FP002                | 0,6670            | 21/10/2004    | 10/11/2010          |              | 30         | 64           | 000    | 0,0070            | RAVENNA        | EAEN7A        | 06/06/2009     |            |                                 |            |
|         | EP001                | 8 0403            | 01/01/1900    |                     |              | 30         | 63           | 000    | 8 0403            | RAVENNA        | FAENZA        | 06/06/2009     |            |                                 |            |
|         | FP001                | 3,9610            | 01/01/1900    | 1 .<br>1            |              | 30         | 65           | 000    | 3,9610            | RAVENNA        | FAFNZA        | 06/06/2009     |            |                                 |            |
|         | FP002                | 2,0630            | 10/11/2002    | 10/11/2010          |              | 8          | 37           | 000    | 2,0630            | RAVENNA        | FAENZA        | 06/06/2009     |            |                                 |            |
|         | FP002                | 13.0180           | 10/11/2002    | 10/11/2010          |              | 7          | 79           | 000    | 13.0180           | RAVENNA        | FAENZA        | 06/06/2009     |            |                                 |            |
|         | FP002                | 0,2960            | 10/11/2002    | 10/11/2010          |              | 8          | 38           | 000    | 0,2960            | RAVENNA        | FAENZA        | 06/06/2009     |            |                                 |            |
|         | FP002                | 2,9340            | 10/11/2002    | 10/11/2010          |              | 30         | 61           | 000    | 2,9340            | RAVENNA        | FAENZA        | 06/06/2009     |            |                                 |            |
|         | FP001                | 12,2430           | 01/01/1900    | )                   |              | 30         | 58           | 000    | 12,2430           | RAVENNA        | FAENZA        | 06/06/2009     |            |                                 |            |
|         | FP001                | 0,5290            | 01/01/1900    |                     |              | 29         | 42           | 000    | 0,5290            | RAVENNA        | FAENZA        | 06/06/2009     |            |                                 |            |
|         | FP002                | 3,4350            | 10/11/2002    | 10/11/2010          |              | 30         | 18           | 000    | 3,4350            | RAVENNA        | FAENZA        | 06/06/2009     |            |                                 |            |
|         | FP001                | 14,6145           | 01/01/1900    | )                   |              | 29         | 41           | 000    | 14,6145           | RAVENNA        | FAENZA        | 06/06/2009     |            |                                 |            |
|         | FP002                | 2,5335            | 10/11/2002    | 10/11/2010          |              | 30         | 62           | 000    | 2,5335            | RAVENNA        | FAENZA        | 06/06/2009     |            |                                 |            |
|         | FP001                | 8,2500            | 01/01/1900    | 1                   |              | 29         | 22           | 000    | 8,2500            | RAVENNA        | FAENZA        | 06/06/2009     |            |                                 |            |
|         | FP002                | 14,8510           | 10/11/2002    | 2 10/11/2010        |              | 30         | 8            | 000    | 14,8510           | RAVENNA        | FAENZA        | 06/06/2009     |            |                                 |            |
|         | FP001                | 2,1890            | 01/01/1900    |                     |              | 29         | 14           | 000    | 2,1890            | RAVENNA        | FAENZA        | 06/06/2009     |            |                                 |            |
|         | Pagina 1 di 3 (49 re | ecord) 🤄 [1]      | 2 3 >         |                     |              |            |              |        |                   |                |               |                |            |                                 |            |
| A       | FP002                |                   | -             |                     | 137.04       | 161 AF     | FITTO        | CON C  | ONDUZIONE         |                |               |                |            |                                 |            |
| -       | -                    |                   |               |                     |              | 1.4        |              |        |                   |                |               |                |            |                                 |            |

Figura 14 - Dettaglio dei terreni CAA

Su questa schermata è possibile analizzare ulteriormente i dati, grazie a funzionalità di filtro e ricerca; infatti, la linea superiore (quella prima del primo record) permette, inserendo un valore, di filtrare i record che contengono quel valore. Per esempio, se si volessero vedere per il socio in questione i dati relativi al foglio 30, allora si avrebbe:

| iglio   | Socio   | Microsoft Inter             | rnet Explorer       | fornito da Pr                                 | ovincia di Ra                                                                                                   | ivenna          |                                        |        |        |                   |                          |                  |                       |              |             |           | 1 |
|---------|---------|-----------------------------|---------------------|-----------------------------------------------|----------------------------------------------------------------------------------------------------|-----------------|----------------------------------------|--------|--------|-------------------|--------------------------|------------------|-----------------------|--------------|-------------|-----------|---|
| - (     | 0       | 93.63.28.115                |                     |                                               | espe                                                                                                    |                 |                                        |        |        | ~ 2               | Errore cert              | ificato          | 4 🗙 🛃 Geo             | oglė         |             |           |   |
| odifica | Visua   | alizza P <u>r</u> eferiti : | Strum <u>enti 7</u> |                                               |                                                                                                    |                 |                                        |        |        |                   |                          |                  |                       |              |             |           |   |
| ogle    | 8-      |                             |                     | Y Effettua                                    | a la ricerca 👐 🥃                                                                                                | ) 🧔 - 🦷         | • 🔊                                    | • 🗆    | · 🖒    | Segnalibri •      | Controllo                | • 🚆 Traduci      | • »                   |              | 2+0         | Entra •   | × |
| riti    | *       | Siti suggeriti 🔹 🧃          | 🛃 HotMail gratui    | ta 🙋 Personali                                | zzazione collega                                                                                                | menti 🙋 W       | ndowsMe                                | dia 🏉  | Scar   | rica altri add-on | • 🧧 AGR                  | ISERVIZI         |                       |              |             |           |   |
| aglio S | iocio   |                             |                     |                                               |                                                                                                    |                 |                                        |        |        |                   |                          | <b>*</b> •       | 5 I ÷                 | • Pagina •   | Sicurezza + | Strumenti | + |
|         |         |                             |                     |                                               |                                                                                                    |                 |                                        |        | _      |                   |                          |                  |                       |              |             |           | _ |
| -       | ricolt  | Utente:                     | Data: 1             | 0/11/2000                                     | Provincia:                                                                                                    |                 | ogoff                                  | Men    | iti -  | Gestio            | ne • Parar               | netri di sistem  | a • Interrogazi       | ioni • Renor | ++          |           |   |
| N       | EWA     | GRI RAVENNA                 | Dote. 1             | 0/11/2003                                     | RA                                                                                                    |                 | Logon                                  | Hen    |        |                   |                          | incert of obcern | a incertogazi         | on Repor     |             |           |   |
| and the |         | 10                          | _                   |                                               |                                                                                                    |                 |                                        |        | _      |                   |                          |                  |                       |              | _           |           |   |
| aguo    | Socio   |                             |                     | -                                             |                                                                                                    |                 |                                        |        |        |                   | _                        |                  | -                     |              |             |           |   |
| nagra   | afica   | Conduzioni                  | Anagrafe Regio      | nale Dati t                                   | ecnici Con                                                                                                    | tratti di affit | to A                                   | pparte | enenze | e Servizi         | Allegati                 | Dati econom      | ici Quote             | Insolvenze   | Persone     | 2         |   |
| Torr    | oni Att | Terreni (S                  | Storia) Page        | or legali A                                   | nagrafica I                                                                                                    | Inità locali    | Iscrizio                               | 000    | Mac    | rouso Brodu       | izioni Qualiti           | 7000             |                       |              |             |           |   |
| Tem     | enrace  |                             | orona) Kapt         | pro legali Al                                 | nagranca u                                                                                                    |                 | ISCHER                                 | Jine   | Mau    | TOUSO PTOUL       | izioni Qualita           | 20116            |                       | 1            |             |           |   |
|         | Forma   | Possesso                    |                     | Sup                                           | erficie                                                                                                    | -               | Descr                                  | izione | -      |                   |                          |                  |                       |              |             |           |   |
| 8       | FP001   |                             |                     |                                               |                                                                                                    | 69,8101         | PROP                                   | RIETA  | ' CON  | CONDUZIONE        |                          |                  |                       |              |             |           |   |
|         | Trasci  | na qui una colonn           | a per effettuar     | e un raggrupp                                 | amento                                                                                                    |                 |                                        |        |        |                   |                          |                  |                       |              |             |           |   |
|         | #       | Forma Possesso              | Sup. Possess        | Data Inizio                                   | Data Fine                                                                                                    | Sezione         | Foglio                                 | Part.  | Sub    | Sup. Catastal     | e Provincia              | Comune           | Dati validi al        |              |             |           |   |
|         | Clear   |                             |                     |                                               |                                                                                                    |                 | 30                                     |        |        |                   |                          |                  | •                     |              |             |           |   |
|         |         | FP001                       | 0,4662              | 2 21/10/2004                                  | 1                                                                                                    |                 | 30                                     | 64     | 000    | 0,466             | 2 RAVENN                 | A FAENZA         | 06/06/2009            |              |             |           |   |
|         |         | FP001                       | 8,0493              | 3 01/01/1900                                  | )                                                                                                    |                 | 30                                     | 63     | 000    | 8,049             | 3 RAVENN                 | A FAENZA         | 06/06/2009            |              |             |           |   |
|         |         | FP001                       | 3,961               | 0 01/01/1900                                  | )                                                                                                    |                 | 30                                     | 65     | 000    | 3,961             | 0 RAVENN                 | A FAENZA         | 06/06/2009            |              |             |           |   |
|         |         | FP002                       | 2,9340              | 0 10/11/2002                                  | 2 10/11/201                                                                                                    | 0               | 30                                     | 61     | 000    | 2,934             | 0 RAVENN                 | A FAENZA         | 06/06/2009            |              |             |           |   |
|         |         | FP001                       | 12,2430             | 0 01/01/1900                                  | )                                                                                                    |                 | 30                                     | 58     | 000    | 12,243            | 0 RAVENN                 | A FAENZA         | 06/06/2009            |              |             |           |   |
|         |         | FP002                       | 3,4350              | 0 10/11/2002                                  | 2 10/11/201                                                                                                    | 0               | 30                                     | 18     | 000    | 3,435             | 0 RAVENN                 | A FAENZA         | 06/06/2009            |              |             |           |   |
|         |         | FP002                       | 2,533               | 5 10/11/2002                                  | 2 10/11/201                                                                                                    | 0               | 30                                     | 62     | 000    | 2,533             | 5 RAVENN                 | A FAENZA         | 06/06/2009            |              |             |           |   |
|         |         | FP002                       | 14,851              | 0 10/11/2002                                  | 2 10/11/201                                                                                                    | 0               | 30                                     | 8      | 000    | 14,851            | 0 RAVENN                 | A FAENZA         | 06/06/2009            |              |             |           |   |
|         |         | FP001                       | 15,371              | 0 01/01/1900                                  | )                                                                                                    |                 | 30                                     | 34     | 000    | 15,371            | 0 RAVENN                 | A FAENZA         | 06/06/2009            |              |             |           |   |
|         |         | FP001                       | 0,3970              | 0 01/01/1900                                  | )                                                                                                    |                 | 30                                     | 6      | 000    | 0,397             | 0 RAVENN                 | A FAENZA         | 06/06/2009            |              |             |           |   |
|         |         | FP002                       | 0,3040              | 0 10/11/2002                                  | 2 10/11/201                                                                                                    | 0               | 30                                     | 7      | 000    | 0,304             | 0 RAVENN                 | A FAENZA         | 06/06/2009            |              |             |           |   |
|         |         | FP001                       | 0,090               | 0 01/01/1900                                  | )                                                                                                    |                 | 30                                     | 66     | 000    | 0,090             | 0 RAVENN                 | A FAENZA         | 06/06/2009            |              |             |           |   |
| 0       | FP002   |                             | h                   |                                               |                                                                                                    | 137,0461        | AFFIT                                  | то со  | ол со  | NDUZIONE          |                          |                  |                       |              |             |           |   |
|         | Trasci  | na qui una colonn           | a ner effettuar     | e un rannun                                   | amento                                                                                                    |                 |                                        |        |        |                   |                          |                  |                       |              |             |           |   |
|         | masci   | na qui una colorni          | a per eneccuar      | e un raggiupp                                 |                                                                                                    |                 |                                        |        |        |                   | 6                        | 81.000 D         |                       |              |             |           |   |
|         | # F0    | orma Possesso S             | up. Possesso        | Data Inizio                                   | Data Fine                                                                                                    | Sezione F       | oglio Pa                               | art. S | Sub S  | Sup. Catastale    | Provincia                | Comune           | Dati validi al        |              |             |           |   |
|         |         |                             |                     |                                               | •                                                                                                    |                 |                                        |        |        |                   |                          |                  | ·                     |              |             |           |   |
|         | FF      | 2002                        | 2,5920              | 10/11/2002                                    | 10/11/2010                                                                                                    |                 | 34 1                                   | 144 0  | 000    | 2,5920            | RAVENNA                  | COTIGNOLA        | 06/06/2009            |              |             |           |   |
|         |         |                             |                     | the second states of the second second second | the second second second second second second second second second second second second second second second se |                 | 100 C 10 C 10 C 10 C 10 C 10 C 10 C 10 |        |        |                   | The second second second | COTTONOL         | I A A LA A LA A A A A |              |             |           |   |

Figura 15 – Dati CAA filtrati

E' possibile anche raggruppare i dati secondo i campi che si desidera. Basta, infatti, trascinare il campo nella riga dove è scritto "Trascina qui una colonna per effettuare un raggruppamento" per avere il seguente risultato:

| 9 🔪 🖪                                                                                       | 93.63.28.                                                                                                    | 115                                                                                                    |                                                                                                    |                                                                                                    |                                                                                                    |                                                                                                |                                                                                             |                                                                            | × 8                                                                                                    | Errore cer                                                                                                    | tificato                                                                                                    | 🤧 🗶 🛃 G                                                                                                    | pogle        |              |             |
|---------------------------------------------------------------------------------------------|----------------------------------------------------------------------------------------------------|----------------------------------------------------------------------------------------------------|----------------------------------------------------------------------------------------------------|----------------------------------------------------------------------------------------------------|----------------------------------------------------------------------------------------------------|------------------------------------------------------------------------------------------------|---------------------------------------------------------------------------------------------|----------------------------------------------------------------------------|----------------------------------------------------------------------------------------------------|----------------------------------------------------------------------------------------------------|----------------------------------------------------------------------------------------------------|----------------------------------------------------------------------------------------------------|--------------|--------------|-------------|
| difica                                                                                      | <u>Vi</u> sualizza P <u>r</u> eferit                                                                                                    | i Strum <u>e</u> nti <u>?</u>                                                                                                    |                                                                                                    |                                                                                                    |                                                                                                    | -                                                                                              |                                                                                             |                                                                            |                                                                                                    |                                                                                                    | 1                                                                                                    | 1                                                                                                    |              |              |             |
| oogle                                                                                       | 8 -                                                                                                    |                                                                                                    | Y Effettu                                                                                                    | a la ricerca 👐 🤅                                                                                                    | 3 🧔 • 🖷                                                                                                    | · Ø.                                                                                           |                                                                                             | 없 Segn                                                                     | alibri •                                                                                                    | Controllo                                                                                                    | * 7 ä Traduci                                                                                                    | • *                                                                                                    |              | es - O       | Entra * 🗙   |
| feriti 🚽                                                                                    | 🛓 🏉 Siti suggeriti 🤹                                                                                                    | • 🧧 HotMail gratuit                                                                                                    | a 🙋 Persona                                                                                                    | lizzazione colleg                                                                                                    | amenti 🙋 Wi                                                                                                    | ndowsMedi                                                                                      | ia 🙋 S                                                                                      | icarica alt                                                                | ri add-on                                                                                                    | + 🙋 AGR                                                                                                    | ISERVIZI                                                                                                    |                                                                                                    |              |              |             |
| taglio Soci                                                                                 | io                                                                                                    |                                                                                                    |                                                                                                    |                                                                                                    |                                                                                                    |                                                                                                |                                                                                             |                                                                            |                                                                                                    |                                                                                                    | <b>A</b> •                                                                                                    |                                                                                                    | • Pagina •   | Sicurezza +  | Strumenti + |
|                                                                                             |                                                                                                    |                                                                                                    |                                                                                                    |                                                                                                    |                                                                                                    |                                                                                                |                                                                                             |                                                                            |                                                                                                    |                                                                                                    |                                                                                                    |                                                                                                    |              |              |             |
| NE                                                                                          | Coltura<br>WAGRI RAVENN                                                                                                    | Data: 10                                                                                                    | )/11/2009                                                                                                    | Provincia:<br>RA                                                                                                    | 1                                                                                                    | .ogoff                                                                                         | Menu                                                                                        | ]                                                                          | Gestion                                                                                                    | ne 🕶 Para                                                                                                    | metri di sistem                                                                                                    | a 🔹 Interroga                                                                                                    | zioni • Repo | ort •        | _           |
| ttaglio S                                                                                   | Socio:                                                                                                    |                                                                                                    |                                                                                                    |                                                                                                    |                                                                                                    |                                                                                                |                                                                                             |                                                                            |                                                                                                    |                                                                                                    |                                                                                                    |                                                                                                    |              | -            |             |
| Anagrafic                                                                                   | Conduzioni                                                                                                    | Anagrafe Region                                                                                                    | nale Dati:                                                                                                    | ternici Co                                                                                                    | otratti di affit                                                                                                    | to An                                                                                          | nartone                                                                                     | 0070                                                                       | Servizi                                                                                                    | Allegati                                                                                                    | Dati econom                                                                                                    |                                                                                                    | Incohenz     | Derson       |             |
| nilayialic                                                                                  | ca Conduzioni                                                                                                    |                                                                                                    |                                                                                                    | cechici co                                                                                                    | incracci ur anic                                                                                                    |                                                                                                | parcene                                                                                     | 1126 3                                                                     | DEIVIZI                                                                                                    | Allegati                                                                                                    | Dati econon                                                                                                    | ici Quore                                                                                                    | 11SUIVE(12)  | e    Persone |             |
| Terren                                                                                      | ni Attuali Terrer                                                                                                    | ni (Storia) Rapp                                                                                                    | r. legali A                                                                                                    | nagrafica                                                                                                    | Unità locali                                                                                                    | Iscrizion                                                                                      | né M                                                                                        | Macrouso                                                                   | Produ                                                                                                    | izioni Qualit                                                                                                    | à Zone                                                                                                    |                                                                                                    |              |              |             |
|                                                                                             |                                                                                                    |                                                                                                    |                                                                                                    |                                                                                                    | _                                                                                                    | L Barrier                                                                                      | -                                                                                           |                                                                            | _                                                                                                    |                                                                                                    |                                                                                                    |                                                                                                    | Т            |              |             |
| F0                                                                                          | orma Possesso                                                                                                    |                                                                                                    | Sut                                                                                                    | perficie                                                                                                    | 60.010                                                                                                    | Descrit                                                                                        | zione                                                                                       |                                                                            |                                                                                                    |                                                                                                    |                                                                                                    |                                                                                                    |              |              |             |
| E FP                                                                                        | 2001                                                                                                    |                                                                                                    |                                                                                                    |                                                                                                    | 09,810                                                                                                    | I PROPP                                                                                        | GETA C                                                                                      | LON CONL                                                                   | JUZIONE                                                                                                    |                                                                                                    |                                                                                                    | -                                                                                                    | -            |              |             |
|                                                                                             | Comune 🔺                                                                                                    |                                                                                                    |                                                                                                    |                                                                                                    |                                                                                                    |                                                                                                |                                                                                             |                                                                            |                                                                                                    |                                                                                                    |                                                                                                    |                                                                                                    |              |              |             |
| -                                                                                           |                                                                                                    |                                                                                                    |                                                                                                    |                                                                                                    |                                                                                                    |                                                                                                |                                                                                             |                                                                            |                                                                                                    |                                                                                                    |                                                                                                    |                                                                                                    |              |              |             |
|                                                                                             |                                                                                                    |                                                                                                    |                                                                                                    |                                                                                                    | a la composition de la composition de la composi                                                                                                    | -                                                                                              | Barrie I                                                                                    |                                                                            |                                                                                                    | 1                                                                                                    |                                                                                                    | A 14                                                                                                    |              |              |             |
| -                                                                                           | # Forma Poss                                                                                                    | esso Sup. Posses                                                                                                    | o Data Inizi                                                                                                    | o Data Fine                                                                                                    | e Sezione                                                                                                    | Foglio                                                                                         | Part.                                                                                       | Sub Su                                                                     | p. Catasta                                                                                                    | ale Provin                                                                                                    | cia Dati valio                                                                                                    | íal                                                                                                    |              |              |             |
|                                                                                             | # Forma Poss                                                                                                    | esso Sup. Possess                                                                                                    | o Data Inizi                                                                                                    | o Data Fine                                                                                                    | e Sezione                                                                                                    | Foglio                                                                                         | Part.                                                                                       | Sub Su                                                                     | p. Catasta                                                                                                    | ale Provin                                                                                                    | cia Dati valic                                                                                                    | í al                                                                                                    |              |              |             |
| Œ                                                                                           | Comune: COTIC                                                                                                    | SUD. Possess                                                                                                    | so Data Inizi                                                                                                    | o Data Fine                                                                                                    | e Sezione                                                                                                    | Foglio                                                                                         | Part.                                                                                       | Sub Su                                                                     | p. Catasta                                                                                                    | ale Provin                                                                                                    | cia Dati valio                                                                                                    | i al                                                                                                    |              |              |             |
|                                                                                             | Comune: COTIC     Comune: FAEN2                                                                                                    | GNOLA                                                                                                    | o Data Inizi                                                                                                    | o Data Fine                                                                                                    | e Sezione                                                                                                    | Foglio                                                                                         | Part.                                                                                       | Sub Su                                                                     | p. Catasta                                                                                                    | ale Provin                                                                                                    | cia Dati valic                                                                                                    | í al                                                                                                    |              |              |             |
|                                                                                             | Comune: COTIC Comune: FAEN2 Comune: RUSSI                                                                                                    | GNOLA<br>ZA                                                                                                    | o Data Inizi                                                                                                    | Data Fine     Tal/11/2                                                                                                    | e Sezione                                                                                                    | Foglio                                                                                         | Part.                                                                                       | Sub Su                                                                     | p. Catasta                                                                                                    | ale Provin                                                                                                    | cia Dati valic                                                                                                    |                                                                                                    |              |              |             |
| 11                                                                                          | Comune: COTIC     Comune: FAEN2     Comune: RUSSI     FP002     F002                                                                                                    | SINOLA<br>ZA<br>I<br>0,552                                                                                                    | 25 10/11/20                                                                                                    | 0 Data Fine                                                                                                    | e Sezione                                                                                                    | 41                                                                                             | Part.                                                                                       | Sub Su<br>000                                                              | p. Catasta<br>0,55                                                                                                   | 25 RAVE                                                                                                    | ina 06/06/2                                                                                                    | í al                                                                                                    |              |              |             |
| (+<br> +                                                                                    | Comune: COTIC     Comune: FAEN2     Comune: FAEN2     Comune: RUSSI     FP002     FP002     FP002                                                                                                    | SNOLA<br>ZA<br>I<br>0,552<br>5,442                                                                                                    | 25 10/11/20<br>28 10/11/20                                                                                                    | 0 Data Fine                                                                                                    | e Sezione                                                                                                    | 41<br>41                                                                                       | Part.                                                                                       | Sub Su<br>000<br>000                                                       | p. Catasta<br>0,55:<br>5,44:                                                                                         | 25 RAVER<br>28 RAVER                                                                                             | cia Dati valio<br>INA 06/06/2<br>INA 06/06/2                                                                                                    | í al<br>•                                                                                                    |              |              |             |
| te<br>te                                                                                    | <ul> <li>Forma Possi</li> <li>Comune: COTIG</li> <li>Comune: FAEN2</li> <li>Comune: RUSSI</li> <li>FP002</li> <li>FP002</li> <li>FP002</li> <li>FP002</li> <li>FP002</li> </ul>                                                                                                    | esso   Sup. Possess<br>SNOLA<br>ZA<br>I<br>0,552<br>5,442<br>15,026                                                                     | Data Inizi<br>10/11/20<br>10/11/20<br>10/11/20<br>10/11/20                                                                                                    | 0 Data Fine<br>102 10/11/20<br>102 10/11/20<br>102 10/11/20<br>102 10/11/20                                                                                                    | <ul> <li>Sezione</li> <li>Sezione</li> <li>D10</li> <li>D10</li> <li>D10</li> <li>D10</li> <li>D10</li> </ul>                                                                                                    | 41<br>41<br>41                                                                                 | Part.                                                                                       | Sub Su<br>000<br>000<br>000                                                | p. Catasta<br>0,55:<br>5,44:<br>15,02:                                                                               | 25 RAVEN<br>28 RAVEN<br>65 RAVEN                                                                                 | cia Dati valio<br>INA 06/06/2<br>INA 06/06/2<br>INA 06/06/2                                                                                                    | i al<br>009<br>009<br>009                                                                                                    |              |              |             |
| (+<br> +<br> -                                                                              | <ul> <li>Forma Possi</li> <li>Comune: COTIG</li> <li>Comune: FAEN2</li> <li>Comune: RUSSI</li> <li>FP002</li> <li>FP002</li> <li>FP002</li> <li>FP002</li> <li>FP002</li> <li>FP002</li> <li>FP002</li> <li>FP002</li> <li>FP002</li> </ul>                                                                                                    | esso Sup. Possess<br>SNOLA<br>ZA<br>I<br>0,552<br>5,442<br>15,026<br>0,425                                                              | 25 10/11/20<br>28 10/11/20<br>35 10/11/20<br>35 10/11/20<br>35 10/11/20                                                                                                    | 0 Data Fine<br>0 Data Fine<br>0 10/11/24<br>0 10/11/24<br>0 10                                                                    | <ul> <li>Sezione</li> <li>D10</li> <li>D10</li> <li>D10</li> <li>D10</li> <li>D10</li> <li>D10</li> </ul>                                                                                                    | Foglio<br>41<br>41<br>41<br>41<br>41                                                           | Part.                                                                                       | Sub Su<br>000<br>000<br>000<br>000<br>000                                  | p. Catasta<br>0,55:<br>5,44:<br>15,02:<br>0,42:                                                                      | 25 RAVER<br>28 RAVER<br>28 RAVER<br>50 RAVER                                                                     | cia Dati valio<br>INA 06/06/2<br>INA 06/06/2<br>INA 06/06/2<br>INA 06/06/2                                                                                                    | 1 a<br>009<br>009<br>009<br>009<br>009<br>009                                                                                                    |              |              |             |
|                                                                                             | <ul> <li>Forma Possi</li> <li>Comune: COTIC</li> <li>Comune: FAENZ</li> <li>Comune: RUSSI</li> <li>FP002</li> <li>FP002</li> </ul>                                                                                                    | esso Sup. Possess<br>SNOLA<br>ZA<br>0,552<br>5,442<br>15,026<br>0,425<br>2,567                                                          | 25 10/11/20<br>26 10/11/20<br>27 10/11/20<br>27 10/11/20<br>27 10/11/20                                                                                                    | 0 Data Fine<br>0 Data Fine<br>0 10/11/20<br>0 10/11/20<br>0 10/11/20<br>0 10/11/20<br>0 10/11/20                                                                                                    | e Sezione<br>                                                                                                    | Foglio<br>41<br>41<br>41<br>41<br>41<br>41<br>41                                               | Part.<br>149<br>154<br>152<br>14<br>90                                                      | Sub Su<br>000 0<br>000 0<br>000 0<br>000 0                                 | p. Catasta<br>0,55:<br>5,44:<br>15,02:<br>0,42:<br>2,56:                                                             | 25 RAVEN<br>28 RAVEN<br>50 RAVEN<br>50 RAVEN                                                                     | cia Dati valio<br>INA 06/06/2<br>INA 06/06/2<br>INA 06/06/2<br>INA 06/06/2<br>INA 06/06/2                                                                                                    | i al<br>009<br>009<br>009<br>009<br>009<br>009<br>009<br>00                                                                                                    |              |              |             |
| 1                                                                                           | Forma Posse     Comune: COTIC     Comune: COTIC     Comune: RUSSI     FP002     FP002     FP002     FP002     FP002     FP002     FP002     Comune: SOLA                                                                                                    | esso Sup. Possess<br>SNOLA<br>ZA<br>0,552<br>5,442<br>15,026<br>0,425<br>2,567<br>ROLO                                                  | 25 10/11/20<br>28 10/11/20<br>35 10/11/20<br>35 10/11/20<br>35 10/11/20<br>35 10/11/20                                                                                                    | 0 Data Fine<br>02 10/11/20<br>10/11/20<br>10/11/20<br>10/11/20<br>10/11/20<br>10/11/20<br>10/11/20                                                                                                    | e Sezione<br>                                                                                                    | Foglio<br>41<br>41<br>41<br>41<br>41<br>41<br>41                                               | Part.                                                                                       | Sub Su<br>000 0<br>000 0<br>000 0<br>000 0                                 | p. Catasta<br>0,55:<br>5,44:<br>15,02:<br>0,42:<br>2,56                                                              | 25 RAVEN<br>28 RAVEN<br>28 RAVEN<br>50 RAVEN<br>50 RAVEN                                                         | INA 06/06/2<br>INA 06/06/2<br>INA 06/06/2<br>INA 06/06/2<br>INA 06/06/2<br>INA 06/06/2                                                                                                    | i al<br>009<br>009<br>009<br>009<br>009<br>009<br>009<br>00                                                                                                    |              |              |             |
| ÷                                                                                           |                                                                                                    | esso Sup. Possess<br>SNOLA<br>ZA<br>1<br>0,552<br>5,442<br>15,026<br>0,425<br>2,567<br>ROLO                                             | 25 10/11/20<br>28 10/11/20<br>25 10/11/20<br>25 10/11/20<br>25 10/11/20<br>25 10/11/20                                                                                                    | 0 Data Fine<br>02 10/11/20<br>10/11/20<br>10/11/20<br>10/11/20<br>10/11/20<br>10/11/20                                                                                                    | <ul> <li>Sezione</li> <li>Sezione</li> <li>Dilo</li> <li>Dilo</li></ul>                                                                                                    | Foglio<br>41<br>41<br>41<br>41<br>41<br>41<br>41<br>41<br>41<br>41                             | Part.<br>149<br>154<br>152<br>14<br>90                                                      | Sub Su<br>000<br>000<br>000<br>000<br>000<br>1 CONDUZ                      | p. Catasta<br>0,55:<br>5,44:<br>15,02:<br>0,42:<br>2,56<br>IONE                                                      | 25 RAVER<br>28 RAVER<br>50 RAVER<br>50 RAVER<br>75 RAVER                                                         | INA 06/06/2<br>INA 06/06/2<br>INA 06/06/2<br>INA 06/06/2<br>INA 06/06/2                                                                                                    | i al<br>009<br>009<br>009<br>009<br>009<br>009<br>009<br>00                                                                                                    |              |              |             |
| E FP                                                                                        |                                                                                                    | esso Sup. Possess<br>SNOLA<br>ZA<br>I<br>0,552<br>5,442<br>15,026<br>0,425<br>2,567<br>ROLO                                             | 0 Data Inizi<br>15 10/11/20<br>18 10/11/20<br>10/11/20<br>10/11/ | 0         Data Fine           02         10/11/24           02         10/11/24           02         10/11/24           02         10/11/24           02         10/11/24           02         10/11/24           03         10/11/24                                                                                                    | <ul> <li>Sezione</li> <li>Sezione</li> <li>Sezione</li> <li>D10</li> <li>D10</li> <l< td=""><td>Foglio<br/>41<br/>41<br/>41<br/>41<br/>41<br/>41<br/>41<br/>41<br/>41<br/>1 AFFIT</td><td>Part.<br/>149<br/>154<br/>152<br/>14<br/>90</td><td>Sub Su<br/>000<br/>000<br/>000<br/>000<br/>1 CONDUZ</td><td>p, Catasta<br/>0,55<br/>5,44<br/>15,02<br/>0,42<br/>2,56<br/>IONE</td><td>25 RAVER<br/>28 RAVER<br/>50 RAVER<br/>50 RAVER</td><td>LINA 06/06/2</td><td>009<br/>009<br/>009<br/>009<br/>009</td><td></td><td></td><td></td></l<></ul>                                                                                                    | Foglio<br>41<br>41<br>41<br>41<br>41<br>41<br>41<br>41<br>41<br>1 AFFIT                        | Part.<br>149<br>154<br>152<br>14<br>90                                                      | Sub Su<br>000<br>000<br>000<br>000<br>1 CONDUZ                             | p, Catasta<br>0,55<br>5,44<br>15,02<br>0,42<br>2,56<br>IONE                                                          | 25 RAVER<br>28 RAVER<br>50 RAVER<br>50 RAVER                                                                     | LINA 06/06/2                                                                                                    | 009<br>009<br>009<br>009<br>009                                                                                                    |              |              |             |
| ±                                                                                           | Forma Possesso     Forma Possesso     Forma Possesso     Forma Possesso     Forma Possesso     Forma Possesso     Forma Possesso     Forma Possesso     Forma Possesso     Forma Possesso                                                                                                    | esso Sup. Possess<br>SNOLA<br>ZA<br>I<br>0,552<br>5,442<br>15,026<br>0,425<br>2,567<br>ROLO                                             | 0 Data Inzi<br>15 10/11/20<br>15 10/11/20<br>10/11/20<br>10/11/2 | Data Fine     Data Fine     Data Fine     Data Fine     Data Fine     Data Fine                                                                                                    | Sezione     Sezione     Sezione     Tarray                                                                                                    | 41<br>41<br>41<br>41<br>41<br>41<br>41<br>41<br>41<br>41<br>41<br>41<br>41<br>9<br>00 0 Parent | Part.<br>149<br>154<br>152<br>14<br>90<br>TO COM                                            | Sub Su<br>000<br>000<br>000<br>000<br>000<br>000<br>000<br>000<br>000<br>0 | p. Catasta<br>0,55:<br>5,44:<br>15,02:<br>0,42:<br>2,56:<br>TONE<br>atastale                                         | 25 RAVEN<br>28 RAVEN<br>28 RAVEN<br>50 RAVEN<br>75 RAVEN<br>Provincia                                            | Ca Dati valic<br>INA 06/06/2<br>INA 06/06/2<br>INA 06/06/2<br>INA 06/06/2<br>INA 06/06/2<br>Comune                                                                                                    | i al<br>i al<br>i<br>i<br>i<br>i<br>i<br>i<br>i<br>i<br>i<br>i<br>i<br>i<br>i     |              |              |             |
| ÷                                                                                           | Forma Posse     Forma Posse     Forma Posse     Forma Posse     Forma Posse     Forma     Forma     F | esso Sup. Possess<br>SNOLA<br>ZA<br>1<br>0,552<br>5,442<br>15,026<br>0,425<br>2,567<br>ROLO                                             | o Data Inzi<br>10 Data Inzi<br>10 11/20<br>10 11/20  | Data Fine     Data Fine     Data Fine     Data Fine     Data Fine     Data Fine     Data Fine                                                                                                    | sezione<br>137,046                                                                                                    | 41<br>41<br>41<br>41<br>41<br>41<br>41<br>41<br>41<br>41<br>41<br>41<br>9glio Par              | Part.<br>149<br>154<br>152<br>14<br>90<br>TO CON                                            | Sub Su<br>000<br>000<br>000<br>000<br>1 CONDUZ                             | p. Catasta<br>0,55:<br>5,44:<br>15,02:<br>0,42:<br>2,56:<br>IONE<br>atastale                                         | 25 RAVEN<br>28 RAVEN<br>28 RAVEN<br>50 RAVEN<br>75 RAVEN<br>Provincia                                            | Ca Dati valic<br>IINA 06/06/2<br>IINA 06/06/2<br>IINA 06/06/2<br>IINA 06/06/2<br>IINA 06/06/2                                                                                                    | Doog<br>Doog<br>Doog<br>Doog<br>Doog<br>Doog<br>Doog<br>Doog                                                                                                    |              |              |             |
| • FP                                                                                        | Forma Posses     Comune: COTIC     Comune: COTIC     Comune: FAENC     Comune: RUSSJ     FP002     FP002     FP002     FP002     FP002     FP002     Comune: SOLAI 0002 Trascina qui una col     Forma Possesso     FP002                                                                                                    | esso Sup. Possess<br>SNOLA<br>ZA<br>I<br>0,552<br>5,442<br>15,026<br>0,425<br>2,567<br>ROLO                                             | 0 Data Inzi<br>15 10/11/20<br>18 10/11/20<br>10/11/20<br>10/11/2 | 0 Data Fine<br>10/11/2/<br>10/11/2/<br>10 | <ul> <li>Sezione</li> <li>Sezione</li> <li>F</li> </ul>                                                                                                    | Foglio<br>41<br>41<br>41<br>41<br>41<br>41<br>41<br>41<br>41<br>41<br>41<br>41<br>41           | Part.<br>149<br>154<br>152<br>14<br>90<br>TO CON<br>t. Sub                                  | Sub Su<br>000<br>000<br>000<br>000<br>000<br>000<br>000<br>000<br>000<br>0 | p. Catasta<br>0,55:<br>5,44:<br>15,02:<br>0,42:<br>2,56<br>IONE<br>atastale                                          | 25 RAVER<br>28 RAVER<br>50 RAVER<br>50 RAVER<br>75 RAVER<br>Provincia<br>RAVENNA                                 | Comune                                                                                                    | i al<br>009<br>009<br>009<br>009<br>009<br>009<br>009<br>00                                                                                                    |              |              |             |
| :<br>:<br>:<br>:<br>:<br>:<br>:<br>:<br>:<br>:<br>:<br>:<br>:<br>:<br>:<br>:<br>:<br>:<br>: | Forma Posses     Comune: COTIC     Comune: COTIC     Comune: FAENZ     Comune: FAENZ     FP002     FP002     FP002     FP002     FP002     FP002     Comune: SOLAI     Comune: SOLAI     FP002     FP002  | esso Sup. Possess<br>SNOLA<br>ZA<br>1<br>0,552<br>5,442<br>15,026<br>0,425<br>2,567<br>ROLO                                             | 0 Data Inzi<br>15 10/11/20<br>18 10/11/20<br>10/11/20<br>10/11/2 | 0         Data Fine           02         10/11/21           02         10/11/21           02         10/11/21           02         10/11/21           02         10/11/21           03         10/11/21           04         10/11/21                                                                                                    | <ul> <li>Sezione</li> <li>1010</li> <li>1010</li> <li>1010</li> <li>1010</li> <li>1010</li> <li>1017,046</li> <li>Sezione</li> <li>Fi</li> <li>Fi</li></ul>                                                                                                    | Foglio<br>41<br>41<br>41<br>41<br>41<br>41<br>41<br>41<br>41<br>41<br>41<br>41<br>41           | Part.<br>149<br>154<br>152<br>14<br>90<br>TO COM<br>t. Sub                                  | Sub Su<br>000<br>000<br>000<br>000<br>000<br>000<br>000<br>000<br>000<br>0 | p. Catasta<br>0,55:<br>5,44:<br>15,02:<br>0,42:<br>2,56<br>IONE<br>atastale<br>2,5920<br>1,4095                      | 25 RAVER<br>28 RAVER<br>50 RAVER<br>50 RAVER<br>75 RAVER<br>Provincia<br>RAVENNA<br>RAVENNA                      | Cia         Dati valic           INA         06/06/2           INA         06/06/2           INA         06/06/2           INA         06/06/2           Comune         06/06/2           COTIGNOLA         COTIGNOLA                                                                      | 1 al<br>1 al<br>1 |              |              |             |
| E FP                                                                                        | Porma Posse     Comune: COTII     Comune: FAENZ     FP002     FP002     | esso Sup. Possess<br>SNOLA<br>ZA<br>I<br>0,552<br>5,442<br>15,024<br>0,425<br>2,567<br>ROLO                                             | 0         Data Inzi           25         10/11/20           10         10/11/20           10         10/11/20           10         10/11/20           10         10/11/20           10         10/11/20           10         10/11/20           10/11/2002         10/11/2002           10/11/2002         10/11/2002                                                                                                    | 0         Data Fine           02         10/11/21           02         10/11/21           02         10/11/21           02         10/11/21           02         10/11/21           03         10/11/21           10/11/21010         10/11/21010           10/11/21010         10/11/21010                                                                                                    | <ul> <li>Sezione</li> <li>100</li> <li>101</li> <li>101<td>Foglio<br/>41<br/>41<br/>41<br/>41<br/>41<br/>41<br/>41<br/>41<br/>41<br/>41<br/>41<br/>41<br/>41</td><td>Part.<br/>149<br/>154<br/>152<br/>14<br/>90<br/>TO CON<br/>TO CON<br/>t. Sub<br/>44 0000<br/>22 0000</td><td>Sub Su<br/>000<br/>000<br/>000<br/>000<br/>000<br/>000<br/>000<br/>000<br/>000<br/>0</td><td>p. Catasta<br/>0,55:<br/>5,44:<br/>15,02:<br/>0,42:<br/>2,56<br/>IONE<br/>atastale<br/>2,5920<br/>1,4095<br/>0,2545</td><td>25 RAVEN<br/>28 RAVEN<br/>50 RAVEN<br/>50 RAVEN<br/>75 RAVEN<br/>Provincia<br/>RAVENNA<br/>RAVENNA<br/>RAVENNA</td><td>Common         Dati valic           INA         06/06/2           INA         06/06/2           INA         06/06/2           INA         06/06/2           Comune         Comune           COTIGNOLA         COTIGNOLA           COTIGNOLA         COTIGNOLA</td><td>i al<br/>•<br/>009<br/>009<br/>009<br/>009<br/>009<br/>009<br/>009</td><td></td><td></td><td></td></li></ul> | Foglio<br>41<br>41<br>41<br>41<br>41<br>41<br>41<br>41<br>41<br>41<br>41<br>41<br>41           | Part.<br>149<br>154<br>152<br>14<br>90<br>TO CON<br>TO CON<br>t. Sub<br>44 0000<br>22 0000  | Sub Su<br>000<br>000<br>000<br>000<br>000<br>000<br>000<br>000<br>000<br>0 | p. Catasta<br>0,55:<br>5,44:<br>15,02:<br>0,42:<br>2,56<br>IONE<br>atastale<br>2,5920<br>1,4095<br>0,2545            | 25 RAVEN<br>28 RAVEN<br>50 RAVEN<br>50 RAVEN<br>75 RAVEN<br>Provincia<br>RAVENNA<br>RAVENNA<br>RAVENNA           | Common         Dati valic           INA         06/06/2           INA         06/06/2           INA         06/06/2           INA         06/06/2           Comune         Comune           COTIGNOLA         COTIGNOLA           COTIGNOLA         COTIGNOLA                              | i al<br>•<br>009<br>009<br>009<br>009<br>009<br>009<br>009                                                                                                    |              |              |             |
| - FP                                                                                        | Forma Posses     Forma Posses     F | esso Sup. Possess<br>SNOLA<br>ZA<br>0,552<br>5,442<br>15,026<br>0,425<br>2,567<br>ROLO<br>0,255<br>2,5920<br>1,4095<br>0,2545<br>0,0550 | 0         Data Inzi           25         10/11/20           10         11/20           10         10/11/20           10         10/11/20           10         10/11/20           10         10/11/20           10/11/2002         10/11/2002           10/11/2002         10/11/2002           10/11/2002         10/11/2002                                                                                                    | 0 Data Fine<br>102 10/11/2/<br>102 10/11/2/<br>102 10/11/2/<br>10/11/2/<br>Data Fine<br>▼<br>10/11/2/101<br>10/11/2/101<br>10/11/2/101                                                                                                    | Sezione     Sezione     Sezione     Sezione     Sezione     Sezione     Sezione     Fr                                                                                                    | Foglio<br>41<br>41<br>41<br>41<br>41<br>41<br>41<br>41<br>41<br>41<br>41<br>41<br>41           | Part.<br>149<br>154<br>152<br>14<br>90<br>TO CON<br>t. Sub<br>44 0000<br>12 0000<br>11 0000 | Sub Su<br>000<br>000<br>000<br>000<br>000<br>000<br>000<br>000<br>000<br>0 | p. Catasta<br>0,55:<br>5,44:<br>15,02:<br>0,42:<br>2,56:<br>IONE<br>atastale<br>2,5920<br>1,4095<br>0,2545<br>0,0560 | 25 RAVEN<br>28 RAVEN<br>50 RAVEN<br>50 RAVEN<br>50 RAVEN<br>75 RAVEN<br>84VENNA<br>RAVENNA<br>RAVENNA<br>RAVENNA | Cai         Dati valic           INA         06/06/2           INA         06/06/2           INA         06/06/2           INA         06/06/2           INA         06/06/2           Comune         Continue           COTIGNOLA         COTIGNOLA           COTIGNOLA         COTIGNOLA | i al<br>009<br>009<br>009<br>009<br>009<br>009<br>009<br>00                                                                                                    |              |              |             |

Figura 16 – Raggruppamento delle informazioni

In questo caso i dati sono raggruppati per il campo "Comune", che è stato trascinato sulla barra superiore; in questo modo la ricerca dei dati è più agevole.

#### 3.2.1 Storico terreni

Lo storico terreni mostra i terreni che risultavano nell'Anagrafe Regionale, ma che ad oggi non risultano più in carico al socio.

Questo poiché la linguetta "terreni" mostra solamente i terreni attualmente in carico al socio.

| 🖉 Dettaglio          | o Socio - Microso                         | ft Internet   | Explore         | er forni  | to da  | Provincia di Ra       | venna            |               |                 |                       |                         |                   |                         |    |
|----------------------|-------------------------------------------|---------------|-----------------|-----------|--------|-----------------------|------------------|---------------|-----------------|-----------------------|-------------------------|-------------------|-------------------------|----|
| 90-                  | 93.63                                     | .28.115       |                 |           |        |                       |                  |               | × 2             | Errore certifi        | icato 🔯 🖅 🗙             | Google            |                         | 2- |
| <u>File M</u> odific | a <u>V</u> isualizza P <u>r</u> e         | feriti Strun  | m <u>enti 1</u> |           |        |                       |                  |               |                 |                       | (a.t. )                 |                   |                         |    |
| x Googl              | le 8-                                     |               |                 | ~         | Effet  | ttua la ricerca 👐 🍣   | Ø • 👘 • 🖁        | 월 • □• 않      | Segnalibri •    | Controllo •           | 7 ä Traduci •           |                   | 🖏 + 🍥 Entra • 🛛 🤉       | •  |
| 🌟 Preferiti          | 🚖 🏉 Siti sugge                            | eriti 🔹 🙋 H   | otMail grat     | tuita 💋   | Person | nalizzazione collegan | nenti 🙋 Windowsl | Media 🙋 Scari | ca altri add-on | 🝷 🙋 AGRIS             | ERVIZI                  |                   |                         |    |
| 🥖 Dettaglio          | Socio                                     |               |                 |           |        |                       |                  |               |                 |                       |                         | 👘 🔹 Pagina •      | Sigurezza • Strumenti • | 0. |
| Conce                | pricoltura <sup>Uter</sup><br>NewAGRI RAV | nte:<br>/ENNA | Data:           | 10/11     | /2009  | Provincia:<br>RA      | Logoff           | Menu          | Gestio          | ne <del>+</del> Param | etri di sistema 🕣 Inter | rogazioni • Repor | rt •                    |    |
| Dettagli             | io Socio:                                 |               |                 |           |        |                       |                  |               |                 |                       |                         |                   |                         |    |
| 4000                 | ofica Conduzi                             |               | arofo Roc       | alcoolo   | Dat    | ti tacaici Cont       | rotti di offitto | Apportopopza  | Contizi         | Allogati              | Dati oconomici 📗 Our    | to Incolvonzo     | Portono                 |    |
| Cinage               | Talica Conduzi                            |               | giare neg       | Jonale    | Dat    | creaciner   com       |                  | Appartemente  | JEIVILI         | Allegati              | Dati economici qui      | the missivenze    | Persone                 |    |
| Ter                  | rreni Attuali T                           | erreni (Stori | a) Ra           | appr. leg | jali   | Anagrafica U          | nità locali Iscr | izione Macro  | ouso Produ      | izioni Qualità        | Zone                    |                   |                         |    |
| Tra                  | ascina qui una colo                       | nna per effe  | ettuare u       | in raggri | uppam  | iento                 |                  |               |                 |                       |                         |                   |                         |    |
| #                    | Forma Possesso                            | Sezione       | Foglio          | Part.     | Sub    | Sup. Catastale        | Sup. Possesso    | Data Inizio   | Data Fine       | Provincia             | Comune                  |                   |                         |    |
|                      |                                           |               |                 |           |        |                       |                  | •             |                 |                       |                         |                   |                         |    |
|                      | FP002                                     |               | 41              | 153       | 000    | 0,0835                | 0,0835           | 10/11/2002    | 31/12/2004      | RAVENNA               | RUSSI                   |                   |                         |    |
|                      | FP002                                     |               | 41              | 155       | 000    | 0,0277                | 0,0277           | 10/11/2002    | 31/12/2004      | RAVENNA               | RUSSI                   |                   |                         |    |
|                      |                                           |               |                 |           |        |                       |                  |               |                 |                       |                         |                   |                         |    |
|                      |                                           |               |                 |           |        |                       |                  |               |                 |                       |                         |                   |                         |    |
|                      |                                           |               |                 |           |        |                       |                  |               |                 |                       |                         |                   |                         |    |
|                      |                                           |               |                 |           |        |                       |                  |               |                 |                       |                         |                   |                         |    |

Figura 17 - Storico dei terreni CAA

## 3.2.2 Rappresentanti Legali

Vengono mostrati i rappresentanti legali estratti dall'Anagrafe Regionale.

| gle <ul> <li></li></ul>                                                                                                    |                | a P <u>r</u> eferiti Strur | m <u>enti 7</u>           |                |            |                  |                                 |              |          |          |                  |            |               |                                             |
|----------------------------------------------------------------------------------------------------|----------------|----------------------------|---------------------------|----------------|------------|------------------|---------------------------------|--------------|----------|----------|------------------|------------|---------------|---------------------------------------------|
| 2 St suggerit • Erectedi graduta e Personalizzazione collegamenti el Vindovretedi e Scarica altri add-on • E AGRISENTIZI<br>lo solo           In Solo         In erectedi graduta e Personalizzazione collegamenti el Vindovretedi e Scarica altri add-on • E AGRISENTIZI<br>lo solo         In erectedi graduta e Personalizzazione collegamenti el Vindovretedi e Scarica altri add-on • E AGRISENTIZI<br>lo solo           Vinteti:<br>rane Attuatione Vinteti:<br>rane Attuatione Vinteti:<br>rane Attuatione Vinteti:<br>rane Attuatione Vinteti:<br>2001/1980         Data: 10/11/2009         Provincia:<br>Ha         Logoff         Menu         Gestore • Parametri di astema • Interrogazioni • Report.           glas Socio:<br>arrent Attuatione Vinteti:<br>2001/1980         Anagrafica         Unital locali         Excircone         Maccuno         Producioni Qualta         Zone           2001/1980         GritTima Rapporto         Cod. Fiscale         Cogninom         Nome         Data Nascita         Indirazio         Località         Cop         Prov. Comune         Telefono         Fise E Mall Data visici alla<br>06/06/2009           2/01/1980         GritTima Sill-Lidoviti di affitto         Julia 10/07/1939         Via<br>Via<br>Via<br>Via<br>Via<br>Via<br>Via<br>Via<br>Via<br>Via                                                                                                    | gle 8 -        |                            | V Effet                   | tua la ricerca | • 😂 🍯      | • 👘 🔊            | • 🖙 🏠                           | Segnalibri * | ABC CO   | ontrollo | a í<br>7 ä Tradu | uci • »    |               | 🖏 🔹 🌍 Entra                                 |
| le Sool<br>Province:<br>Province:<br>P | i 👍 🏉 s        | iti suggeriti 🔹 🔊 H        | lotMail gratuita 🙋 Persor | alizzazione co | llegamenti | 🐔 WindowsMe      | dia 🙋 Scaric                    | a altri add  | -on • 🤞  | AGRI     | SERVIZI          |            |               |                                             |
| Province:       Date:       10/11/2002       Province:       Dogoff       Menu       Gestone - Parametri di sistema + Interrogazioni - Report +         gla       Socio:       Imaginationa - Reporte       Dati tacinici:       Contratti di affitto       Appartenenza       Servizi       Alegati       Dati economici       Quota       Insolvenza       Persone         gla       Socio:       Ranginationa       Dati tacinici:       Contratti di affitto       Appartenenza       Servizi       Alegati       Dati economici       Quota       Insolvenza       Persone         arean Attuai       Terrent (Storia:       Rapor:       Gegati nata Nascita       Indizza       Socioliza       Indizza       General Conduzioni Qualità       Comune       Terrent (Storia:       Rapor:       Reporte       Persone         arean Attuai       Terrent (Storia:       Raport legal       Anaginafica       Unità loca       Indizza       Indizza                                                                                                    | lio Socio      |                            |                           |                |            |                  |                                 |              |          |          | <u></u>          | • 🖬 🛛      | 1 👼 * B       | agina + Si <u>c</u> urezza + S <u>t</u> rur |
| Bie Socio:<br>Igrafia Conduzioni Anagrafe Regionale Dati tecnici Contratti di affitto Appartenenze Servizi Allegati Dati economici Quote Insolvenze Persone<br>erreni Attuali Terreni (Storia) Rappr. legali Anagrafica Unita locali Isocitone Macrouso Produzioni Qualità Zone<br>Inzo Rapporto Ene Rapporto Cod. Fiscale Cognome Nome Data Nasch Indrizzo Localtă Cop Prov. Comune Telefono Fax E-Mail Dati valdi al<br>2/01/1980 GHTMRA38L54A944T GHETTI MARIA 14/07/1938 VIA GUIDO 40124 037 006 06/06/2009<br>2/01/1980 GHTGLI39L17A944W GHETTI GIULIO 17/07/1939 VIA GUIDO 40125 037 006 06/06/2009<br>2/01/1980 GHTGLI39L17A944W GHETTI GIULIO 17/07/1939 VIA GUIDO 40125 037 006 06/06/2009                                                                                                    |                | « Utente:                  |                           | Provincia      |            | i and the second |                                 | -            |          |          |                  |            |               |                                             |
| glio Socio:<br>agrafica Conduzioni Anagrafe Regionale Dati tacnici Contratti di affitto Appartenenze Servizi Alegati Dati economici Quote Insolvenze Persone<br>Terreni Attugal Terreni (Storie) Rappri. legal Anagrafica Unità local Escrizione Macrouso Produzioni Qualità Zone<br>Indio Rapporto Cod. Fiscale Cognome Nome Data Nascha Indirezo Località Cap Prov. Comune Telefono Fax E44al Dati valdi al<br>12/01/1980 GHTMRA38L54A944T GHETTI MARIA 14/07/1938 VIA GUIDO<br>12/01/1980 GHTGLI39L17A944W GHETTI GIULIO 17/07/1939 VIA GUIDO<br>12/01/1980 GHTGLI39L17A944W GHETTI GIULIO 17/07/1939 VIA GUIDO<br>12/01/1980 HTGLI39L17A944W GHETTI GIULIO 17/07/1939 VIA GUIDO<br>12/01/1980 HTGLI39L17A944W GHETTI GIULIO 17/07/1939 VIA GUIDO<br>12/01/1980 HTGLI39L17A944W GHETTI GIULIO 17/07/1939 VIA GUIDO<br>12/01/1980 HTGLI39L17A944W GHETTI GIULIO 17/07/1939 VIA GUIDO<br>12/01/1980 HTGLI39L17A944W GHETTI GIULIO 17/07/1939 VIA GUIDO<br>12/01/1980 HTGLI39L17A944W HTGLI39L17A944W                                                                                                    | NEWAGR         | RAVENNA                    | Data: 10/11/2009          | RA             |            | Logoff           | Menu                            | Ge           | stione - | Paran    | netri di siste   | ema 🔹 Inte | errogazioni • | Report +                                    |
| agantica Conduzioni Anagrafe Regionale Dati tecnici Contratti di affitto Appartenenze Servizi Allegati Dati economici Quote Insolvenze Persone<br>Terreni Attuali Terreni (Storie) Rappr. legali Anagrafica Unità locali Escitione Macrouso Produzioni Qualità Zone<br>Inteo Rapporto Cod. Fiscale Cognome Nome Data Nascita Indirezzo Località Cap Prov. Comune Telefono Fax E-Mail Dati valdi al<br>12/01/1980 GHTMRA38L54A944T GHETTI MARIA 14/07/1938 UDERNICO DEGUI<br>12/01/1980 GHTGLI39L17A944W GHETTI GIULIO 17/07/1939 VIA GUIDO<br>12/01/1980 GHTGLI39L17A944W GHETTI GIULIO 17/07/1939 VIA GUIDO<br>12/01/1980 Netre Servizi Allegati Dati economici Quote Insolvenze Persone<br>12/01/1980 GHTGLI39L17A944W GHETTI GIULIO 17/07/1939 VIA GUIDO<br>12/01/1980 Netre Servizi Allegati Allegati Dati economici Degue<br>12/01/1980 GHTGLI39L17A944W GHETTI GIULIO 17/07/1939 VIA GUIDO<br>12/07/1939 VIA GUIDO<br>12/07/1939 VIA GUIDO<br>12/07/1939 VIA GUIDO<br>12/07/1939 VIA GUIDO<br>12/07/1939 VIA GUIDO<br>12/07/1939 VIA GUIDO<br>12/07/1939 VIA GUIDO<br>12/07/1939 VIA GUIDO<br>12/07/1939 VIA GUIDO<br>12/07/1939 VIA GUIDO<br>12/07/1939 VIA GUIDO<br>12/07/1939 VIA GUIDO<br>12/07/1939 VIA GUIDO<br>12/07/1930 VIA GUIDO<br>12/07/1930 VIA GUIDO<br>12/07/1930 VIA GUIDO<br>12/07/1930 VIA GUIDO<br>12/07/1930 VIA GUIDO<br>12/07/1930 VIA GUIDO<br>12/07/1930 VIA GUIDO<br>12/07/1930 VIA GUIDO<br>12/07/1930 VIA GUIDO<br>12/07/1930 VIA GUIDO<br>12/07/1930 VIA GUIDO<br>12/07/1930 VIA GUIDO<br>13/07/07/1930 VIA GUIDO<br>13/07/07/07/07/07/07/07/07/07/07/07/07/07/                                                                                                    | alio Socio:    | _                          |                           | _              |            |                  |                                 | _            |          |          |                  |            |               |                                             |
| rereni Attuai Tereni (Stora) Rappr. legal Anagrafica Unità local Eccizione Macrouso Produzioni Qualità Zone<br>Inzio Rapporto Ene Rapporto Cod. Fiscale Cognome Nome Data Nasota Indrizzo Localtà Cap Prov. Comune Telefono Fax E-Mail Dati valdi al<br>12/01/1980 GHTMRA38L54A944T GHETTI MARIA 14/07/1938 VIA GUIDO<br>22/01/1980 GHTGLI39L17A944W GHETTI GIULIO 17/07/1939 VIA GUIDO<br>22/01/1980 GHTGLI39L17A944W GHETTI GIULIO 17/07/1939 VIA GUIDO                                                                                                    |                |                            | ante Regionale - Des      | -              | C          |                  |                                 | Louis        | 1 11-    |          | 0-6-0-0          |            |               |                                             |
| Farreni Attuai     Terreni (Store)     Rappr. legal     Anagrafica     Unità locali     Iscritione     Macrouso     Produzion Qualtà     Zone                                                                                                    | igranica C     |                            | grate Regionale Dat       |                | Contracti  |                  | ppartenenze                     | Servizi      | Alleg    | gati     | Datiecon         |            | Jore Tus      | bivenze Persone                             |
| Intel Rapporto         Fine Rapporto         Cod. Fiscale         Cognome         Nome         Data Nascha         Indirezo         Località         Cap         Prov.         Comune         Telefono         Fax         E-Mail         Data Validital           12/01/1980         GHTMRA38L54A944T         GHETTI         MARIA         14/07/1938         VIA<br>LODERINGO<br>DEGLI         40124         037         006         Image: Comune         06/06/2009           12/01/1980         GHTGLI39L17A944W         GHETTI         GIULIO         17/07/1939         VIA GUIDO<br>RENIT7         40125         037         006         Image: Comune         06/06/2009           12/01/1980         GHTGLI39L17A944W         GHETTI         GIULIO         17/07/1939         VIA GUIDO<br>RENIT7         40125         037         006         Image: Comune         06/06/2009                                                                                                    | erreni Attual  | Terreni (Stori             | a) Rappr. legali          | Anagrafica     | Unità l    | ocali Iscrizi    | one Macro                       | uso Pr       | oduzioni | Qualità  | Zone             |            |               |                                             |
| 22/01/1980         GHTMRA38L54A944T         GHETTI         MARIA         14/07/1938         GODERINGO<br>DEGLI<br>ANDALO'9         40124         037         006         06/06/2009           22/01/1980         GHTGLI39L17A944W         GHETTI         GUDLO         17/07/1939         VIA GUDO<br>RENI 7         40125         037         006         06/06/2009                                                                                                    | nizio Rapporte | Fine Rapporto              | Cod. Fiscale              | Cognome        | Nome       | Data Nascita     | Indirizzo                       | Località     | Сар      | Prov.    | Comune           | Telefono   | Fax E-Mail    | Dati validi al                              |
| 22/01/1980 GHTGLI39L17A944W GHETTI GIULIO 17/07/1939 VIA GUIDO<br>RENI 7 40125 037 006 06/06/2009                                                                                                    | 2/01/1980      |                            | GHTMRA38L54A944T          | GHETTI         | MARIA      | 14/07/1938       | LODERINGO<br>DEGLI<br>ANDALO' 9 |              | 40124    | 037      | 006              |            |               | 06/06/2009                                  |
|                                                                                                    | 2/01/1980      |                            | GHTGLI39L17A944W          | GHETTI         | GIULIO     | 17/07/1939       | VIA GUIDO<br>RENI 7             |              | 40125    | 037      | 006              |            |               | 06/06/2009                                  |
|                                                                                                    |                |                            |                           |                |            |                  |                                 |              |          |          |                  |            |               |                                             |

Figura 18 - Rappresentanti legali

# 3.2.3 Anagrafica

Vengono mostrati i dettagli anagrafici del socio estratti dall'Anagrafe Regionale.

| 🖘) 🔻 🙋 n co 🖞           |                  |                |            | la provincia di          | 1 May Stilling      |                |                |               | a               |              |               | -                                                                                                    |                 |             |
|-------------------------|------------------|----------------|------------|--------------------------|---------------------|----------------|----------------|---------------|-----------------|--------------|---------------|----------------------------------------------------------------------------------------------------|-----------------|-------------|
| ~                       | 93.63.28.115     | 2,288.8        |            |                          |                     |                |                | ~             | Errore certifi  | cato         | 1 4 × 2       | Google                                                                                                    |                 |             |
| Modifica Visualizza     | Preferiti Strum  | ienti <u>1</u> |            | The second second second | A                   |                |                | Paramatikat a | ABC Commeller   | aí           |               |                                                                                                    | A . On          |             |
| oogie o                 |                  |                |            | rettua la rice ca        |                     |                | W              | Segnalion     | er conta olio   | 7 8 11 40    | uu ·          |                                                                                                    | 10 . O L        | iua :   A   |
| teriti 🙀 🖉 Siti         | suggeriti 🔹 💋 Ho | otMail gratuit | a 😢 Pe     | sonalizzazione col       | egamenti 😢 Win      | dowsMedia      | C Scarici      | a altri add-o | n 🕈 😢 AGRIS     | ERVIZI       | -             |                                                                                                    |                 | -           |
| ttaglio Socio           |                  |                |            |                          |                     |                |                |               |                 | er.          | • 🖾 🖂         | (international and international and internation | a • Sigurezza • | Strumenti + |
|                         | Utente:          |                |            | Provincia                |                     |                |                | 1             |                 |              |               |                                                                                                    |                 |             |
| NEWAGRI                 | RAVENNA          | Data: 10       | 0/11/20    | 09<br>RA                 | L                   | ogott Me       | enu            | Gesti         | one • Param     | etri di sist | ema + Intern  | ogazioni + Re                                                                                                    | port *          |             |
|                         | _                |                |            |                          |                     |                | _              | _             |                 |              |               |                                                                                                    |                 |             |
| ttaglio Socio:          | -                |                |            |                          |                     |                |                |               | -               |              | -             |                                                                                                    |                 |             |
| Anagrafica Con          | nduzioni Anag    | grafe Regio    | nale       | Dati tecnici             | Contratti di affitt | o Appa         | tenenze        | Servizi       | Allegati        | Dati ecor    | omici Quo     | te Insolver                                                                                                    | ize Persone     |             |
| Terreni Attuali         | Terreni (Storia  | a) Rapp        | or. legali | Anagrafica               | Unità locali        | Iscrizione     | Macro          | uso Prod      | luzioni Qualità | Zone         |               |                                                                                                    |                 |             |
| Ragione Sociale         | Forma Giuridica  | Indirizzo      | Can        | Cod Eiscale              | Partita IVA         | Telefono       | Fax            | Comune        | E-Mail Provi    | ncia D       | ati validi al |                                                                                                    |                 |             |
| AGRICOLA                |                  | VIA            | Cop        | cour riscard             | Turcles 2001        | - ciciono -    | - un           | comane        | 21100 1101      |              |               |                                                                                                    |                 |             |
| CERCHIA SAS<br>DI MARIA | FGAS             | GUIDO          | 40125      | 02191560370              | 02191560370         | 051-<br>233175 | 051-<br>220791 | BOLOGNA       | BOLO            | OGNA 0       | 6/06/2009     |                                                                                                    |                 |             |
| GHETTI E C.             |                  | KENI /         |            |                          |                     |                |                |               |                 |              |               |                                                                                                    |                 |             |
|                         |                  |                |            |                          |                     |                |                |               |                 |              |               |                                                                                                    |                 |             |
|                         |                  |                |            |                          |                     |                |                |               |                 |              |               |                                                                                                    |                 |             |
|                         |                  |                |            |                          |                     |                |                |               |                 |              |               |                                                                                                    |                 |             |
|                         |                  |                |            |                          |                     |                |                |               |                 |              |               |                                                                                                    |                 |             |
|                         |                  |                |            |                          |                     |                |                |               |                 |              |               |                                                                                                    |                 |             |
|                         |                  |                |            |                          |                     |                |                |               |                 |              |               |                                                                                                    |                 |             |
|                         |                  |                |            |                          |                     |                |                |               |                 |              |               |                                                                                                    |                 |             |
|                         |                  |                |            |                          |                     |                |                |               |                 |              |               |                                                                                                    |                 |             |
|                         |                  |                |            |                          |                     |                |                |               |                 |              |               |                                                                                                    |                 |             |
|                         |                  |                |            |                          |                     |                |                |               |                 |              |               |                                                                                                    |                 |             |
|                         |                  |                |            |                          |                     |                |                |               |                 |              |               |                                                                                                    |                 |             |
|                         |                  |                |            |                          |                     |                |                |               |                 |              |               |                                                                                                    |                 |             |
|                         |                  |                |            |                          |                     |                |                |               |                 |              |               |                                                                                                    |                 |             |
|                         |                  |                |            |                          |                     |                |                |               |                 |              |               |                                                                                                    |                 |             |

Figura 19 - Anagrafica CAA

## 3.2.4 Unità locali

| 🖉 Dettaglio Socio - Microsoft                            | Internet Explorer fornito da Provin      | cia di Ravenna                      |                                        |                                    |             |
|----------------------------------------------------------|------------------------------------------|-------------------------------------|----------------------------------------|------------------------------------|-------------|
| G 🗢 🖉 🧧 93.63.28                                         | 3.115                                    |                                     | 👻 😵 Errore certificato 🛛 🚱 🍫           | 🗙 🛃 Google                         | 2+          |
| <u>Eile M</u> odifica <u>V</u> isualizza P <u>r</u> efer | iti Strumenti <u>7</u>                   |                                     |                                        |                                    |             |
| X Google 8-                                              | 👻 Effettua la rio                        | erca 🕂 🎯 🧭 • 👘 • 🔯 • 🗔 • 1          | Segnalibri • Controllo • 7 ä Traduci • | » Entra •                          | × 🔁 -       |
| 👾 Preferiti 🛛 🚖 🏉 Siti suggerit                          | 🔹 🙋 HotMail gratuita 💋 Personalizzazio   | ne collegamenti 🙋 WindowsMedia 🙋 Sc | arica altri add-on 👻 🙋 AGRISERVIZI     |                                    |             |
| 💋 Dettaglio Socio                                        |                                          |                                     | <b>☆</b> • ⊠                           | 🔄 🖷 👻 Pagina 🕶 Sigurezza 🔹 Strumer | nti + 🔞 + 🥤 |
| Concercicolitura Utente<br>Bavenus NEWAGRI RAVEL         | :: Data: <b>10/11/2009</b> Pro<br>INA RA | vincia: Logoff Menu                 | Gestione - Parametri di sistema -      | Interrogazioni • Report •          | ^           |
| Dettaglio Socio:                                         |                                          |                                     |                                        |                                    |             |
| Anagrafica Conduzioni                                    | Anagrafa Regionale Dati tecnir           | i Contratti di affitto Annartener   | zza Sanrizi Allanzti Dati aconomici    | Quote Insolvenze Persone           |             |
| Thingranica conduction                                   |                                          | Consider of Offices Physics Consi   | ALC SETTER THEGGE SECTORE              | gaute showened resource            |             |
| Terreni Attuali Terr                                     | eni (Storia) Rappr. legali Anagra        | fica Unità locali Iscrizione Ma     | acrouso Produzioni Qualità Zone        |                                    |             |
| Progr. NUMREA                                            | Indirizzo Loca                           | ità CAP Prov.                       | Comune Dati validi al                  |                                    |             |
| 1                                                        | VIA QUAGLIA 5 GRA                        | VAROLO 48018 039                    | 010 06/06/2009                         |                                    |             |
|                                                          |                                          |                                     |                                        |                                    |             |
|                                                          |                                          |                                     |                                        |                                    |             |
|                                                          |                                          |                                     |                                        |                                    |             |
|                                                          |                                          |                                     |                                        |                                    |             |
|                                                          |                                          |                                     |                                        |                                    |             |
|                                                          |                                          |                                     |                                        |                                    |             |
|                                                          |                                          |                                     |                                        |                                    |             |
|                                                          |                                          |                                     |                                        |                                    |             |
|                                                          |                                          |                                     |                                        |                                    |             |
|                                                          |                                          |                                     |                                        |                                    |             |
|                                                          |                                          |                                     |                                        |                                    |             |
|                                                          |                                          |                                     |                                        |                                    |             |
|                                                          |                                          |                                     |                                        |                                    |             |
|                                                          |                                          |                                     |                                        |                                    |             |
|                                                          |                                          |                                     |                                        |                                    | _           |
|                                                          |                                          |                                     |                                        |                                    |             |
|                                                          | - David David Factor                     |                                     |                                        |                                    | V 0.77      |
|                                                          | Para 🙀 Ran 🧏 Cara                        |                                     |                                        |                                    |             |

Figura 20 - Unità locali CAA

## 3.2.5 Iscrizione

| 🖉 Dettaglio Socio - Microsoft Internet Explorer fornito da Provincia di Ravenna            |                                                                     |                               |
|--------------------------------------------------------------------------------------------|---------------------------------------------------------------------|-------------------------------|
|                                                                                            | 💌 😵 Errore certificato 🛛 🐼 👉 🗙 🚱 Google                             | P-1                           |
| Ele Modifica Visualizza Preferiti Strumenti 2                                              |                                                                     |                               |
| X Google 8 - Effettua la ricerca 🖓 🥯 🖗 🖣                                                   | Segnalibri * Controllo * 7 a Traduci *                              | 🖏 • 🥥 Entra • 🛛 🗶 🦷 •         |
| 👷 Preferiti 🛛 🍰 🏈 Siti suggeriti 👻 🖉 HotMail gratuita 🖉 Personalizzazione collegamenti 🖉 V | VindowsMedia 🖉 Scarica altri add-on 👻 🖉 AGRISERVIZI                 |                               |
| C Dettaglio Socio                                                                          | 🔐 * 🔂 🖾 🎰 * Bagina *                                                | · Sigurezza • Strumenti • 🕢 • |
| Concericollura Utente: Data: 10/11/2009 Provincia: RA                                      | Logoff Menu Gestione + Parametri di sistema + Interrogazioni + Repo | ort •                         |
| Dettaglio Socio:                                                                           |                                                                     |                               |
| Anagrafica Conduzioni Anagrafe Regionale Dati tecnici Contratti di affi                    | tto Appartenenze Servizi Allegati Dati economici Quote Insolvenze   | e Persone                     |
| Terreni Attuali Terreni (Storia) Rappr. legali Anagrafica Unità locali                     | Iscrizione Macrouso Produzioni Qualità Zone                         |                               |
| CAA Data Richiesta Data Inizio Data C                                                      | Cessazione Dati validi al                                           |                               |
| No data to display                                                                         |                                                                     |                               |
|                                                                                            |                                                                     |                               |
|                                                                                            |                                                                     |                               |
|                                                                                            |                                                                     |                               |
|                                                                                            |                                                                     |                               |
|                                                                                            |                                                                     |                               |
|                                                                                            |                                                                     |                               |
|                                                                                            |                                                                     |                               |
|                                                                                            |                                                                     |                               |
|                                                                                            |                                                                     |                               |
|                                                                                            |                                                                     |                               |
|                                                                                            |                                                                     |                               |
|                                                                                            |                                                                     |                               |
|                                                                                            |                                                                     |                               |
|                                                                                            |                                                                     |                               |
|                                                                                            |                                                                     | -                             |
|                                                                                            |                                                                     |                               |
| 1.<br>1. / 5 6 ° (2 F., 16 F., 15 M. 18 C., 19 D., 18 T.                                   |                                                                     | × 🗷 😵 🔎 👘 🔊 9.30              |

Figura 21 - Dati iscrizione CAA

## 3.2.6 Macrouso

| 🖉 Dettaglio Socio - Microsoft Internet E         | ixplorer fornito da Provincia di R                                                                               | avenna                                         |                                                 |                                 |
|--------------------------------------------------|----------------------------------------------------------------------------------------------------|------------------------------------------------|-------------------------------------------------|---------------------------------|
| 93.63.28.115                                     | and the second second second second second second second second second second second second second second second | × 😵                                            | Errore certificato 🔯 🖘 🗙 Google                 | P-                              |
| Eile Modifica Visualizza Preferiti Strume        | nti <u>7</u>                                                                                                    |                                                |                                                 |                                 |
| X Google 8 -                                     | 👻 Effettua la ricerca 👐 🤅                                                                                        | 🕥 🚿 • 🏰 • 🔯 • 🗆 • 🏠 Segnalibri • 🖓             | Controllo • a 1 Traduci • >>                    | 🔧 + 🔘 Entra • 🛛 🗶 🍨             |
| 🐈 Preferiti 🛛 🚖 🏉 Siti suggeriti 🔹 🔊 Hoti        | Mail gratuita 🙋 Personalizzazione colleg                                                                         | amenti 🧧 WindowsMedia 👸 Scarica altri add-on 🕚 | - ZAGRISERVIZI                                  |                                 |
| Cettaglio Socio                                  |                                                                                                    |                                                | 🐴 🔹 🖾 🖃 👼 👻 <u>P</u> agina                      | • Sigurezza • Strumenti • 🕢 • * |
| Concoricollura Utente:<br>Remark NEWAGRI RAVENNA | Data: 10/11/2009 Provincia:<br>RA                                                                                | Logoff Menu Gestion                            | e 🔹 Parametri di sistema 👻 Interrogazioni 👻 Rep | nort v                          |
| Dettaglio Socio:                                 |                                                                                                    |                                                |                                                 |                                 |
| Anagrafica Conduzioni Anagra                     | afe Regionale Dati tecnici Co                                                                                    | ntratti di affitto Appartenenze Servizi a      | Allegati Dati economici Quote Insolveni         | ze Persone                      |
| Terreni Attuali Terreni (Storia)                 | Rappr. legali Anagrafica                                                                                         | Unità locali Iscrizione Macrouso Produz        | zioni Qualità Zone                              |                                 |
| Trascina qui una colonna per effett              | tuare un raggruppamento                                                                                          |                                                |                                                 |                                 |
| # Progr, Codice Sezione Fo                       | oglio Part, Sub Sup. Catastale                                                                                   | Provincia Comune Superficie Data Inizio Ma     | acrouso Dati validi al                          |                                 |
|                                                  | Ness                                                                                                    | in dato                                        |                                                 |                                 |
|                                                  |                                                                                                    |                                                |                                                 |                                 |
|                                                  |                                                                                                    |                                                |                                                 |                                 |
|                                                  |                                                                                                    |                                                |                                                 |                                 |
|                                                  |                                                                                                    |                                                |                                                 |                                 |
|                                                  |                                                                                                    |                                                |                                                 |                                 |
|                                                  | ] R 🧏 C 🗁 D.                                                                                                    |                                                | Larca sui PC                                    | 9.50                            |

Figura 22 - Macrouso

## 3.2.7 Produzioni Qualità

| Dettaglio Socio - Microsoft Internet Explorer fornito da Provincia di Ravenna        |                                                                         |                               |
|--------------------------------------------------------------------------------------|-------------------------------------------------------------------------|-------------------------------|
| 93.63.28.115                                                                         | 💌 😵 Errore certificato 🛛 🚱 🐓 🗙 🚱 Google                                 | 2.                            |
| le Modifica Visualizza Preferiti Strumenti <u>?</u>                                  |                                                                         |                               |
| Google 8 - Effettua la ricerca 🕂 😒 💭 -                                               | 🐏 · 📴 · 🗆 · 🟠 Segnalibri · 🎲 Controllo · 🖓 Traduci · "                  | Entra • 🗙 📆 •                 |
| Preferiti 🙀 🏉 Siti suggeriti 🔹 🙋 HotMail gratuita 🖉 Personalizzazione collegamenti 🖉 | WindowsMedia 🖉 Scarica altri add-on 👻 🖉 AGRISERVIZI                     |                               |
| Dettaglio Socio                                                                      |                                                                         | zza • Strumenti • 😗 •         |
| Concericollura Utente: Data: 10/11/2009 Provincia:                                   | Logoff Menu Gestione + Parametri di sistema + Interrogazioni + Report + |                               |
| Dettaglio Socio:                                                                     |                                                                         |                               |
| Anagrafica Conduzioni Anagrafe Regionale Dati tecnici Contratti di a                 | ffitto Appartenenze Servizi Allegati Dati economici Quote Insolvenze Pe | rsone                         |
| Terreni Attuali Terreni (Storia) Rappr. legali Anagrafica Unità local                | i Iscrizione Macrouso Produzioni Qualità Zone                           |                               |
| Codice Produzione                                                                    | Dati validi al                                                          |                               |
| No data to display                                                                   |                                                                         |                               |
|                                                                                      |                                                                         |                               |
|                                                                                      |                                                                         |                               |
|                                                                                      |                                                                         |                               |
|                                                                                      |                                                                         |                               |
|                                                                                      |                                                                         |                               |
|                                                                                      |                                                                         |                               |
|                                                                                      |                                                                         |                               |
|                                                                                      |                                                                         |                               |
|                                                                                      |                                                                         |                               |
|                                                                                      |                                                                         |                               |
|                                                                                      |                                                                         |                               |
|                                                                                      |                                                                         |                               |
|                                                                                      |                                                                         |                               |
|                                                                                      |                                                                         |                               |
|                                                                                      |                                                                         |                               |
|                                                                                      |                                                                         |                               |
|                                                                                      |                                                                         |                               |
|                                                                                      |                                                                         |                               |
|                                                                                      |                                                                         |                               |
|                                                                                      |                                                                         |                               |
|                                                                                      |                                                                         |                               |
|                                                                                      |                                                                         |                               |
|                                                                                      |                                                                         |                               |
| 2 8 8 ° 82 . 78 . 18 . 18 . 18 . 18 . 18                                             |                                                                         | <b>国分 • 款 象</b> _ <u>9.30</u> |

Figura 23 - Produzioni di qualità

## 3.2.8 Zone

| 🖉 Dettaglio Socio - Microsoft Internet Explorer fornito da Provincia di Ravenna                                                                  |                 |
|----------------------------------------------------------------------------------------------------|-----------------|
| 🚱 😔 💌 😰 Errore certificato 🔞 🖅 🗙 🔀 Google                                                                                                    | • ٩             |
| Ele Modifica Visualizza Preferiti Strumenti Z                                                                                                    |                 |
| × Google 8 → Y Effettua la ricerca (* 🚱 🖗 + 👘 * 🔯 + 🗆 + 🐼 Segnalibri + 🖓 Controllo + 🔭 Traduci + 🥙 🧠 + 🖉 Effettua la ricerca (* 🚱                | itra • 🗶 📆 •    |
| 👷 Preferiti 🙀 🦉 Siti suggeriti 🕈 🙋 HotMail gratuita 🙋 Personalizzazione collegamenti 🖉 WindowsMedia 🥙 Scarica altri add-on 🕇 🙋 AGRISERVIZI       | ~ »             |
| Cettaglio Socio                                                                                                    | Strumenti + 💓 + |
| Concericollura Utente: Data: 10/11/2009 Provincia: RA Logoff Menu Gestione + Parametri di sistema + Interrogazioni + Report +                    | <u></u>         |
| Dettaglio Socio:                                                                                                    |                 |
| Ananzifica Conduzioni Ananzife Regionale Dati tecnici Contratti di affitto Annartegenze Servizi Allegati Dati economici Quote Insolvenze Persone |                 |
|                                                                                                    | -               |
| Terreni Attuaii Terreni (Stora) Kappr. legali Anagranca Unita locaii Iscrizione Macrouso Produzioni Qualita Zone                                 |                 |
| Trascina qui una colonna per effettuare un raggruppamento                                                                                        |                 |
| # Progr. Codice Zona Comune Sezione Foglio Part. Sub Sup. Catastale Utilizzo Provincia Dati validi al                                            |                 |
| Nessin dato                                                                                                    |                 |
|                                                                                                    |                 |
|                                                                                                    |                 |
|                                                                                                    |                 |
|                                                                                                    |                 |
|                                                                                                    |                 |
|                                                                                                    |                 |
|                                                                                                    |                 |
|                                                                                                    |                 |
|                                                                                                    |                 |
|                                                                                                    |                 |
|                                                                                                    |                 |
|                                                                                                    |                 |
|                                                                                                    |                 |
|                                                                                                    |                 |
|                                                                                                    |                 |
| 1 / 1 / 1 / 1 / 1 / 1 / 1 / 1 / 1 / 1 /                                                                                                    | 9.30            |

Figura 24 - Zone

#### 3.3 Appartenenze

In questo caso è possibile vedere le appartenenze del socio. Nel caso dell'UPA di Ravenna, l'elenco delle appartenenze è il seguente:

- Consiglio Direttivo
- Comitato Presidenza
- Collegio Revisore
- Sindacato Provinciale Frutticoltura
- Sindacato Provinciale Viticoltura
- Sindacato Provinciale Cerealicoltura
- Sindacato Provinciale Bieticoltura
- Sindacato Provinciale Foraggere
- Sindacato Provinciale Orticole
- Sindacato Provinciale Serre
- Sindacato Provinciale Allevamenti
- Sindacato Provinciale Suinicoli
- Sindacato Provinciale Altri Allevamenti
- Sindacato Proprietari Economia
- Sindacato Affittuari Conduttore
- Sindacato Impresa Familiare
- Sindacato Forme Associative
- Sindacato Proprietà Fondiaria

Tale elenco è personalizzabile per ogni singola unione provinciale.

Ogni socio può avere più di una appartenenza; inoltre l'elenco delle appartenenze è completamente personalizzabile. E' possibile indicare un indirizzo a cui eventualmente fare riferimento per esempio nella stampa di etichette.

|                                      |                                                            |                             |                             | 100                   |                     |            |               |                                     |         |
|--------------------------------------|------------------------------------------------------------|-----------------------------|-----------------------------|-----------------------|---------------------|------------|---------------|-------------------------------------|---------|
| 93.63.28.115                         | a da se a contra da se se se se se se se se se se se se se |                             |                             | 🝸 😵 Errore cer        | tificato            | 🗶 🛃 Ge     | ogle          |                                     |         |
| Modifica Visualizza Preferiti Stru   | um <u>e</u> nti <u>7</u>                                   |                             |                             | 490                   | [at ]               |            |               |                                     |         |
| Google 8 -                           | ¥ Effet                                                    | ttua la ricerca 🕂 😒 🧔 🔹     | ∰• 📴• □• 🛱 Seg              | nalibri • 💞 Controllo | • 7 ä Traduci •     | "          |               | 🔧 🔹 🧼 Entra                         | • ×     |
| Preferiti 🛛 🚖 🏉 Siti suggeriti 🔹 🔊 H | HotMail gratuita 🙋 Perso                                   | nalizzazione collegamenti 🧧 | ] WindowsMedia 🙋 Scarica al | itri add-on 🔹 🙋 AGF   | RISERVIZI           |            |               |                                     |         |
| Dettaglio Socio                      |                                                            |                             |                             |                       | <b>☆</b> ・ ⊠        | 2 6        | • Pagina •    | Si <u>c</u> urezza + S <u>t</u> run | menti + |
|                                      |                                                            |                             |                             |                       |                     |            |               |                                     |         |
| on@gricoltura Utente:                | Data: 10/11/2009                                           | Provincia:                  | Logoff Menu                 | Gestione - Para       | ametri di sistema + | Interrogaz | ioni • Report | +                                   |         |
| NEWAGRI KAVENNA                      |                                                            | KA                          |                             |                       |                     |            |               |                                     |         |
| ettaglio Socio:                      |                                                            |                             |                             |                       |                     |            |               |                                     |         |
| Anagrafica Conduzioni Ana            | agrafe Regionale Dat                                       | ti tecnici Contratti di a   | affitto Appartenenze        | Servizi Allegati      | Dati economici      | Quote      | Insolvenze    | Persone                             |         |
| #                                    | Appartenenza                                               | Rag Soc                     | Indirizzo                   | Citta                 | CAP                 |            |               |                                     |         |
| Modifica Aggiungi Elimina            | Consiglio Direttivo                                        | GAMBI ENRICO                | VIA MARIO MONTANARI         | 25 RAVENN             | A 48100             |            |               |                                     |         |
| Modifica Aggiungi Elimina            | Comitato Presidenza                                        | GAMBI ENRICO                | VIA MARIO MONTANARI         | 25 RAVENN             | A 48100             |            |               |                                     |         |
|                                      |                                                            |                             |                             |                       |                     |            |               |                                     |         |
|                                      |                                                            |                             |                             |                       |                     |            |               |                                     |         |
|                                      |                                                            |                             |                             |                       |                     |            |               |                                     |         |
|                                      |                                                            |                             |                             |                       |                     |            |               |                                     |         |
|                                      |                                                            |                             |                             |                       |                     |            |               |                                     |         |
|                                      |                                                            |                             |                             |                       |                     |            |               |                                     |         |
|                                      |                                                            |                             |                             |                       |                     |            |               |                                     |         |
|                                      |                                                            |                             |                             |                       |                     |            |               |                                     |         |
|                                      |                                                            |                             |                             |                       |                     |            |               |                                     | L       |
|                                      |                                                            |                             |                             |                       |                     |            |               |                                     |         |
|                                      |                                                            |                             |                             |                       |                     |            |               |                                     |         |
|                                      |                                                            |                             |                             |                       |                     |            |               |                                     |         |
|                                      |                                                            |                             |                             |                       |                     |            |               |                                     |         |

Figura 25 - Appartenenze

Qui vediamo come è possibile aggiungere una appartenenza ad un socio.

| • Statut     • Statut     • Statut     • Statut     • Statut     • Statut   • Statut                                                                                                    | 🖉 Dettaglio Socio - Microsoft Inte                          | ernet Explorer fornito da    | Provincia di Raver                | ina             |                     |                |                                 |                      |                     |               |
|----------------------------------------------------------------------------------------------------|-------------------------------------------------------------|------------------------------|-----------------------------------|-----------------|---------------------|----------------|---------------------------------|----------------------|---------------------|---------------|
| b boding savata heren sonard : Boneral : Bethala korara : Bethala korara : Bethala korar | 😋 💽 🗢 🙋 🧾 93.63.28.11                                       | 5 New group was and the pair |                                   |                 |                     | 💌 😵 Errore ce  | ertificato 🔯 😽                  | X Google             |                     | P-            |
| Concept 2       Interfere an 2       Interfere and 2       Interfere and 2       Interfe                                                                                                    | <u>File M</u> odifica <u>Vi</u> sualizza P <u>r</u> eferiti | Strumenti <u>7</u>           |                                   |                 |                     | 480            | 142 1                           |                      |                     |               |
| <pre>prefet © Struggers + @ https/d grade @ Persondizzation: celegament @ Windowsked @ Sarka altra det -ar + @ AdSISSAUE</pre>                                                                                                    | X Google 8 -                                                | Y Effet                      | ttua la ricerca 🔸 🌍 🦿             | ð• 💠 👂          | • 🗆 • 🔂 Segnal      | bri • Control  | lo • 7 ä Traduci •              | »                    | 🖏 🔹 🍚 Entra         | • × 🗟 •       |
| Cardina control linea     Control linea     Detterio     Appartine     Control provide     Control provide   Control provide     Control provide     Control provide     Control provide     Control provide     Control provide     Control provide     Control provide     Control provide     Control provide     Control provide <th>🖕 Preferiti 🛛 🚖 🏉 Siti suggeriti 🔹</th> <th>🖉 HotMail gratuita 🙋 Perso</th> <th>nalizzazione collegamen</th> <th>ti 🧧 WindowsMe</th> <th>dia 🙋 Scarica altri</th> <th>add-on 🔹 🙋 🗛</th> <th>GRISERVIZI</th> <th></th> <th></th> <th></th>                                                                                                    | 🖕 Preferiti 🛛 🚖 🏉 Siti suggeriti 🔹                          | 🖉 HotMail gratuita 🙋 Perso   | nalizzazione collegamen           | ti 🧧 WindowsMe  | dia 🙋 Scarica altri | add-on 🔹 🙋 🗛   | GRISERVIZI                      |                      |                     |               |
| Concentration       Date: 10/11/2009       Province:       Radio       Sestone - Parametri di sistemo - Interrogazoni - Report -         Dettaglo Socio:       Anagrafe Regonale       Dat tecno:       Contratti di affitto       Appartenenze       Servizi       Alegati       Dati economici Quote       Datolverze       Persone         Anagrafe Conduzion       Anagrafe Regonale       Dat tecno:       Contratti di affitto       Appartenenze       Servizi       Alegati       Dati economici Quote       Datolverze       Persone         Modifica Adaunal Elima       Colego Revion       Contato Presidenza       Contato Presidenza       NovirtXHARI 25       RAVENIA       48100         Ser. Prodotto Provie Bencick Agoanengetche       Ser. Prodotto Provie Bencick Agoanengetche       Ser. Prodotto Provie Bencick Agoanengetche       Ser. Prodotto Provie Bencick Agoanengetche       Ser. Prodotto Provie Bencick Agoanengetche         Ser. Prodotto Provie Bencick Agoanengetche       Ser. Prodotto Provie Bencick Agoanengetche       Ser. Prodotto Provie Bencick Agoanengetche       Ser. Prodotto Provie Bencick Agoanengetche         Ser. Prodotto Provie Bencick Agoanengetche       Ser. Prodotto Provie Bencickotura       Ser       Ser       Ser       Ser       Ser       Ser       Ser       Ser       Ser       Ser       Ser       Ser       Ser       Ser       Ser       Ser       Ser <td>🟉 Dettaglio Socio</td> <td></td> <td></td> <td></td> <td></td> <td></td> <td><b>☆</b>・ 5</td> <td>📑 🍓 🔹 <u>P</u>agina</td> <td>• Sigurezza • Strun</td> <td>nenti + 🔞 + 👌</td>                                                                                                    | 🟉 Dettaglio Socio                                           |                              |                                   |                 |                     |                | <b>☆</b> ・ 5                    | 📑 🍓 🔹 <u>P</u> agina | • Sigurezza • Strun | nenti + 🔞 + 👌 |
| Dettaglio Socio:         Anagrafica       Conduzioni       Anagrafica Regionale       Dati tecnici       Contracti disffitto       Appartenenzo       Senvoi       Allegati       Dati economici       Quote       Insolvenze       Persone         Modifica       Agoanna Annula       Image       Image                                                                                                    | Concericoltura Utente:<br>NewAGRI RAVENNA                   | Data: 10/11/2009             | Provincia:<br>RA                  | Logoff          | Menu                | Gestione + Pa  | rametri di sistema <del>+</del> | Interrogazioni • Rej | port •              | 2             |
| Anagrafica Conduzioni Anagrafe Regionale Dati tecnoli Contratti di affitto Appartenenze Servici Alegati Dati acconomici Quota Insolvenze Persone<br>Appartenenza Rag Soc Indivizio<br>Adadoma Annula<br>Collegio Revisol<br>Modifica Acalung Elmina<br>Contato Presidenza<br>Consiglo Direttivo<br>Ser. Prodotto Provile Alevamenti<br>Sez. Prodotto Provile Beticole Agroenergetiche<br>Sez. Prodotto Provile Beticole Agroenergetiche<br>Sez. Prodotto Provile Frutticoltura<br>Sez. Prodotto Provile Frutticoltura                                                                                                    | Dettaglio Socio:                                            |                              |                                   |                 |                     |                |                                 |                      |                     |               |
| #       Appartenenza       Rag Soc       Indirizzo       Otta       CAP         Adadoma Annula       •       •       •       •       •         Modifica Adadundi Elimina       Colego Revisori       •       •       •       •         Modifica Adadundi Elimina       Compto Presidenza       •       •       •       •       •         Sez. Prodotto Prov.le Bieticole Agroenergetiche       Sez. Prodotto Prov.le Bieticole Agroenergetiche       Sez. Prodotto Prov.le Frutticoltura       •       •         Sez. Prodotto Prov.le Frutticoltura       •       •       •       •       •                                                                                                    | Anagrafica Conduzioni                                       | Anagrafe Regionale Da        | ti tecnici Contrat                | ti di affitto   | ppartenenze Se      | rvizi Allegati | Dati economici                  | Quote Insolven       | ize Persone         |               |
| Asaloma       Analunal       Collegio Revisori         Modifica       Acadumal       Eimina         Consiglio       Direttivo       Ser. Prodotto Prov.la         Ser.       Prodotto Prov.la       Bitchical Acadumal         Ser.       Prodotto Prov.la       Bitchical Acadumal         Ser.       Prodotto Prov.la       Bitchical Acadumal         Ser.       Prodotto Prov.la       Bitchical Acadumal         Ser.       Prodotto Prov.la       Bitchical Acadumal         Ser.       Prodotto Prov.la       Bitchical Acadumal         Ser.       Prodotto Prov.la       Bitchical Acadumal         Ser.       Prodotto Prov.la       Bitchical Acadumal         Ser.       Prodotto Prov.la       Bitchical Acadumal         Ser.       Prodotto Prov.la       Bitchical Acadumal         Ser.       Prodotto Prov.la       Frutticoltura         Ser.       Prodotto Prov.la       Frutticoltura                                                                                                    | #                                                           | Appartenenza                 | Rag Soc                           | Indirizzo       |                     | Citta          | CAP                             |                      |                     |               |
| Modifica Acoungi Elmina<br>Consiglio Direttvo<br>Sez. Prodotto Prov.le Alevamenti<br>Sez. Prodotto Prov.le Bieticole Agroenergetiche<br>Sez. Prodotto Prov.le Frutticotura Forgegere Proteoleaginose<br>Sez. Prodotto Prov.le Frutticotura                                                                                                    | Aggiorna Annulla                                            |                              |                                   |                 |                     |                |                                 |                      |                     |               |
| Modifica Acaunal Elimina<br>Consigle Direttivo<br>Sez. Prodotto Prov.le Alevamenti<br>Sez. Prodotto Prov.le Alevamenti<br>Sez. Prodotto Prov.le Greakotura Foraggere Proteoleaginose<br>Sez. Prodotto Prov.le Frutticoltura                                                                                                    | Modifica Aggiungi Elimina                                   | Collegio Revisori            |                                   |                 | MONTANARI 25        | RAVEN          | NA 48100                        |                      |                     |               |
| Sez. Prodotto Prov.le Alevamenti<br>Sez. Prodotto Prov.le Cerealcotura Foraggere Proteoleaginose<br>Sez. Prodotto Prov.le Frutticoltura                                                                                                    | Modifica Aggiungi Elimina                                   | Comitato Presidenza          |                                   |                 | MONTANARI 25        | RAVEN          | NA 48100                        |                      |                     |               |
| Sez. Prodotto Prov.le Briticole Agroenergetiche<br>Sez. Prodotto Prov.le Crealicolura Foraggere Proteoleaginose<br>Sez. Prodotto Prov.le Frutticoltura                                                                                                    |                                                             | Consiglio Direttivo          |                                   |                 |                     |                |                                 |                      |                     |               |
| Sez. Prodotto Prov.le Cerealcoltura Foraggere Proteoleaginose<br>Sez. Prodotto Prov.le Frutticoltura                                                                                                    |                                                             | Sez. Prodotto Prov.le Alle   | ivamenti<br>ticolo Agrooporgotich |                 |                     |                |                                 |                      |                     |               |
| Sez. Prodotto Prov.le Frutticoltura                                                                                                    |                                                             | Sez. Prodotto Provile Ger    | realicoltura Forandere            | Proteoleaginose |                     |                |                                 |                      |                     |               |
|                                                                                                    |                                                             | Sez. Prodotto Provile Eru    | tticoltura                        | Torcolcugatood  |                     |                |                                 |                      |                     |               |
|                                                                                                    |                                                             |                              |                                   | _               |                     |                |                                 |                      |                     |               |
|                                                                                                    |                                                             |                              |                                   |                 |                     |                |                                 |                      |                     |               |
|                                                                                                    |                                                             |                              |                                   |                 |                     |                |                                 |                      |                     |               |
|                                                                                                    |                                                             |                              |                                   |                 |                     |                |                                 |                      |                     |               |
|                                                                                                    |                                                             |                              |                                   |                 |                     |                |                                 |                      |                     |               |
|                                                                                                    |                                                             |                              |                                   |                 |                     |                |                                 |                      |                     |               |
|                                                                                                    |                                                             |                              |                                   |                 |                     |                |                                 |                      |                     |               |
|                                                                                                    |                                                             |                              |                                   |                 |                     |                |                                 |                      |                     |               |
|                                                                                                    |                                                             |                              |                                   |                 |                     |                |                                 |                      |                     |               |
|                                                                                                    |                                                             |                              |                                   |                 |                     |                |                                 |                      |                     |               |
|                                                                                                    |                                                             |                              |                                   |                 |                     |                |                                 |                      |                     |               |
|                                                                                                    |                                                             |                              |                                   |                 |                     |                |                                 |                      |                     |               |
|                                                                                                    |                                                             |                              |                                   |                 |                     |                |                                 |                      |                     |               |
|                                                                                                    |                                                             |                              |                                   |                 |                     |                |                                 |                      |                     |               |
|                                                                                                    |                                                             |                              |                                   |                 |                     |                |                                 |                      |                     |               |
|                                                                                                    |                                                             |                              |                                   |                 |                     |                |                                 |                      |                     |               |
|                                                                                                    |                                                             |                              |                                   |                 |                     |                |                                 |                      |                     |               |
| 44 TULUUU 4 1000/ -                                                                                                    |                                                             |                              |                                   |                 |                     |                |                                 | Containent           | 0.0                 | A 1009/ -     |

Figura 26 - Appartenenze

## 3.4 Dati tecnici

#### 3.4.1 UMA

In questa schermata viene mostrato il dettaglio delle attrezzature e macchine UMA.

| Consertion       Consertion       Consertion <th>ma v Interrogazioni * Report *</th>                                                                                                    | ma v Interrogazioni * Report *                                                                                                    |
|----------------------------------------------------------------------------------------------------|----------------------------------------------------------------------------------------------------|
| fertif Stis suggeriti +  HotMal gratuita  Personalizzazione colegamenti  WindowsMedia  Scarica altri add-on +  ARDISERVIZI   Hittagio Socio   Immedia Data: 10/11/2009 Provinica: Logoff Menu Gestione + Parametri di sistema + Interrogazioni + Report +   ettaglio Socio:   Anagrafica Conduzzoni Anagrafie Regionale Dati tecnici Contratti di affitto Appartenenze Servizi Allegati Dati economici Quote Insolvenze Persone    Valore PAC   Piano Cotturale UMA Attrezzature UMA Matchine Allevamenti      Valore PAC   Piano Cotturale UMA Attrezzature   CACP AT12   BOTIE DISERBO S   CACP AT14   CACP AT11   PRESA MULTPLA   CACP AT13   GeBIO S   CACP AT13   GeBIO S   CACP AT14   RRIGATRICE   CACP AT13   GeBIO S   CACP AT13   GeBIO S   CACP AT14   RRIGATRICE   CACP AT15   LIVELIATRICE   Page 1 of 2 (18 terms)                                                                                                    | ama - Interrogazioni - Report -                                                                                                    |
| ttagle Socie<br>Termen Viente:<br>RAVEINIA Data: 10/11/2009<br>RA<br>Logoff Menu Gestione + Parametri di sistema + Interrogazioni - Report +<br>ttagle Socie<br>ttagle Socie<br>ttage Terrore Socie<br>ttage Terrore Socie<br>ttage Terrore Socie<br>ttage Terrore Socie<br>ttage Terrore Socie<br>ttage Terrore Socie<br>ttage Terrore Socie<br>ttage Terrore Socie<br>ttage Terrore Socie<br>to the Terrore Socie<br>to the Terrore So | <ul> <li>M Pagina + Sigurezza + Strumenti + Q</li> <li>ama + Interrogazioni + Report +</li> <li>pmici Quote Insolvenze Persone</li> </ul> |
| Utente:       Data: 10/11/2009       Provincia:       Logoff       Menu       Gestione + Parametri di sistema + Interrogazioni + Report +         ttaglio Socio:       Anagrafica       Conduzioni       Anagrafie Regionale       Dati tecnici       Contratti di affitto       Appartenenze       Servizi       Allegati       Dati economici       Quote       Insolvenze       Persone         Valore PAC       Piano Colturale       UMA Attrezzature       UMA Macchine       Allevamenti         Categoria •       Codice •       Attrezzatura •       CK1 •         CACP       AT2       Bottre Disteribo S       CACP         CACP       AT3       ERPICE       S         CACP       AT1       ERPICE A DISCHI S       CACP         CACP       AT1       FRESA MULTIPLA S       CACP         CACP       AT12       FRESA MULTIPLA S       CACP         CACP       AT14       IRRIGATRICE S       CACP         CACP       AT14       IRRIGATRICE S       CACP         CACP       AT14       IRRIGATRICE S       CACP         CACP       AT14       IRRIGATRICE S       F         CACP       AT14       IRRIGATRICE S       CACP         Page 1 of 2 (18 tems)       1       2                                                                                                    | ama v Interrogazioni v Report v                                                                                                    |
| Data:       10/11/2009       Provincia:<br>RA       Logoff       Menu       Gestione + Parametri di sistema + Interrogazioni + Report +         ttaglio Socio:         Anagrafica Conduzioni Anagrafe Regionale Dati tecnici Contratti di affitto Appartenenze Servzi Allegati Dati economici Quote Insolvenze Persone         Valore PAC       Piano Colturale       UMA Attrezzature       UMA Macchine       Allevamenti         Categoria Codice Attrezzature CAL F       OXI TE DISERBO S       CACP       AT2       BOTTE DISERBO S         CACP       AT3       ERPICE       S       CACP       AT4       CARICATORE       S         CACP       AT3       ERPICE NOTANTE       S       CACP       AT11       PRESATRICE       S         CACP       AT12       FRESATRICE       S       CACP       AT14       FRESATRICE       S         CACP       AT12       FRESATRICE       S       CACP       AT14       FRESATRICE       S         CACP       AT14       IRRIGATRICE       S       CACP       AT14       IRRIGATRICE       S         Page 1 of 2 (18 tems) < [11]                                                                                                    | ama v Interrogazioni v Report v                                                                                                    |
| Itaglio Socio:         Anagrafica       Conduzioni       Anagrafe Regionale       Dati tecnici       Contratti di affitto       Appartenenze       Servizi       Allegati       Dati economici       Quote       Insolvenze       Persone         Valore PAC       Piano Colturale       UMA Attrezzature       UMA Macchine       Allevamenti         Categoria       Codice       Attrezzatura       CK1       CACP         CACP       AT2       BOTTE DISERBO       S         CACP       AT4       CARICATORE       S         CACP       AT6       ERPICE       S         CACP       AT11       FRESA MULTIPLA       S         CACP       AT12       FRESA MULTIPLA       S         CACP       AT13       GEBIO       S         CACP       AT14       IRRIGATRICE       S         CACP       AT13       GEBIO       S         CACP       AT14       IRRIGATRICE       S         Page 1 of 2 (18 tems)       [1] 2       >                                                                                                    | omici Quote Insolvenze Persone                                                                                                    |
| Anagrafica       Conduzioni       Anagrafic Regionale       Dati tecnici       Contratti di affitto       Appartenenze       Servizi       Allegati       Dati economici       Quote       Insolvenze       Persone         Valore PAC       Piano Colturale       UMA Attrezzature       UMA Macchine       Allevamenti         Categoria       Codice       Attrezzatura       CK1        CACP       AT4       CARICATORE       S         CACP       AT4       CARICATORE       S       CACP       AT6       ERPICE       S         CACP       AT6       ERPICE A DISCHI       S       CACP       AT11       FRESA MULTIPLA       S         CACP       AT12       RESARNICE       S       CACP       AT13       GEBIO       S         CACP       AT14       IRRIGATRICE       S       CACP       AT14       IRRIGATRICE       S         CACP       AT13       GEBIO       S       CACP       AT14       IRRIGATRICE       S         CACP       AT15       LIVELIATRICE       S       Page 1 of 2 (18 tems)       [1]       2                                                                                                    | omici Quote Insolvenze Persone                                                                                                    |
| Anagrafica       Conduzioni       Anagrafe Regionale:       Dati tecnici       Contratti di affitto       Appartenenze       Servizi       Allegati       Dati economici       Quote       Insolvenze       Persone         Valore PAC       Piano Colturale       UMA Attrezzature       UMA Macchine       Allevamenti         Categoria       Codice       Attrezzatura       CK1 ▼         CACP       AT2       BOTTE DISERBO       S         CACP       AT4       CARICATORE       S         CACP       AT6       ERPICE       S         CACP       AT6       ERPICE ADISCHI       S         CACP       AT11       FRESA MULTIPLA       S         CACP       AT12       FRESATRICE       S         CACP       AT13       GEBIO       S         CACP       AT14       IRRIGATRICE       S         CACP       AT13       GEBIO       S         CACP       AT14       IRRIGATRICE       S         CACP       AT15       LIVELLATRICE       S         CACP       AT16       IRRIGATRICE       S         CACP       AT13       GEBIO       S         CACP       AT15       LIVELLATRICE       S <td>omici Quote Insolvenze Persone</td>                                                                                                    | omici Quote Insolvenze Persone                                                                                                    |
| Anagrafica       Conduzioni       Anagrafe Regionale       Dati tecnici       Contratti di affitto       Appartenenze       Servizi       Allegati       Dati economici       Quote       Insolvenze       Persone         Valore PAC       Piano Colturale       UMA Attrezzature       UMA Macchine       Allevamenti         Categoria       Codice       Attrezzatura       CKI       CKI       CACP       AT2       BOTTE DISERBO       S         CACP       AT4       CARICATORE       S       CACP       AT4       CARICATORE       S         CACP       AT6       ERPICE       S       CACP       AT7       ERPICE A DISCHI       S         CACP       AT11       FRESA MULTIPLA       S       CACP       AT12       FRESATRICE       S         CACP       AT12       FRESATRICE       S       CACP       AT13       GEBIO       S         CACP       AT13       GEBIO       S       CACP       AT14       IRRIGATRICE       S         CACP       AT15       LIVELLATRICE       S       CACP       AT15       IVELLATRICE       S         Page 1 of 2 (18 tems)       [1] 2 >                                                                                                    | omici Quate, Insolvenze Persone                                                                                                    |
| Valore PAC     Piano Colturale     UMA Attrezzature     UMA Macchine     Allevamenti       Categoria     Codice     Attrezzatura     CKI       CACP     AT2     BOTTE DISERBO     S       CACP     AT4     CARICATORE     S       CACP     AT6     ERPICE     S       CACP     AT7     FRPICE A DISCHI     S       CACP     AT8     ERPICE ROTANTE     S       CACP     AT11     FRESA MULTIPLA     S       CACP     AT12     FRESATRICE     S       CACP     AT13     GEBIO     S       CACP     AT14     IRRIGATRICE     S       CACP     AT15     LIVELLATRICE     S       CACP     AT15     LIVELLATRICE     S                                                                                                    |                                                                                                    |
| Categora       Codice       Attrezzatura       CKI         CACP       AT2       BOTTE DISERBO       S         CACP       AT4       CARICATORE       S         CACP       AT6       ERPICE       S         CACP       AT7       ERPICE       S         CACP       AT6       ERPICE       S         CACP       AT7       ERPICE ROTANTE       S         CACP       AT8       ERPICE ROTANTE       S         CACP       AT11       FRESA MULTIPLA       S         CACP       AT12       FRESATRICE       S         CACP       AT13       GEBIO       S         CACP       AT14       IRRIGATRICE       S         CACP       AT15       LIVELLATRICE       S         CACP       AT15       LIVELLATRICE       S                                                                                                    |                                                                                                    |
| CaceATBOTTE DISERBOSCACPAT4CARICATORESCACPAT4CARICATORESCACPAT6ERPICESCACPAT7ERPICE A DISCHISCACPAT8ERPICE ROTANTESCACPAT1FRESA MULTIPLASCACPAT12FRESATRICESCACPAT13GEBIOSCACPAT14IRRIGATRICESCACPAT15LIVELLATRICESPage 1 of 2 (18 tems) $\subseteq$ $[1]$ 2                                                                                                    |                                                                                                    |
| CACPA12BOTHE DISERBOSCACPAT4CARICATORESCACPAT6ERPICESCACPAT7ERPICE ADISCHISCACPAT8ERPICE ROTANTESCACPAT11FRESA MULTIPLASCACPAT12FRESATRICESCACPAT13GEBIOSCACPAT14IRRIGATRICESCACPAT15LIVELLATRICESPage 1 of 2 (18 tems)12                                                                                                    |                                                                                                    |
| CACP     AT6     CARDA HOLE     S       CACP     AT6     ERPICE     S       CACP     AT7     ERPICE ADISCHI     S       CACP     AT8     ERPICE ROTANTE     S       CACP     AT11     FRESA MULTIPLA     S       CACP     AT12     FRESATRICE     S       CACP     AT13     GEBIO     S       CACP     AT14     IRRIGATRICE     S       CACP     AT15     LIVELLATRICE     S       Page 1 of 2 (18 tems)     [1]     2                                                                                                    |                                                                                                    |
| CACP     AT0     EAPLCE     3       CACP     AT7     ERPICE A DISCHI     S       CACP     AT8     ERPICE ROTANTE     S       CACP     AT11     FRESA MULTIPLA     S       CACP     AT12     FRESA MULTIPLA     S       CACP     AT13     GEBIO     S       CACP     AT14     IRRIGATRICE     S       CACP     AT15     LIVELLATRICE     S                                                                                                    |                                                                                                    |
| CACP       AT8       ERPICE R DIANTE       S         CACP       AT8       ERPICE R OTANTE       S         CACP       AT11       FRESA MULTIPLA       S         CACP       AT12       FRESA MULTIPLA       S         CACP       AT13       GEBIO       S         CACP       AT14       IRRIGATRICE       S         CACP       AT15       LIVELLATRICE       S         Page 1 of 2 (18 tems)       [1]       2                                                                                                    |                                                                                                    |
| CACP     AT11     FRESA MULTIPLA     S       CACP     AT12     FRESA MULTIPLA     S       CACP     AT13     GEBIO     S       CACP     AT14     IRRIGATRICE     S       CACP     AT15     LIVELIATRICE     S       Page 1 of 2 (18 tems)     C     [1]     2                                                                                                    |                                                                                                    |
| CACP AT12 FRESATRICE S<br>CACP AT13 GEBIO S<br>CACP AT14 IRRIGATRICE S<br>CACP AT15 LIVELLATRICE S<br>Page 1 of 2 (18 tems) C [1] 2 >                                                                                                    |                                                                                                    |
| CACP     A 112     FRESH TALE     S       CACP     A 113     GEBIO     S       CACP     A 114     IRRIGATRICE     S       CACP     A 115     LIVELLATRICE     S       Page 1 of 2 (18 terms)     S     [1] 2                                                                                                    |                                                                                                    |
| CACP     AT14     IRRIGATRICE     S       CACP     AT15     LIVELLATRICE     S       Page 1 of 2 (18 terms)     [1]     2                                                                                                    |                                                                                                    |
| CACP AT15 LIVELLATRICE S<br>Page 1 of 2 (18 terms) C [1] 2 >                                                                                                    |                                                                                                    |
| Page 1 of 2 (18 terms) < 11 2 >                                                                                                    |                                                                                                    |
| Page 1 of 2 (18 items) [5] [1] 2 [5]                                                                                                    |                                                                                                    |
|                                                                                                    |                                                                                                    |
|                                                                                                    |                                                                                                    |
|                                                                                                    |                                                                                                    |
|                                                                                                    |                                                                                                    |

Figura 27 - Attrezzature UMA

| differ Marchine         | Desfasili Charac      |                                                           | 141                        |               |                                                       |          |
|-------------------------|-----------------------|-----------------------------------------------------------|----------------------------|---------------|-------------------------------------------------------|----------|
| onica <u>v</u> isualizz | a Preteriti Strume    | Effathis la ricerca di 💫 🥖 - 🕮 -                          | a Sagnalikei .             | ABC Controlle | aí Traduci + »                                        |          |
| Sic 0 .                 |                       |                                                           |                            | - Condollo    |                                                       |          |
| riti 🔒 🏉 S              | iti suggeriti 👻 🙋 Hot | Mail gratuita 🙋 Personalizzazione collegamenti 🙋 Windowsh | 4edia 🙋 Scarica altri add- | on - 🖉 AGRI   | SERVIZI                                               |          |
| iglio Socio             |                       |                                                           |                            |               | 🟠 🔹 🔝 🖃 👼 🔹 <u>P</u> agina + Si <u>c</u> urezza + Str | umenti + |
|                         |                       |                                                           |                            |               |                                                       |          |
| aricoltur               | Utente:               | Data: 10/11/2009 Provincia: Logoff                        | Menu Ges                   | tione • Param | netri di sistema • Interrogazioni • Report •          |          |
| NEWAGR                  | RAVENNA               | RA                                                        |                            |               |                                                       |          |
|                         |                       |                                                           |                            |               |                                                       |          |
| aglio Socio:            |                       |                                                           |                            |               |                                                       | 4        |
| nagrafica C             | onduzioni Anagr       | afe Regionale Dati tecnici Contratti di affitto           | Appartenenze Servizi       | Allegati      | Dati economici Ouote Insolvenze Persone               |          |
|                         |                       |                                                           |                            |               |                                                       |          |
| Valore PAC              | Piano Colturale       | UMA Attrezzature UMA Macchine Allevamenti                 |                            |               |                                                       |          |
| Categoria 💌             | Codice Genere         | Genere                                                    | Marca                      | Nome          | ก                                                     |          |
| CACP                    | GMATM                 | ATOMIZZATORE - NEBULIZZATORE                              | NOBILI                     | M 60 SUPER    |                                                       |          |
| CACP                    | GMCRS                 | CARICATORE SEMOVENTE PER PRODOTTI AGRICOLI                | COSMAG                     | TRUCK LIFT 2  | 0                                                     |          |
| CACP                    | GMMI                  | MOTOPOMPA IRRIGAZIONE O IRRORAZIONE                       | PERKINS                    | 6 354         |                                                       |          |
| CACP                    | GMRP2                 | RIMORCHIO DI PESO SUP. A 15 Q.LI 1 ASSE                   | TF                         | TF 60 DERBY   | 5                                                     |          |
| CACP                    | GMRP4                 | RIMORCHIO DI PESO SUP. A 15 Q.LI 2 ASSI                   | SCALVENZI                  | RA 40 SI      |                                                       |          |
| CACP                    | GMRP4                 | RIMORCHIO DI PESO SUP. A 15 Q.LI 2 ASSI                   | SCALVENZI                  | RA 40 SI      |                                                       |          |
| CACP                    | GMRP4                 | RIMORCHIO DI PESO SUP. A 15 Q.LI 2 ASSI                   | SENZA MARCA                |               |                                                       |          |
| CACP                    | GMT                   | TRATTRICE                                                 | CNH INTERNATIONAL S.       | D4X7AB        | 1                                                     |          |
| CACP                    | GMT                   | TRATTRICE                                                 | FIAT                       | 45 66 12      |                                                       |          |
| CACP                    | GMT                   | TRATTRICE                                                 | FIAT                       | 441 R         |                                                       |          |
|                         |                       |                                                           |                            |               |                                                       |          |
|                         |                       |                                                           |                            |               |                                                       |          |
|                         |                       |                                                           |                            |               |                                                       |          |
|                         |                       |                                                           |                            |               |                                                       |          |
|                         |                       |                                                           |                            |               |                                                       |          |
|                         |                       |                                                           |                            |               |                                                       |          |
|                         |                       |                                                           |                            |               |                                                       |          |
|                         |                       |                                                           |                            |               |                                                       |          |
|                         |                       |                                                           |                            |               |                                                       |          |
|                         |                       |                                                           |                            |               |                                                       |          |
|                         |                       |                                                           |                            |               |                                                       |          |
|                         |                       |                                                           |                            |               |                                                       |          |

Figura 28 - Macchine UMA

## 3.4.2 Allevamenti

In questa schermata sono mostrati gli eventuali allevamenti in capo al socio.

| 93.63.28.115                                 | V 😵 Errore certificato 🔯 🖅 🗙 🛃 Goode                                                                                 | 0          |
|----------------------------------------------|----------------------------------------------------------------------------------------------------|------------|
| le Modifica Visualizza Preferiti Strumenti   | 6.7                                                                                                    | 1000       |
| Google 8-                                    | 🖌 Effettua la ricerca 🗤 🌚 🧭 + 🌳 + 🔯 + 📼 + 🏠 Segnalibri + 🍄 Controllo + 👫 Traduci + ≫ 🔌 + 💮 Entra                     | - x 🎭      |
| Preferiti 👍 🏉 Siti suggeriti 🔹 🖉 HotMail     | all gratuita 😰 Personalizzazione collegamenti 🙆 WindowsMedia 😰 Scarica altri add-on 🔹 🖉 AGRISERVIZI                  |            |
| Dettaglio Socio                              | 🐴 🕈 🔝 📑 👘 * Pagina + Sigurezza + Sitrur                                                                              | enti + 🔞 • |
|                                              |                                                                                                    |            |
| Concericoltura Utente: D:<br>NEWAGRI RAVENNA | Data: 10/11/2009 Provincia: Logoff Menu Gestione + Parametri di sistema + Interrogazioni + Report + RA               |            |
| Dettaglio Socio:                             |                                                                                                    |            |
| Anagrafica Conduzioni Anagrafe               | ie Regionale Dati tecnici Contratti di affitto Appartenenze Servizi Allegati Dati economici Quote Insolvenze Persone |            |
|                                              |                                                                                                    |            |
| Valore PAC Piano Colturale UN                | IMA Attrezzature UMA Macchine Alevamenti                                                                             |            |
| Comune Cap Provincia                         | Indirizzo Num Ovini Località 1 Comune 1 Cap 1 Prov 1 Dal 1 Al 1                                                      |            |
|                                              | No data to display                                                                                                   |            |
|                                              |                                                                                                    |            |
|                                              |                                                                                                    |            |
|                                              |                                                                                                    |            |
|                                              |                                                                                                    |            |
|                                              |                                                                                                    |            |
|                                              |                                                                                                    |            |
|                                              |                                                                                                    |            |
|                                              |                                                                                                    |            |
|                                              |                                                                                                    |            |
|                                              |                                                                                                    |            |
|                                              |                                                                                                    |            |
|                                              |                                                                                                    |            |
|                                              |                                                                                                    |            |
|                                              |                                                                                                    |            |
|                                              |                                                                                                    |            |
|                                              |                                                                                                    |            |
|                                              |                                                                                                    |            |
|                                              |                                                                                                    |            |
|                                              |                                                                                                    |            |
|                                              |                                                                                                    |            |
|                                              |                                                                                                    |            |
|                                              |                                                                                                    |            |
|                                              |                                                                                                    |            |

Figura 29 - Allevamenti

#### 3.4.3 Piano Colturale

In questa schermata viene mostrato il dettaglio del piano colturale, mostrando per ogni terreno il prodotto coltivato e gli ettari di intervento. Anche qui è possibile effettuare raggruppamenti e filtri.

| ) - 🖻                  | 93.63.28.11               | 5 Anna Car          |              | 0100-00            |             |                 | × 😵                                                      | Errore certificato                                      | + 🔀 Geogle                                                                                |                             |
|------------------------|---------------------------|---------------------|--------------|--------------------|-------------|-----------------|----------------------------------------------------------|---------------------------------------------------------|-------------------------------------------------------------------------------------------|-----------------------------|
| 1odifica <u>V</u> isua | alizza P <u>r</u> eferiti | Strum <u>enti 7</u> |              |                    | 0           |                 |                                                          | ec                                                      |                                                                                           | 0.00                        |
| oogle 8 -              |                           | -                   | ¥ E          | ffettua la ricerca | ** 😂 🧔      |                 | • 🗆 • 🔀 Segnalibri • •                                   | Controllo • 🖗 ä Traduci •                               | <u> </u>                                                                                  | Entra • X                   |
| ieriti 🔒 🔏             | 🖇 Siti suggeriti 🔹        | 🖉 HotMail gra       | ituita 🙋 Pe  | rsonalizzazione c  | ollegamenti | WindowsMed      | ia 🙋 Scarica altri add-on                                | • 🥭 AGRISERVIZI                                         |                                                                                           |                             |
| taglio Socio           |                           |                     |              |                    |             |                 |                                                          | <u>۵</u> • ۱                                            | 🗟 🖃 🎰 🕈 <u>P</u> agina 🗣 Si <u>c</u> ure                                                  | ezza • S <u>t</u> rumenti • |
|                        | and the                   |                     |              |                    |             |                 |                                                          |                                                         |                                                                                           |                             |
| NEWAG                  | BRI RAVENNA               | Data:               | 10/11/20     | RA Provinc         | a:          | Logoff          | Menu Gestion                                             | ne • Parametri di sistema                               | <ul> <li>Interrogazioni          <ul> <li>Report                  </li> </ul> </li> </ul> |                             |
|                        |                           |                     |              |                    |             |                 |                                                          |                                                         |                                                                                           |                             |
| taglio Socio           | r:                        |                     |              |                    |             | _               |                                                          |                                                         |                                                                                           |                             |
| Anagrafica             | Conduzioni                | Anagrafe Re         | gionale      | Dati tecnici       | Contratt    | i di affitto Ar | opartenenze Servizi                                      | Allegati Dati economic                                  | ri Quote Insolvenze Pi                                                                    | ersone                      |
| inagranca              | Conducion                 | ringiare rea        | gioriaic     |                    | Concruce    | Toronaco na     | sportenente servici                                      | Jungger Der sconorne                                    | a good anonched in                                                                        | ciouna                      |
| Valore PAC             | Piano Coltur              | ale UMA             | Attrezzature | e UMA Mac          | chine       | Allevamenti     |                                                          |                                                         | r.                                                                                        |                             |
| Trascina qu            | i un campo per i          | effettuare un       | raggruppan   | nento              |             |                 |                                                          |                                                         |                                                                                           |                             |
| Provincia 🔽            | Comune 🔽                  | Sezione 🔻           | Foglio 🔽     | Particella 🔻       | Sub 🔽       | Superficie 🔻    | Coltura                                                  | Varieta 🔽                                               |                                                                                           |                             |
|                        |                           | 9                   |              | 9                  | 9           |                 | ♥                                                        | v                                                       |                                                                                           |                             |
| FERRARA                | ARGENTA                   |                     | 183          | 160                | 000         | 0,5310          | USO NON AGRICOLO -                                       |                                                         |                                                                                           |                             |
|                        | INCOUT                    |                     | 102          | 160                | 000         | 0.0245          | USO NON AGRICOLO -                                       |                                                         |                                                                                           |                             |
| FERRARA                | AKGENTA                   |                     | 183          | 100                | 000         | 0,0246          | TARE ED INCOLTI                                          |                                                         |                                                                                           |                             |
| FERRARA                | ARGENTA                   |                     | 183          | 35                 | 000         | 0,0565          | TARE ED INCOLTI                                          |                                                         |                                                                                           |                             |
| FERRARA                | ARGENTA                   |                     | 183          | 35                 | 000         | 0,4810          | USO NON AGRICOLO -<br>FABBRICATI                         |                                                         |                                                                                           |                             |
| FERRARA                | ARGENTA                   |                     | 183          | 350                | 000         | 0,3984          | USO NON AGRICOLO -<br>FABBRICATI                         |                                                         |                                                                                           |                             |
| FERRARA                | ARGENTA                   |                     | 183          | 564                | 000         | 23,5600         | ERBA MEDICA - DA<br>FORAGGIO                             | PRATO<br>AVVICENDATO<br>(SFALCIATO) - NON<br>PERMANENTE |                                                                                           |                             |
| FERRARA                | ARGENTA                   |                     | 183          | 564                | 000         | 11,0000         | GRANTURCO (MAIS) DA<br>GRANELLA                          |                                                         |                                                                                           |                             |
| FERRARA                | ARGENTA                   |                     | 183          | 564                | 000         | 15,6100         | GRANO (FRUMENTO)<br>TENERO                               |                                                         |                                                                                           |                             |
|                        | ARGENTA                   |                     | 183          | 564                | 000         | 13,4300         | BARBABIETOLA DA<br>ZUCCHERO PER LA<br>PRODUZIONE DI SEME |                                                         |                                                                                           |                             |
| FERRARA                |                           |                     | 183          | 564                | 000         | 1,6400          | PIOPPI A ROTAZIONE<br>RAPIDA                             |                                                         |                                                                                           |                             |
| FERRARA<br>FERRARA     | ARGENTA                   |                     |              |                    |             |                 |                                                          | 1                                                       |                                                                                           |                             |
| FERRARA<br>FERRARA     | ARGENTA                   |                     |              |                    |             | 165,5149        |                                                          |                                                         |                                                                                           |                             |

Figura 30 - Piano Colturale

E' possibile effettuare un raggruppamento per prodotto.
| ♥ 🦉 93.63.28.115                                                | an and the strength             |                        |                         | <ul> <li>Errore certificato</li> </ul> | 🗟 😽 🗙 🛃 Google                |                                 |
|-----------------------------------------------------------------|---------------------------------|------------------------|-------------------------|----------------------------------------|-------------------------------|---------------------------------|
| difica <u>Vi</u> sualizza P <u>r</u> eferiti Strum <u>e</u> nti | 1                               |                        |                         |                                        |                               |                                 |
| ogle 8 -                                                        | 👻 Effettua la ricerca           | 🔊 🍯 • 👘 🧕              | 1 • 🗆 • 🏠 Segnalibri    | Controllo • a i                        | Traduci - »                   | 🌯 🔹 💮 Entra 🔹 🔅                 |
| iti 👍 🌽 Siti suggeriti 🔹 🖉 HotMai                               | gratuita 🖉 Personalizzazione co | llegamenti 🤌 WindowsMe | edia 🤌 Scarica altri ad | -on - 🖉 AGRISERVIZ                     | ZI                            |                                 |
| alia Sacia                                                      |                                 |                        |                         |                                        | ☆ • □ → • Pa                  | agina • Sicurezza • Strumenti • |
|                                                                 |                                 |                        |                         |                                        |                               |                                 |
| . Utente:                                                       | Provincia                       |                        |                         |                                        | A LOUIS CONTRACTOR            |                                 |
| NEWAGRI RAVENNA                                                 | ata: 10/11/2009 RA              | Logoff                 | Menu G                  | stione + Parametri d                   | di sistema 👻 Interrogazioni 👻 | Report +                        |
|                                                                 |                                 |                        |                         |                                        |                               |                                 |
| aglio Socio:                                                    |                                 |                        |                         |                                        |                               |                                 |
| agrafica Conduzioni Anagrafe                                    | Regionale Dati tecnici          | Contratti di affitto   | Annartenenze Serviz     | Allegati Dati s                        | economici Quote Inso          | Venze Persone                   |
|                                                                 | Negionale Dati techici          | contract or anicco     | appartemenze Serviz     | Allegati Dati i                        | economici Quote hiso          | Wenze Persone                   |
| Valore PAC Piano Colturale UI                                   | MA Attrezzature UMA Maco        | hine Allevamenti       |                         |                                        |                               |                                 |
|                                                                 |                                 |                        |                         |                                        |                               |                                 |
| Coltura 🔺 💌                                                     |                                 |                        |                         |                                        |                               |                                 |
| Provincia 💌 Comune                                              | Sezione 🔽 Fog                   | io 🔽 Particella        | Sub Supe                | ficie 🔽 Varieta                        |                               |                                 |
|                                                                 |                                 |                        |                         |                                        |                               |                                 |
| Coltura: BARBABIETOLA DA ZUO                                    |                                 | TSEME                  |                         |                                        |                               |                                 |
| <ul> <li>Coltura: COLZA E RAVIZZONE IBI</li> </ul>              | RIDI - SEMI                     | 1 SEME                 |                         |                                        |                               |                                 |
| RAVENNA RAVENNA                                                 | B 67                            | 5                      | 000                     | 10,8300                                |                               |                                 |
| Coltura: ERBA MEDICA - DA FORA                                  | AGGIO                           |                        |                         |                                        |                               |                                 |
| Coltura: GRANO (FRUMENTO) DU                                    | IRO                             |                        |                         |                                        |                               |                                 |
| Coltura: GRANO (FRUMENTO) TE                                    | INERO                           |                        |                         |                                        |                               |                                 |
| Coltura: GRANTURCO (MAIS) DA                                    | GRANELLA                        |                        |                         |                                        |                               |                                 |
| Coltura: PIOPPI A ROTAZIONE R.                                  | APIDA                           |                        |                         |                                        |                               |                                 |
| Coltura: SOIA - FAVE                                            | ABODICATI                       |                        |                         |                                        |                               |                                 |
| E CORUTA: USO NON AGRICOLO - F                                  | ABBRICATI                       | - 11 -                 |                         | 165 5140                               |                               |                                 |
| Protect ( di D (44 si secol)                                    |                                 |                        |                         | 100/01/12                              |                               |                                 |
| Pagma 1 01 2 (11 record) [ [1] 🧯                                | 2 2                             |                        |                         |                                        |                               |                                 |
|                                                                 |                                 |                        |                         |                                        |                               |                                 |
|                                                                 |                                 |                        |                         |                                        |                               |                                 |
|                                                                 |                                 |                        |                         |                                        |                               |                                 |
|                                                                 |                                 |                        |                         |                                        |                               |                                 |
|                                                                 |                                 |                        |                         |                                        |                               |                                 |
|                                                                 |                                 |                        |                         |                                        |                               |                                 |
|                                                                 |                                 |                        |                         |                                        |                               |                                 |
|                                                                 |                                 |                        |                         |                                        |                               |                                 |

Figura 31 - Raggruppamento per prodotto

E' anche possibile filtrare le informazioni utilizzando la freccia accanto al nome della colonna.

|                                                                                                    | Desfault               | -                           |              |                   |           |                 | 100                                                      |                                                                                                    |
|----------------------------------------------------------------------------------------------------|------------------------|-----------------------------|--------------|-------------------|-----------|-----------------|----------------------------------------------------------|----------------------------------------------------------------------------------------------------|
| ogle 8 -                                                                                                    | zza P <u>r</u> eferiti | Strum <u>e</u> nti <u>7</u> | ▼ Ff         | fettua la ricerca |           | • 👍 - 🔯         | • 🗆 • 🏠 Segnalibri •                                     | All Controllo • a Traduci • >> 🔍 • Entra •                                                                                                    |
| riti 👍 🚳                                                                                                    | Siti cungariti •       | HotMail.go                  | hita al Dor  | consistationo co  | legamenti | WindowsMod      | ia di Scarica altri add                                  |                                                                                                    |
| 19 1 100 EF                                                                                                    | alu suggenu *          | nouviaii gra                | und E Per    | sonalizzazione co | megamenti | VIII WINDOWSMED | ia 🛃 Scarica aiul 800-                                   |                                                                                                    |
| iglio Socio                                                                                                    |                        |                             |              |                   |           |                 |                                                          | III · M La ten · Eduna · Sigurezza · Sigurezza ·                                                                                                    |
| 40.00                                                                                                    | . Utente:              |                             |              | Provinci          | a.        |                 |                                                          |                                                                                                    |
| NEWAG                                                                                                    | RI RAVENNA             | Data:                       | 10/11/20     | 09 RA             |           | Logoff          | Menu Ges                                                 | tione • Parametri di sistema • Interrogazioni • Report •                                                                                                    |
|                                                                                                    |                        |                             |              |                   |           |                 |                                                          |                                                                                                    |
| aglio Socio:                                                                                                    |                        |                             |              |                   |           |                 |                                                          | and the second second se |
| nagrafica                                                                                                    | Conduzioni             | Anagrafe Reg                | aionale I    | Dati tecnici      | Contratti | di affitto Ap   | opartenenze Servizi                                      | Allegati Dati economici Quote Insolvenze Persone                                                                                                    |
|                                                                                                    | 1                      | 1                           |              |                   | Ú.        |                 |                                                          |                                                                                                    |
| Valore PAC                                                                                                    | Piano Coltura          | ale UMA /                   | Attrezzature | UMA Mac           | chine .   | Allevamenti     | -                                                        |                                                                                                    |
| 120/10 Socio- Microsoft Internet Explorer formito da Provincia di Revenus         1       0       0       0       0       0       0       0       0       0       0       0       0       0       0       0       0       0       0       0       0       0       0       0       0       0       0       0       0       0       0       0       0       0       0       0       0       0       0       0       0       0       0       0       0       0       0       0       0       0       0       0       0       0       0       0       0       0       0       0       0       0       0       0       0       0       0       0       0       0       0       0       0       0       0       0       0       0       0       0       0       0       0       0       0       0       0       0       0       0       0       0       0       0       0       0       0       0       0       0       0       0       0       0       0       0       0       0       0       0       0       0       0 </td |                        |                             |              |                   |           |                 |                                                          |                                                                                                    |
| Provincia 💌                                                                                                    | Comune 💌               | Sezione 🔻                   | Foglio 💌     | Particella 🔻      | Sub 🔻     | Superficie 🔻    | Coltura                                                  | Varieta                                                                                                    |
| 8                                                                                                    | 8                      | 9                           | 9            | 9                 | 9         | \$              |                                                          | (All)                                                                                                    |
| FERRARA                                                                                                    | ARGENTA                |                             | 183          | 160               | 000       | 0.5310          | USO NON AGRICOLO -                                       | BARBABIETOLA DA ZUCCHERO PER LA PRODUZIONE DI SEI                                                                                                    |
|                                                                                                    |                        |                             |              |                   |           |                 |                                                          | COLZA E RAVIZZONE IBRIDI - SEMI                                                                                                    |
| FERRARA                                                                                                    | ARGENTA                |                             | 183          | 160               | 000       | 0,0246          | TARE ED INCOLTI                                          |                                                                                                    |
| FERRARA                                                                                                    | ARGENTA                |                             | 183          | 35                | 000       | 0,0565          | USO NON AGRICOLO -<br>TARE ED INCOLTI                    |                                                                                                    |
| FERRARA                                                                                                    | ARGENTA                |                             | 183          | 35                | 000       | 0,4810          | USO NON AGRICOLO -                                       |                                                                                                    |
|                                                                                                    |                        |                             |              |                   |           |                 | HABBRICA TI                                              |                                                                                                    |
| FERRARA                                                                                                    | ARGENTA                |                             | 183          | 350               | 000       | 0,3984          | FABBRICATI                                               |                                                                                                    |
| FERRARA                                                                                                    | ARGENTA                |                             | 183          | 564               | 000       | 23,5600         | ERBA MEDICA - DA<br>FORAGGIO                             | PRATO<br>AVVICENDATO<br>(SFALCIATO) - NON<br>PERMANENTE                                                                                                    |
| FERRARA                                                                                                    | ARGENTA                |                             | 183          | 564               | 000       | 11,0000         | GRANTURCO (MAIS) D/<br>GRANELLA                          | A .                                                                                                    |
| FERRARA                                                                                                    | ARGENTA                |                             | 183          | 564               | 000       | 15,6100         | GRANO (FRUMENTO)<br>TENERO                               |                                                                                                    |
| FERRARA                                                                                                    | ARGENTA                |                             | 183          | 564               | 000       | 13,4300         | BARBABIETOLA DA<br>ZUCCHERO PER LA<br>PRODUZIONE DI SEME |                                                                                                    |
| FERRARA                                                                                                    | ARGENTA                |                             | 183          | 564               | 000       | 1,6400          | PIOPPI A ROTAZIONE<br>RAPIDA                             |                                                                                                    |
|                                                                                                    |                        |                             |              |                   |           | 165,5149        |                                                          |                                                                                                    |
|                                                                                                    |                        |                             |              |                   |           |                 |                                                          |                                                                                                    |

Figura 32 - Filtro per prodotto

# 3.5 Servizi

Qui sono mostrati i servizi dell'Unione Provinciale di cui usufruisce il socio.

| 🖘 🗢 😕 93.63.28              | .115         | Carenary PC.   | 0000000         |                    |                      | 💌 😟 Er            | rore certificato         | 🕈 🗙 🛃 Google                            |                       |          |
|-----------------------------|--------------|----------------|-----------------|--------------------|----------------------|-------------------|--------------------------|-----------------------------------------|-----------------------|----------|
| Modifica Visualizza Preferi | ti Strumenti | 1.7            |                 |                    |                      |                   |                          |                                         |                       | 10       |
| Google 8 -                  |              | *              | Effettua la ric | cerca 🕫 🌍 🧔 🔹      | - S                  | Segnalibri + 👋    | Controllo • 🗍 Traduci •  | . »                                     | 🖏 🔹 🍚 Entra 🤹         | x 🤶      |
| eferiti 👍 🔏 Siti suggeriti  | + 🖉 HotMa    | ail gratuita 🖉 | Personalizzazio | one collegamenti 🧧 | WindowsMedia 🖉 Scari | ca altri add-on 🔹 | AGRISERVIZI              |                                         |                       |          |
| attaglio Socio              | -            |                |                 | -                  |                      |                   |                          | Si 🖃 📾 🕶 Pagina                         | a • Sicurezza • Strum | enti + 🔞 |
|                             |              |                |                 |                    |                      |                   |                          |                                         |                       |          |
| Utente:                     |              |                | Pro             | ovincia:           | 1                    | Contribution      | Realization de constante | . transmission Ba                       |                       |          |
| NEWAGRI RAVEN               | NA           | Data: 10/11/   | 2009 RA         | •                  | Logom Menu           | Gestione          | Parametri di sistema     | <ul> <li>Interrogazioni + Re</li> </ul> | eport *               |          |
|                             | -            |                |                 |                    |                      |                   |                          |                                         |                       |          |
| ettaglio Socio:             |              |                |                 |                    |                      |                   |                          |                                         |                       |          |
| Anagrafica Conduzioni       | Anagrafe     | e Regionale    | Dati tecnic     | ci Contratti di a  | affitto Appartenenze | Servizi Alle      | egati Dati economic      | ti Quote Insolver                       | nze Persone           |          |
| #                           | Servizio     | Data Inizio    | Data Eine       | Liltimo and Liter  | nte                  |                   |                          |                                         |                       |          |
| Modifica Aggiungi Elimina   | PAGHE        | 01/01/2008     | Data Fille      | olumo agg. otel    | nce                  |                   |                          |                                         |                       |          |
| Modifica Aggiungi Elimina   | IVA          | 01/01/2008     |                 |                    |                      |                   |                          |                                         |                       |          |
| Modifica Aggiungi Elimina   | UMA          | 01/01/2008     |                 |                    |                      |                   |                          |                                         |                       |          |
|                             |              |                |                 |                    |                      |                   |                          |                                         |                       |          |
|                             |              |                |                 |                    |                      |                   |                          |                                         |                       |          |
|                             |              |                |                 |                    |                      |                   |                          |                                         |                       |          |
|                             |              |                |                 |                    |                      |                   |                          |                                         |                       |          |
|                             |              |                |                 |                    |                      |                   |                          |                                         |                       |          |
|                             |              |                |                 |                    |                      |                   |                          |                                         |                       |          |
|                             |              |                |                 |                    |                      |                   |                          |                                         |                       |          |
|                             |              |                |                 |                    |                      |                   |                          |                                         |                       |          |
|                             |              |                |                 |                    |                      |                   |                          |                                         |                       |          |
|                             |              |                |                 |                    |                      |                   |                          |                                         |                       |          |
|                             |              |                |                 |                    |                      |                   |                          |                                         |                       |          |
|                             |              |                |                 |                    |                      |                   |                          |                                         |                       |          |
|                             |              |                |                 |                    |                      |                   |                          |                                         |                       |          |
|                             |              |                |                 |                    |                      |                   |                          |                                         |                       |          |
|                             |              |                |                 |                    |                      |                   |                          |                                         |                       |          |
|                             |              |                |                 |                    |                      |                   |                          |                                         |                       |          |
|                             |              |                |                 |                    |                      |                   |                          |                                         |                       |          |
|                             |              |                |                 |                    |                      |                   |                          |                                         |                       |          |
|                             |              |                |                 |                    |                      |                   |                          |                                         |                       |          |
|                             |              |                |                 |                    |                      |                   |                          |                                         |                       |          |
|                             |              |                |                 |                    |                      |                   |                          |                                         |                       |          |
|                             |              |                |                 |                    |                      |                   |                          |                                         |                       |          |
|                             |              |                |                 |                    |                      |                   |                          |                                         |                       |          |
|                             |              |                |                 |                    |                      |                   |                          |                                         |                       |          |

Figura 33 - Servizi

## 3.6 Quota

In questa schermata sono mostrate le informazioni riguardanti il calcolo della quota. Le informazioni sono in sola lettura, in quanto in realtà sono calcolate dalle conduzioni.

| Modifica     ysualizza     Preferiti     Strumenti     Z       Google     8 *     -     -     -     -     -     -     -     -     -     -     -     -     -     -     -     -     -     -     -     -     -     -     -     -     -     -     -     -     -     -     -     -     -     -     -     -     -     -     -     -     -     -     -     -     -     -     -     -     -     -     -     -     -     -     -     -     -     -     -     -     -     -     -     -     -     -     -     -     -     -     -     -     -     -     -     -     -     -     -     -     -     -     -     -     -     -     -     -     -     -     -     -     -     -     -     -     -     -     -     -     -     -     -     -     -     -     -     -     -     -     -     -     -     -     -     -     -     -     -     -     -     -     -     -     - | Effettus la     tuita Personalizz     10/11/2009  gionale Dati tac Quota attuale               | ricerca 🕴 🌑 👘 •<br>azione collegamenti 🖗<br>Provincia:<br>RA<br>nici Contratti di | WindowsMedia | 🖃 🖒 Seg<br>Ø Scarica al | Itri add-on * 🖉<br>Gestione • 🛛                      | olio + () i Tradud + ) >><br>AGRISERVIZI<br>i + i - i - i - i - i - i - i - i - i - | Interrogazioni + Repo | Sigurezza + Sigurenti +        |
|----------------------------------------------------------------------------------------------------|------------------------------------------------------------------------------------------------|-----------------------------------------------------------------------------------|--------------|-------------------------|------------------------------------------------------|-------------------------------------------------------------------------------------|-----------------------|--------------------------------|
| Google 8 -<br>eferiti S Siti suggeriti - E HotMall gra<br>ettaglio Socio<br>Descrizione Conduzioni Anagrafic Rec<br>Descrizione Economia AFFITTUARI<br>CONDUTTORI ECONOMIA AFFITTUARI<br>CONDUTTORI ECONOMIA AFFITTUARI                                                                                                    | Effettua la stuita      Personalizza     10/11/2009     gionale     Dati tac     Quota attuale | ricerca i S S S S                                                                 | WindowsMedia | Enu                     | inalibri • 🍄 Cont<br>Itri add-on • 🖉<br>Gestione • F | olio • (2 & Traduci • ) >><br>Agriservizi                                           | Interrogazioni + Répo | Sigurezza + Sigurenti +        |
| efenti i i i i i i i i i i i i i i i i i i                                                                                                     | ituita 🖉 Personalizza<br>10/11/2009   <br>gionale Dati tac<br>Quota attuale                    | azione collegamenti di<br>Provincia:<br>RA                                        | WindowsMedia | enu                     | Itri add-on 👻 🖉                                      | AGRISERVIZI                                                                         | Interrogazioni + Repo | Sigurezza + Strument +<br>nt + |
| ettaglio Socio                                                                                                    | gionale Dati tac<br>Quota attuale                                                              | Provincia:<br>RA<br>nici Contratti di                                             | Logoff M     | enu                     | Gestione + I                                         | arametri di sistema +                                                               | Interrogazioni - Repo | Sigurezza + Strumenti +        |
|                                                                                                    | gionale Dati tec<br>Quota attuale                                                              | Provincia:<br>RA<br>nici Contratti di                                             | Logoff       | lenu                    | Gestione + I                                         | 'arametri di sistema +                                                              | Interrogazioni 👻 Repo | ort •                          |
| Openation         Utente:<br>RAVENNA         Data:           attaglio Socio:         Anagrafica         Conduzioni         Anagrafic Reg           Descrizione         Et         CONDUTTORI ECONOMIA AFFITTUARI         Et           CONDUTTORI ECONOMIA AFFITTUARI         CONDUTTORI ECONOMIA AFFITTUARI         Et                                                                                                    | gionale Dati tac<br>Quota attuale                                                              | Provincia:<br>RA<br>nici Contratti di                                             | Logoff M     | enu                     | Gestione + F                                         | 'arametri di sistema 🕶                                                              | Interrogazioni + Repo | ort •                          |
| Anagrafica         Conduzioni         Anagrafie         Et           Descrizione         Et         Et         Et           CONDUTTORI ECONOMIA AFFITTUARI         ECONDUTTORI ECONOMIA AFFITTUARI         Et                                                                                                    | gionale Dati tec<br>Quota attuale                                                              | nici Contratti di                                                                 |              |                         |                                                      |                                                                                     |                       | _                              |
| ttaglio Socio:<br>Anagrafica Conduzioni Anagrafie Reg<br>Descrizione Etc<br>CONDUTTORI ECONOMIA AFFITTUARI<br>CONDUTTORI ECONOMIA AFFITTUARI                                                                                                    | gionale Dati tec<br>Quota attuale                                                              | nici Contratti di                                                                 |              |                         |                                                      |                                                                                     |                       |                                |
| Anagrafica Conduzioni Anagrafie Reg<br>Descrizione Et<br>CONDUTTORI ECONOMIA AFFITTUARI<br>CONDUTTORI ECONOMIA AFFITTUARI                                                                                                    | gionale Dati tec<br>Quota attuale                                                              | nici Contratti di                                                                 |              |                         |                                                      |                                                                                     |                       |                                |
| Descrizione Et<br>CONDUTTORI ECONOMIA AFFITTUARI<br>CONDUTTORI ECONOMIA AFFITTUARI                                                                                                    | Quota attuale                                                                                  |                                                                                   | affitto Appa | rtenenze                | Servizi Allegat                                      | i Dati economici                                                                    | Quote Insolvenze      | e Persone                      |
| Descrizione Et<br>CONDUTTORI ECONOMIA AFFITTUARI                                                                                                    | Quota attuale                                                                                  |                                                                                   |              |                         |                                                      |                                                                                     |                       |                                |
| CONDUTTORI ECONOMIA AFFITTUARI                                                                                                    | tari Gestiti Ountar                                                                            | erettaro Ettari                                                                   | Codice Socio | Quota                   |                                                      |                                                                                     |                       |                                |
|                                                                                                    | 43,0000                                                                                        | € 6,12 91,6550                                                                    | 5614         | € 263,16                |                                                      |                                                                                     |                       |                                |
| CONDUTTORI ECONOMIA ATTITIOARI                                                                                                    | 33,0000                                                                                        | € 6,12 91,6550                                                                    | 5614         | € 201,96                |                                                      |                                                                                     |                       |                                |
| CONDUTTORI ECONOMIA AFFITTUARI                                                                                                    | 15,6550                                                                                        | € 6,12 91,6550                                                                    | 5614         | € 95,81                 |                                                      |                                                                                     |                       |                                |
|                                                                                                    | 91,6550                                                                                        |                                                                                   |              | € 560,93                |                                                      |                                                                                     |                       |                                |
| Storico Quote                                                                                                    |                                                                                                |                                                                                   |              |                         |                                                      |                                                                                     |                       |                                |
| Anno Quota Calcolata Quota Pagata                                                                                                    |                                                                                                |                                                                                   |              |                         |                                                      |                                                                                     |                       |                                |
| No data to display                                                                                                    |                                                                                                |                                                                                   |              |                         |                                                      |                                                                                     |                       |                                |
|                                                                                                    |                                                                                                |                                                                                   |              |                         |                                                      |                                                                                     |                       | ]                              |
|                                                                                                    |                                                                                                |                                                                                   |              |                         |                                                      |                                                                                     |                       |                                |
|                                                                                                    |                                                                                                |                                                                                   |              |                         |                                                      |                                                                                     |                       |                                |
|                                                                                                    |                                                                                                |                                                                                   |              |                         |                                                      |                                                                                     |                       |                                |
|                                                                                                    |                                                                                                |                                                                                   |              |                         |                                                      |                                                                                     |                       |                                |
|                                                                                                    |                                                                                                |                                                                                   |              |                         |                                                      |                                                                                     |                       |                                |
|                                                                                                    |                                                                                                |                                                                                   |              |                         |                                                      |                                                                                     |                       |                                |
|                                                                                                    |                                                                                                |                                                                                   |              |                         |                                                      |                                                                                     |                       |                                |
|                                                                                                    |                                                                                                |                                                                                   |              |                         |                                                      |                                                                                     |                       |                                |
|                                                                                                    |                                                                                                |                                                                                   |              |                         |                                                      |                                                                                     |                       |                                |
|                                                                                                    |                                                                                                |                                                                                   |              |                         |                                                      |                                                                                     |                       |                                |
|                                                                                                    |                                                                                                |                                                                                   |              |                         |                                                      |                                                                                     |                       |                                |
|                                                                                                    |                                                                                                |                                                                                   |              |                         |                                                      |                                                                                     |                       |                                |
|                                                                                                    |                                                                                                |                                                                                   |              |                         |                                                      |                                                                                     |                       |                                |

Figura 34 – Dettaglio relativo al calcolo della quota

In questo modo, l'utente ha immediatamente il quadro della situazione relativa alla quota che un socio deve pagare.

# 3.7 Insolvenze

In questa schermata è possibile visualizzare le attuali insolvenze del socio. I dati, nel caso dell'Unione Provinciale di Ravenna, sono scaricati ogni sera dal sistema AS400.

| Dettaglio Socio - Microsoft Internet Exp   | lorer fornito da Provincia di Ravenna         |                                                             | 80                                   |
|--------------------------------------------|-----------------------------------------------|-------------------------------------------------------------|--------------------------------------|
| 93.63.28.115                               |                                               | 💌 😵 Errore certificato 🛛 🔯 😽 🔀 Goog                         | e 🖉                                  |
| le Modifica Visualizza Preferiti Strumenti | 1<br>Effettua la ricerca 💀 🚳 🔹                | ll+ Si + □+ 🗘 Segnalbri+ 🍄 Controllo + 👫 Traduci + ≫        | 🔍 + 🕞 Entra + 🗶 🌚                    |
| Defect of Connection Strength              |                                               |                                                             |                                      |
| Presenti 🦐 🥭 siti suggeriti * 🔊 Hotiviali  | gratuita 😰 Personalizzazione collegamenti 🖉   |                                                             | Danina - Sigurazza - Strumenti - 👰 - |
|                                            |                                               |                                                             | Todina - Signicita - Signicita - A   |
| Concericoltura Utente: Da                  | ata: 10/11/2009 Provincia:<br>RA              | Logoff Menu Gestione - Parametri di sistema - Interrogazion | li + Report +                        |
| Dettaglio Socio:                           |                                               |                                                             |                                      |
| Anagrafica Conduzioni Anagrafe             | Regionale Dati tecnici Contratti di a         | ffitto Appartenenze Servizi Allegati Dati economici Quote   | Insolvenze Persone                   |
| Condiana Anna Condiana Antinata Danami     |                                               | Contraction Contraction Contraction                         |                                      |
| No data to r                               | zione Articolo   Pagato   Da avere<br>displav |                                                             |                                      |
|                                            | €0,00 €0,00                                   |                                                             |                                      |
|                                            |                                               |                                                             |                                      |
|                                            |                                               |                                                             |                                      |
|                                            |                                               |                                                             |                                      |
|                                            |                                               |                                                             |                                      |
|                                            |                                               |                                                             |                                      |
|                                            |                                               |                                                             |                                      |
|                                            |                                               |                                                             |                                      |
|                                            |                                               |                                                             |                                      |
|                                            |                                               |                                                             |                                      |
|                                            |                                               |                                                             |                                      |
|                                            |                                               |                                                             |                                      |
|                                            |                                               |                                                             |                                      |
|                                            |                                               |                                                             |                                      |
|                                            |                                               |                                                             |                                      |
|                                            |                                               |                                                             |                                      |
|                                            |                                               |                                                             |                                      |
|                                            |                                               |                                                             |                                      |
|                                            |                                               |                                                             |                                      |
|                                            |                                               |                                                             |                                      |
|                                            |                                               |                                                             |                                      |
|                                            |                                               |                                                             |                                      |
|                                            |                                               |                                                             |                                      |

Figura 35 - Insolvenze

# 3.8 Menu "Gestione"

| 🖉 Dettaglio Socio - Microsoft Internet Explorer fornito da Provincia di Ravenna                                    |                                                             |                 |
|----------------------------------------------------------------------------------------------------|-------------------------------------------------------------|-----------------|
| 93.63.28.115                                                                                                    | 👻 😵 Errore certificato 🛛 🚱 🍫 🗙 🛂 Google                     | P-1             |
| Ele Modifica <u>Vi</u> sualizza Preferiti Strum <u>e</u> nti <u>7</u>                                              |                                                             |                 |
| × Google 8 - v Effettua la ricerca * S Ø + + P 2 + □ + ☆ Segna                                                     | ibri • 💞 Controllo • 📴 Traduci • 🍽                          | intra • 🗶 🎭 •   |
| 🐈 Preferiti 🙀 🍘 Siti suggeriti 👻 🖉 HotMall gratuita 🙋 Personalizzazione collegamenti 🖉 WindowsMedia 🙆 Scarica altr | add-on 👻 🙋 AGRISERVIZI                                      |                 |
| Dettaglio Socio                                                                                                    | 🟠 🔹 🔝 🖃 👘 👻 <u>P</u> agina • Sigurezza •                    | Strumenti + 🕐 • |
| (Hostor Bravinsky                                                                                                  |                                                             | ^               |
| Data: 10/11/2009 RA                                                                                                | Gestione • Parametri di sistema • Interrogazioni • Report • |                 |
|                                                                                                    | Soci Anagrafica Soci                                        | _               |
| Dettaglio Socio:                                                                                                   | Piano Colturale Servizi                                     |                 |
| Anagrafica Conduzioni Anagrafe Regionale Dati tecnici Contratti di affitto Appartenenze Si                         | Deleghe                                                     |                 |
| # Tipologia Ragione Sociale Indirizzo Localita Comune Provincia Link Socio Data Inizio Data Fine Ulti              | no agg. Utente                                              |                 |
| Agalungi                                                                                                    |                                                             |                 |
| iyessun dato                                                                                                    |                                                             |                 |
|                                                                                                    |                                                             |                 |
|                                                                                                    |                                                             |                 |
|                                                                                                    |                                                             |                 |
|                                                                                                    |                                                             |                 |
|                                                                                                    |                                                             | 1               |
|                                                                                                    |                                                             |                 |
|                                                                                                    |                                                             |                 |
|                                                                                                    |                                                             |                 |
|                                                                                                    |                                                             |                 |
|                                                                                                    |                                                             |                 |
|                                                                                                    |                                                             |                 |
|                                                                                                    |                                                             |                 |
|                                                                                                    |                                                             |                 |
|                                                                                                    |                                                             |                 |
|                                                                                                    |                                                             |                 |
|                                                                                                    |                                                             |                 |
|                                                                                                    |                                                             | _               |
|                                                                                                    |                                                             |                 |
|                                                                                                    | <b>A</b>                                                    | A 1000          |
|                                                                                                    | internet 🗧                                                  | 100%            |

Figura 36 – Menu Gestione

Il menù "Gestione" permette di accedere a tutte le informazioni gestite dal software, in particolare scegliendo "Soci", è possibile accedere a:

- Gestione dell'anagrafica (inserimento, modifica, cancellazione soci)
- Modifica veloce Soci (permette di modificare rapidamente solo alcune informazioni essenziali del socio)
- Servizi (permette di modificare in modalità rapida l'elenco dei servizi di cui usufruisce il socio)
- Quote (permette di gestire le quote e di storicizzarle)
- Insolvenze (permette di vedere le insolvenze dei soci)

| 93.63.28.                                                                                                    | 115                |                   |                                      |                 |                        | Y 😵 Errore                                                                                                    | certificato | 🗟 성 🗙 😫           | Google             |                        |                      | 5  |
|----------------------------------------------------------------------------------------------------|--------------------|-------------------|--------------------------------------|-----------------|------------------------|----------------------------------------------------------------------------------------------------|-------------|-------------------|--------------------|------------------------|----------------------|----|
| Modifica <u>V</u> isualizza P <u>r</u> eferit                                                                   | i Strum <u>e</u> r | nti <u>Z</u>      |                                      |                 |                        |                                                                                                    |             |                   |                    |                        |                      |    |
| Google 8 -                                                                                                    |                    | *                 | Effettua la ricerca + 🍣              | ) Ø · 💠         | 💁 • 🗆 • 🔂 Segnali      | bri • 😽 Contr                                                                                                    | ollo • 7ä   | Traduci • »       |                    | 4 + () E               | intra • 🗶            | •  |
| Preferiti 🛛 👍 🏉 Siti suggeriti 🤅                                                                                | Hot                | 4ail gratuita 🙋 P | ersonalizzazione collega             | menti 🙋 Window: | sMedia 🙋 Scarica altri | add-on 🔹 🙋 /                                                                                                    | GRISERVIZ   | E.                |                    |                        |                      |    |
| NewAGRI - Anagrafica Soci                                                                                       |                    |                   |                                      |                 |                        |                                                                                                    | 1           |                   | 🚔 🔹 <u>P</u> agina | • Si <u>c</u> urezza • | S <u>t</u> rumenti • | 0. |
|                                                                                                    |                    |                   |                                      |                 |                        |                                                                                                    |             |                   |                    |                        |                      |    |
| NEWAGRI RAVEN                                                                                                   | A                  | Data: 10/11/2     | 009 RA                               | Logof           | f Menu                 | Gestione - P                                                                                                    | arametri di | sistema 👻 Interro | ogazioni + Rep     | iort +                 |                      |    |
|                                                                                                    |                    |                   |                                      |                 |                        |                                                                                                    | _           |                   |                    | _                      |                      |    |
|                                                                                                    | +11242.110         |                   |                                      |                 |                        |                                                                                                    | -           |                   | _                  | _                      | _                    | -  |
| *                                                                                                    | Id 🔻               | Data Sinc.        | Denominazione                        | Partita IVA     | Codice Fiscale         | Indirizzo 🔻                                                                                                    | CAP 💌       | Citta 💌           | Provincia 🔻        | Telefono 🔻             | Note [               | J  |
|                                                                                                    | 9                  | • •               | v                                    | V               |                        | 9                                                                                                    | 9           | 8                 |                    |                        |                      | Ŷ  |
| Same and                                                                                                    |                    |                   | "TENUTA                              |                 |                        |                                                                                                    |             |                   |                    |                        |                      |    |
| <u>Iodifica Aggiungi Elimina</u> 🗌                                                                              | 285248             | 22/10/2009        | EMALDI TOMASO                        | 00662250398     | 02110150394            | 238                                                                                                    | 48018       | FAENZA            | RA                 | 054643156              |                      |    |
|                                                                                                    |                    |                   | A.S.APICOLTURA                       |                 |                        | VIA PORTO                                                                                                    |             |                   |                    |                        |                      |    |
| todifica Aggiungi Elimina 🗌                                                                                     | 107766             | 29/10/2009        | DI ZAGANELLI<br>ANDREA               | 02286480393     | ZGNNDR74B02E730H       | 12                                                                                                    | 48010       | FUSIGNANO         | RA                 | 054550813              |                      |    |
| lodifica Aggiungi Elimina 🗌                                                                                     | 286560             | 22/10/2009        | A.S.P. PRENDERSI                     | 02300700396     | 02300700396            | VIALE<br>STRADONE 7                                                                                                    | 48018       | FAENZA            | RA                 | 0546699511             |                      |    |
| 1odifica Aggiungi Elimina 🗌                                                                                     | 285082             | 22/10/2009        | ACMAR S.C.P.A.                       | 00070280391     | 00070280391            | VIA G.ROSSI                                                                                                    | 48121       | RAVENNA           | RA                 |                        | 5 EURO A             |    |
|                                                                                                    |                    |                   | ADRIATICA                            |                 |                        | VIA                                                                                                    |             |                   |                    |                        | THE .                |    |
| Iodifica Aggiungi Elimina 🗌                                                                                     | 285588             | 22/10/2009        | IMMOBILIARE<br>AGR.S.A.S. DI         | 00584150379     | 00584150379            | BATTISTI 1 -<br>VILLANOVA -                                                                                                    | 40055       | CASTENASO         | во                 |                        |                      |    |
| te differe i de entre entre entre entre entre entre entre entre entre entre entre entre entre entre entre entre | 102561             | 20/10/2000        | BIANCHEDI GIOV                       |                 | CDANI ME2DI ODODULI    | VTA 1 AMA 24                                                                                                    | 40010       | CASOLA            | DA                 | 054672027              |                      |    |
| iodifica Addiundi Elimina 🗀                                                                                     | 103501             | 29/10/2009        |                                      |                 | GDANEN3351383820       | VIA LAMA 24                                                                                                    | 46010       | VALSENIO          | KA                 | 034073037              |                      |    |
| 1odifica Aggiungi Elimina 🗌                                                                                     | 280148             | 22/10/2009        | S.R.L. C/O CHIESA                    | 00410590392     | 00410590392            | VIA DELLA<br>LIRICA 61                                                                                                    | 48124       | RAVENNA           | RA                 |                        |                      |    |
|                                                                                                    |                    |                   |                                      |                 |                        | VIA                                                                                                    |             |                   |                    |                        |                      |    |
| Iodifica Aggiungi Elimina 🗌                                                                                     | 283416             | 22/10/2009        | AGRI DEI FAB S.S.                    | 01188520397     | 01188520397            | RAVEGNANA<br>523 -                                                                                                    | 48124       | RAVENNA           | RA                 | 0544216028             |                      |    |
| e de la contra de la contra de la contra de la contra de la contra de la contra de la contra de la contra de la | 205246             | 22/10/2000        | AGRI M SOCIETA'                      |                 | 02007520204            | VIA CHIARA                                                                                                    | 40012       | PACNACAWALLO      | D.4                | 054551742              |                      |    |
| iodifica Addiundi Elimina 🗀                                                                                     | 285240             | 22/10/2009        | AGRICOLA                             |                 | 02097530394            | 16/B                                                                                                    | 46012       | BAGNACAVALLO      | КА                 | 004001/42              |                      |    |
| todifica Aggiungi Elimina 🗌                                                                                     | 285690             | 22/10/2009        | AGRI-CAR SRL<br>SOCIETA'<br>AGRICOLA | 02319370397     | 02319370397            | LAVEZZOLA                                                                                                    | 48011       | ALFONSINE         | RA                 |                        |                      |    |
| the sector of                                                                                                   |                    |                   | AGRICOLA                             |                 |                        | VIA F.LLI                                                                                                    |             |                   |                    |                        |                      |    |
| Iodifica Aggiungi Elimina 🗌                                                                                     | 282014             | 22/10/2009        | RICCI MACCARINI                      | 01321190397     | 01321190397            | -VILLA                                                                                                    | 48022       | LUGO              | RA                 |                        |                      |    |
|                                                                                                    |                    |                   |                                      |                 |                        | CONTRACTOR OF THE OWNER OF THE OWNER |             |                   |                    |                        |                      |    |

Figura 37 – Gestione anagrafica

Premendo "Modifica" nella prima colonna, è possibile accedere alla schermata di modifica delle informazioni del socio.

| 93.63.28.                                     | 115                                                                                                    | 200702-00102         |                                |                |               |                | 📉 😵 i                   | Errore cer    | tificato |              | 🗙 🛃 Geó                                   | glė                              |           |                        |
|-----------------------------------------------|----------------------------------------------------------------------------------------------------|----------------------|--------------------------------|----------------|---------------|----------------|-------------------------|---------------|----------|--------------|-------------------------------------------|----------------------------------|-----------|------------------------|
| Modifica <u>Vi</u> sualizza P <u>r</u> eferit | i Strum                                                                                                    | ienti <u>7</u>       |                                |                |               |                |                         |               | -        |              |                                           |                                  |           |                        |
| Google 8 -                                    |                                                                                                    | *                    | Effettua la ricerca 🁐 🍯        | Ø• #•          | 8.            | 다 않 Segna      | alibri •                | Controllo     | - 7 ä    | Traduci •    | <b>`</b>                                  | 2                                | + U En    | itra • X               |
| referiti 🛛 🚔 🏉 Siti suggeriti                 | • 🙋 Ho                                                                                                    | otMail gratuita 🙋 P  | ersonalizzazione collega       | menti 🙋 Window | sMedia        | 🙆 Scarica altr | i add-on *              | C AGF         | RISERVI  | ZI           |                                           |                                  |           |                        |
| ewAGRI - Anagrafica Soci                      |                                                                                                    |                      |                                |                |               |                |                         |               |          |              |                                           | <ul> <li>Pagina - Sig</li> </ul> | rezza + s | S <u>t</u> rumenti + 🌘 |
| NEWAGRI RAVENI                                | IA                                                                                                    | Data: <b>10/11/7</b> | 2009 Provincia:<br>RA          | Logo           | ff №          | tenu           | Gestione                | • Para        | ametri o | li sistema 🕶 | Interrogazio                              | ni + Report +                    |           |                        |
| ascina qui un campo per effe                  | ttuare u                                                                                                    | n raggruppamento     | 1                              |                |               |                |                         |               |          |              |                                           |                                  |           |                        |
|                                               | Id 🔄                                                                                                    | Data Sinc. 💌         | Denominazione 💌                | Partita IVA 💌  | Codic         | e Fiscale 💌    | ] Indirizzo             | <b>T</b> C    | AP 🔻     | Citta 💌      | Provincia                                 | Telefono 💌                       | Note      | ▼ EMail                |
| <u>Cancella filtro</u>                        |                                                                                                    | ₹ <b>.</b> ₹         | %gambi 💎                       | 9              |               | 5              | 7                       | 8             | Ŷ        | Ŷ            | •                                         | 7 7                              | 1         | 8                      |
|                                               | 19056                                                                                                    | 0 29/10/2009         | AGRICOLA DOTT.<br>ENRICO GAMBI | 01424200390    | GMBN          | IRC65A02H199J  | VIA MAR<br>MONTAI<br>25 | RIO<br>NARI 4 | 8121     | RAVENNA      | RA                                        |                                  |           | egambi@                |
|                                               | 93.63.28.115   dica Visualizza Prefenti Strungnb Z   ogle 3 • • • Effettua la nicerca •   it * * Stit suggenti • * HotMali gratulta Personalizzazione collegamenti * W   GRI - Anagrafica Soci • • • * * *   it * * * * Effettua la nicerca * * *   it * * * * HotMali gratulta * Personalizzazione collegamenti * W   GRI - Anagrafica Soci • • * * # # #   it * * * * * # #   na qui un campo per effettuare un raggruppamento • * * # #   ia qui un campo per effettuare un raggruppamento • * * # #   190560 29/10/2009 AGRICOLA GAMBI<br>GINDOMENICO 01424200 # #   ca Aggiungi Elmina 280588 22/10/2009 GAMBI VITTORIO 00000000   ca Aggiungi Elmina 101270 29/10/2009 GAMBI VITTORIO 00000000   ta in Excel * * * * * * |                      |                                | Aggiungi/mod   | lifica anagra | ifica          |                         |               | _        |              |                                           | _                                |           |                        |
| odifica Aggiungi Elimina [_]                  | 28058                                                                                                    | 3 22/10/2009         | GIANDOMENICO<br>GAMBI E C      | 00529200396    | 0052          | Id             | 190560                  |               |          |              | Data<br>Sinc.                             | 29/10/2009                       |           | E                      |
|                                               |                                                                                                    |                      |                                |                | - 1           | Denominazione  | AGRICOLA                | A DOTT.       | ENRIC    | O GAMBI      | Partita                                   | 01424200390                      |           |                        |
| odifica Aggiungi Elimina 🗌                    | 10127                                                                                                    | 0 29/10/2009         | GAMBI VITTORIO                 | 00000000000    | GMB           | Codice Fiscale | GMBNRC6                 | 5A02H1        | 993      |              | Indirizzo                                 | VIA MARIO MO                     | NTANARI   | 25                     |
|                                               |                                                                                                    |                      |                                |                | -             | CAP            | 48121                   |               |          |              | Citta                                     | RAVENNA                          |           |                        |
| sporta in Excel                               |                                                                                                    |                      |                                |                |               | Provincia      | RA                      |               |          | 7            | Telefono                                  | -                                |           |                        |
|                                               |                                                                                                    |                      |                                |                |               | Note           | -                       |               |          |              | EMail                                     | egambi@upara                     | .it       |                        |
|                                               |                                                                                                    |                      |                                |                |               | Num Rea        | 162893                  | -             |          |              | Forma                                     | FGDI                             |           |                        |
|                                               |                                                                                                    |                      |                                |                |               | Comune         |                         |               |          | ¥            | Cellulare1                                | 3355334466                       |           |                        |
|                                               |                                                                                                    |                      |                                |                |               | Cellulare2     |                         |               |          |              |                                           |                                  |           |                        |
|                                               |                                                                                                    |                      |                                |                |               | Fax            | -                       |               |          |              | Zona                                      | RAVENNA                          |           | E                      |
|                                               |                                                                                                    |                      |                                |                |               | Indirizzo      | VIA MARI                | O MONT        | ANARI    | 25           | CAP                                       | 48121                            |           |                        |
|                                               |                                                                                                    |                      |                                |                |               | Citta Postale  | RAVENNA                 |               |          |              | Provincia                                 | RA                               |           |                        |
|                                               |                                                                                                    |                      |                                |                |               |                |                         |               |          |              | <ul> <li>Postale</li> <li>Last</li> </ul> |                                  |           |                        |
|                                               |                                                                                                    |                      |                                |                |               | Last Update    | 1                       |               |          | ٣            | Update<br>User                            |                                  |           |                        |
|                                               |                                                                                                    |                      |                                |                |               |                |                         |               |          |              |                                           |                                  |           |                        |

Figura 38 – Modifica dell'anagrafica di un socio

| 0-              | 93.63.28.                                                   | 115                           | -                |                                                | 💉 😵 Errore cert      | ificato 🔯 😽        | 🗙 🛃 Goog     | le                                |                               |
|-----------------|-------------------------------------------------------------|-------------------------------|------------------|------------------------------------------------|----------------------|--------------------|--------------|-----------------------------------|-------------------------------|
| Modific         | a <u>V</u> isualizza P <u>r</u> eferit                      | i Strum <u>e</u> nti <u>7</u> |                  |                                                |                      |                    |              |                                   |                               |
| Googl           | e 8 -                                                       | •                             | Effettua la rice | rca 🕫 🥯 🛷 🔹 🏪 🛛 🖾 🛨 📩 Segn                     | alibri * 🍄 Controllo | • a ĭ Traduci •    | »            | 25                                | • 🔵 Entra • 🗙                 |
| Preferiti       | 👍 🏉 Siti suggeriti 🔹                                        | 🖌 🙋 HotMail gratuita 🖉        | Personalizzazion | e collegamenti 🧧 WindowsMedia 🏾 🔊 Scarica alti | ri add-on 🔹 🙋 AGR:   | ISERVIZI           |              |                                   |                               |
| NEWAGRI         | l.                                                          |                               |                  |                                                |                      | 6 · 5              |              | • <u>P</u> agina • Si <u>c</u> ur | ezza + S <u>t</u> rumenti + ( |
|                 |                                                             |                               |                  |                                                |                      |                    |              |                                   |                               |
| Contac          | ricoltura <sup>Utente:</sup>                                | Data: 10/11                   | /2009 Prov       | incia: Logoff Menu                             | Gestione - Parar     | metri di sistema • | Interrogazio | ni • Report •                     |                               |
| and the second  | NEWAGRI RAVENI                                              | А                             | RA               | Gestione veloce dati socio                     |                      |                    |              |                                   |                               |
| #               | Denominazione 💌                                             | Codice Fiscale                | Telefono 💌       | EMail                                          | Cellulare1 🔻         | Cellulare2 💌       | Fax 💌        | Note 🔽                            |                               |
|                 | 8                                                           |                               | 9                |                                                | 9 9                  | 8                  | 9            |                                   |                               |
| <u>Modifica</u> | "TENUTA<br>BERSAGLIO" DI<br>EMALDI TOMASO<br>E ALTRI S.S.   | 02110150394                   | 054643156        |                                                | 3356033778           |                    |              |                                   |                               |
| Modifica        | A.S.APICOLTURA<br>DI ZAGANELLI<br>ANDREA                    | ZGNNDR74B02E730H              | 054550813        |                                                | 3472399689           |                    |              |                                   |                               |
| Modifica        | A.S.P. PRENDERSI<br>CURA                                    | 02300700396                   | 0546699511       | prendersicura@asp-fa-so.it                     |                      |                    | 0546699540   |                                   |                               |
| Modifica        | ACMAR S.C.P.A.                                              | 00070280391                   |                  |                                                | 3355757254           |                    |              | 5 EURO A<br>HA                    |                               |
| Modifica        | ADRIATICA<br>IMMOBILIARE<br>AGR.S.A.S. DI<br>BIANCHEDI GIOV | 00584150379                   |                  |                                                |                      |                    |              |                                   |                               |
| Modifica        | AGIDE ANSELMO                                               | GDANLM53P19B982U              | 054673037        |                                                | 3395699807           |                    |              |                                   |                               |
| Modifica        | AGR.CAPITOLO<br>S.R.L. C/O CHIESA<br>ANGELO                 | 00410590392                   |                  |                                                | 3357526197           |                    |              |                                   |                               |
| Modifica        | AGRI DEI FAB S.S.                                           | 01188520397                   | 0544216028       |                                                |                      |                    |              |                                   |                               |
| Modifica        | AGRI M SOCIETA'<br>AGRICOLA                                 | 02097530394                   | 054551742        | AGRI@MISSIROLI.IT                              | 3392951786           |                    |              |                                   |                               |
| Modifica        | AGRI-CAR SRL<br>SOCIETA'<br>AGRICOLA                        | 02319370397                   |                  |                                                | 3332676800           |                    |              |                                   |                               |
| <u>Modifica</u> | AGRICOLA<br>CANTONCELLO DI<br>RICCI MACCARINI<br>SS         | 01321190397                   |                  |                                                | 3397672980           |                    |              |                                   |                               |
| Modifica        | AGRICOLA<br>CAVALLI DI<br>FERRARI<br>GIANLUCA & C<br>SOCIET | 00116850397                   | 037467683        |                                                | 3357586287           |                    |              | ferrari                           |                               |
|                 | AGRICOLA                                                    |                               | 2.022            | a for the second a                             | 3386909077           | 051233175          | 051000175    | -                                 |                               |

Figura 39 – Modifica veloce dei soci

Questa schermata è stata studiata per modificare rapidamente i dati quali telefono, email, cellulare e fax dei soci.

| le Modifica Visualizza Preferiti Strumen<br>Google 8 -<br>Preferiti 2 Siti suggeriti - E HotM<br>Gestione Servizi<br>Confective Visualizza Visualizza Preferiti Strumen<br>Gestione Servizi<br>Confective Visualizza Preferiti Strumen<br>Gestione Servizi<br>Confective Visualizza Preferiti Strumen<br>HotM<br>Gestione Servizi<br>Confective Visualizza Preferiti Strumen<br>HotM<br>Gestione Servizi<br>Confective Visualizza Preferiti Strumen<br>HotM<br>Gestione Servizi<br>Confective Visualizza Preferiti Strumen<br>Gestione Servizi<br>Confective Visualizza<br>Socio | ti <u>Z</u><br>Effettua la ricerca (S) (S) +<br>tal gratuita (E) Personalizzazione collegamenti (E)<br>Data: 10/11/2009 Provincia:<br>RA<br>Gestione Servizi | UndowsMedia & Scarica a  | gnalibri • 🍄 Co<br>Iltri add-on • 🎽<br>Gestione • | Controllo - 📲 Á Traduc • 🍽 🗞 + 💿 En<br>🔊 AGRISERVIZI<br>🖓 • 🐼 🖃 📾 • Pagina • Sigurezza • S<br>Parametri di sistema • Interrogazioni • Report • | tra • 🗙 🍕       |
|----------------------------------------------------------------------------------------------------|----------------------------------------------------------------------------------------------------|--------------------------|---------------------------------------------------|----------------------------------------------------------------------------------------------------|-----------------|
| Google & - Preferiti St Sits suggeriti -  HotM Gestione Servizi Configure of fund Utente: NewAORI RAVENIA # Socio                                                                                                    | Effettua la ricerca i S S · · ·<br>lal gratuita i Personalizzazione collegamenti i<br>Data: 10/11/2009 Provincia:<br>RA<br>Gestione Servizi                  | UndowsMedia @ Scarica a  | gnalibri • 🎒 Cr<br>Iltri add-on • 🐇<br>Gestione • | Controllo - 🖗 🕯 Traduc - 🍽 🗞 - 💿 En<br>🖉 AGRISERVIZI<br>👘 - 🐼 🖾 📾 - Pagina - Sigurezza - S<br>Parametri di sistema - Interrogazioni - Report - | tra • 🗙 🍕       |
| Preferiti 🙀 🍘 Siti suggeniti - 🖉 HotM<br>Gestione Servizi<br>Confectional Utente:<br>NewAGRI RAVENNA<br># Socio                                                                                                    | tel gratuita 2 Personalizzazione collegamenti 2 Data: 10/11/2009 Provincia: RA Gestione Servizi                                                              | WindowsMedia 🖉 Scarica a | Itri add-on 🔻 🏄<br>Gestione 🕶                     | AGRISERVIZI                                                                                                    | itrumenti + 🔞 + |
| Gestione Servizi                                                                                                    | Data: 10/11/2009 Provincia:<br>RA<br>Gestione Servizi                                                                                                    | Logoff Menu              | Gestione +                                        | Parametri di sistema + Interrogazioni + Report +                                                                                               | itrumenti + 🔞 + |
| Cestone Servizi Concepticolture Utente: NewAGRI RAVENNA # Socio                                                                                                    | Data: 10/11/2009 Provincia:<br>RA<br>Gestione Servizi                                                                                                    | Logoff Menu              | Gestione +                                        | Parametri di sistema + Interrogazioni + Report +                                                                                               | Strumenti + 🔞 + |
| # Soco                                                                                                    | Data: 10/11/2009 Provincia:<br>RA<br>Gestione Servizi                                                                                                    | Logoff Menu              | Gestione -                                        | · Parametri di sistema • Interrogazioni • Report •                                                                                             |                 |
| # Socio                                                                                                    | Data: 10/11/2009 Provincia:<br>RA<br>Gestione Servizi                                                                                                    | Logoff Menu              | Gestione -                                        | Parametri di sistema 👻 Interrogazioni 👻 Report 👻                                                                                               |                 |
| # Socio                                                                                                    | Gestione Servizi                                                                                                    |                          | L                                                 |                                                                                                    |                 |
| # Socio                                                                                                    |                                                                                                    |                          |                                                   |                                                                                                    |                 |
|                                                                                                    | <b>T</b>                                                                                                    | Servizio                 | Data Inizio                                       | Data Fine                                                                                                    |                 |
|                                                                                                    |                                                                                                    |                          |                                                   |                                                                                                    |                 |
| Medifica Applyanci Elimina "TENULTA RE                                                                                                    | PEACI IO" DI EMALDI TOMACO E AL TRI S S                                                                                                    | DICULARAZIONE REDDITI    | 11/12/2008                                        |                                                                                                    |                 |
|                                                                                                    | REAGINO DI EMALDI TOMASO E ALTRI S.S.                                                                                                    |                          | 01/01/2002                                        |                                                                                                    |                 |
| Modifica Angiungi Elimina AGIDE ANGE                                                                                                    | IMO                                                                                                    | TVA                      | 01/01/2000                                        |                                                                                                    |                 |
| Modifica Angiungi Elimina AGIDE ANSE                                                                                                    | IMO                                                                                                    | UMA                      | 01/01/2008                                        |                                                                                                    |                 |
| Modifica Aggiungi Elimina AGIDE ANSE                                                                                                    | 1MQ                                                                                                    | PAC                      | 01/01/2008                                        |                                                                                                    |                 |
| Modifica Aggiungi Elimina AGR.CAPITO                                                                                                    | LO S.R.L. C/O CHIESA ANGELO                                                                                                    | IVA                      | 01/01/2008                                        |                                                                                                    |                 |
| 10difica Aggiungi Elimina AGRI DEI FAI                                                                                                    | B S.S.                                                                                                    | IVA                      | 01/01/2008                                        |                                                                                                    |                 |
| Modifica Aggiungi Elimina AGRI DEI FAI                                                                                                    | B S.S.                                                                                                    | PAGHE                    | 01/01/2008                                        |                                                                                                    |                 |
| Modifica Aggiungi Elimina AGRI DEI FAI                                                                                                    | B S.S.                                                                                                    | UMA                      | 01/01/2008                                        |                                                                                                    |                 |
| Modifica Aggiungi Elimina AGRI M SOCI                                                                                                    | IETA' AGRICOLA                                                                                                    | UMA                      | 01/01/2008                                        |                                                                                                    |                 |
| Modifica Aggiungi Elimina AGRI M SOCI                                                                                                    | IETA' AGRICOLA                                                                                                    | IVA                      | 01/01/2008                                        |                                                                                                    |                 |
| Modifica Aggiungi Elimina AGRI-CAR SR                                                                                                    | RL SOCIETA' AGRICOLA                                                                                                    | IVA                      | 01/01/2009                                        |                                                                                                    |                 |
| Modifica Aggiungi Elimina AGRICOLA C                                                                                                    | ANTONCELLO DI RICCI MACCARINI SS                                                                                                    | DICHIARAZIONE UVE        | 01/10/2008                                        |                                                                                                    |                 |
| Modifica Aggiungi Elimina AGRICOLA C                                                                                                    | ANTONCELLO DI RICCI MACCARINI SS                                                                                                    | DICHIARAZIONE REDDITI    | 01/10/2008                                        |                                                                                                    |                 |
| Modifica Aggiungi Elimina AGRICOLA C                                                                                                    | ERCHIA SAS DI MARIA GHETTI E C.                                                                                                    | PAGHE                    | 01/01/2008                                        |                                                                                                    |                 |
| Modifica Aggiungi Elimina AGRICOLA C                                                                                                    | ERCHIA SAS DI MARIA GHETTI E C.                                                                                                    | UMA                      | 01/01/2008                                        |                                                                                                    |                 |
| Modifica Aggiungi Elimina AGRICOLA C                                                                                                    | ERCHIA SAS DI MARIA GHETTI E C.                                                                                                    | PAC                      | 01/01/2008                                        | 1 mm                                                                                                    |                 |
| Modifica Aggiungi Elimina AGRICOLA D                                                                                                    | OTT. ENRICO GAMBI                                                                                                    | IVA                      | 01/01/2008                                        |                                                                                                    |                 |
| Modifica Aggiungi Elimina AGRICOLA D                                                                                                    | OTT. ENRICO GAMBI                                                                                                    | PAGHE                    | 01/01/2008                                        |                                                                                                    |                 |
| Modifica Aggiungi Elimina AGRICOLA D                                                                                                    | OTT. ENRICO GAMBI                                                                                                    | UMA                      | 01/01/2008                                        |                                                                                                    |                 |

Figura 40 – Modifica veloce dei servizi

Le altre voci del menù "Gestione"sono:

- Fascicolo Aziendale (porta alla schermata riepilogativa dei soci, corrisponde alla pressione del tasto "Menù")
- Piano Colturale (permette di interrogare il piano colturale nella sua interezza e non per singolo socio)
- Deleghe (permette di consultare l'archivio delle deleghe nella sua interezza, sia dei coltivatori diretti che delle aziende)

| 🔁 🗢 🙋 💿 93.                                                                                                    | 63.28.115            |            | 1000             |                 |               |            | *                         | 😵 Errore    | certificato       | 47 🗙 🛂              | Google             |                         |
|----------------------------------------------------------------------------------------------------|----------------------|------------|------------------|-----------------|---------------|------------|---------------------------|-------------|-------------------|---------------------|--------------------|-------------------------|
| Modifica <u>V</u> isualizza P                                                                                   | referiti Strumenti   | 2          |                  |                 |               |            |                           |             |                   |                     |                    |                         |
| Google 8 -                                                                                                    |                      | *          | Effettua la rice | rca 💀 🎯 🧔       | • 🗣• 🔊        | • =• 5     | Segnalibri •              | Contr       | ollo • 👌 Tradu    | d • »               | 2                  | 🔹 💭 Entra 🔹 🗶           |
| referiti 🛛 👍 🏉 Siti sug                                                                                         | igeriti 🔹 🙋 HotMail  | gratuita 💋 | Personalizzazion | ne collegamenti | 🙋 WindowsMe   | edia 🙋 Sca | rica altri add-           | on • 🧧 /    | AGRISERVIZI       |                     |                    |                         |
| NewAgri - Piano Colturale                                                                                       |                      |            |                  |                 |               |            |                           |             | 合•                |                     | 🚔 🔹 Pagina 🔹 Sig   | curezza + Strumenti + 🌘 |
|                                                                                                    |                      | _          |                  |                 |               |            |                           |             |                   |                     |                    |                         |
|                                                                                                    | ente: Da             | ta: 10/11  | /2009 Prov       | vincia:         | Logoff        | Ménu       | Gest                      | tione + P   | arametri di siste | ma • Interro        | gazioni • Report • |                         |
| NEW OKI N                                                                                                    | AVENINA              |            | NA               |                 | Piano Coltura | le         | -                         |             |                   |                     | _                  |                         |
| ascina qui una colonna i                                                                                        | per effettuare un ra | aggruppam  | ento             |                 |               |            |                           |             |                   |                     |                    |                         |
| Ragione Sociale                                                                                                 | Codice Fiscale       | Zona 🔻     | Provincia 🔻      | Comune 💌        | Sezione 💌     | Foglio 💌   | Particella 💌              | Sub 💌       | Superficie 💌      | Coltura 💌           | Varieta 💌          |                         |
| 8                                                                                                    | <b>v</b>             | 9          | 9                | 9               | 8             | 7          | 8                         | 8           | Ŷ                 | Ÿ                   | 9                  | 2                       |
| "TENUTA<br>BERSAGLIO" DI<br>EMALDI TOMASO E<br>ALTRI S.S.                                                       | 02110150394          | FAENZA     | RAVENNA          | FAENZA          |               | 187        | 151                       | 000         | 0,6000            | ACTINIDIA<br>(KIWI) |                    |                         |
| "TENUTA<br>BERSAGLIO" DI<br>EMALDI TOMASO E<br>ALTRI S.S.                                                       | 02110150394          | FAENZA     | RAVENNA          | FAENZA          |               | 187        | 144                       | 000         | 1,5000            | ACTINIDIA<br>(KIWI) |                    |                         |
| "TENUTA<br>BERSAGLIO" DI<br>EMALDI TOMASO E<br>ALTRI S.S.                                                       | 02110150394          | FAENZA     | RAVENNA          | FAENZA          |               | 187        | 190<br>87: (Nessun risult | 000<br>ato) | 1,0694            | ALBERI DA<br>FRUTTA |                    |                         |
| "TENUTA<br>BERSAGLIO" DI<br>EMALDI TOMASO E<br>ALTRI S.S.                                                       | 02110150394          | FAENZA     | RAVENNA          | FAENZA          |               | 187        | 188                       | 000         | 0,3500            | ALBERI DA<br>FRUTTA |                    |                         |
| "TENUTA<br>BERSAGLIO" DI<br>EMALDI TOMASO E<br>ALTRI S.S.                                                       | 02110150394          | FAENZA     | RAVENNA          | FAENZA          |               | 187        | 145                       | 000         | 1,1800            | ALBERI DA<br>FRUTTA |                    |                         |
| "TENUTA<br>BERSAGLIO" DI<br>EMALDI TOMASO E<br>ALTRI S.S.                                                       | 02110150394          | FAENZA     | RAVENNA          | FAENZA          |               | 187        | 192                       | 000         | 0,3300            | ALBERI DA<br>FRUTTA |                    |                         |
| "TENUTA<br>BERSAGLIO" DI<br>EMALDI TOMASO E<br>ALTRI S.S.                                                       | 02110150394          | FAENZA     | RAVENNA          | FAENZA          |               | 187        | 53                        | 000         | 1,6600            | BOSCO               |                    |                         |
| "TENUTA<br>BERSAGLIO" DI<br>EMALDI TOMASO E<br>ALTRI S.S.                                                       | 02110150394          | FAENZA     | RAVENNA          | FAENZA          |               | 187        | 61                        | 000         | 0,2600            | BOSCO               |                    |                         |
| "TENUTA<br>BERSAGLIO" DI<br>EMALDI TOMASO E<br>ALTRI S.S.                                                       | 02110150394          | FAENZA     | RAVENNA          | FAENZA          |               | 187        | 52                        | 000         | 0,3522            | BOSCO               |                    |                         |
| The second second second second second second second second second second second second second second second se |                      |            |                  |                 |               |            |                           |             |                   |                     |                    | -                       |

### Figura 41 – Consultazione piano colturale

Ovviamente sono possibili tutti i tipi di filtro e raggruppamenti con le modalità già precedentemente illustrate.

| ) 🔾 🗸       | 93.63.28.                           | .115                           |                                           |         |                        | 1                | 🖌 😵 Errore c | ertificato 🔯     | 😽 🗙 🚼 Google          |                          |          |
|-------------|-------------------------------------|--------------------------------|-------------------------------------------|---------|------------------------|------------------|--------------|------------------|-----------------------|--------------------------|----------|
| Modifica    | <u>V</u> isualizza P <u>r</u> eferi | ti Strum <u>e</u> nti <u>?</u> |                                           |         |                        |                  |              |                  |                       |                          |          |
| Google      | 8 -                                 |                                | <ul> <li>Effettua la ricerca +</li> </ul> | 9 6     | • 📲• 💁 • 🗆 •           | Segnalibri •     | ABC Contro   | llo • a í Tradu  | d • »                 | 💐 🔹 🍚 Entra              | * X      |
| Preferiti 🚽 | 🗧 🌽 Siti suggeriti                  | 🔹 🙋 HotMail gratuita 🖉         | Personalizzazione colle                   | gamenti | 🖉 WindowsMedia 🙋 S     | carica altri ado | l-on 🝷 🙋 A   | GRISERVIZI       |                       |                          |          |
| NEWAGRI     |                                     |                                |                                           |         |                        |                  |              | 合 •              | · 🗟 🖸 👼 •             | Pagina • Sigurezza • Str | umenti + |
|             |                                     |                                |                                           |         |                        |                  |              |                  |                       |                          |          |
|             | oltura Utente:                      | Data: 10/11                    | /2009 Provincia:<br>RA                    |         | Logoff Menu            | Ge               | stione - Pa  | rametri di siste | ma 👻 Interrogazioni · | • Report •               |          |
| Esporta in  |                                     |                                |                                           |         |                        | _                |              |                  |                       |                          |          |
| Excel       |                                     |                                |                                           |         |                        |                  |              |                  |                       |                          | _        |
|             |                                     |                                |                                           |         | Deleghe Coltivato      | ri Diretti       |              |                  |                       | _                        |          |
| Categoria 🔄 | Ragsoc 💌                            | Codice fiscale                 | Indirizzo 💌                               | cap 💌   | comune 💌               | Provincia 💌      | tot bol      | Reddito 💌        | Associazione 💌        | Prov Appartenenza 💌      | ID 🔫     |
| CD          | ABBONDANZA<br>LORIS                 | BBNLRS46D22H199U               | VIA B. TOGNINI<br>11                      | 48100   | RAVENNA                | RA               | 3523,85      | 1340,09          | CIA                   | RA                       | 695      |
| CD          | ABBONDANZA<br>PAOLA                 | BBNPLA65E63C553F               | VIA CALBANE 30                            | 48013   | BRISIGHELLA            | RA               | 2836,39      | 2053,7           |                       | RA                       | 1505     |
| CD          | ABBONDANZA<br>ROMEO                 | BBNRMO54T17C553Q               | VIA<br>MONTALETTO 10                      | 48015   | CERVIA                 | RA               | 5992,94      | 424,86           | CIA                   | RA                       | 1924     |
| CD          | AGIDE<br>ANSELMO                    | GDANLM53P19B982U               | LAMA 24                                   | 48010   | CASOLA VALSENIO        | RA               | 2445,77      | 812,57           | CONFAGRICOLTURA       | RA                       | 119      |
| CD          | AGIDE<br>FEDERICO                   | GDAFRC49C23B982X               | SASSO LETROSO<br>22                       | 48025   | RIOLO TERME            | RA               | 7331,05      | 756,07           | COLDIRETTI            | RA                       | 4106     |
| CD          | AGIDE MARIO                         | GDAMRA42S05B982G               | VIA LAMA 8                                | 48010   | CASOLA VALSENIO        | RA               | 1721,79      | 1780,08          | COLDIRETTI            | RA                       | 742      |
| CD          | AGIDE<br>ORLANDO                    | GDARND37S09B982L               | VIA LAME 8                                | 48010   | CASOLA VALSENIO        | RA               | 1688,03      | 1399,07          |                       | RA                       | 941      |
| CD          | AGNOLETTI<br>ARNALDO                | GNLRLD46A17H437W               | GAMBELLARA V<br>VIAZZA 22                 | 48100   | RAVENNA                | RA               | 2996,47      | 666,2            | CIA                   | RA                       | 426      |
| CD          | AGNOLETTI<br>SILVANO                | GNLSVN39S07H437Y               | GAMBELLARA 65<br>A                        | 48100   | GAMBELLARA<br>GHIBULLO | RA               | 2996,47      | 512,65           | CIA                   | RA                       | 4560     |
| CD          | AGOSTINI<br>DANTE                   | GSTDNT35A28C553U               | TRAV.ZAVATTINA<br>20 CANNUZZO             | 48015   | CANNUZZO               | RA               | 1893,99      | 602,32           | CIA                   | RA                       | 408      |
| CD          | AGOSTINI<br>ROMEO                   | GSTRMO64P15H199N               | MENSA VIA<br>MENSA 17                     | 48100   | RAVENNA                | RA               | 2937,72      | 458,25           |                       | RA                       | 734      |
| CD          | AGOSTINI<br>VINCENZO                | GSTVCN64E01H199V               | MATELLICA VIA<br>MENSA 40/C               | 48100   | RAVENNA                | RA               | 5875,44      | 472,6            |                       | RA                       | 4870     |
| CD          | ALBANESE<br>MASSIMO                 | LBNMSM72H23D458M               | VIA REALE<br>LAVEZZOLA 37                 | 48011   | ALFONSINE              | RA               | 3523,85      | 1601,71          | COLDIRETTI            | RA                       | 1083     |
| CD          | ALBANESE<br>ROMEO                   | LBNRMO69L14A191R               | VIA REALE<br>LAVEZZOLA 31                 | 48011   | ALFONSINE              | RA               | 3523,85      | 2209,98          | COLDIRETTI            | RA                       | 1084     |
| CD          | ALBERANI<br>ANTONIO                 | LBRNTN33B10H199Y               | VIA PALAZZA 37                            | 48026   | RUSSI                  | RA               | 1893,99      | 529,86           | UIMEC-UIL             | RA                       | 4201     |
|             |                                     |                                | SANTERNO VIA                              |         |                        |                  |              |                  |                       |                          |          |

Figura 42 – Consultazione deleghe coltivatori diretti

Ovviamente sono possibili tutti i tipi di filtro e raggruppamenti con le modalità già precedentemente illustrate.

| SOL      |                 | 93.63.28.115                  |                           |                           |                 | V 😟 Errore      | certificato 🗔 🖌     | + 🗙 🛃 Googl                         |                                       |           | م            |
|----------|-----------------|-------------------------------|---------------------------|---------------------------|-----------------|-----------------|---------------------|-------------------------------------|---------------------------------------|-----------|--------------|
| e Modi   | fica Visualizza | Preferiti Strumenti ?         |                           |                           |                 |                 |                     |                                     |                                       |           |              |
| Goo      | gle 8 -         |                               | 👻 Effettua la ricerca     | 😔 🧔 • 💠 🧕 •               | 🗆 🔹 🏠 Segna     | libri • 😽 Contr | ollo • a í Traduci  | . »                                 | ey .                                  | Entra     | • x 😪        |
| Preferit | i 🛛 🚖 🏉 Siti    | suggeriti 🔹 😹 HotMail gratuit | ta 🙋 Personalizzazione co | llegamenti 🍋 WindowsMedia | 🧧 Scarica altri | add-on 🔹 🙋      | AGRISERVIZI         |                                     |                                       |           |              |
| NEWAG    | RI              |                               |                           |                           |                 |                 | <u>ه</u> •          | 5 <b>-</b>                          | Pagina • Sigure                       | zza + Str | umenti + 🔞 + |
|          |                 |                               |                           |                           |                 |                 |                     |                                     |                                       |           |              |
| Cont     | REWAGRI         | Utente: Data: 10<br>RAVENNA   | D/11/2009 Provincia<br>RA | Logoff M                  | 1enu            | Gestione + P    | arametri di sistema | • Interrogazion                     | i • Report •                          |           |              |
| Espo     | orta in         |                               |                           |                           |                 |                 |                     |                                     |                                       |           |              |
| Đ        | kcel            |                               |                           |                           |                 |                 |                     |                                     |                                       |           | _            |
|          | Trimestre 🔽     | IDprovincia ubicazione        | Codice fiscale            | IDcomune ubicazione       | Progressivo 🔽   | Tipo ditta 🔻    | Manodopera 💌        | Radsoc T                            | Indirizzo 🔽                           | cao 🔽     | Comune rési  |
| 8        |                 | •                             |                           |                           | 8               | 9               | 9                   | 8                                   |                                       | 8         |              |
| 3897     | 1               | 039                           | 00070280391               | 014                       | 01              | 06              | OTD                 | A.C.M.A.R.<br>ASS.COOP.<br>MURATORI | VIA<br>GIROLAMO<br>ROSSI 5            | 48100     | RAVENNA      |
| 3898     | 4               | 039                           | 00070280391               | 014                       | 01              | 06              | OTD                 | A.C.M.A.R.<br>ASS.COOP.<br>MURATORI | VIA ROSSI<br>GIROLAMO 5               | 48100     | RAVENNA      |
| 3899     | 3               | 039                           | 00070280391               | 014                       | 01              | 06              | OTD                 | A.C.M.A.R.<br>ASS.COOP.<br>MURATORI | VIA<br>GIROLAMO<br>ROSSI 5            | 48100     | RAVENNA      |
| 3900     | 2               | 039                           | 00070280391               | 014                       | 01              | 06              | OTD                 | A.C.M.A.R.<br>ASS.COOP.<br>MURATORI | VIA<br>GIROLAMO<br>ROSSI 5            | 48100     | RAVENNA      |
| 4839     | 1               | 039                           | 00873920391               | 002                       | 01              | 03              | OTD                 | A.R.A.<br>ASSOCIAZIONE<br>ROMAGNOLA | VIA LIBECCIO<br>2/B                   | 48012     | BAGNACAVA    |
| 32       | 3               | 039                           | BBNPLA65E63C553F          | 004                       | 01              | 08              | OTD                 | ABBONDANZA<br>PAOLA                 | VIA CALBANE<br>30                     | 48013     | BRISIGHELL   |
| 33       | 2               | 039                           | BBNPLA65E63C553F          | 004                       | 01              | 08              | OTD                 | ABBONDANZA<br>PAOLA                 | VIA CALBANE<br>30                     | 48013     | BRISIGHELL   |
| 34       | 1               | 039                           | BBNPLA65E63C553F          | 004                       | 01              | 08              | OTD                 | ABBONDANZA<br>PAOLA                 | VIA CALBANE<br>30                     | 48013     | BRISIGHELL   |
| 35       | 4               | 039                           | BBNPLA65E63C553F          | 004                       | 01              | 08              | OTD                 | ABBONDANZA<br>PAOLA                 | VIA CALBANE<br>30                     | 48013     | BRISIGHELLA  |
| 36       | 2               | 039                           | BBNRM054T17C553Q          | 007                       | 01              | 08              | OTD                 | ABBONDANZA<br>ROMEO                 | VIA<br>MONTALETTO<br>10<br>MONTALETTO | 48015     | CERVIA       |
| 37       | 4               | 039                           | BBNRMO54T17C553Q          | 007                       | 01              | 08              | OTD                 | ABBONDANZA<br>ROMEO                 | VIA<br>MONTALETTO<br>10               | 48015     | CERVIA       |
|          | 1               | 039                           | BBNRM054T17C5530          | 007                       | 01              | 08              | OTD                 | ABBONDANZA                          | VIA<br>MONTALETTO                     | 48015     | CERVIA       |

#### Figura 43 – Consultazione deleghe aziende

Ovviamente sono possibili tutti i tipi di filtro e raggruppamenti con le modalità già precedentemente illustrate.

### 3.9 Parametri di sistema

Tramite questo menù è possibile accedere ai parametri del sistema, quali ad esempio i valori delle quote per ettaro in base ai tipi di conduzione.

Questi parametri vengono utilizzati per il calcolo della quota.

Tutti i dati sono storicizzati, in questo modo è possibile risalire al valore della quota per ogni socio anche per gli anni passati.

| Segnalibri + PageFank + Popup OK ** Controllo + 9 / 1 Traduci + Invia a+<br>Segnalibri + PageFank + Popup OK ** Controllo + 9 / 1 Traduci + Invia a+<br>Traduci + Invia a+<br>Traduci +<br>Traduci +<br>Tra |                                                                                                    |
|----------------------------------------------------------------------------------------------------|----------------------------------------------------------------------------------------------------|
| Segnalbri + PageFaink +   Popup OK ** Controllo +   ** **    Impostazioni +  ***********************************                                                                                                    | Modifica     Visualizza     Preferiti     Strumenti     Z       Ogle     C+     Image: Cerca     Image: Cerca     Image: Cerca     Image: Cerca       Image: Confact Confunction     Modifica     Visualization     Data:     Og/09/2006       Image: Confact Confunction     Image: Cerca     Image: Cerca     Image: Cerca     Image: Cerca     Image: Cerca       Image: Confact Confunction     Modifica     Age     Image: Cerca     Image: Cerca     Image: Cerca       Image: Confact Configuration     Image: Cerca     Image: Cerca     Image: Cerca     Image: Cerca     Image: Cerca       Image: Confact Configuration     Image: Cerca     Image: Cerca     Image: Cerca     Image: Cerca     Image: Cerca       Image: Confact Configuration     Image: Cerca     Image: Cerca     Image: Cerca     Image: Cerca       Image: Confact Configuration     Image: Cerca     Image: Cerca     Image: Cerca     Image: Cerca       Image: Configuration     Image: Cerca     Image: Cerca     Image: Cerca     Image: Cerca       Image: Configuration     Image: Cerca     Image: Cerca     Image: Cerca     Image: Cerca       Image: Configuration     Image: Cerca     Image: Cerca     Image: Cerca     Image: Cerca       Image: Configuration     Image: Cerca     Image: Cerca     Image: C |
| Segnalbri + PepeFank +   Popup OK ************************************                                                                                                    | Confacticolitura Utente: Data:<br>ABondi69 09/09/2000  Confacticolitura Utente: Data:<br>ABondi69 09/09/2000  Confacticolitura Utente: Data:<br>Modifica Aggiung AL ALLEVAMENTI  Modifica Aggiung AV AVICOLO  Modifica Aggiung IN BENI AFFITT ART.45  Modifica Aggiung IN DECOMPOSITIO                                                                                                    |
| Image: Section Soci + Parametri di sistema + Interrogazioni + Report + Grafici +         2         tati nell'ambito della stessa famiglia, se affittuario socio dell'Associazione Terreni         tati ante L. 203/82                                                                                                    |                                                                                                    |
| off       Gestione Soci •   Parametri di sistema •   Interrogazioni •   Report •   Grafici •         '2         ttati nell'ambito della stessa famiglia, se alffittuario socio dell'Associazione Terreni         ttati ante L. 203/82                                                                                                    | CONFAGRICOLTURA Utente: Data: 09/09/2006<br># Id Descrizione Modifica Aggiunai AL ALLEVAMENTI Modifica Aggiunai AL ALLEVAMENTI Modifica Aggiunai AL BLENA AFETTI ART.45                                                                                                    |
| Off       Gestione Soci + Parametri di sistema + Interrogazioni + Report + Grafici +         12         12         14tati nell'ambito della stessa famiglia, se affittuario socio dell'Associazione Terreni         ttati ante L. 203/82                                                                                                    | CONFAGRICOLTURA         Utente:<br>ABondi69         Data:<br>09/09/2008           #         Id         Descrizione           Modifica Aggiungi         AL         ALEVAMENTI           Modifica Aggiungi         AV         AVICOLO           Modifica Aggiungi         AV         AVICOLO           Modifica Aggiungi         AV         AVICOLO                                                                                                    |
| tati ante L. 203/82                                                                                                    | CONTRUCTORIA         ABondi69         09/09/2008           #         Id         Descrizione           Modifica Aggiungi         AL         ALEVAMENTI           Modifica Aggiungi         AV         AVICOLO           Modifica Aggiungi         AV         AVICOLO           Modifica Aggiungi         AV         AVICOLO           Modifica Aggiungi         AV         AVICOLO                                                                                                    |
| 12<br>Itati nell'ambito della stessa famiglia, se affittuario socio dell'Associazione Terreni<br>Itati ante L. 203/82                                                                                                    | #         Id         Descrizione           Modifica Aggiungi         AL         ALLEVAMENTI           Modifica Aggiungi         AV         AVICOLO           Modifica Aggiungi         BI         BENT AFFITT, ART, 45           Modifica Aggiungi         DA AFFITT, ART, 45                                                                                                    |
| 12<br>Itati nell'ambito della stessa famiglia, se affittuario socio dell'Associazione Terreni<br>Itati ante L. 203/82                                                                                                    | Modifica Agaiungi AL ALLEVAMENTI     Modifica Agaiungi AV AVICOLO     Modifica Agaiungi BJ BENT AFFITT. ART.45     Modifica Agaiungi BJ BENT AFFITT. ART.45                                                                                                    |
| 12<br>ttati nell'ambito della stessa famiglia, se affittuario socio dell'Associazione Terreni<br>ttati ante L. 203/82                                                                                                    | Modifica Aggiungi AV AVICOLO     Modifica Aggiungi B1 BENI AFFITT, ART.45                                                                                                    |
| 32<br>ttati nell'ambito della stessa famiglia, se alffittuario socio dell'Associazione Terreni<br>ttati ante L. 203/82                                                                                                    | Modifica Aggiungi B1 BENI AFFITT, ART, 45                                                                                                    |
| itati nell'ambito della stessa famiglia, se affittuario socio dell'Associazione Terreni<br>ttati ante L. 203/82                                                                                                    | Maders Assessed DO DENI ACCTUT CANDO                                                                                                    |
| ttati ante L. 203/82                                                                                                    | Modifica Addiundi B2 DENI AFFITT, FAMIG.                                                                                                    |
| ttati ante L. 203/82                                                                                                    | # Data Toizio Data Fine Quotaperettarr                                                                                                    |
| ttati ante L. 203/82                                                                                                    | Modifica Acciunci 01/01/2000 E4.8                                                                                                    |
| itati ante L. 203/82                                                                                                    |                                                                                                    |
|                                                                                                    | Modifica Aggiungi BA BENI AFFITTATI                                                                                                    |
|                                                                                                    | Modifica Aggiungi BV BOVINO                                                                                                    |
|                                                                                                    | Modifica Aggiungi CL CALANCHI                                                                                                    |
|                                                                                                    | Modifica Aggiungi CV CAVALLI                                                                                                    |
|                                                                                                    | Modifica Aggiungi CD COLTIVATORI DIRETTI                                                                                                    |
|                                                                                                    | Modifica Aggiungi CM CONDUTTORI A MEZZADRIA                                                                                                    |
|                                                                                                    | Modifica Aggiungi CE CONDUTTORI ECONOMIA                                                                                                    |
| ori in economia affittuari                                                                                                    | Modifica Aggiungi CA CONDUTTORI ECONOMIA AFFITTU                                                                                                    |
|                                                                                                    | Modifica Aggiungi IT ITTICO                                                                                                    |
|                                                                                                    | Modifica Aggiungi LA LAGO                                                                                                    |
|                                                                                                    | Modifica Aggiungi MM MONTAGNA                                                                                                    |
|                                                                                                    | Modifica Aggiungi PA PARCO                                                                                                    |
|                                                                                                    | Modifica Aggiungi SS SERRE                                                                                                    |
|                                                                                                    | Modifica Aggiungi SU SUINO                                                                                                    |
|                                                                                                    | Modifica Aggiungi TE TERRENI ESENTI                                                                                                    |
| fuori provincia                                                                                                    | Modifica Aggiungi TF TERRENI FUORI PROVINCIA                                                                                                    |
|                                                                                                    | Modifica Aggiungi VA VALLE                                                                                                    |
|                                                                                                    | Modifica Aggiungi VI VISONI                                                                                                    |
| uori provinda                                                                                                    | ) <u>Modifica Aqqiunqi</u> TE TERRENI ESENTI<br><u>Modifica Aqqiunqi</u> TF TERRENI FUORI PROVINCIA<br><u>Modifica Aqqiunqi</u> VA VALLE<br><u>Modifica Aqqiunqi</u> VI VISONI                                                                                                    |

Figura 44 - Gestione parametri di sistema

### 3.10 Interrogazioni

Il menù "Interrogazioni" permette di consultare alcune banche dati in forma aggregata.

#### 3.10.1 Interrogazione anagrafe regionale

A volte è necessario eseguire ricerche sull'anagrafe regionale senza partire dal socio.

Per fare questo, è stata preparata una schermata apposita, che permette di mostrare tutta l'anagrafe regionale e di eseguire ricerche e/o raggruppamenti a piacere. E' interessante la funzionalità che permette, a partire da una specifica particella dell'anagrafe regionale, di risalire al socio collegato.

|              | AGM - Anagra                             | are Regionale           | - MICROSOTE IIITERI           | iet Explore | er tornito d | la Provin | cia u  | Ravenn       | đ                 |                   |                       |           |                       |             |                  |
|--------------|------------------------------------------|-------------------------|-------------------------------|-------------|--------------|-----------|--------|--------------|-------------------|-------------------|-----------------------|-----------|-----------------------|-------------|------------------|
| 16           | 🖉 🔻 🙋 http:                              | ://localhost:3175/      | caa.aspx                      |             |              |           |        |              |                   |                   |                       |           | • • • • • • • • • • • | ogle        |                  |
| e M<br>bogli | odifica <u>V</u> isualiz<br>2 <b>C</b> - | zza <u>P</u> referiti : | Strumenti 2<br>V Cerca () 🧭 🌍 | 8-1         | 🗘 Segnalibr  |           | nk 🕶 [ | Popup        | OK ABC Contro     | ollo 🛨 🧃 1<br>7 a | Traduci 👻 🍙 Invia     | a• 🥑      |                       | 01          | Impostazioni 🗸 🦉 |
| 4            | C NewAGR                                 | 1 - Anagrafe Regi       | onale                         |             |              |           |        |              |                   |                   |                       |           | 6 · 5                 | 🖶 🔹 🔂 Pagin | ja 👻 🎲 Strumenti |
| ٥            | CONFAGRICOLTU                            | JRA Utente:<br>ABondi69 | Data:<br>10/09/200            | 08          | goff         | Gestio    | one So | oci 🕶 📔 Para | ametri di sistema | ∗   Interr        | ogazioni ▼   Report ▼ | Grafici 🕶 |                       |             |                  |
| rasci        | ina gui un cambo                         | per effettuare un       | n raggruppamento              | rerrogazion | il Allagraie | Regionale |        |              |                   |                   |                       |           |                       |             |                  |
| #            | Codice Fiscale                           | Forma Possesso          | Superficie Possesso           | Data Inizio | Data Fine    | Sezione F | oalio  | Particella   | Sup. Catastale    | Provincia         | Comune                |           |                       |             |                  |
|              |                                          |                         |                               |             | -            |           |        |              |                   |                   |                       |           |                       |             |                  |
|              | 00041530296                              | Affitto                 | 0.1090                        | 11/11/2007  | 10/11/2012   |           | 103    | 80           | 0,1090            | FERRARA           | CODIGORO              |           |                       |             |                  |
|              | 00041530296                              | Affitto                 | 0,1230                        | 11/11/2007  | 10/11/2012   |           | 103    | 78           | 0,1230            | FERRARA           | CODIGORO              |           |                       |             |                  |
|              | 00041530296                              | Affitto                 | 0,2680                        | 11/11/2007  | 10/11/2012   |           | 103    | 90           | 0,2680            | FERRARA           | CODIGORO              |           |                       |             |                  |
|              | 00041530296                              | Affitto                 | 0,3710                        | 11/11/2007  | 10/11/2012   |           | 103    | 32           | 0,3710            | FERRARA           | CODIGORO              |           |                       |             |                  |
|              | 00041530296                              | Affitto                 | 0,4922                        | 11/11/2007  | 10/11/2012   |           | 103    | 117          | 0,4922            | FERRARA           | CODIGORO              |           |                       |             |                  |
|              | 00041530296                              | Affitto                 | 0,5020                        | 11/11/2007  | 10/11/2012   |           | 103    | 41           | 0,5020            | FERRARA           | CODIGORO              |           |                       |             |                  |
|              | 00041530296                              | Affitto                 | 0,6750                        | 11/11/2007  | 10/11/2012   |           | 103    | 82           | 0,6750            | FERRARA           | CODIGORO              |           |                       |             |                  |
|              | 00041530296                              | Affitto                 | 0,5625                        | 11/11/2007  | 10/11/2012   |           | 103    | 84           | 0,5625            | FERRARA           | CODIGORO              |           |                       |             |                  |
|              | 00041530296                              | Affitto                 | 1,3450                        | 11/11/2007  | 10/11/2012   |           | 103    | 28           | 1,3450            | FERRARA           | CODIGORO              |           |                       |             |                  |
|              | 00041530296                              | Affitto                 | 1,6548                        | 11/11/2007  | 10/11/2012   |           | 103    | 87           | 1,6548            | FERRARA           | CODIGORO              |           |                       |             |                  |
|              | 00041530296                              | Affitto                 | 1,9240                        | 11/11/2007  | 10/11/2012   |           | 103    | 31           | 1,9280            | FERRARA           | CODIGORO              |           |                       |             |                  |
|              | 00041530296                              | Affitto                 | 1,7220                        | 11/11/2007  | 10/11/2012   |           | 103    | 27           | 1,7220            | FERRARA           | CODIGORO              |           |                       |             |                  |
|              | 00041530296                              | Affitto                 | 2,0350                        | 11/11/2007  | 10/11/2012   |           | 103    | 29           | 2,0350            | FERRARA           | CODIGORO              |           |                       |             |                  |
|              | 00041530296                              | Affitto                 | 2,3130                        | 11/11/2007  | 10/11/2012   |           | 103    | 18           | 2,3130            | FERRARA           | CODIGORO              |           |                       |             |                  |
|              | 00041530296                              | Affitto                 | 2,2055                        | 11/11/2007  | 10/11/2012   |           | 103    | 75           | 2,2055            | FERRARA           | CODIGORO              |           |                       |             |                  |
|              | 00041530296                              | Affitto                 | 2,6770                        | 11/11/2007  | 10/11/2012   |           | 103    | 24           | 2,6770            | FERRARA           | CODIGORO              |           |                       |             |                  |
|              | 00041530296                              | Affitto                 | 3,0000                        | 11/11/2007  | 10/11/2012   |           | 103    | 42           | 3,0000            | FERRARA           | CODIGORO              |           |                       |             |                  |
|              | 00041530296                              | Affitto                 | 3,3640                        | 11/11/2007  | 10/11/2012   |           | 103    | 20           | 3,3640            | FERRARA           | CODIGORO              |           |                       |             |                  |
|              | 00041530296                              | Affitto                 | 5,0610                        | 11/11/2007  | 10/11/2012   |           | 103    | 43           | 5,0610            | FERRARA           | CODIGORO              |           |                       |             |                  |
| -            | 00041530296                              | Amtto                   | 3,6680                        | 11/11/2007  | 10/11/2012   |           | 103    | 36           | 3,6680            | FERRARA           | CODIGORO              |           |                       |             |                  |
|              | 00041530296                              | Affitto                 | 9,2510                        | 11/11/2006  | 10/11/2009   |           | 70     | 10           | 9,2510            | FERRARA           | COPPARO               |           |                       |             |                  |
|              | 00041530296                              | Affitto                 | 2,5220                        | 11/11/2006  | 10/11/2009   |           | 70     | 245          | 2,5220            | FERRARA           | COPPARO               |           |                       |             |                  |
|              | 00041530296                              | Affitto                 | 2,0380                        | 11/11/2006  | 10/11/2009   |           | 76     | 245          | 2,0300            | FERRARA           | COPPARO               |           |                       |             |                  |
|              | 00041530296                              | Affitto                 | 0,0020                        | 11/11/2006  | 10/11/2009   |           | 76     | 247          | 0,0020            | EEDD AD A         | COPPARO               |           |                       |             |                  |
|              | 00041530296                              | Affitto                 | 0,3020                        | 11/11/2006  | 10/11/2009   |           | 76     | 17           | 0,3020            | FEDDADA           | COPPARO               |           |                       |             |                  |
|              | 00041530296                              | Affitto                 | 0,2070                        | 11/11/2006  | 10/11/2009   |           | 76     | 15           | 0.2070            | FERRARA           | COPPARO               |           |                       |             |                  |
| 1            | 00041530296                              | Affitto                 | 0,1170                        | 11/11/2006  | 10/11/2009   |           | 76     | 197          | 0,1170            | FERRARA           | COPPARO               |           |                       |             |                  |
| -            |                                          |                         |                               |             |              |           |        |              |                   |                   |                       |           |                       |             |                  |

Figura 45 - Ricerca sull'anagrafe regionale

Per esempio, se volessimo vedere i soci collegati al foglio 30 in provincia di RAVENNA, basterà usare la funzione di filtro:

|                                | http://ocalhost:3175/c       | aa acny                    |                     |               |              |          |             |            |                  |           |                      | V to X Cond |                        |         |
|--------------------------------|------------------------------|----------------------------|---------------------|---------------|--------------|----------|-------------|------------|------------------|-----------|----------------------|-------------|------------------------|---------|
|                                | http://iocainost:5175/c      | aa.aspx                    |                     |               |              |          |             |            |                  |           |                      |             | 2                      |         |
| e <u>M</u> odifica <u>V</u> is | sualizza <u>P</u> referiti S | trum <u>e</u> nti <u>?</u> |                     |               |              |          |             |            | -                |           |                      |             |                        | (2).    |
| oogle C-                       |                              | 🗸 Cerca 🕫 🧔 🌍              | 🐉 🔹 🏠 Segr          | nalibri - Pag | eBank 🔻 🗗    | Popup Oł | < ABC       | Controllo  | a î Traduci      | - Invi    | aa•                  |             | Impostazioni -         | 12      |
| 🕸 🌈 New                        | AGRI - Anagrafe Regio        | nale                       |                     |               |              |          |             |            |                  |           |                      | 0 · 0       | 🛊 🔹 🔂 Pagina 👻 🍏 Strur | nenti 🕶 |
|                                |                              |                            |                     |               |              |          |             |            |                  |           |                      |             |                        |         |
| CONFAGRIC                      | OLTURA Utente:               | Data:                      | Logoff              | G             | estione Soci | Param    | netri di si | stema 🕶 📔  | Interrogazioni • | Report    | •   Grafici •        |             |                        |         |
|                                | Abolitios                    | 10/05/20                   |                     |               |              |          |             |            |                  |           | _                    |             |                        |         |
|                                |                              |                            | Interrogazio        | ni Anagraf    | e Regionale  |          |             |            |                  |           |                      |             |                        |         |
| Trascina qui un ca             | mpo per effettuare un        | raggruppamento             |                     |               |              |          |             | 10000      |                  |           |                      |             |                        |         |
| #                              | Codice Fiscale               | Forma Possesso             | Superficie Possesso | Data Inizio   | Data Fine    | Sezione  | Foglio      | Particella | Sup. Catastale   | Provincia | Comune               |             |                        |         |
| Cancella filtro                | 01000750000                  |                            |                     |               | •            |          | 30          |            |                  |           | ravenna              |             |                        |         |
|                                | 01028/60393                  | Affitto o comodato         | 0,8940              | 23/03/2005    | 20/11/2050   | C        | 30          | 160        | 0,8940           | RAVENNA   | RAVENNA              |             |                        |         |
| 1                              | 01140330413                  | Affitto                    | 5 5225              | 02/11/2005    | 31/10/2008   | B        | 30          | 100        | 5 5225           | RAVENNA   | RAVENNA              |             |                        |         |
| 1                              | CLBMLE44R43A726Y             | Affitto o comodato         | 0,4061              | 11/11/2004    | 01/01/2050   | в        | 30          | 161        | 17,5206          | RAVENNA   | RAVENNA              |             |                        |         |
| )                              | CLBMLE44R43A726Y             | Affitto o comodato         | 0,4061              | 11/11/2004    | 01/01/2050   | в        | 30          | 171        | 10,9656          | RAVENNA   | RAVENNA              |             |                        |         |
|                                | RGGLCU41D47H199K             | Affitto                    | 0,0140              | 31/12/2004    | 10/11/2010   | с        | 30          | 64         | 0,0140           | RAVENNA   | RAVENNA              |             |                        |         |
| 0                              | RGGLCU41D47H199K             | Affitto                    | 0,0250              | 31/12/2004    | 10/11/2010   | С        | 30          | 66         | 0,0250           | RAVENNA   | RAVENNA              |             |                        |         |
| 0                              | RGGLCU41D47H199K             | Affitto                    | 0,1460              | 31/12/2004    | 10/11/2010   | с        | 30          | 88         | 0,1460           | RAVENNA   | RAVENNA              |             |                        |         |
| )                              | RGGLCU41D47H199K             | Affitto                    | 0,1690              | 31/12/2004    | 10/11/2010   | С        | 30          | 87         | 0,1690           | RAVENNA   | RAVENNA              |             |                        |         |
| 0                              | RGGLCU41D47H199K             | Affitto                    | 0,3030              | 31/12/2004    | 10/11/2010   | C        | 30          | 83         | 0,3030           | RAVENNA   | RAVENNA              |             |                        |         |
| 9                              | RGGLCU41D47H199K             | Affitto                    | 0,4350              | 31/12/2004    | 10/11/2010   | С        | 30          | 82         | 0,4350           | RAVENNA   | RAVENNA              |             |                        |         |
|                                | RGGLCU41D47H199K             | Affitto                    | 0,4390              | 31/12/2004    | 10/11/2010   | С        | 30          | 115        | 0,4390           | RAVENNA   | RAVENNA              |             |                        |         |
| 9                              | RGGLCU41D47H199K             | Affitto                    | 0,7090              | 31/12/2004    | 10/11/2010   | с        | 30          | 86         | 0,7090           | RAVENNA   | RAVENNA              |             |                        |         |
|                                | RGGLCU41D4/H199K             | Affitto                    | 6,5195              | 31/12/2004    | 10/11/2010   | C        | 30          | 11/        | 6,5195           | RAVENNA   | RAVENNA              |             |                        |         |
|                                | SBIDNL69H19D704X             | Affitto                    | 1,4020              | 18/02/1999    | 10/11/2008   | c        | 30          | 40         | 1,2370           | RAVENNA   | RAVENINA<br>DAVENINA |             |                        |         |
| a                              | SBTDNL69H19D704X             | Affitto                    | 2 3977              | 18/02/1999    | 10/11/2008   | c        | 30          | -03        | 2 3977           | RAVENNA   | RAVENNA              |             |                        |         |
| 3                              | SBTDNL69H19D704X             | Affitto                    | 9,4589              | 18/02/1999    | 10/11/2008   | c        | 30          | 94         | 9,4589           | RAVENNA   | RAVENNA              |             |                        |         |
|                                | ZNAMNC65S47D458E             | Affitto                    | 2,6330              | 11/11/2007    | 10/11/2027   | A        | 30          | 10         | 2,6330           | RAVENNA   | RAVENNA              |             |                        |         |
| 9                              | ZNAMNC65S47D458E             | Affitto                    | 3,8380              | 11/11/2007    | 10/11/2027   | A        | 30          | 57         | 3,8380           | RAVENNA   | RAVENNA              |             |                        |         |
| 9                              | ZNAMNC65S47D458E             | Affitto                    | 47,0129             | 11/11/2007    | 10/11/2027   | A        | 30          | 56         | 47,0129          | RAVENNA   | RAVENNA              |             |                        |         |
| 0                              | ZNAMNC65S47D458E             | Affitto                    | 2,0050              | 11/11/2007    | 10/11/2027   | A        | 30          | 30         | 2,0050           | RAVENNA   | RAVENNA              |             |                        |         |
| Ð                              | ZNAMNC65S47D458E             | Affitto                    | 2,2370              | 11/11/2007    | 10/11/2027   | A        | 30          | 58         | 2,2370           | RAVENNA   | RAVENNA              |             |                        |         |
| Ð                              | ZNAMNC65S47D458E             | Affitto                    | 0,9013              | 11/11/2007    | 10/11/2027   | Α        | 30          | 27         | 0,9013           | RAVENNA   | RAVENNA              |             |                        |         |
| 9                              | ZNAMNC65S47D458E             | Affitto                    | 0,1860              | 11/11/2007    | 10/11/2027   | A        | 30          | 9          | 0,1860           | RAVENNA   | RAVENNA              |             |                        |         |
| Ð                              | ZNAMNC65S47D458E             | Affitto                    | 0,0570              | 11/11/2007    | 10/11/2027   | Α        | 30          | 28         | 0,0570           | RAVENNA   | RAVENNA              |             |                        |         |
| ŧ                              | ZNAMNC65S47D458E             | Affitto                    | 0,0707              | 11/11/2007    | 10/11/2027   | A        | 30          | 54         | 0,0707           | RAVENNA   | RAVENNA              |             |                        |         |
| Ð                              | ZNAMNC65S47D458E             | Affitto                    | 0,1000              | 11/11/2007    | 10/11/2027   | A        | 30          | 55         | 0,1000           | RAVENNA   | RAVENNA              |             |                        |         |
| 1                              | ZNAMNC65S47D458E             | Amtto                      | 0,1197              | 11/11/2007    | 10/11/2027   | A        | 30          | 26         | 0,1197           | RAVENNA   | KAVENNA              |             |                        |         |

Figura 46 - Filtro sui terreni CAA

A questo punto è possibile risalire al socio, cliccando semplicemente sul tasto "+" nella riga del terreno:

| C NewA   | GRI - Anagrafe Regionale -                  | Microsoft Intern   | net Explorer forn                                                                                                    | ito da Pro  | vincia di R    | avenn  | a               |           |           |           |           |                 |            |                  |              |
|----------|---------------------------------------------|--------------------|----------------------------------------------------------------------------------------------------|-------------|----------------|--------|-----------------|-----------|-----------|-----------|-----------|-----------------|------------|------------------|--------------|
| 00       | <ul> <li>http://localhost:3175/c</li> </ul> | caa.aspx           |                                                                                                    |             |                |        |                 |           |           |           |           |                 | ✓ +9 × Goo | gle              | P -          |
| File Mod | difica Visualizza Preferiti S               | Strumenti ?        |                                                                                                    |             |                |        |                 |           |           |           |           |                 |            |                  |              |
| C 1      |                                             |                    | -                                                                                                    | . Pa        | aBack          |        | ARC -           |           | at        |           | 10.4      |                 |            |                  |              |
| Google   | G-                                          | 🖌 Cerca 🕂 🍘 😒      | to the segret of the segret of the segret o | nalibri +   |                | Popup  | ок 🧈 Са         | ontrollo  | 7 2 1     | raduci •  | - Inv     | /ia a 🕶 🔄       |            | U Imposta        | Jzioni 🔻 🌱 🛄 |
| 🏠 🏠      | RewAGRI - Anagrafe Regio                    | onale              |                                                                                                    |             |                |        |                 |           |           |           |           |                 | 0 · 5      | 🖶 + 🔂 Pagina + 👔 | Strumenti •  |
| -        |                                             |                    |                                                                                                    |             |                |        |                 |           |           |           | _         |                 |            |                  |              |
| -        | Litente:                                    | Data:              |                                                                                                    |             |                |        |                 |           |           |           |           |                 | 1          |                  |              |
|          | ONFAGRICOLIURA<br>ABondi69                  | 10/09/20           | 08                                                                                                    | G           | estione Soci * | Para   | ametri di sisti | ema 👻     | Interro   | gazioni • | Report    | t •   Grafici • |            |                  |              |
| _        |                                             |                    |                                                                                                    |             |                |        |                 |           |           |           | _         |                 |            |                  |              |
|          |                                             |                    | Interrogazio                                                                                                    | ni Anagraf  | e Regionale    |        |                 |           |           |           |           |                 |            |                  |              |
| Trascina | a qui un campo per effettuare un            | raggruppamento     |                                                                                                    |             |                |        | 1000            | _         |           |           | _         | -               |            |                  |              |
| #        | Codice Fiscale                              | Forma Possesso     | Superficie Possesso                                                                                                    | Data Inizio | Data Fine      | Sezion | e Foglio Pi     | articella | Sup. Ca   | tastale   | Provincia | Comune          |            |                  |              |
| Cano     | cella filtro                                | 1                  |                                                                                                    | • • • • •   |                |        | 30              |           |           |           |           | ravenna         |            |                  |              |
|          | 01028760393                                 | Affitto o comodato | 0,8940                                                                                                    | 23/03/2005  | 01/01/2050     | С      | 30              | 55        |           | 0,8940    | RAVENNA   | RAVENNA         |            |                  |              |
| Id       | Denominazione                               |                    | Codice Fiscale                                                                                                    | Ettari E    | ttariCAA Qu    | ota (  | Quota Effett    | iva Qu    | ota Fissa | Sconto    | Zona E    | Oifferenza      |            |                  |              |
| 285      | 5208 RAVAIOLI CLAUDIO, MARC                 | CO E MAZZINI DONA  | TELLA 01028760393                                                                                                    | 30,4800     | 75,2084 € 2    | 69,45  | € 282           | ,00       | € 13,00   | 0%        | RA        | 44,7284         |            |                  |              |
| Ð        | 01146530413                                 | Affitto            | 36,4271                                                                                                    | 01/12/2006  | 30/11/2011     | В      | 30              | 160       | 1         | 36,4271   | RAVENNA   | RAVENNA         |            |                  |              |
| E        | 02409110406                                 | Affitto            | 5,5225                                                                                                    | 02/11/2005  | 31/10/2008     | B      | 30              | 106       |           | 5,5225    | RAVENNA   | RAVENNA         |            |                  |              |
| 1        | CLBMLE44R43A726Y                            | Affitto o comodato | 0,4061                                                                                                    | 11/11/2004  | 01/01/2050     | 8      | 30              | 161       |           | 17,5206   | RAVENNA   | RAVENNA         |            |                  |              |
|          | CLEMLE++R43A726T                            | Affitto o comodato | 0,4061                                                                                                    | 21/12/2004  | 10/11/2010     | 0      | 30              | 1/1       |           | 0.0140    | DAVENNA   | DAVENNA         |            |                  |              |
| E        | RGGLCU41D47H199K                            | Affitto            | 0,0140                                                                                                    | 21/12/2004  | 10/11/2010     | 0      | 20              | 66        |           | 0,0140    | D AVENNU  |                 |            |                  |              |
| Ē        | RGGLCU41D47H199K                            | Affitto            | 0,1460                                                                                                    | 31/12/2004  | 10/11/2010     | c      | 30              | 88        |           | 0.1460    | RAVENNA   |                 |            |                  |              |
| E        | RGGI CU41D47H199K                           | Affitto            | 0,1690                                                                                                    | 31/12/2004  | 10/11/2010     | c      | 30              | 87        |           | 0,1690    | RAVENNA   | RAVENNA         |            |                  |              |
| Ē        | RGGLCU41D47H199K                            | Affitto            | 0,3030                                                                                                    | 31/12/2004  | 10/11/2010     | c      | 30              | 83        |           | 0.3030    | RAVENNA   | RAVENNA         |            |                  |              |
| Ð        | RGGLCU41D47H199K                            | Affitto            | 0,4350                                                                                                    | 31/12/2004  | 10/11/2010     | с      | 30              | 82        |           | 0,4350    | RAVENNA   | RAVENNA         |            |                  |              |
| Ð        | RGGLCU41D47H199K                            | Affitto            | 0,4390                                                                                                    | 31/12/2004  | 10/11/2010     | с      | 30              | 115       |           | 0,4390    | RAVENNA   | RAVENNA         |            |                  |              |
| €        | RGGLCU41D47H199K                            | Affitto            | 0,7090                                                                                                    | 31/12/2004  | 10/11/2010     | с      | 30              | 86        |           | 0,7090    | RAVENNA   | RAVENNA         |            |                  |              |
| Ð        | RGGLCU41D47H199K                            | Affitto            | 6,5195                                                                                                    | 31/12/2004  | 10/11/2010     | с      | 30              | 117       |           | 6,5195    | RAVENNA   | RAVENNA         |            |                  |              |
| Ð        | SBTDNL69H19D704X                            | Affitto            | 0,2370                                                                                                    | 18/02/1999  | 10/11/2008     | С      | 30              | 40        |           | 0,2370    | RAVENNA   | RAVENNA         |            |                  |              |
| Ð        | SBTDNL69H19D704X                            | Affitto            | 1,4920                                                                                                    | 18/02/1999  | 10/11/2008     | С      | 30              | 10        |           | 1,4920    | RAVENNA   | RAVENNA         |            |                  |              |
| Ð        | SBTDNL69H19D704X                            | Affitto            | 2,3977                                                                                                    | 18/02/1999  | 10/11/2008     | С      | 30              | 93        |           | 2,3977    | RAVENNA   | RAVENNA         |            |                  |              |
| Ð        | SBTDNL69H19D704X                            | Affitto            | 9,4589                                                                                                    | 18/02/1999  | 10/11/2008     | С      | 30              | 94        |           | 9,4589    | RAVENNA   | RAVENNA         |            |                  |              |
| Ð        | ZNAMNC65S47D458E                            | Affitto            | 2,6330                                                                                                    | 11/11/2007  | 10/11/2027     | A      | 30              | 10        |           | 2,6330    | RAVENNA   | RAVENNA         |            |                  |              |
| E        | ZNAMNC65S47D458E                            | Affitto            | 3,8380                                                                                                    | 11/11/2007  | 10/11/2027     | A      | 30              | 57        |           | 3,8380    | RAVENNA   | ARAVENNA        |            |                  |              |
| Ð        | ZNAMNC65S47D458E                            | Affitto            | 47,0129                                                                                                    | 11/11/2007  | 10/11/2027     | A      | 30              | 56        | -         | 7,0129    | RAVENNA   | ARAVENNA        |            |                  |              |
| E        | ZNAMNC65S47D458E                            | Affitto            | 2,0050                                                                                                    | 11/11/2007  | 10/11/2027     | A      | 30              | 30        |           | 2,0050    | RAVENNA   | ARAVENNA        |            |                  |              |
| E        | ZNAMNC65S47D458E                            | Athtto             | 2,2370                                                                                                    | 11/11/2007  | 10/11/2027     | A      | 30              | 58        |           | 2,2370    | RAVENNA   | RAVENNA         |            |                  |              |
| (±)      | ZIVAMINC65547D458E                          | Arritto            | 0,9013                                                                                                    | 11/11/2007  | 10/11/2027     | A      | 30              | 21        |           | 0,9013    | RAVENNA   | RAVENNA         |            |                  |              |
| (H)      | ZNAMNC6554/D458E                            | Arritto            | 0,1860                                                                                                    | 11/11/2007  | 10/11/2027     | A      | 30              | 9         |           | 0,1860    | RAVENNA   |                 |            |                  |              |
| E        |                                             | Affette            | 0,05/0                                                                                                    | 11/11/2007  | 10/11/2027     | *      | 20              | 20        |           | 0,0370    | DAVENINA  | DAVENNA         |            |                  | v            |
| ine      |                                             |                    |                                                                                                    |             |                |        |                 |           |           |           |           |                 | S Intrane  | t locale         | 100% -       |

Figura 47 – Socio corrispondente al terreno CAA

### 3.10.2 Gestione Calamità

Questo modulo permette di rintracciare facilmente dei soci che siano stati colpiti da calamità.

I soci vengono filtrati su una griglia ed è poi possibile esportare i dati in Excel per effettuare eventualmente una operazione di invio di comunicazioni ai soci stessi.

|                      | http://localho      | st:3175/caa    | a2.aspx                    |                |     |         |                              |                   |                                                       |           | ✓ <sup>4</sup> × | Google    |       |                 |            |       |
|----------------------|---------------------|----------------|----------------------------|----------------|-----|---------|------------------------------|-------------------|-------------------------------------------------------|-----------|------------------|-----------|-------|-----------------|------------|-------|
| Modifica ⊻<br>gle G- | (isualizza Pre      | eferiti Stru   | um <u>e</u> nti<br>Cerca 🔶 | 2<br>Ø 🍣 🤔     | •   | ☆ Se    | :gnalibri <del>▼</del> Pagel | Rank 🗸 🖃 Popu     | ip OK 🌯 Controllo 👻 🧃 Traduci 💌 🍙 Invia av            | 8         |                  |           |       | O Im            | postazioni |       |
| 🛠 🏾 🏉 Nev            | wAGRI - Gestic      | one calamità   | 1                          |                |     |         |                              |                   |                                                       |           | 🟠 • (            | a - E     | h - E | Pagi <u>n</u> a | 🗕 🌍 Stru   | ument |
|                      | COLTURA Uter<br>ABo | nte:<br>ondi69 | Data<br>10/                | a:<br>/09/2008 |     | Logoff  | Ge                           | stione Soci 🔹 🏻 P | arametri di sistema 🔻 📔 Interrogazioni 🔻 📔 Report 👻 🗌 | irafici 🔻 |                  |           |       |                 |            |       |
|                      |                     |                |                            |                |     |         |                              |                   | Gestione Calamità                                     |           |                  |           |       |                 |            |       |
| iscina qui una       | colonna per ef      | fettuare un    | raggrupp                   | amento         |     |         |                              |                   |                                                       |           |                  |           |       |                 |            |       |
| ProvinciaCAA         | ComuneCAA           | SEZIONE        | FOGLIO                     | PARTICELLA     | SUB | Tipo    | Forma Possess                | o Sup Possesso    | Ragione Sociale                                       | Codice    | Codice Fiscale   | Indirizzo | CAP   | Citta           | Provincia  | Socio |
|                      |                     |                |                            |                |     |         |                              |                   |                                                       |           |                  |           |       |                 |            | -     |
| RAVENNA              | FAENZA              |                | 187                        | 52             | 000 | Affitto | FP002                        | 0,96              | "TENUTA BERSAGLIO" DI EMALDI TOMASO E ALTRI S.S       | 285248    | 02110150394      | sdfsdf    | 48018 | FAENZA          | RA         |       |
| AVENNA               | FAENZA              |                | 187                        | 53             | 000 | Affitto | FP002                        | 1,661             | "TENUTA BERSAGLIO" DI EMALDI TOMASO E ALTRI S.S       | 285248    | 02110150394      | sdfsdf    | 48018 | FAENZA          | RA         |       |
| AVENNA               | FAENZA              |                | 187                        | 55             | 000 | Affitto | FP002                        | 0,092             | "TENUTA BERSAGLIO" DI EMALDI TOMASO E ALTRI S.S       | 285248    | 02110150394      | sdfsdf    | 48018 | FAENZA          | RA         |       |
| AVENNA               | FAENZA              |                | 187                        | 56             | 000 | Affitto | FP002                        | 0,054             | "TENUTA BERSAGLIO" DI EMALDI TOMASO E ALTRI S.S       | 285248    | 02110150394      | sdfsdf    | 48018 | FAENZA          | RA         |       |
| AVENNA               | FAENZA              |                | 187                        | 57             | 000 | Affitto | FP002                        | 0,399             | "TENUTA BERSAGLIO" DI EMALDI TOMASO E ALTRI S.S       | 285248    | 02110150394      | sdfsdf    | 48018 | FAENZA          | RA         |       |
| AVENNA               | FAENZA              |                | 187                        | 58             | 000 | Affitto | FP002                        | 1,251             | "TENUTA BERSAGLIO" DI EMALDI TOMASO E ALTRI S.S       | 285248    | 02110150394      | sdfsdf    | 48018 | FAENZA          | RA         |       |
| AVENNA               | FAENZA              |                | 187                        | 61             | 000 | Affitto | FP002                        | 0,262             | "TENUTA BERSAGLIO" DI EMALDI TOMASO E ALTRI S.S       | 285248    | 02110150394      | sdfsdf    | 48018 | FAENZA          | RA         |       |
| AVENNA               | FAENZA              |                | 187                        | 64             | 000 | Affitto | FP002                        | 0,919             | "TENUTA BERSAGLIO" DI EMALDI TOMASO E ALTRI S.S       | 285248    | 02110150394      | sdfsdf    | 48018 | FAENZA          | RA         |       |
| RAVENNA              | FAENZA              |                | 187                        | 144            | 000 | Affitto | FP002                        | 4,1225            | "TENUTA BERSAGLIO" DI EMALDI TOMASO E ALTRI S.S       | 285248    | 02110150394      | sdfsdf    | 48018 | FAENZA          | RA         |       |
| RAVENNA              | FAENZA              |                | 187                        | 145            | 000 | Affitto | FP002                        | 1,3593            | "TENUTA BERSAGLIO" DI EMALDI TOMASO E ALTRI S.S       | 285248    | 02110150394      | sdfsdf    | 48018 | FAENZA          | RA         |       |
| RAVENNA              | FAENZA              |                | 187                        | 146            | 000 | Affitto | FP002                        | 0,327             | "TENUTA BERSAGLIO" DI EMALDI TOMASO E ALTRI S.S       | 285248    | 02110150394      | sdfsdf    | 48018 | FAENZA          | RA         |       |
| RAVENNA              | FAENZA              |                | 187                        | 151            | 000 | Affitto | FP002                        | 1,525             | "TENUTA BERSAGLIO" DI EMALDI TOMASO E ALTRI S.S       | 285248    | 02110150394      | sdfsdf    | 48018 | FAENZA          | RA         |       |
| RAVENNA              | FAENZA              |                | 187                        | 183            | 000 | Affitto | FP002                        | 0,4438            | "TENUTA BERSAGLIO" DI EMALDI TOMASO E ALTRI S.S       | 285248    | 02110150394      | sdfsdf    | 48018 | FAENZA          | RA         |       |
| RAVENNA              | FAENZA              |                | 187                        | 184            | 000 | Affitto | FP002                        | 0,0042            | "TENUTA BERSAGLIO" DI EMALDI TOMASO E ALTRI S.S       | 285248    | 02110150394      | sdfsdf    | 48018 | FAENZA          | RA         |       |
| RAVENNA              | FAENZA              |                | 187                        | 185            | 000 | Affitto | FP002                        | 0,6385            | "TENUTA BERSAGLIO" DI EMALDI TOMASO E ALTRI S.S       | 285248    | 02110150394      | sdfsdf    | 48018 | FAENZA          | RA         |       |
|                      |                     |                |                            |                |     |         |                              | 17413,3697        |                                                       |           |                  |           |       |                 |            |       |
|                      |                     | 6 50           |                            |                |     | con (   |                              |                   |                                                       |           |                  |           |       |                 |            |       |

Figura 48 - Gestione calamità

Se per esempio volessimo sapere quali sono i soci che sono stati colpiti da una grandinata avvenuta nel foglio 26 del comune di Ravenna, basta utilizzare il filtro ed avremo:

| dice Fiscale Indiri                    | irizzo CAP                                                                                                    | Citta                                                                                                    | Pi                                                                                                    |
|----------------------------------------|----------------------------------------------------------------------------------------------------|----------------------------------------------------------------------------------------------------|----------------------------------------------------------------------------------------------------|
| dice Fiscale Indiri:<br>GGNE57A13H199M | rizzo CAP                                                                                                    | Citta                                                                                                    | P                                                                                                    |
| dice Fiscale Indiri:<br>GGNE57A13H199M | irizzo CAP                                                                                                    | Citta                                                                                                    | Pi                                                                                                    |
| GGNE57A 13H 199M                       |                                                                                                    |                                                                                                    |                                                                                                    |
| GGNE57A13H199M                         |                                                                                                    |                                                                                                    |                                                                                                    |
|                                        | 48020                                                                                                    | SANTERNO                                                                                                    | R                                                                                                    |
| GGNE57A13H199M                         | 48020                                                                                                    | SANTERNO                                                                                                    | R                                                                                                    |
| GGNE57A13H199M                         | 48020                                                                                                    | SANTERNO                                                                                                    | R                                                                                                    |
| GGNE57A13H199M                         | 48020                                                                                                    | SANTERNO                                                                                                    | R                                                                                                    |
| GGNE57A13H199M                         | 48020                                                                                                    | SANTERNO                                                                                                    | R                                                                                                    |
| GGNE57A13H199M                         | 48020                                                                                                    | SANTERNO                                                                                                    | R                                                                                                    |
| 146530413                              | 61018                                                                                                    | TORELLO DI SAN LEO                                                                                                    | O PI                                                                                                    |
| 146530413                              | 61018                                                                                                    | TORELLO DI SAN LEO                                                                                                    | O PI                                                                                                    |
| 146530413                              | 61018                                                                                                    | TORELLO DI SAN LEO                                                                                                    | O PI                                                                                                    |
| 146530413                              | 61018                                                                                                    | TORELLO DI SAN LEO                                                                                                    | O P                                                                                                    |
| 146530413                              | 61018                                                                                                    | TORELLO DI SAN LEO                                                                                                    | O PI                                                                                                    |
| and the second second                  |                                                                                                    |                                                                                                    |                                                                                                    |
|                                        | NIGGNE57A13H199M<br>NIGGNE57A13H199M<br>NIGGNE57A13H199M<br>11146530413<br>11146530413<br>11146530413<br>11146530413 | NUGNES/AL3/199M         440/20           NVGGNES/AL3/199M         480/20           NUGNES/AL3/199M         480/20           11146530413         610/18           11146530413         610/18           11146530413         610/18           11146530413         610/18           11146530413         610/18           11146530413         610/18 | NIGGNES7A13H199M         48020         SANTERNO           NIGGNES7A13H199M         48020         SANTERNO           NIGGNES7A13H199M         48020         SANTERNO           11146530413         61018         TORELLO DI SAN LE           11146530413         61018         TORELLO DI SAN LE           11146530413         61018         TORELLO DI SAN LE           11146530413         61018         TORELLO DI SAN LE           11146530413         61018         TORELLO DI SAN LE           11146530413         61018         TORELLO DI SAN LE |

Figura 49 - Elenco socio colpiti da calamità

A questo punto possiamo esportare i dati in Excel premendo sul tasto "Esporta in Excel" in basso a sinistra.

| 0                                       | 2            | e                                           |                                          | 45PrG                               | ridview1[1]            | ixls ( | moda       | alità co | ompätiloilitä) – Micr                                   | osoft Excel             |                                               | - = 7                                               |
|-----------------------------------------|--------------|---------------------------------------------|------------------------------------------|-------------------------------------|------------------------|--------|------------|----------|---------------------------------------------------------|-------------------------|-----------------------------------------------|-----------------------------------------------------|
|                                         | Home         | Inserisci Lay                               | out di pagina                            | Formule                             | Dati                   | Revisi | ione       | Visu     | alizza Component                                        | ti aggiuntivi           | PDF Acroba                                    | at Data mining 🙆 🗕 📼 🗙                              |
| In                                      | colla        | s New Rom + 9<br>C <u>S</u> +    <u>⊞</u> - | •   A* A*<br>  <u>&amp;</u> • <u>A</u> • | = <u>=</u><br>王 <del>=</del><br>译 律 | = <b>1</b><br>= ⊡<br>≫ | Gene   | erale<br>% | 000      | Formattazione col<br>Formatta come tal<br>Stili cella ~ | ndizionale *<br>bella * | a⊷ Inserisci *<br>a* Elimina *<br>∰ Formato * | Σ -<br>Ordina Trova e<br>2 * e filtra * seleziona * |
| Ap                                      | punti 🖗      | Carattere                                   | G.                                       | Allinear                            | nento 🕫                | Nu     | meri       | T2       | Stili                                                   |                         | Celle                                         | Modifica                                            |
|                                         | A1           | - (°                                        | f <sub>x</sub> Pro                       | vinciaCA                            | 4                      |        | _          |          | T-                                                      |                         |                                               | *                                                   |
|                                         | A            | B                                           | C                                        | D                                   | E                      |        | F          | G        | H                                                       |                         |                                               | J                                                   |
| 1                                       | ProvinciaCAA | ComuneCAA                                   | SEZIONE                                  | FOGLIO                              | PARTICEL               | LA     | SUB        | Tipo     | b Forma Possesso<br>EB002                               | Sup Possesso            |                                               | Ragione Sociale                                     |
| 2                                       | RAVENINA     | RAVENNA                                     | A                                        | 20                                  |                        | 524    | 0          | Amtte    | • FP002                                                 | 1,/09                   | AZ.AGR.KAL                                    | NSA DI MINGOZZI EUGENIO                             |
| 3                                       | PAVENNA      | PAVENINA                                    | Δ                                        | 20                                  |                        | 527    | 0          | Affitt   | 5 FP002                                                 | 0,37                    | AZ AGP PAD                                    | ISA DI MINGOZZI EUGENIO                             |
| 4                                       | RAVENNA      | RAVENNA                                     | A                                        | 26                                  |                        | 528    | 0          | Affitte  | o FP002                                                 | 0.188                   | AZ AGR RAD                                    | USA DI MINGOZZI EUGENIO                             |
| 6                                       | RAVENNA      | RAVENNA                                     | A                                        | 26                                  |                        | 800    | 0          | Affitte  | o FP002                                                 | 0,881                   | AZ.AGR.RAD                                    | ISA DI MINGOZZI EUGENIO                             |
| 7                                       | RAVENNA      | RAVENNA                                     | A                                        | 26                                  |                        | 802    | 0          | Affitte  | o FP002                                                 | 0,301                   | AZ.AGR.RAD                                    | ISA DI MINGOZZI EUGENIO                             |
| 8                                       | RAVENNA      | RAVENNA                                     | В                                        | 26                                  |                        | 47     | 0          | Affitte  | o FP002                                                 | 0,23                    | AZIENDA AG                                    | RICOLA VALLE DUE                                    |
| 9                                       | RAVENNA      | RAVENNA                                     | В                                        | 26                                  | <                      | 255    | 0          | Affitte  | o FP002                                                 | 7,15                    | AZIENDA AG                                    | RICOLA VALLE DUE                                    |
| 10                                      | RAVENNA      | RAVENNA                                     | В                                        | 26                                  |                        | 256    | 0          | Affitte  | o FP002                                                 | 1,10                    | AZIENDA AG                                    | RICOLA VALLE DUE                                    |
| 11                                      | RAVENNA      | RAVENNA                                     | В                                        | 26                                  |                        | 258    | 0          | Affitte  | o FP002                                                 | 7,157                   | AZIENDA AC                                    | RICOLA VALLE DUE                                    |
| 12                                      | RAVENNA      | RAVENNA                                     | В                                        | 26                                  | č                      | 330    | 0          | Affitte  | o FP002                                                 | 9,75                    | AZIENDA AC                                    | RICOLA VALLE DUE                                    |
| 13                                      |              |                                             |                                          |                                     | _                      |        | _          |          |                                                         | 28,993                  | 3                                             |                                                     |
| 14<br>15<br>16<br>17<br>18<br>19<br>20  |              |                                             |                                          |                                     |                        |        |            |          |                                                         |                         |                                               |                                                     |
| 21<br>22<br>23<br>24<br>35<br>14<br>Pro | BLOC SCC     | m 🥙                                         |                                          |                                     |                        |        |            |          | D 4 Jan                                                 |                         |                                               | 100% 🕒 🗸 🕂                                          |

Figura 50 - Esportazione in Excel dei dati dei soci

#### 3.11 Tabelle pivot

Tutte le altre voci del menu "Interrogazioni" sono tabelle pivot.

Le tabelle pivot sono delle tabelle che permettono di raggruppare le informazioni per effettuare attività di analisi sui dati.

Il programma sfrutta il fatto che tutte le informazioni di dettaglio sono al suo interno per generare varie tabelle pivot dinamiche che l'utente può utilizzare per effettuare delle analisi sui dati.

Le tabelle pivot sono suddivise in 3 parti:

- Area dati: contiene le informazioni che vogliamo visualizzare (ad esempio il numero di ettari)
- Area Righe: contiene le informazioni di raggruppamento per righe: inserendo un valore, i dati contenuti nell'area dati verranno raggruppati secondo questo valore (ad esempio la tipologia di conduzione)
- Area Colonne: è come per l'area righe, ma il raggruppamento avverrà per colonne.

E' possibile inserire più campi sia nell'area dati che nelle aree righe e colonne.

Una delle caratteristiche più interessanti è il drilldown, ovvero la possibilità di cliccare sulla cella contenente l'informazione ed avere il dettaglio relativo a quel dato aggregato. Oltre a questo è possibile avere l'elenco soci univoco e un elenco soci creato per il software Multicontact per l'invio di SMS.

Prendiamo ad esempio la pivot "Colture"

| NEWAGRI - Pivot PAC - Microsoft Internet Explorer fornito da Provincia di Ravenna                       |                                                        |                                        |
|----------------------------------------------------------------------------------------------------|--------------------------------------------------------|----------------------------------------|
| G 🕞 🗢 👩 93.63.28.115                                                                                    | 💌 😵 Errore certificato 🛛 😽 🗙                           | Soogle 🖉                               |
| Ele Modifica Visualizza Preferiti Strumenti 7                                                           |                                                        |                                        |
| X Google 🖇 🔹 Effettua la ricerca 🕫 🥥 🐔 🗧 👘 🖓 🖬 🕬 📼 🖛                                                    | Segnalibri • Segnalibri • 🖓 Controllo • 📲 Traduci • >> | 🔩 + 🍥 Entra + 🛛 🗶 👻 +                  |
| 🔶 Preferiti 🛛 🍰 🏉 Siti suggeriti 👻 🖉 HotMail gratuita 🖉 Personalizzazione collegamenti 🦉 WindowsMedia 🦉 | icarica altri add-on 👻 🖉 AGRISERVIZI                   |                                        |
|                                                                                                    |                                                        | The Pagina + Sigurezza + Strumenti + 2 |
| C NEVYAGRI - PIVOLPAC                                                                                   |                                                        |                                        |
| Concerticollura Utente: Data: 10/11/2009 Provincia: Online: 1 Logoff Menu RAVENNA                       | Gestione + Parametri di sistema + Int                  | errogazioni + Report +                 |
| < [1] 2 3 4 5 >                                                                                         |                                                        |                                        |
| Zona 💌 Provincia 💌 Comune 💌 Varieta 💌 Prov Appartenenza 💌                                               |                                                        |                                        |
| Superficie                                                                                              | ggruppamento per COLONNE                               |                                        |
| Coltura 4 💌                                                                                             | Superficie Totale                                      |                                        |
| ACTINIDIA (KIWI)                                                                                        | 349,0665                                               |                                        |
| ALBERI DA BOSCO - SUPERFICI IMBOSCHITE AI SENSI DEL REG.(CE) N.1257/99                                  | 135,9457                                               |                                        |
| ALBERI DA BOSCO A BREVE ROTAZIONE, CON UN PERIODO DI COLTIVAZIONE MASSIMO DI 20 ANNI                    | 28,0538                                                |                                        |
| ALBERI DA FRUTTA                                                                                        | 41,5383                                                |                                        |
| ALBICOCCO                                                                                               | 317,6157                                               |                                        |
| ALTRE COLTIVAZIONI A SEMINATIVI                                                                         | 147,2667                                               |                                        |
| ALTRE DRUPACEE                                                                                          | 10,5145                                                |                                        |
| ALTRE FORAGGERE ANNUALI                                                                                 | 133,1503                                               |                                        |
| ALTRE PIANTE ARBOREE DA FRUTTO                                                                          | 87,6661                                                |                                        |
| ALTRE POMACEE                                                                                           | 0,4946                                                 |                                        |
| ALTRI FRUTTIFERI - SPECIE NON DEFINITA                                                                  | 0,3900                                                 |                                        |
| ALTRI ORTAGGI                                                                                           | 3,1500                                                 |                                        |
| ALTRI ORTAGGI PER LA PRODUZIONE DI SEME                                                                 | 37,1966                                                |                                        |
| ARACHIDI                                                                                                | 0,2700                                                 |                                        |
| ARUNDO DONAX                                                                                            | 1,0300                                                 |                                        |
| ASPARAGO                                                                                                | 0,2200                                                 |                                        |
| AVENA - DA GRANELLA                                                                                     | 2,1561                                                 |                                        |
| BARBABIETOLA DA ORTO                                                                                    | 32,7925                                                |                                        |
| BARBABIETOLA DA ZUCCHERO                                                                                | 442,0834                                               |                                        |
| BARBABIETOLA DA ZUCCHERO PER LA PRODUZIONE DI SEME                                                      | 437,8654                                               |                                        |
| BOSCO                                                                                                   | 1883,5141                                              |                                        |
| CAROTA PER LA PRODUZIONE DI SEME                                                                        | 8,1972                                                 |                                        |
| CASTAGNO                                                                                                | 49,2609                                                | 1                                      |

Figura 51 – Pivot "Colture"

In questo caso, per sapere quali sono i terreni coltivati con "Altre Drupacee", basta cliccare sulla superficie totale per vedersi apparire il seguente menu:

| SNEWAGRI - Pivot PAC - Microsoft Internet Explorer fornito da Provincia di Ravenna                           |                              |                                     |                                   |
|----------------------------------------------------------------------------------------------------|------------------------------|-------------------------------------|-----------------------------------|
| 93.63.28.115                                                                                                 | 💌 😵 Errore cert              | tificato 🔯 😽 🗙 🛂 Google             | <u>م</u>                          |
| Ele Modifica Visualizza Preferiti Strum <u>e</u> nti <u>7</u>                                                |                              |                                     |                                   |
| 🗴 Google 🖇 🔹 Effettua la ricerca 🕂 🍚 🧔 • 👘 • 🔯 • 🗔 •                                                         | 😒 Segnalibri 🔹 🦓 Controllo   | • a 1 Traduci • »                   | 🖏 + 💮 Entra + 🛛 🗶 🔸               |
| 🖕 Preferiti 🛛 🚖 🍋 Siti suggeriti 🔹 🖉 HotMail gratuita 🖉 Personalizzazione collegamenti 🦉 WindowsMedia 🖉      | Scarica altri add-on 👻 🖉 AGR | ISERVIZI                            |                                   |
|                                                                                                    |                              |                                     | ina - Sicurazza - Strumenti - 🕥 - |
| C NEWAGKI - MVOT PAC                                                                                         |                              |                                     |                                   |
| Concericollura Utente: Data: 10/11/2009 Provincia: Online: 1 Logoff Menu NEWAGRI RAVENNA Data: 10/11/2009 RA | Gestione + Para              | metri di sistema 🔹 İnterrogazioni 🔹 | Report +                          |
| S 11 2 3 4 5 >                                                                                               |                              |                                     |                                   |
| Zona 👻 Provincia 👻 Comune 💌 Varieta 💌 Prov Appartenenza 💌                                                    |                              |                                     |                                   |
| Superficie                                                                                                   | aggruppamento per COLONNE    |                                     |                                   |
| Coltura                                                                                                    | Superficie Totale            |                                     |                                   |
| ACTINIDIA (KIWI)                                                                                             | 349,0665                     |                                     |                                   |
| ALBERI DA BOSCO - SUPERFICI IMBOSCHITE AI SENSI DEL REG.(CE) N.1257/99                                       | 135,9457                     |                                     |                                   |
| ALBERI DA BOSCO A BREVE ROTAZIONE, CON UN PERIODO DI COLTIVAZIONE MASSIMO DI 20 ANNI                         | 28,0538                      |                                     |                                   |
| ALBERI DA FRUTTA                                                                                             | 41,5383                      |                                     |                                   |
| ALBICOCCO                                                                                                    | 317,6157                     |                                     |                                   |
| ALTRE COLTIVAZIONI A SEMINATIVI                                                                              | 147,2667                     |                                     |                                   |
| ALTRE DRUPACEE                                                                                               | 10,5145                      |                                     |                                   |
| ALTRE FORAGGERE ANNUALI                                                                                      | 133,150                      | Dettaglio                           |                                   |
| ALTRE PIANTE ARBOREE DA FRUTTO                                                                               | 87,666                       | Lista Soci                          |                                   |
| ALTRE POMACEE                                                                                                | 0,494                        | Soci MULTICONTACT                   |                                   |
| ALTRI FRUTTIFERI - SPECIE NON DEFINITA                                                                       | 0,3900                       |                                     |                                   |
| ALTRI ORTAGGI                                                                                                | 3,1500                       |                                     |                                   |
| ALTRI ORTAGGI PER LA PRODUZIONE DI SEME                                                                      | 37,1966                      |                                     |                                   |
| ARACHIDI                                                                                                    | 0,2700                       |                                     |                                   |
| ARUNDO DONAX                                                                                                 | 1,0300                       |                                     |                                   |
| ASPARAGO                                                                                                    | 0,2200                       |                                     |                                   |
| AVENA - DA GRANELLA                                                                                          | 2,1561                       |                                     |                                   |
| BARBABIETOLA DA ORTO                                                                                         | 32,7925                      |                                     |                                   |
| BARBABIETOLA DA ZUCCHERO                                                                                     | 442,0834                     |                                     |                                   |
| BARBABIETOLA DA ZUCCHERO PER LA PRODUZIONE DI SEME                                                           | 437,8654                     |                                     |                                   |
| BOSCO                                                                                                    | 1883,5141                    |                                     |                                   |
| CAROTA PER LA PRODUZIONE DI SEME                                                                             | 8,1972                       |                                     |                                   |
| 21 Aug 2012                                                                                                  | 40 2600                      |                                     |                                   |

Figura 52 – Menu drilldown

Cliccando su "Dettaglio", ottengo la visualizzazione di tutti i terreni presi dal Piano Colturale che contribuiscono al totale.

| •                  | 🥔 🤤 93.                | 63.28.115              | 100.00                    |             |                |               |               | 💌 😵 Erro               | re certificato      | 2 ++         | 🗙 🚼 Google        |                                 | 2               |
|--------------------|------------------------|------------------------|---------------------------|-------------|----------------|---------------|---------------|------------------------|---------------------|--------------|-------------------|---------------------------------|-----------------|
| e <u>M</u> odifica | a <u>V</u> isualizza F | P <u>r</u> eferiti Str | um <u>e</u> riti <u>7</u> | 1           |                |               | 1.000         |                        |                     |              |                   |                                 |                 |
| Google             | 2 8 -                  |                        | *                         | Effettua la | ricerca 👐 🤅    | ۰. 4.         | <b>₽</b> • □• | 🖒 Segnalibri 🔹 💞 Co    | ntrollo • a 1 7 ä 1 | Fraduci 🔹    | »                 | 4 + () i                        | Entra • 🗶 😤     |
| Preferiti          | 🚖 🏉 Siti sug           | geriti 🔹 🔊             | HotMail gratuita 🙋        | Personalizz | azione collega | amenti 🙋 Wind | owsMedia 🙋 So | arica altri add-on 🔹 🍋 | AGRISERVIZI         | 2            |                   |                                 |                 |
| https://93         | .63.28.115/New/        | Agri/dtlPivot.a        | spx                       |             |                |               |               |                        | 1                   | <b>1</b> • 6 | ] - 🖃 🍓 🔹 Bag     | ina • Si <u>c</u> urezza •      | Strumenti + 🔞 + |
| Franks in          | our l                  |                        |                           |             |                |               |               |                        |                     |              |                   |                                 |                 |
| Esporta in         | Excer                  |                        |                           |             |                |               |               |                        |                     |              |                   |                                 |                 |
| Zona               | Codice Socio           | Provincia              | Comune                    | FOGLIO      | SEZIONE        | PARTICELLA    | SUBALTERNO    | SUPERFICIE_UTILIZZ     | Coltura             | Varieta      | Prov Appartenenza | Denominazione                   | Codice Fiscale  |
| LUGO               | 4954                   | RAVENNA                | LUGO                      | 55          |                | 70            | 000           | 1,9300                 | ALTRE<br>DRUPACEE   |              | RA                | BAGNARA<br>VINCENZO E<br>DAVIDE | 01076540390     |
| LUGO               | 5265                   | RAVENNA                | COTIGNOLA                 | 30          |                | 136           | 000           | 0,1100                 | ALTRE<br>DRUPACEE   |              | RA                | BALDINI<br>DOMENICO             | BLDDNC40R20D1   |
| LUGO               | 5281                   | RAVENNA                | FAENZA                    | 48          |                | 78            | 000           | 0,1000                 | ALTRE<br>DRUPACEE   |              | RA                | BALDINI<br>RUGGERO              | BLDRGR73T29D4   |
| LUGO               | 5281                   | RAVENNA                | FAENZA                    | 48          |                | 76            | 000           | 0,4000                 | ALTRE<br>DRUPACEE   |              | RA                | BALDINI<br>RUGGERO              | BLDRGR73T29D4   |
| UGO                | 5281                   | RAVENNA                | FAENZA                    | 48          |                | 65            | 000           | 0,3000                 | ALTRE<br>DRUPACEE   |              | RA                | BALDINI<br>RUGGERO              | BLDRGR73T29D    |
| FAENZA             | 4816                   | RAVENNA                | BRISIGHELLA               | 87          |                | 17            | 000           | 0,4600                 | ALTRE<br>DRUPACEE   |              | RA                | CAVINA<br>PAOLA E<br>CARLO      | 00183220391     |
| RAVENNA            | 5898                   | RAVENNA                | BAGNACAVALLO              | 13          |                | 429           | 000           | 0,4800                 | ALTRE<br>DRUPACEE   |              | RA                | MASOLI<br>GUIDO                 | MSLGDU62L17A    |
| RAVENNA            | 5898                   | RAVENNA                | BAGNACAVALLO              | 4           |                | 199           | 000           | 0,7800                 | ALTRE<br>DRUPACEE   |              | RA                | MASOLI<br>GUIDO                 | MSLGDU62L17A    |
| RAVENNA            | 5898                   | RAVENNA                | BAGNACAVALLO              | 4           |                | 197           | 000           | 2,2500                 | ALTRE<br>DRUPACEE   |              | RA                | MASOLI<br>GUIDO                 | MSLGDU62L17A    |
| RAVENNA            | 5898                   | RAVENNA                | BAGNACAVALLO              | 4           |                | 223           | 000           | 0,5600                 | ALTRE<br>DRUPACEE   |              | RA                | MASOLI<br>GUIDO                 | MSLGDU62L17A    |
| RAVENNA            | 5898                   | RAVENNA                | BAGNACAVALLO              | 4           |                | 224           | 000           | 0,4100                 | ALTRE<br>DRUPACEE   |              | RA                | MASOLI<br>GUIDO                 | MSLGDU62L17A    |
| FAENZA             | 6006                   | RAVENNA                | FAENZA                    | 221         |                | 163           | 000           | 0,5300                 | ALTRE<br>DRUPACEE   |              | RA                | PLACCI PAOLO                    | PLCPLA65P27D4   |
| FAENZA             | 6006                   | RAVENNA                | FAENZA                    | 221         |                | 90            | 000           | 0,2900                 | ALTRE<br>DRUPACEE   |              | RA                | PLACCI PAOLO                    | PLCPLA65P27D4   |
| AENZA              | 6006                   | RAVENNA                | FAENZA                    | 221         |                | 92            | 000           | 0,5700                 | ALTRE<br>DRUPACEE   |              | RA                | PLACCI PAOLO                    | PLCPLA65P27D4   |
| AENZA              | 6006                   | RAVENNA                | FAENZA                    | 221         |                | 168           | 000           | 0,3300                 | ALTRE<br>DRUPACEE   |              | RA                | PLACCI PAOLO                    | PLCPLA65P27D4   |
| AENZA              | 6006                   | RAVENNA                | FAENZA                    | 221         |                | 164           | 000           | 0,0695                 | ALTRE<br>DRUPACEE   |              | RA                | PLACCI PAOLO                    | PLCPLA65P27D4   |
| AENZA              | 6271                   | RAVENNA                | SOLAROLO                  | 14          |                | 101           | 000           | 0,1350                 | ALTRE<br>DRUPACEE   |              | RA                | TONI PIETRO                     | TNOP TR65L18D   |
|                    |                        |                        |                           |             |                |               |               |                        |                     |              |                   | VERSART                         |                 |

### Figura 53 – Dettaglio del totale

In questo caso, per ogni socio posso avere più righe.

Premendo invece "Lista soci", ottengo l'elenco univoco dei soci (che è possibile esportare in Excel).

|                        | 51051201115116116         | ri/elencosoci2.c                       | ispx - microsoft inter   | net Explorer i  |                                | пламенна       |                  |                   |                  |                        |                                 | Ľ              |
|------------------------|---------------------------|----------------------------------------|--------------------------|-----------------|--------------------------------|----------------|------------------|-------------------|------------------|------------------------|---------------------------------|----------------|
|                        | 93.63.28.1                | 15 1 1 1 1 1 1 1 1 1 1 1 1 1 1 1 1 1 1 | ol star                  |                 |                                |                | 👻 😵 Error        | e certificato [   | 49 🗙 🛃 G         | oogle                  |                                 | 8              |
| Modifie                | ca Visualizza Preferiti   | Strumenti ?                            |                          |                 |                                |                |                  |                   |                  |                        |                                 |                |
| Goog                   | le 8-                     |                                        | 👻 Effettua la ricerca    | •• 🥯 🧔 • 🕯      | ▶• 💁 • 🗆 • 🟠 :                 | Segnalibri *   | Controllo • 🛱 Tr | aduci 🔹 🎦 Compila | zione automatica |                        | 🔵 Entra 🔹  🗙                    | -              |
| Preferiti<br>https://9 | 3.63.28.115/NewAgri/elend | HotMail gratuit                        | a 🙋 Personalizzazione co | ollegamenti 🙋 V | VindowsMedia 🙋 Scarica         | a altri add-on | - C AGRISERVIZI  | <u>ن</u>          |                  | 🕴 🔻 Pagina 🕶 Sicurezza | • • Strumenti • (               | <del>0</del> - |
| Esport                 | a in<br>el                |                                        |                          |                 |                                |                |                  |                   |                  |                        |                                 |                |
| ettaglio               | Codice Fiscale            | Denominazione                          | EMail                    | Cellulare       | Indirizzo Postale              | CAP Postale    | Citta Postale    | Provincia Postale | Codice Socio     | Codice Fiscale         | Denominazione                   | E              |
| <u>ettaglio</u>        | 01076540390               | BAGNARA<br>VINCENZO E<br>DAVIDE        |                          | 3477642215      | VIA CASAZZA 4 -<br>S.M.IN FAB  | 48022          | LUGO             | RA                | 4954             | 01076540390            | BAGNARA<br>VINCENZO E<br>DAVIDE |                |
| ettaglio               | BLDDNC40R20D121Q          | BALDINI<br>DOMENICO                    |                          |                 | VIA MAREMME 2                  | 48010          | COTIGNOLA        | RA                | 5265             | BLDDNC40R20D121Q       | BALDINI<br>DOMENICO             |                |
| ettaglio               | BLDRGR73T29D458E          | BALDINI<br>RUGGERO                     |                          | 3401060238      | VIA MAREMME 2                  | 48010          | COTIGNOLA        | RA                | 5281             | BLDRGR73T29D458E       | BALDINI<br>RUGGERO              |                |
| ettaglio               | 00183220391               | CAVINA<br>PAOLA E<br>CARLO             |                          |                 | VIA<br>S.GIORG.CEPPARANO<br>13 | 48013          | BRISIGHELLA      | RA                | 4816             | 00183220391            | CAVINA<br>PAOLA E<br>CARLO      |                |
| ettaglio               | MSLGDU62L17A191R          | MASOLI<br>GUIDO                        |                          | 3333320327      | VIA REALE 147 -<br>GLORIE      | 48012          | BAGNACAVALLO     | RA                | 5898             | MSLGDU62L17A191R       | MASOLI<br>GUIDO                 |                |
| <u>ettaglio</u>        | PLCPLA65P27D458M          | PLACCI PAOLO                           | pietro.placci@libero.it  | 3489001068      | VIA CORNACCHIA 86              | 48018          | FAENZA           | RA                | 6006             | PLCPLA65P27D458M       | PLACCI PAOLO                    | 6.4            |
| ettaglio               | TNOPTR65L18D458I          | TONI PIETRO                            |                          | 3388347455      | VIA S.MAURO 55                 | 48027          | SOLAROLO         | RA                | 6271             | TNOPTR65L18D458I       | TONI PIETRO                     |                |
| <u>ettaglio</u>        | VRSVRN29M14H199E          | VERSARI<br>VIERO<br>ORIANO             |                          | 3337282255      | VIA DI ROMA 80                 | 48121          | RAVENNA          | RA                | 6330             | VRSVRN29M14H199E       | VERSARI<br>VIERO<br>ORIANO      |                |
|                        |                           |                                        |                          |                 |                                |                |                  |                   |                  |                        |                                 |                |
|                        |                           |                                        |                          |                 |                                |                |                  |                   |                  |                        |                                 |                |

Figura 54 – Elenco soci univoco

Scegliendo invece "Lista soci MULTICONTACT", viene generata la schermata che permette di inviare SMS ai soci selezionati tramite il sistema Multicontact di Telecom Italia.

| https://93.63.28.115/NewA                                                                                                    | gri/elencosoci                | MULTICO   | ONTACT2.aspx - Microsoft Internet Explorer fornito da Provincia di Ravenna                                           |                            |         | X   |
|----------------------------------------------------------------------------------------------------|-------------------------------|-----------|----------------------------------------------------------------------------------------------------|----------------------------|---------|-----|
| ○○ < 2 93.63.28.                                                                                                    | 115                           |           | 👻 😵 Errore certificato 🛛 🙆 😚 🗙 🛂 Google                                                                              |                            | B       | 0 - |
| Eile Modifica Visualizza Preferit                                                                                                    | i Strum <u>e</u> nti <u>?</u> |           |                                                                                                    |                            |         |     |
| x Google 8 -                                                                                                    |                               | v         | Effettua la ricerca 🕫 🥥 🕫 🔹 🌗 🔹 🔤 🔹 🥅 🔹 🖂 🔹 Segnalibri 🔹 🌋 Controllo 🔹 🕺 Traduci 🔹 📔 Compilazione automatica 😁 🔍 🔩 🕬 | Entra •                    | ×       | •   |
| 👉 Preferiti 🛛 👍 🌈 Siti suggeriti 🤹                                                                                                    | 🖉 HotMail gra                 | tuita 🝺 F | Personalizzazione collegamenti 🙆 WindowsMedia 🙆 Scarica altri add-on 🔻 🖉 AGRISERVIZI                                 |                            |         |     |
| Anttos://93.63.28.115/NewAgri/ele                                                                                                    |                               | T         | 👌 🛪 🕅 🔄 🚔 🛪 Pagina + Sicurezza                                                                                       | <ul> <li>Strume</li> </ul> | nti + 🔞 | »   |
| Mitter and a second second sec |                               |           |                                                                                                    | -                          | 10 B    | -   |
| Esporta in Excel                                                                                                    |                               |           |                                                                                                    |                            |         |     |
| HOUTHATTICO                                                                                                    | DECUDITO                      | HEDIA     |                                                                                                    |                            |         |     |
|                                                                                                    | RECAPITO                      | MEDIA     |                                                                                                    |                            |         |     |
| BAGNAKA VINCENZO E DAVIDE                                                                                                    | 34//042215                    | SMS       |                                                                                                    |                            |         |     |
| MASOLI GUIDO                                                                                                    | 3333320327                    | SMS       |                                                                                                    |                            |         |     |
| PLACCEPAOLO                                                                                                    | 3489001068                    | SMS       |                                                                                                    |                            |         |     |
| TONI PIETRO                                                                                                    | 3388347455                    | SMS       |                                                                                                    |                            |         |     |
| VERSARI VIERO ORIANO                                                                                                    | 3337282255                    | SMS       |                                                                                                    |                            |         |     |
|                                                                                                    |                               |           |                                                                                                    |                            |         |     |
|                                                                                                    |                               |           |                                                                                                    |                            |         |     |

Figura 55 – Elenco soci per invio SMS tramite sistema Multicontact

Queste funzionalità sono disponibili in TUTTE LE TABELLE PIVOT.

Analizziamo ora le singole tabelle pivot presenti nel software.

### 3.11.1 Soci

Le tabelle pivot disponibili per i soci sono le seguenti:

- Riepilogo (permette ad esempio di sapere quanti soci ci sono per ufficio zona)

| 🥟 NEWAGRI - Pivot PAC - Microsoft Inte    | ernet Explore   | er fornito da Pr                      | ovincia di Rav |                                                                |       |
|-------------------------------------------|-----------------|---------------------------------------|----------------|----------------------------------------------------------------|-------|
| 93.63.28.115                              | -               |                                       |                | 💌 😵 Errore certificato 🛛 🚱 🍫 🗙 🚱 Grogie                        | P-    |
| Ele Modifica Visualizza Preferiti Strume  | nti <u>Z</u>    |                                       |                |                                                                |       |
| × Google 8-                               |                 | <ul> <li>Effettua la ricer</li> </ul> | ca 🕫 🎯 🧔 🔹     | 🗆 + 🏠 Segnalibri + 🖓 Controllo + 🧃 Traduci + 🎽 👋 + 🕒 Entra + 🗴 | · 🔁 - |
| 🐈 Preferiti 🛛 👍 🏉 Siti suggeriti 🔹 🔊 Hoti | Mail gratuita 🔏 | Personalizzazion                      | collegamenti 🧧 | 🙆 Scarica altri add-on 🔻 🙋 AGRISERVIZI                         |       |
| NEWAGRI - Pivot PAC                       |                 |                                       |                | 🟠 🔹 🔂 🖃 💼 👻 Bagina + Sigurezza + Strumenti +                   | @• ×  |
|                                           |                 |                                       |                |                                                                | ~     |
| Concoricoliura Utente:                    | Data: 10/11     | L/2009 Provi<br>RA                    | ncia:          | Gestione + Parametri di sistema + Interrogazioni + Report +    |       |
|                                           |                 |                                       |                |                                                                |       |
| Insolvenza V DifferenzaEttari V Q         | Drop Colum      | Fields Here                           | tenenza 💌      |                                                                |       |
| Ham Soci Ettali Ettalici M                | Stop count      | Grand Total                           |                |                                                                |       |
| Zona 🔺 💌                                  | Num Soci        | Ettari                                | EttariCAA      |                                                                |       |
| FAENZA                                    | 447             | 14543,1491                            | 10539,4973     |                                                                |       |
| LUGO                                      | 545             | 9568,6269                             | 5085,0072      |                                                                |       |
| RAVENNA                                   | 606             | 22481,9216                            | 18127,4980     |                                                                |       |
| Grand Total                               | 1598            | 46593,6976                            | 33752,0025     |                                                                |       |
|                                           |                 |                                       |                |                                                                |       |
|                                           |                 |                                       |                | Toternet                                                       | 194   |

Figura 56 – Pivot riepilogo Soci

- Conduzioni

Permette di indagare sulle conduzioni dichiarate dai soci, ottenendo risultati come questo.

| 93.03.20.113                        | 1000               | aux 2 march                     |                 |              |
|-------------------------------------|--------------------|---------------------------------|-----------------|--------------|
| Modifica Visualizza Preferiti Strum | enti 7             |                                 |                 |              |
| Google 8 -                          |                    | <ul> <li>Effettua la</li> </ul> | ricerca 👐 🔊     | <i>*</i> +   |
|                                     | in a second second |                                 |                 | in Gran a    |
| Prenenti 🙀 🥵 Siti suggeriti 🔹 🛃 Ho  | tMail gratuita     | Personalizz                     | azione collegam | enti 🛃 Windo |
| NEWAGRI - Pivot CONDUZIONI          |                    |                                 |                 |              |
|                                     |                    |                                 |                 |              |
| Confectionality of Utente:          | Data: 10/1         | 1/2000                          | Provincia:      | lines 1 100  |
| Raventa NEWAGRI RAVENNA             | Data. 10/1         | 1/2009                          | RA              | line, 1 Log  |
|                                     |                    |                                 |                 |              |
| Num Terreni 💌 Comune 💌 Provin       | ncia 💌 Prov        | vAppartenenz                    | a 💌             |              |
| Ettari                              | Zona 🛦 🔽           |                                 |                 | -            |
|                                     |                    |                                 |                 |              |
|                                     | FAENZA             | LUGO                            | RAVENNA         | Grand Total  |
| ALLEVAMENTI                         |                    | 0,0000                          |                 | 0,0000       |
| AVICOLO                             | 2,0000             |                                 | 0,2000          | 2,2000       |
| BENI AFFITT, ART,45                 | 1102,0760          | 2768,4328                       | 3282,4710       | 7152,9798    |
| BENI AFFITT. FAMIG.                 | 510,3287           | 527,4472                        | 1613,4134       | 2651,1893    |
| BENI AFFITTATI                      | 271,2214           | 9,9718                          | 506,9896        | 788,1828     |
| CALANCHI                            | 1092,8018          |                                 | 258,2700        | 1351,0718    |
| COLTIVATORI DIRETTI                 | 1700,5383          | 1979,1809                       | 1918,8121       | 5598,5313    |
| CONDUTTORI A MEZZADRIA              | 204,1496           | 180,2754                        | 116,2070        | 500,6320     |
| CONDUTTORI ECONOMIA                 | 3039,8483          | 1662,9789                       | 5987,9131       | 10690,7403   |
| CONDUTTORI ECONOMIA AFFITTUARI      | 2271,7380          | 2302,2309                       | 6001,2990       | 10575,2679   |
| LAGO                                |                    |                                 | 30,0000         | 30,0000      |
| MONTAGNA                            | 3764,8209          | 117,9900                        | 440,5600        | 4323,3709    |
| PARCO                               | 70,0000            |                                 | 1,7110          | 71,7110      |
| PIANURA - ECONOMIA                  |                    | 15,1140                         |                 | 15,1140      |
| SUINO                               |                    |                                 | 0,0000          | 0,0000       |
| TERRENI ESENTI                      | 408,7800           |                                 |                 | 408,7800     |
| TERRENI FUORI PROVINCIA             | 68,5802            |                                 | 842,8274        | 911,4076     |
|                                     | 13,2659            |                                 | 1481,2480       | 1494,5139    |
| VALLE                               |                    |                                 |                 |              |

Figura 57 – Pivot riepilogo Conduzioni

Ovviamente cliccando su un dato, posso sempre ottenere il dettaglio, l'elenco dei soci che ad esempio hanno del "Parco" e l'elenco per invio SMS.

Ora tocca all'utente decidere su quali campi effettuare i raggruppamenti e quali dati visualizzare.

Facciamo un esempio, dove vogliamo visualizzare il numero totale di ettari suddivisi per zona (colonne) e per tipologia di conduzione (righe).

Per fare questo, basta trascinare i campi selezionati nelle aree giuste per ottenere il seguente risultato:

| Modifica Visualizza Preferiti Str                 | unt name    |           | -xptorer to | nito da Provinc |          | <u> </u>                |      |
|---------------------------------------------------|-------------|-----------|-------------|-----------------|----------|-------------------------|------|
| Modifica <u>V</u> isualizza <u>P</u> referiti Str | vot.aspx    | _         |             |                 | 🖌 47 🗙 🖉 | Soogle                  | 8    |
|                                                   | trumenti 2  |           |             |                 |          |                         |      |
| node C-                                           | Corres de d |           |             | PageBank        |          | O Impectazioni-         | •    |
| 034 0                                             | Cores in a  |           | - W 90      |                 | -        | - Inpostation -         |      |
| 🚱 🦉 NewAGRI - Interrogazioni piv                  | ivot        |           |             |                 | 6 · 5    | 👘 🔹 🔂 Pagina 👻 🎲 Strume | enti |
|                                                   |             |           |             |                 | 7        |                         |      |
| CONFAGRICOLTURA                                   | Data:       | 0 (2000   | Logoff      | Gestion         | rafici 🕶 |                         |      |
| Abondio9                                          | 10/0        | 9/2008    |             |                 |          |                         |      |
| Comune 💌 Numero Soci 👻                            |             |           |             |                 |          |                         |      |
| Ettari                                            | Zona 🛦 💌    |           |             |                 |          |                         |      |
| Tipologia 🔺 💌                                     | FA          | ιu        | RA          | Totale generale |          |                         |      |
| ALLEVAMENTI                                       | _           |           | 0,8000      | 0,8000          |          |                         |      |
| VICOLO                                            | 3,0000      |           | 0,2000      | 3,2000          |          |                         |      |
| ENI AFFITT. ART, 45                               | 1188,5372   | 2622,8878 | 3221,2790   | 7032,7040       |          |                         |      |
| ENI AFFITT, FAMIG.                                | 259,8728    | 416,8869  | 1516,3593   | 2193,1190       |          |                         |      |
| ENI AFFITTATI                                     | 440,8109    | 9,9718    | 518,9896    | 969,7723        |          |                         |      |
| ALANCHI                                           | 930,6775    |           |             | 930,6775        |          |                         |      |
| OLTIVATORI DIRETTI                                | 1583,7551   | 1760,4729 | 1915,3788   | 5259,6068       |          |                         |      |
| ONDUTTORI A MEZZADRIA                             | 244,3066    | 151,6264  | 116,2070    | 512,1400        |          |                         |      |
| ONDUTTORI ECONOMIA                                | 3092,3319   | 1661,9590 | 5904,8030   | 10659,0939      |          |                         |      |
| ONDUTTORI ECONOMIA AFFITTUARI                     | 1543,6947   | 1779,8894 | 5801,3055   | 9124,8896       |          |                         |      |
| ONTAGNA                                           | 3384,1216   |           | 440,5600    | 3824,6816       |          |                         |      |
| ARCO                                              | 70,0000     |           |             | 70,0000         |          |                         |      |
| ERRENI ESENTI                                     | 408,7800    |           |             | 408,7800        |          |                         |      |
| ERRENI FUORI PROVINCIA                            | 23,0506     |           | 53,4630     | 76,5136         |          |                         |      |
| ALLE                                              | 13,2659     |           | 950,8470    | 964,1129        |          |                         |      |
| iotale generale 1                                 | 13186,2048  | 8403,6942 | 20440,1922  | 42030,0912      |          |                         |      |

Figura 58 - Tabella pivot "Conduzioni" personalizzata

Possiamo a questo punto aggiungere anche il campo "Numero Soci" all'area dati per avere la visualizzazione anche del numero di soci (oltre che del numero di ettari).

|                                              | <ul> <li>Microsoft</li> </ul> | Internet Ex  | plorer for | nito da Prov               | incia di Ra  | venna          |              |                                |           |             |                  |            |
|----------------------------------------------|-------------------------------|--------------|------------|----------------------------|--------------|----------------|--------------|--------------------------------|-----------|-------------|------------------|------------|
| Http://localhost:3175/P                      | Pivot.aspx                    |              |            |                            |              |                |              |                                |           | 🗸 47 🗙 Goog | gle              |            |
| e Modifica Visualizza Preferiti S<br>pogle C | Strum <u>e</u> nti <u>?</u>   | s 🔊 😵 ·      | Seg        | malibri <del>v</del> PageF | lank 🔻 🛃 Po  |                | Controllo 👻  | a 1<br>7 a Traduci 👻 📄 Invia a |           |             | Imposta          | azioni 🗸 🍳 |
| 😵 🥖 NewAGRI - Interrogazioni p               | pivot                         |              |            |                            |              |                |              |                                |           | 6 · 6       | 🖶 🔹 🔂 Pagina 🔹 🕻 | Strumenti  |
| CONFACRICOLTURA<br>ABondi69                  | Data:<br>10/0                 | :<br>09/2008 | Logoff     | Ges                        | tione Soci 🔻 | Parametri di s | stema 🕶   In | errogazioni +   Report +       | Grafici 🔻 |             |                  |            |
| Comune 💌                                     |                               | 6            |            |                            |              |                |              |                                |           |             |                  |            |
| Ettari Numero Soci                           | Zona 🔺 🔻                      | -            |            |                            |              |                |              |                                |           |             |                  |            |
| Tipologia 🔺 🔻                                | 1                             | FA           |            | LU                         | F            | LA.            | Totale g     | enerale                        |           |             |                  |            |
|                                              | Ettari                        | Numero Soci  | Ettari     | Numero Soci                | Ettari       | Numero Soci    | Ettari       | Numero Soci                    |           |             |                  |            |
| ALLEVAMENTI                                  | - 166                         |              |            |                            | 0,8000       | 1              | 0,8000       | 1                              |           |             |                  |            |
| AVICOLO                                      | 3,0000                        | 3            |            | 222                        | 0,2000       | 1              | 3,2000       | 4                              |           |             |                  |            |
| SENI AFFITT, ART.45                          | 1188,5372                     | 81           | 2622,8878  | 227                        | 3221,2790    | 165            | 7032,7040    | 4/3                            |           |             |                  |            |
| ENIAFFIT, FAMIG.                             | 259,8728                      | 12           | 416,8869   | 49                         | 1516,3593    | 42             | 2193,1190    | 103                            |           |             |                  |            |
|                                              | 440,8109                      | 24           | 9,9718     | 2                          | 210,9090     |                | 909,7725     | 30                             |           |             |                  |            |
|                                              | 1502 7551                     | 12           | 1760 4720  | 200                        | 1015 2700    | 200            | 930,6775     | 620                            |           |             |                  |            |
|                                              | 244 2066                      | 140          | 151 6364   | 200                        | 116 2020     | 209            | 5239,0000    | 629                            |           |             |                  |            |
|                                              | 2002 2210                     | 126          | 1661 0500  | 10                         | E004 9020    | 12             | 10650 0020   | 405                            |           |             |                  |            |
|                                              | 1543 6047                     | 100          | 1770 9804  | 239                        | 5901 3055    | 176            | 0174 9906    | 404                            |           |             |                  |            |
| MONTAGNA                                     | 3384,1216                     | 96           | 1775,0051  | 200                        | 440,5600     | 7              | 3824,6816    | 103                            |           |             |                  |            |
| PARCO                                        | 70,0000                       | 1            |            |                            | 110,5000     |                | 70,0000      | 1                              |           |             |                  |            |
| FERENI ESENTI                                | 408,7800                      | 1            |            |                            |              |                | 408,7800     | 1                              |           |             |                  |            |
| TERRENI FUORI PROVINCIA                      | 23,0506                       | 2            |            |                            | 53,4630      | 3              | 76,5136      | 5                              |           |             |                  |            |
| /ALLE                                        | 13,2659                       | 1            |            |                            | 950,8470     | 6              | 964,1129     | 7                              |           |             |                  |            |
| Totale generale                              | 13186,2048                    | 611          | 8403.6942  | 968                        | 20440, 1922  | 832            | 42030.0912   | 2411                           |           |             |                  |            |

Figura 59 - Tabella pivot "Conduzioni" personalizzata

I dati sono a questo punto esportabili in Excel o in un file PDF.

E' anche possibile effettuare dei filtri, se ad esempio eravamo solo interessati a determinate tipologie:

| ogie G+                      | Cerca 🕫 🕴  | D 🗟 👧 .     | Seg       | nalibri - ager                                                                                                    |              | opup OK        | Controllo 👻    | a Traduci 🔻 🍎 Invia a    |           |         | 🔘 Impostazioni 🕶         | -16   |
|------------------------------|------------|-------------|-----------|----------------------------------------------------------------------------------------------------|--------------|----------------|----------------|--------------------------|-----------|---------|--------------------------|-------|
| A NewAGRI - Interrogazioni i | nivot      |             |           |                                                                                                    |              |                |                |                          |           | 0 · 5   | 🚔 🔹 🔂 Pagina 👻 🚳 Strumer | nti - |
|                              |            |             |           |                                                                                                    |              |                | -              |                          |           | 100 000 |                          |       |
| Tagur manager a Utente:      | Data       |             |           | land the second second s | 1            | Later and the  |                |                          |           |         |                          |       |
| ABondi69                     | 10/0       | 9/2008      | Logoff    | Ges                                                                                                    | tione Soci 🔻 | Parametri di s | istema 🔻 📔 Int | errogazioni •   Report • | Grafici * |         |                          |       |
|                              |            |             |           |                                                                                                    |              |                | _              |                          |           |         |                          |       |
| Comune 💌                     |            |             |           |                                                                                                    |              |                |                |                          |           |         |                          |       |
| Ettari Numero Soci           | Zona 🔺 💌   |             |           |                                                                                                    |              |                |                |                          |           |         |                          |       |
|                              | 4          | FA          |           | LU                                                                                                    | F            | LA             | Totale g       | enerale                  |           |         |                          |       |
| Fipologia 🔺 🔻                | Ettari     | Numero Soci | Ettari    | Numero Soci                                                                                                    | Ettari       | Numero Soci    | Ettari         | Numero Soci              |           |         |                          |       |
| Mostra tutto                 |            |             |           |                                                                                                    | 0,8000       | 1              | 0,8000         | 1                        |           |         |                          |       |
|                              | 3,0000     | 3           |           |                                                                                                    | 0,2000       | 1              | 3,2000         | 4                        |           |         |                          |       |
| BENI AFFITT. ART.45          | 1188,5372  | 81          | 2622,8878 | 227                                                                                                    | 3221,2790    | 165            | 7032,7040      | 473.                     |           |         |                          |       |
| BENI AFFITT. FAMIG. 🗸        | 259,8728   | 12          | 416,8869  | 49                                                                                                    | 1516,3593    | 42             | 2193,1190      | 103                      |           |         |                          |       |
|                              | 440,8109   | 24          | 9,9718    | 2                                                                                                    | 518,9896     | 4              | 969,7723       | 30                       |           |         |                          |       |
| OK Cancel                    | 930,6775   | 12          |           |                                                                                                    |              |                | 930,6775       | 12                       |           |         |                          |       |
| LTIVATORI DIRETTI            | 1583,7551  | 140         | 1760,4729 | 280                                                                                                    | 1915,3788    | 209            | 5259,6068      | 629                      |           |         |                          |       |
| NDUTTORI A MEZZADRIA         | 244,3066   | 22          | 151,6264  | 18                                                                                                    | 116,2070     | 12             | 512,1400       | 52                       |           |         |                          |       |
| NDUTTORI ECONOMIA            | 3092,3319  | 136         | 1661,9590 | 154                                                                                                    | 5904,8030    | 206            | 10659,0939     | 496                      |           |         |                          |       |
| NDUTTORI ECONOMIA AFFITTUARI | 1543,6947  | 80          | 1779,8894 | 238                                                                                                    | 5801,3055    | 176            | 9124,8896      | 494                      |           |         |                          |       |
| NTAGNA                       | 3384,1216  | 96          |           |                                                                                                    | 440,5600     | 7              | 3824,6816      | 103                      |           |         |                          |       |
| RCO                          | 70,0000    | 1           |           |                                                                                                    |              |                | 70,0000        | 1                        |           |         |                          |       |
| RENI ESENTI                  | 408,7800   | 1           |           |                                                                                                    |              |                | 408,7800       | 1                        |           |         |                          |       |
| RRENI FUORI PROVINCIA        | 23,0506    | 2           |           |                                                                                                    | 53,4630      | 3              | 76,5136        | 5                        |           |         |                          |       |
| LE                           | 13,2659    | 1           |           |                                                                                                    | 950,8470     | 6              | 964,1129       | 7                        |           |         |                          |       |
| ale generale                 | 13186,2048 | 611         | 8403,6942 | 968                                                                                                    | 20440, 1922  | 832            | 42030,0912     | 2411                     |           |         |                          |       |

Figura 60 - Uso dei filtri nella tabella pivot

| 🖌 🥣 🔻 🙋 http://lo                                                                                                    |                                          | - microsore       | Internet E | xplorer forr | nito da Prov               | vincia di Rav | /enna                    |                 |                                      |              |                         |      |
|----------------------------------------------------------------------------------------------------|------------------------------------------|-------------------|------------|--------------|----------------------------|---------------|--------------------------|-----------------|--------------------------------------|--------------|-------------------------|------|
| ~                                                                                                    | calhost:3175/                            | Pivot.aspx        |            |              |                            |               |                          |                 |                                      | ₩ +7 × Goo   | igle                    |      |
| Modifica Visualizza                                                                                                    | Preferiti :                              | Strumenti ?       |            | 🔹 🏠 Segr     | nalibri <del>v</del> Pagel | Rank 👻 🛃 Po   | pup OK                   | Controllo 👻 📮   | a Traduci 👻 📑 Invia a 🗸 🍏            |              | 🔘 Impostazioni 🗸        | 4    |
| 🕸 🌈 NewAGRI - I                                                                                                    | interrogazioni                           | pivot             |            |              |                            |               |                          |                 |                                      | <u>≬</u> • ₪ | 🖶 🔹 🔂 Paginja 👻 🚳 Strun | enti |
| CONFAGRICOLTURA                                                                                                    | Utente:<br>ABondi69                      | Data:<br>10/0     | 9/2008     | Logoff       | Ge                         | stione Soci 🔻 | Parametri di s           | istema 🕶 📔 Inte | errogazioni •   Report •   Grafici • | ]            |                         |      |
| Comune 💌                                                                                                    |                                          |                   |            |              |                            |               |                          |                 |                                      |              |                         |      |
| ttari Numero Soci                                                                                                    | Zona 🔺 🔻                                 | ]                 |            |              |                            |               |                          |                 |                                      |              |                         |      |
| ipologia 🔺 💌                                                                                                    | -                                        | FA                |            | LU           | F                          | A             | Totale g                 | enerale         |                                      |              |                         |      |
| EVAMENTT                                                                                                    | Ettari                                   | Numero Soci       | Ettari     | Numero Soci  | Ettari<br>0.8000           | Numero Soci   | Ettari<br>0.8000         | Numero Soci     |                                      |              |                         |      |
| LI AFFITT, ART, 45                                                                                                    | 1188,5372                                | 81                | 2622.8878  | 227          | 3221,2790                  | 165           | 7032,7040                | 473             |                                      |              |                         |      |
| I AFFITT. FAMIG.                                                                                                    | 259,8728                                 | 12                | 416,8869   | 49           | 1516,3593                  | 42            | 2193,1190                | 103             |                                      |              |                         |      |
| TIVATORI DIRETTI                                                                                                    | 1583,7551                                | 140               | 1760,4729  | 280          | 1915,3788                  | 209           | 5259,6068                | 629             |                                      |              |                         |      |
| AND A REAL PROPERTY AND AND A REAL PROPERTY AND A REAL PROPERTY AN | and the second second                    |                   |            |              |                            | 205           |                          |                 |                                      |              |                         |      |
| NDUTTORI ECONOMIA                                                                                                    | 3092,3319                                | 136               | 1661,9590  | 154          | 5904,8030                  | 206           | 10659,0939               | 496             |                                      |              |                         |      |
| DNDUTTORI ECONOMIA<br>tale generale                                                                                                    | 3092,3319<br>6124,4970                   | 136<br>369        | 6462,2066  | 154<br>710   | 12558,6201                 | 623           | 10659,0939<br>25145,3237 | 496<br>1702     |                                      |              |                         |      |
| NDUTTORI ECONOMIA<br>ale generale<br>:porta in PDF Esp                                                                                                    | 3092,3319<br>6124,4970<br>porta in Exc   | 136<br>369        | 6462,2066  | 154<br>710   | 12558,6201                 | 623           | 10659,0939<br>25145,3237 | 496<br>1702     |                                      |              |                         |      |
| NDUTTORI ECONOMIA<br>ale generale<br>porta in PDF Esp                                                                                                    | 3092,3319<br>6124,4970<br>porta in Exc   | 136<br>369<br>rel | 6462,2066  | 710          | 5904,8030                  | 623           | 10659,0939<br>25145,3237 | 496<br>1702     |                                      |              |                         |      |
| NDUTTORI ECONOMIA<br>ale generale<br>:porta in PDF Esp                                                                                                    | 3092,3319<br>6124,4970<br>porta in Exc   | 136<br>369        | 6462,2066  | 710          | 5904,8030<br>12558,6201    | 623           | 10659,0939<br>25145,3237 | 496<br>1702     |                                      |              |                         |      |
| NDUTTORI ECONOMIA<br>ale generale<br>sporta in PDF Ess                                                                                                    | 3092,3319<br>6124,4970<br>porta in Exc   | 136<br>369        | 6462,2066  | 710          | 12558,6201                 | 623           | 10659,0939<br>25145,3237 | 496<br>1702     |                                      |              |                         |      |
| NDUTTORI ECONOMIA<br>ale generale<br>porta in PDF Esp                                                                                                    | 3092,3319<br>6124,4970<br>porta in Exc   | 136<br>369<br>vel | 6462,2066  | 710          | 12558,6201                 | 623           | 10659,0939<br>25145,3237 | 496<br>1702     |                                      |              |                         |      |
| NDUTTORI ECONOMIA<br>ale generale<br>porta în PDF Esp                                                                                                    | 3092,3319<br>6124,4970<br>porta in Exc   | 136<br>369        | 6462,2066  | 710          | 12558,6201                 | 623           | 10659,0939<br>25145,3237 | 496<br>1702     |                                      |              |                         |      |
| NDUTTORI ECONOMIA<br>ale generale<br>porta in PDF Es                                                                                                    | 3092,3319<br>6124,4970<br>porta in Exc   | 136<br>369<br>xel | 6462,2066  | 710          | 5904,8030<br>12558,6201    | 623           | 10659,0939<br>25145,3237 | 496<br>1702     |                                      |              |                         |      |
| NDUTTORI ECONOMIA<br>ale generale<br>sporta in PDF Esj                                                                                                    | 3092,3319<br>6124,4970<br>porta in Exc   | 136<br>369<br>xel | 6462,2066  | 710          | 5904,8030<br>12558,6201    | 623           | 10659,0939<br>25145,3237 | 496<br>1702     |                                      |              |                         |      |
| NDUTTORI ECONOMIA<br>ale generale<br>sporta in PDF Esj                                                                                                    | 3092,3319<br>6124,4970<br>porta in Exc   | 136<br>369        | 6462,2066  | 710          | 994,8030<br>12558,6201     | 623           | 10659,0939<br>25145,3237 | 496<br>1702     |                                      |              |                         |      |
| NDUTTORI ECONOMIA<br>ale generale<br>sporta in PDF Esj                                                                                                    | 3092,3319<br>6124,4970<br>porta in Exc   | 136<br>369<br>rel | 6462,2066  | 710          | 994,8030                   | 623           | 10659,0939<br>25145,3237 | 496<br>1702     |                                      |              |                         |      |
| NDUTTORI ECONOMIA<br>iale generale<br>sporta in PDF Esj                                                                                                    | . 3092,3319<br>6124,4970<br>porta in Exc | 136<br>369        | 6462,2066  | 154<br>710   | 5904,8030                  | 623           | 10659,0939<br>25145,3237 | 496<br>1702     |                                      |              |                         |      |
| NDUTTORI ECONOMIA<br>ale generale<br>sporta in PDF Esj                                                                                                    | 1392,3319<br>6124,4970<br>porta in Exc   | 136<br>369        | 6462,2066  | 154 710      | 5904,8030                  | 623           | 10659,0339               | 496<br>1702     |                                      |              |                         |      |
| NDUTTORI ECONOMIA<br>ale generale<br>sporta in PDF Esj                                                                                                    | 092,3319<br>6124,4970<br>porta in Exc    | 136<br>369        | 6462,2066  | 710          | 5904,8030<br>12558,6201    | 623           | 10659,0939               | 496<br>1702     |                                      |              |                         |      |
| NDUTTORI ECONOMIA<br>ale generale<br>sporta in PDF Esj                                                                                                    | 092,3319<br>6124,4970<br>porta in Exc    | 136<br>369<br>aal | 6462,2066  | 710          | 994-,630<br>12558,6201     | 623           | 10659,0339               | 496<br>1702     |                                      |              |                         |      |
| NDUTTORI ECONOMIA<br>ale generale<br>sporta in PDF Esj                                                                                                    | 092,3319<br>6124,4970<br>porta in Exc    | 136<br>369        | 6462,2066  | 710          | 994-,630<br>12558,6201     | 623           | 10659,0339               | 496<br>1702     |                                      |              |                         |      |
| NDUTTORI ECONOMIA<br>tale generale<br>Esporta in PDF Esj                                                                                                    | 092,3319<br>6124,4970<br>porta in Exc    | 136<br>369        | 6462,2066  | 710          | 5904,8030                  | 623           | 10659,0339               | 496<br>1702     |                                      |              |                         |      |

Figura 61 - Uso dei filtri nella tabella pivot

In questo modo la tabella pivot viene filtrata e mostra solamente le tipologie desiderate.

Questi concetti si applicano a tutte le altre tabelle pivot.

- Servizi

In questo caso posso sapere quanti e quali soci usufruiscono di determinati servizi presso l'Unione.

| Servici Servici     ProvAppartenenza     ProvAppartenenza     ProvApparte                                                                                                    | <ul> <li></li></ul>                                                                                                    | EWAGRI - Pivot SOCI -         | Microsoft   | t Intern         | et Explorer  | fornito da Prov      | ncia di Ravenna             |                                                         |                                 |
|----------------------------------------------------------------------------------------------------|----------------------------------------------------------------------------------------------------|-------------------------------|-------------|------------------|--------------|----------------------|-----------------------------|---------------------------------------------------------|---------------------------------|
| le Modifica Visualizza Preferiti Strumenti Z<br>Coogle &                                                                                                    | Modifica       ýsualiza       Preferiti       Straugenti v       Effettual a noerca v       V       Ferral Segnalani v       Segnalani v       Controlio v       Segnalani v       Controlio v       Controlio v       Controlio v       Controlio v       Controlio v                                                                                                    | 💽 🔻 🙋 👘 93.1                  | 53,28,115   |                  |              |                      |                             | 💌 😵 Errore certificato 🛛 🚱 😽 🗙 🔮                        | Google                          |
| Coogle       8 -       Effettua la ricerca · · · · · · · · · · · · · · · · · · ·                                                                                                    | Google 3 -       Effettus la recra *       *       *       *       *       *       *       *       *       *       *       *       *       *       *       *       *       *       *       *       *       *       *       *       *       *       *       *       *       *       *       *       *       *       *       *       *       *       *       *       *       *       *       *       *       *       *       *       *       *       *       *       *       *       *       *       *       *       *       *       *       *       *       *       *       *       *       *       *       *       *       *       *       *       *       *       *       *       *       *       *       *       *       *       *       *       *       *       *       *       *       *       *       *       *       *       *       *       *       *       *       *       *       *       *       *       *       *       *       *       *       *       *       *       *       * <td< td=""><td>Modifica <u>V</u>isualizza P</td><td>referiti St</td><td>rum<u>e</u>nti</td><td>1</td><td></td><td></td><td></td><td></td></td<>                                                                                                    | Modifica <u>V</u> isualizza P | referiti St | rum <u>e</u> nti | 1            |                      |                             |                                                         |                                 |
| Prefeti                                                                                                    | Image: Statuggent * MotMal gratuita @ Personalizzazione collegiamenti @ WindowsMeda @ Scarica altri add-on * @ ARSISERVIZI         Image: Statuggent * @ HotMal gratuita @ Personalizzazione collegiamenti @ WindowsMeda @ Scarica altri add-on * @ ARSISERVIZI         Image: Statuggent * @ HotMal gratuita @ Personalizzazione collegiamenti @ WindowsMeda @ Scarica altri add-on * @ ARSISERVIZI         Image: Statuggent * @ HotMal gratuita @ Personalizzazione collegiamenti @ WindowsMeda @ Scarica altri add-on * @ ARSISERVIZI         Image: Statuggent * @ HotMal gratuita @ Personalizzazione collegiamenti @ WindowsMeda @ Scarica altri add-on * @ ARSISERVIZI         Image: Statugent * @ HotMal gratuita @ Personalizzazione collegiamenti @ WindowsMeda @ Scarica altri add-on * @ ARSISERVIZI         Image: Image: Statugent * @ HotMal gratuita @ Personalizzazione collegiamenti @ WindowsMeda @ Scarica altri add-on * @ ARSISERVIZI         Image: Image: Ima                                                                                                    | Google 8 -                    |             |                  | *            | Effettua la ricerca  | S S - + B                   | Segnalibri * Segnalibri * Als Controllo * a Traduci * * | 🖏 🔹 🌍 Entra 🔹                   |
| NEWAGRI - Pivot SOCI       Utente:       Data: 10/11/2009       Provincia:       Online: 1       Logoff       Menu       Gestione + Parametri di sistema + Interrogazioni + Report +         ProvAppartenenza •                                                                                                    | WEWAGRI - Pivot SOCI       Image: Social State State Sta                | Preferiti 🛛 👍 🏉 Siti sug      | geriti 🔹 🙋  | HotMail g        | gratuita 🙋 F | Personalizzazione co | egamenti 🙋 WindowsMedia 🙋 S | icarica altri add-on 👻 🙋 AGRISERVIZI                    |                                 |
| ProvAppartenenza       Utente:       Data:       10/11/2009       Provincia:       Online:       1       Logoff       Menu       Gestione + Parametri di sistema + Interrogazioni + Report +         ProvAppartenenza              Zona +                Gestione + Parametri di sistema + Interrogazioni + Report +          Num Soci          Zona +            Servizi           FAENZA         LUGO         RAVENNA         Grand Total         DICHIARAZIONE REDDITI         3         43         44                                                                                                    | Data:       10/11/2009       Provincia:<br>RA       Online:       1       Logoff       Menu         trovAppartenenza <b>Gestione</b> + Parametri di sistema + Interrogazioni + Report +          trovAppartenenza <b>Viningazioni</b> + Report +          tum Soci              Zona <b>A</b> = <b>Gand Total</b> tcHIARAZIONE UVE              73             47                                                                                                    | NEWAGRI - Pivot SOCI          |             |                  |              |                      |                             |                                                         | 🚔 🔹 Pagina 🔹 Sicurezza 🔹 Strume |
| Vitente:         Data:         10/11/2009         Provincia:         Online:         I         Logoff         Menu         Gestione + Parametri di sistema + Interrogazioni + Report +           ProvAppartenenza •         -         -         -         -         -         -         -         -         -         -         -         -         -         -         -         -         -         -         -         -         -         -         -         -         -         -         -         -         -         -         -         -         -         -         -         -         -         -         -         -         -         -         -         -         -         -         -         -         -         -         -         -         -         -         -         -         -         -         -         -         -         -         -         -         -         -         -         -         -         -         -         -         -         -         -         -         -         -         -         -         -         -         -         -         -         -         -         -         -         - <td>Vente:       Data:       10/11/2009       Provincia:       RA       Onlne:       1       Logoff       Menu         ProvAppartenenza                  Zona A                  Editore + Parametri di sistema + Interrogazioni + Report +               Cestione + Parametri di sistema + Interrogazioni + Report +               Cestione + Parametri di sistema + Interrogazioni + Report +               Editore + Parametri di sistema + Interrogazioni + Report +               Editore + Parametri di sistema + Interrogazioni + Report +               Editore + Parametri di sistema + Interrogazioni + Report +               Editore + Parametri di sistema + Interrogazioni + Report +               Chi A</td> <td></td> <td></td> <td></td> <td></td> <td></td> <td></td> <td></td> <td></td> | Vente:       Data:       10/11/2009       Provincia:       RA       Onlne:       1       Logoff       Menu         ProvAppartenenza                  Zona A                  Editore + Parametri di sistema + Interrogazioni + Report +               Cestione + Parametri di sistema + Interrogazioni + Report +               Cestione + Parametri di sistema + Interrogazioni + Report +               Editore + Parametri di sistema + Interrogazioni + Report +               Editore + Parametri di sistema + Interrogazioni + Report +               Editore + Parametri di sistema + Interrogazioni + Report +               Editore + Parametri di sistema + Interrogazioni + Report +               Chi A                                                                                                    |                               |             |                  |              |                      |                             |                                                         |                                 |
| ProvAppartenenza         Zona A         Conime: 1         Logon         Menu         Gestione *         Parametri di setema *         Interrogazioni *         Report *           ProvAppartenenza           Zona A                                                                                                    <                                                                                                    | Sonce recording ravenna     Data: 10/11/2009     RA     Online: 1     Logort     Gestione + Parametri di sistema + Interrogazioni + Report +       vrovAppartenenza •     •     •     •     •     •     •       iervizi     •     •     •     •     •     •       iervizi     •     •     •     •     •     •       iervizi     •     •     •     •     •       iervizi     •     •     •     •     •       iervizi     •     •     •     •     •       iervizi     •     •     •     •     •       iervizi     •     •     •     •     •       iervizi     •     •     •     •     •       iervizi     105     •     •     •     •       iervizi     •     •     •     •     •       iervizi     •     •     •     •     •       iervizi     •     •     •     •     •       iervizi     •     •     •     •     •       iervizi     •     •     •     •     •       iervizi     •     •     •     •     • </td <td>Ut Dt</td> <td>ente:</td> <td></td> <td></td> <td>Provincia</td> <td></td> <td></td> <td></td>                                                                                                    | Ut Dt                         | ente:       |                  |              | Provincia            |                             |                                                         |                                 |
| ProvAppartenenzaZonaNum SociZonaServiziTFAENZALUGORAVENNAGrand TotalDICHIARAZIONE REDDITI34344DICHIARAZIONE VUE73473ICI88IVA167230218PAGHE10011592IMA275270                                                                                                    | OroyAppartenenza       Zona       Zona <thzona< th="">       Zona       Zona</thzona<>                                                                                                    | NEWAGRI RA                    | VENNA       | Dat              | ta: 10/11/2  | 2009 RA              | Online: 1 Logort Menu       | Gestione • Parametri di sistema • Interrog              | gazioni • Report •              |
| ProvAppartenenzaZonaNum SociZonaServiziFAENZALUGORAVENNAGrand TotalDICHIARAZIONE REDDITI34346DICHIARAZIONE UVE73473ICI88IVA167230218PAGHE1055110PAGHE20525220IVA205520                                                                                                    | Avv AppartenenzaImage: Service and Service and Servic |                               |             |                  | _            |                      |                             |                                                         |                                 |
| Num SociZona IServziIFAENZALUGORAVENNAGrand TocalDICHIARAZIONE REDOITI34346DICHIARAZIONE UVE73473ICI688IVA167230218PAGHE105592IMM225270IMM20555                                                                                                    | Num Soci       Zora A •         Servizi       Image: A •       Servizi       Image: A •       Servizi         Servizi       Image: A •       Servizi       Image: A •       Servizi       Image: A •       Servizi         LCHIARAZIONE REDDITI       3       43       Grand Total       Grand Total       Grand Total         I CHIARAZIONE UVE       73       47       33       123       Mage: A •       Servizii       Mage: A •       Serviziii       Serviziiii       Serviziiii       Serviziiii       Serviziiiii       Serviziiiiiiiiiiiiiiiiiiiiiiiiiiiiiiiiiii                                                                                                    | ProvAppartenenza 💌            |             |                  |              |                      |                             |                                                         |                                 |
| Servizi         FAENZA         LUGO         RAVENNA         Grand Total           DICHIARAZIONE REDOITI         3         43         46           DICHIARAZIONE VEVE         73         47         3           ICI         73         47         3           IVA         167         230         218           PAGHE         109         110           PAGHE         275         270                                                                                                    | Servizi         FAENZA         LUGO         RAVENNA         Grand Total           ICHIARAZIONE REDDITI         3         43         46           ICHIARAZIONE VVE         73         47         3           I         73         47         3           I         8         615           AC         105         5         110           AGHE         115         92         316           MA         205         251         230           add Total         662         69         543                                                                                                    | Num Soci                      | Zona 🔺      | -                |              |                      |                             |                                                         |                                 |
| DICHIARAZIONE REDDITI     3     43     46       DICHIARAZIONE UVE     73     47     3       ICI     8     8       TVA     167     230     218       PAGHE     105     5     110       PAGHE     205     321     686                                                                                                    | ICHIARAZIONE REDDITI     3     43     46       ICHIARAZIONE UVE     73     47     3       I     8     123       I     8     8       A     167     230     218       AC     105     5     110       AGHE     109     115     230     316       MA     205     251     230     686       and Total     662     69     54     1904                                                                                                    | Servizi 🔺 💌                   | FAENZA      | LUGO             | RAVENNA      | Grand Total          |                             |                                                         |                                 |
| DICHIARAZIONE UVE         73         47         3         123           ICI         8         8         8           IVA         167         230         218         615           PAC         105         5         110           PAGHE         109         115         92         316                                                                                                    | ICHIARAZIONE UVE     73     47     3     123       I     8     8     8       A     167     230     218     615       AC     105     5     110       AGHE     109     115     92     316       MA     205     251     230     686       and Total     662     699     543     1904                                                                                                    | ICHIARAZIONE REDDITI          | 3           | 43               |              | 46                   |                             |                                                         |                                 |
| ICI         8         8           IVA         167         230         218         615           PAC         105         5         110           PAGHE         109         115         92         316                                                                                                    | I     8     8       A     167     230     218       AC     105     5     110       AGHE     109     115     92       AMA     205     251     230       G62     699     543     1904                                                                                                    | ICHIARAZIONE UVE              | 73          | 47               | 3            | 123                  |                             |                                                         |                                 |
| IVA         167         230         218         615           PAC         105         5         110           PAGHE         109         115         92         316           IMA         205         255         230         695                                                                                                    | AA     167     230     218     615       AC     105     5     110       AGHE     109     115     92     316       MA     205     251     230     686       rand Total     662     699     543     1904                                                                                                    | 1                             | 2010        | 8                |              | 8                    |                             |                                                         |                                 |
| PAGHE 109 115 92 316                                                                                                    | AC         105         5         110           AGHE         109         115         92         316           MA         205         251         230         686           and Total         662         699         543         1904                                                                                                    | /A                            | 167         | 230              | 218          | 615                  |                             |                                                         |                                 |
| Profile 103 113 32 310<br>IMA 205 25 23 56                                                                                                    | MA         205         251         230         686           and Total         662         699         543         1904                                                                                                    | ACUE                          | 105         | 115              | 03           | 110                  |                             |                                                         |                                 |
|                                                                                                    | and Total 662 699 543 1904<br>sporta in Excel                                                                                                    | MA                            | 205         | 251              | 230          | 686                  |                             |                                                         |                                 |
| Grand Total 662 699 543 1904                                                                                                    | sporta in Excel                                                                                                    | rand Total                    | 662         | 699              | 543          | 1904                 |                             |                                                         |                                 |
|                                                                                                    | sporta in Excel                                                                                                    |                               |             |                  | 2.15         |                      |                             |                                                         |                                 |
|                                                                                                    |                                                                                                    |                               |             |                  |              |                      |                             |                                                         |                                 |
|                                                                                                    |                                                                                                    |                               |             |                  |              |                      |                             |                                                         |                                 |
|                                                                                                    |                                                                                                    |                               |             |                  |              |                      |                             |                                                         |                                 |
|                                                                                                    |                                                                                                    |                               |             |                  |              |                      |                             |                                                         |                                 |
|                                                                                                    |                                                                                                    |                               |             |                  |              |                      |                             |                                                         |                                 |
|                                                                                                    |                                                                                                    |                               |             |                  |              |                      |                             |                                                         |                                 |
|                                                                                                    |                                                                                                    |                               |             |                  |              |                      |                             |                                                         |                                 |
|                                                                                                    |                                                                                                    |                               |             |                  |              |                      |                             |                                                         |                                 |
|                                                                                                    |                                                                                                    |                               |             |                  |              |                      |                             |                                                         |                                 |
|                                                                                                    |                                                                                                    |                               |             |                  |              |                      |                             |                                                         |                                 |
|                                                                                                    |                                                                                                    |                               |             |                  |              |                      |                             |                                                         |                                 |

Figura 62 – Pivot "Servizi"

# 3.11.2 Pivot Anagrafe regionale

Permette di interrogare l'anagrafe regionale, ottenendo risultati come questo.

| Modifica Visualizza Preferiti Strumenti       |              |                  |                   |                       | V 😥 Errore cert            | ificato                       | apple                         | 1           |
|-----------------------------------------------|--------------|------------------|-------------------|-----------------------|----------------------------|-------------------------------|-------------------------------|-------------|
| Modifica Visualizza Preferiti Strumenti       |              |                  |                   |                       | a choic car                |                               | Jogic                         |             |
| Coogle 9 -                                    | <u>1</u>     | fethia la riceri |                   | · · · · ·             | Segnalibri * ABC Controllo | • aí Traduci • »              | 🐧 + 🕞 Entra                   |             |
| Google a                                      |              | rector la neer   |                   |                       | Controllo                  | 7 a 110000                    | G Linds                       | ~ ~         |
| Preferiti 🛛 🚖 🏉 Siti suggeriti 🔹 🙋 HotMail gr | ratuita 🙋 Pe | sonalizzazione   | collegamenti 🧯    | WindowsMedia 🙋 Scaric | altri add-on 👻 🙋 AGR       | ISERVIZI                      |                               |             |
| NEWAGRI - Pivot CAA                           |              |                  |                   |                       |                            |                               | n 🔹 Pagina 🔹 Sigurezza 🔹 Stru | menti + 🔞 • |
|                                               |              |                  |                   |                       |                            |                               |                               |             |
| Concoricoltura Utente: Data                   | a: 10/11/20  | 09 Provin        | cia:<br>Online: 1 | Logoff Menu           | Gestione - Para            | metri di sistema 🔹 Interroga: | zioni • Report •              |             |
| NEWAGRI KAVENNA                               |              | KA               |                   |                       |                            |                               |                               |             |
| Provincia 💌 Comune 💌 ProvAppartenei           | nza 💌 Nur    | n Terreni 💌      | 0                 |                       |                            |                               |                               |             |
| Ettari CAA                                    | Zona 🔺 💌     |                  |                   |                       |                            |                               |                               |             |
| Forma Possesso                                | FAENZA       | LUGO             | RAVENNA           | Totale generale       |                            |                               |                               |             |
| AFFITTO CON CONDUZIONE                        | 4726,8304    | 1969,2057        | 8228,7476         | 14924,7837            |                            |                               |                               |             |
| ALTRE FORME                                   | 27,1995      | 3,992            |                   | 31,1915               |                            |                               |                               |             |
| OMODATO CON CONDUZIONE                        | 119,5458     | 172,5637         | 525,5830          | 817,6925              |                            |                               |                               |             |
| OMPARTECIPAZIONE CON CONDUZIONE               |              |                  | 5,181             | 5,181                 |                            |                               |                               |             |
| COMPARTECIPAZIONE SENZA CONDUZIONE            | 1            |                  | 20,06             | 20,06                 |                            |                               |                               |             |
| IVELLO CON CONDUZIONE                         |              | 0,815            |                   | 0,815                 |                            |                               |                               |             |
| IEZZADRIA CON CONDUZIONE                      | 44,2389      |                  |                   | 44,2389               |                            |                               |                               |             |
| EZZADRIA SENZA CONDUZIONE                     | 27,4580      |                  |                   | 27,4580               |                            |                               |                               |             |
| ROCURA CON CONDUZIONE                         |              |                  | 22,7205           | 22,7205               |                            |                               |                               |             |
| ROPRIETA' CON CONDUZIONE                      | 5547,8616    | 2909,9811        | 9325,0877         | 17782,9304            |                            |                               |                               |             |
| ROPRIETA' SENZA CONDUZIONE                    |              | 19,1677          |                   | 19,1677               |                            |                               |                               |             |
| SO CON CONDUZIONE                             | 45,7371      |                  | 0,1182            | 45,8553               |                            |                               |                               |             |
| SUFRUTTO CON CONDUZIONE                       | 0,6260       | 9,2820           |                   | 9,9080                |                            |                               |                               |             |
| Fotale generale                               | 10539,4973   | 5085,0072        | 18127,4980        | 33752,0025            |                            |                               |                               |             |

Figura 63 – Elenco soci univoco

### 3.11.3 Pivot Deleghe

Anche qui è possibile interrogare l'archivio Deleghe, sia coltivatori diretti che aziende, ottenendo risultati come i seguenti.

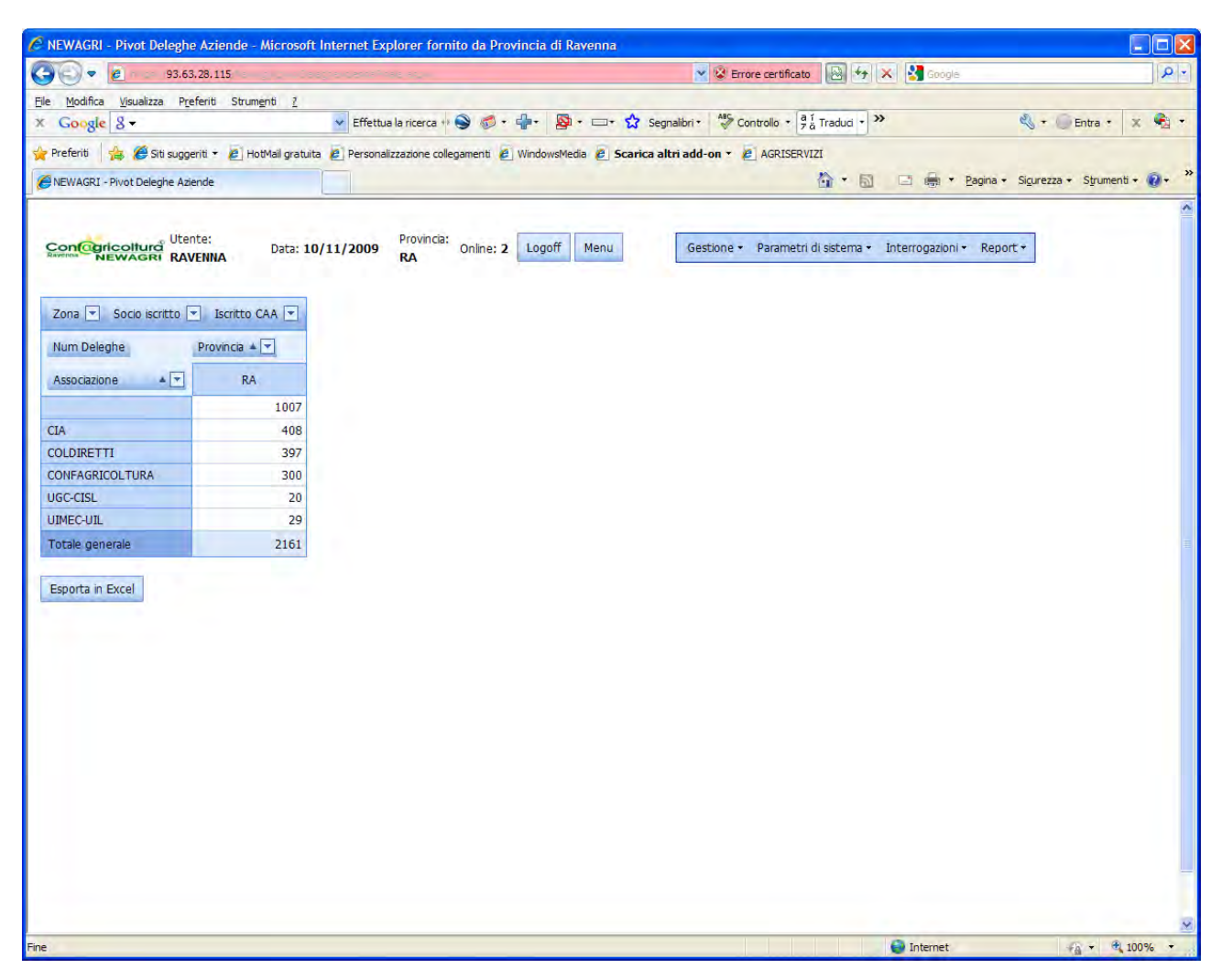

Figura 64 – Pivot "Deleghe"

### 3.11.4 Pivot UMA

Anche qui è possibile interrogare l'archivio UMA, sia attrezzature che macchine, ottenendo risultati come i seguenti.

| 93,63,28,115                                        |            |              |                  |                      | V 🛛 Frore certificato                                             |       |
|-----------------------------------------------------|------------|--------------|------------------|----------------------|-------------------------------------------------------------------|-------|
| Maddan Mandan Dafath Channel 1                      |            |              |                  |                      |                                                                   |       |
| Coorde 8 -                                          | V Effath   | a la ricer   |                  | ·                    | Segnalibri + All Controllo + al Traduci + >>                      | Y     |
| Soogle 5                                            | Eneco      | and in rices |                  |                      |                                                                   | 10    |
| Preferiti 🛛 🚔 🏉 Siti suggeriti 👻 🖉 HotMail gratuita | C Person   | alizzazion   | e collegamenti   | 🙋 WindowsMedia 🙋 Sca | rica altri add-on 👻 🙋 AGRISERVIZI                                 |       |
| NEWAGRI - Pivot UMA MACCHINE                        |            |              |                  |                      | 🟠 🔹 🔂 🖾 👘 👻 <u>B</u> agina + Si <u>c</u> urezza + S <u>t</u> rume | nti + |
|                                                     |            |              |                  |                      |                                                                   |       |
| Confegricollura Utente: Data: 10/                   | 11/2009    | Provi        | incia:<br>Online | : 2 Logoff Menu      | Gestione • Parametri di sistema • Interrogazioni • Report •       |       |
| RAVENNA NEWAGRI RAVENNA                             |            | RA           |                  |                      |                                                                   |       |
| 2 [1] 2 5                                           |            |              |                  |                      |                                                                   |       |
| × [1] 2 2                                           |            |              |                  |                      |                                                                   |       |
| CATEGORIA 💌 COD 💌 CK1 💌 ProvApparte                 | enenza 💌   |              |                  |                      |                                                                   |       |
| Num Macchine                                        | UfficioZor | a 🔺 💌        |                  |                      |                                                                   |       |
|                                                     | EACH 74    | 1000         | DAUGHINA         | Tatala assessed      |                                                                   |       |
|                                                     | FAENZA     | LUGU         | KAVEINNA         | Totale generale      |                                                                   |       |
| ARATRI                                              | 226        | 230          | 201              | 657                  |                                                                   |       |
| ATOMIZZATORE                                        | 254        | 240          | 148              | 642                  |                                                                   |       |
| BOTTE DISERBO                                       | 233        | 229          | 202              | 664                  |                                                                   |       |
| CANTIERI SEPARATI PER BIETOLE                       |            | 2            | 6                | 8                    |                                                                   |       |
| CARICATORE                                          | 91         | 40           | 109              | 240                  |                                                                   |       |
| CAVA CEPPI                                          | 11         | 3            | 2                | 16                   |                                                                   |       |
| ELEVATORE SEMOVENTE                                 | 125        | 27           | 51               | 203                  |                                                                   |       |
| ERPICE                                              | 228        | 248          | 224              | 700                  |                                                                   |       |
| ERPICE A DISCHI                                     | 185        | 223          | 136              | 544                  |                                                                   |       |
| ERPICE ROTANTE                                      | 117        | 202          | 162              | 481                  |                                                                   |       |
| ERPICE SCAVA E RINCALZA SOLCHI PER PATATE           | 5          | 4            | .3               | 12                   |                                                                   |       |
| ESTIRPATORE                                         | 111        | 167          | 125              | 403                  |                                                                   |       |
| FALCIATRICE                                         | 185        | 153          | 135              | 473                  |                                                                   |       |
| FORBICI PNEUMATICHE                                 | 166        | 141          | 45               | 352                  |                                                                   |       |
| FORCA E PALA CARICA LETAME                          | 44         | 15           | 14               | 73                   |                                                                   |       |
| FRESA MULTIPLA                                      | 25         | 10           | 21               | 56                   |                                                                   |       |
| FRESATRICE                                          | 196        | 230          | 158              | 584                  |                                                                   |       |
| GEBIO                                               | 2          | 1            | 6                | 9                    |                                                                   |       |
| IRRIGATRICE                                         | 41         | 68           | 128              | 237                  |                                                                   |       |
| LIVELLATRICE                                        | 53         | 20           | 60               | 133                  |                                                                   |       |
| PALA POSTERIORE                                     | 56         | 4            | 15               | 75                   |                                                                   |       |
| POURS COLLEVANENTO A COLLA DED INDICATIONS          | 109        | 04           | 86               | 289                  |                                                                   |       |
| POMPE SOLLEVAMENTO ACQUA PER IRRIGAZIONE            |            | 21           |                  |                      |                                                                   |       |

Figura 65 – Pivot "UMA"
## 3.11.5 Insolvenze

E' possibile interrogare l'archivio delle insolvenze per avere, ad esempio, il totale delle insolvenze (con relativo numero di soci) suddivisi per zona.

## 3.12 Gestione Appartenenze

Da questo modulo è possibile interrogare l'archivio delle appartenenze per avere tutti i soci che appartengono ad una determinata categoria.

| NEWAGRI - Gestion                                           | e Appartenenze                                         | - Microsoft I                      | nternet Explorer forn                      | ito da Provinc                | cia di Rav | /enna              |                |                  |                                                                                                    |                            |            |
|-------------------------------------------------------------|--------------------------------------------------------|------------------------------------|--------------------------------------------|-------------------------------|------------|--------------------|----------------|------------------|----------------------------------------------------------------------------------------------------|----------------------------|------------|
| 30 • <u>e</u> ns                                            | 93.63.28.115                                           |                                    | 00.4404                                    |                               |            |                    | 🗙 😵 Errore ce  | rtificato        | 🔄 🗙 🚼 Google                                                                                                    |                            | P-         |
| <u>File M</u> odifica <u>V</u> isualizza                    | a P <u>r</u> eferiti Strum                             | enti <u>7</u>                      |                                            |                               | -          |                    | 480            | (17              | 1                                                                                                    |                            |            |
| x Google 8 -                                                |                                                        |                                    | Effettua la ricerca 👐 🤅                    | ≥ @ • ∰•                      | 8 -        | 다. 🗘 Segnalibri    | · Control      | o • 7 ä Tradu    | i • »                                                                                                    | 🖏 * 🥥 Entra * 🛛 🛪          | •          |
| 🌪 Preferiti 🛛 🚖 🏉 Sit                                       | ti suggeriti 🔹 🙋 Ho                                    | otMail gratuita                    | Personalizzazione colleg                   | amenti 🙋 Wind                 | lowsMedia  | 🙆 Scarica altri ad | id-on 👻 🙋 AG   | RISERVIZI        |                                                                                                    |                            |            |
| NEWAGRI - Gestione A                                        | ppartenenze                                            |                                    |                                            |                               |            |                    |                | <b>企</b> 、       | 🛐 🖃 🚔 🕈 <u>P</u> agina •                                                                                         | Sicurezza + Strumenti +    | 0          |
|                                                             | Utente:                                                | Data: <b>10/1</b>                  | Provincia:                                 | Online; 2 Lo                  | goff M     | lenu G             | iestione + Par | ametri di sister | ma • Interrogazioni • Repor                                                                                      | t+                         |            |
|                                                             | NAT LINE                                               |                                    |                                            |                               |            |                    |                |                  |                                                                                                    |                            |            |
|                                                             |                                                        |                                    | Concernance in the                         |                               | _          | Gestione App       | artenenze So   | a                | and the second second second second second second second second second second second second second second second |                            |            |
| Denominazione                                               | Appartenenza                                           | Zona 💌                             | Codice Fiscale                             | Indirizzo 💌                   | CAP -      | Citta 💌            | Provincia 💌    | Comune 💌         | Etichetta-Ragione Sociale 💌                                                                                      | Etichetta-Indirizzo 💌      | Etiche     |
| 8                                                           |                                                        | All)<br>Ollegio Revisor            | ri                                         |                               | 1          | 8                  | 8              | 8                | 8                                                                                                    | 2                          |            |
| AGRI M SOCIETA'<br>AGRICOLA                                 | Sez. Prodotto<br>Provinciale<br>Orticole<br>Sementiere | omitato Presid<br>Ionsiglio Dirett | denza<br>ivo                               |                               | 3          | BAGNACAVALLO       | RA             |                  | MISSIROLI GIUSEPPE                                                                                               | VIA CHIARA 16/B            | BAGN<br>RA |
| AGRICOLA DOTT.<br>ENRICO GAMBI                              | Consiglio Direttive                                    | Prodotto I                         | Drov la Allavamenti<br>OMDINICOGROZITI SSS | 25                            | 10121      | RAVENNA            | RA             |                  | GAMBI ENRICO                                                                                                    | VIA MARIO<br>MONTANARI 25  | RAVE       |
| AGRICOLA DOTT.<br>ENRICO GAMBI                              | Comitato<br>Presidenza                                 | RAVENNA                            | GMBNRC65A02H199J                           | VIA MARIO<br>MONTANARI<br>25  | 48121      | RAVENNA            | RA             |                  | GAMBI ENRICO                                                                                                    | VIA MARIO<br>MONTANARI 25  | RAVE       |
| ALBONETTI<br>SECONDO GIAN<br>DOMENICO E<br>GAUDEN           | Sindacato<br>Affittuari Condut<br>Economia             | FAENZA                             | LBNSND33M15D4580                           | VIA<br>MARCELLA 1             | 48018      | FAENZA             | RA             |                  | ALBONETTI GIAN<br>DOMENICO                                                                                       | VIA MARCELLA N. 1          | FAEN:      |
| ALBONETTI<br>SECONDO GIAN<br>DOMENICO E<br>GAUDEN           | Sindacato Forme<br>Associative                         | FAENZA                             | LBNSND33M15D458O                           | VIA<br>MARCELLA 1             | 48018      | FAENZA             | RA             |                  | ALBONETTI GIAN<br>DOMENICO                                                                                       | VIA MARCELLA N. 1          | FAEN:      |
| AZ, AGR, CA'<br>VENTO DI EMILIANI<br>ANDREA ACHILLE         | Sez. Prodotto<br>Prov.le Viticoltura                   | RAVENNA                            | MLNNRC57E12H642I                           | VIA<br>LEONARDO<br>DA VINCI 4 | 48026      | RUSSI              | RA             |                  | EMILIANI ANDREA ACHILLE                                                                                          | VIA LEONARDO DA<br>VINCI 4 | RUSS:      |
| AZ.AGR.VALGIMIGLI<br>TOMMASO E<br>RAFFAELE<br>SOCIETA' AGRI | Sindacato<br>Impresa Familiare                         | FAENZA                             | 00419450390                                | VIA DI<br>MEZZO 2             | 48026      | RUSSI              | RA             |                  | VALGIMIGLI TOMMASO                                                                                               | VIA BOVELACCI N. 5         | FORLI      |
| AZ.AGR.VALGIMIGLI<br>TOMMASO E<br>RAFFAELE<br>SOCIETA' AGRI | Sindacato<br>Proprietà<br>Fondiaria                    | FAENZA                             | 00419450390                                | VIA DI<br>MEZZO 2             | 48026      | RUSSI              | RA             |                  | VALGIMIGLI TOMMASO                                                                                               | VIA BOVELACCI N. 5         | FORLI      |
| AZ.AGR.VALGIMIGLI<br>TOMMASO E<br>RAFFAELE<br>SOCIETA' AGRI | Sindacato Forme<br>Associative                         | FAENZA                             | 00419450390                                | VIA DI<br>MEZZO 2             | 48026      | RUSSI              | RA             |                  | VALGIMIGLI TOMMASO                                                                                               | VIA BOVELACCI N. 5         | FORLI      |
| AZ.AGR.VALGIMIGLI<br>TOMMASO E                              | Sez. Prodotto                                          | F 4 F 4174                         | 00410450300                                | VIA DI                        | 40000      | BURGT              |                |                  | VALCHINGLE TOWINGO                                                                                               | HA BOHELLOOT N. C.         | FORI       |
| ne                                                          |                                                        |                                    |                                            | 100                           |            |                    |                |                  | Internet                                                                                                    | A 10                       | 0% +       |

Figura 66 - Modulo gestione appartenenze

A questo punto è possibile esportare i dati filtrati in Excel per poi elaborarli successivamente.

# 3.13 Report

Il software nasce con due modalità di report: integrati e personalizzabili. I report integrati sono quelli "cablati" nell'applicazione e modificabili solamente dal programmatore (sono normalmente i più utilizzati). I report personalizzabili sono invece creabili e modificabili dall'utente, e possono essere resi disponibili agli altri utenti dell'applicazione.

#### 3.13.1 Report integrati

Allo stato attuale, l'applicazione prevede quattro report integrati:

- Differenze: mostra i soci per i quali esistono delle differenze tra gli ettari delle conduzioni dichiarate e quelli dell'Anagrafe Aziendale CAA;
- Dettaglio Quota: è una stampa da consegnare al socio nella quale il socio riesce a capire chiaramente come è composta la quota associativa.
- Brogliaccio: permette di stampare il brogliaccio relativo alla domanda unica per uno o più soci

| NewAGRI - Elenco | Differenze - Wi  | ndows Intern     | et Explorer                                           |                               |            |                       |                     | _ 8             |
|------------------|------------------|------------------|-------------------------------------------------------|-------------------------------|------------|-----------------------|---------------------|-----------------|
| 💽 🗣 🙋 http       | o://sbs2003/newa | grivc/report.asp | x                                                     |                               | - + >      | Live Sear             | :h                  | 2               |
| oogle G-         |                  | 🕶 Cerca 🔤        | 🖻 🛃 👻 Segnalibri 🗕 🔁 Popup OK 🗎                       | 😵 Controllo 👻 🧃 i Traduci 👻 📕 | Invia a👻 💧 | 2                     |                     | 🔘 Impostazioni  |
| * =              | Gestione report  |                  | AwwAGRI - Elenco Differ 🗙                             |                               | 6          | • 🗟 • 📾               | + 🚉 Pagi <u>n</u> a | + 🔘 Strumenti + |
| Gestione Soci    | GRICOLTURA       | Home Rep         | orts + Anagrafica Soci Anagrafe Aziendale (C          | AA) Allegati                  |            |                       |                     |                 |
| d 3 🖪            | 8 / +            | ₩ 1/1+           | Report principale 💌                                   | A 10                          | 0% 💌 Bu    | sinessObjects         |                     |                 |
| FA.              |                  |                  | 22/02                                                 | /2008                         |            |                       |                     |                 |
| RA               | Zona             | Id               | Denominazione                                         | CodiceEiscale                 | Ettari     | EttariCAA             | Differenza          |                 |
|                  | FA               | 285248           | "TENUTA BERSAGLIO" DI EMALDI<br>TOMASO E ALTRI S.S.   | 02110150394                   | 17,7100    | 17,4188               | -0,2912             |                 |
|                  | FA               | 103561           | AGIDE ANSELMO                                         | GDANLM53P19B982U              | 8,9672     | 8,9672                | 0,0000              |                 |
|                  | FA               | 280064           | AGRICOLA CERCHIA SAS DI MARIA<br>GHETTI E C.          | 02191560370                   | 206,8562   | 206,8562              | 0,0000              |                 |
|                  | FA               | 208100           | AGRICOLA MORINI PIETRO E FIGLI S.S.                   | 01455000396                   | 203,3848   | 203,3848              | 0,0000              |                 |
|                  | FA               | 285535           | AGRICOLA VAL LAMONE DI ROCCHI<br>DR. EUGENIO MARIA &  | 02108540390                   | 18,3790    | 18,3787               | -0,0003             |                 |
|                  | FA               | 103016           | ALBERGHI STEFANO                                      | LBRSFN70A07C065K              | 10,6131    | 10,6131               | 0,0000              |                 |
|                  | FA               | 103001           | ALPI RINO                                             | LPARNI43L08E971C              | 8,6500     | 8,4491                | -0,2009             |                 |
|                  | FA               | 103092           | AMADIO EMMA                                           | MDAMME20P66D458R              | 7,3800     | 7,3801                | 0,0001              |                 |
|                  | FA               | 103010           | ANCARANI ORIANO                                       | NCRRN041A18D458S              | 9,7200     | 9,4879                | -0,2321             |                 |
|                  | FA               | 107557           | ARCHI ANTONIO                                         | RCHNTN27H30C573Z              | 86,1125    | 86,1125               | 0,0000              |                 |
|                  | FA               | 199906           | ARCHI MARIA CRISTINA                                  | RCHMCR29P49C573C              | 76,2068    | 76,2068               | 0,0000              |                 |
|                  | FA               | 120694           | AZ. AGR. BENEDETTI - ARCHI DI<br>BENEDETTI ANTONIO    | BNDNTN59B05A944Z              | 81,2819    | 81,2819               | 0,0000              |                 |
|                  | FA               | 103651           | AZ. AGR. GIGETTO LONGANESI DI<br>LONGANESI GABRIELE   | LNGGRL66A22A547Q              | 15,7828    | 6,3848                | -9,3980             |                 |
|                  | FA               | 123577           | AZ. AGR. LA BERTA GIOVANNINI<br>MARCELLO DI GIOVANNIN | GVNCTN64T15C573F              | 26,9764    | 26,9764               | 0,0000              |                 |
|                  | FA               | 103572           | AZ. AGR. RAGGI FILIPPO                                | RGGFPP77H23D458I              | 43,1700    | 27,2218               | -15,9482            |                 |
|                  | FA               | 280068           | AZ. AGR. RICCI BITTI AMEDEO S.S.                      | 00099910390                   | 345,3749   | 345,3749              | 0,0000              |                 |
|                  |                  |                  |                                                       |                               |            | Intranet loc          | ale                 | 100%            |
|                  |                  |                  |                                                       |                               | 1          | and the second second |                     |                 |

Figura 67 – Report "Differenze"

I dati nel report "Differenze" sono mostrati raggruppati per zona, campo che è selezionabile sulla parte sinistra dello schermo.

La barra superiore dei report permette di:

- stampare il report;
- compiere ricerche sul report;
- esportare il report in vari formati, tra cui Acrobat.

| ဓ NewAGRI - Elenco D | )illerenze - Wir | ndows Intern     | et Explorer                                           |                                                                                                    |                      | -                    |                       | _ 8 ×                       |
|----------------------|------------------|------------------|-------------------------------------------------------|----------------------------------------------------------------------------------------------------|----------------------|----------------------|-----------------------|-----------------------------|
| 🌀 🕤 👻 🙋 http:/       | //sbs2003/newag  | grivc/report.asp | x                                                     |                                                                                                    | - ++ 2               | Live Sear            | ch                    | P                           |
| Google G-            |                  | 🝷 Cerca 🛛        | 🗊 👸 👻 😭 Segnalibri 🕶 🔤 Popup OK                       | ABS Controllo 👻 📮 i Traduci 👻 📑                                                                                                    | Invia a <del>v</del> | p.                   |                       | 🔘 Impostazioni <del>+</del> |
| * * = - *            |                  |                  |                                                       |                                                                                                    |                      | • 🗟 + 🚔              | + Ey Pagi <u>n</u> a  | + 🔘 Strumenti + 👋           |
|                      | Esporta il re    | port - Windov    | is Internet Explorer                                  |                                                                                                    | ×                    |                      |                       |                             |
|                      | Google G+        |                  | Cerca 🗤 🥹 🚰 🕇 🔽 Segr                                  | nalibrity **                                                                                                    |                      |                      |                       |                             |
| CONFAU               |                  |                  |                                                       |                                                                                                    |                      |                      |                       |                             |
| C                    |                  |                  |                                                       |                                                                                                    |                      |                      |                       |                             |
| Gestione Soci        |                  |                  | Opzioni di esportazione                               |                                                                                                    |                      |                      |                       |                             |
|                      |                  | Selez            | tionare un formato di esportazione                    | e dall'elenco.                                                                                                    | L                    |                      |                       |                             |
| d 3 13               |                  |                  | Formati:                                              |                                                                                                    | Bu                   | siness Objects       |                       |                             |
| FA                   | Immette          | ere l'interval   | lo di p Crystal Reports (RPT)                         |                                                                                                    |                      |                      |                       |                             |
| LU                   | · Tutto          |                  | Acrobat Format (PDF)                                  |                                                                                                    | -                    |                      | 1                     |                             |
| RA                   | C Dagir          | 10               | MS Word<br>MS Excel 97-2000                           |                                                                                                    | Ettari<br>7100       | EttariCAA<br>17 4188 | Differenza<br>-0.2912 |                             |
|                      | C Pagi           | le               | MS Excel 97-2000 (solo dati)                          |                                                                                                    | ,,, 100              | 11,4100              | 0,2012                |                             |
|                      | Da:              | A                | Rich Text Format                                      |                                                                                                    | 8,9672               | 8,9672               | 0,0000                |                             |
|                      |                  |                  |                                                       |                                                                                                    | 1,0502               | 200,0502             | 0,0000                |                             |
|                      |                  |                  | OK                                                    |                                                                                                    | 8,3848               | 203,3848             | 0,0000                |                             |
|                      |                  |                  |                                                       |                                                                                                    | 0,5750               | 10,5707              | -0,0003               |                             |
|                      |                  |                  |                                                       |                                                                                                    | 0,6131               | 10,6131              | 0,0000                |                             |
|                      |                  |                  |                                                       |                                                                                                    | 1,6500               | 7 3801               | -0,2009               |                             |
|                      |                  |                  |                                                       |                                                                                                    | 1,3000               | 9 4879               | -0.2321               |                             |
|                      |                  |                  |                                                       |                                                                                                    | 5.1125               | 86,1125              | 0.0000                |                             |
| <u>.</u>             | 1                |                  |                                                       |                                                                                                    | 6,2068               | 76,2068              | 0,0000                |                             |
|                      | FA               | 120694           | AZ. AGR. BENEDETTI - ARCHI DI<br>BENEDETTI ANTONIO    | BNDNTN59B05A944Z                                                                                                    | 81,2819              | 81,2819              | 0,0000                |                             |
|                      | FA               | 103651           | AZ. AGR. GIGETTO LONGANESI DI<br>LONGANESI GABRIELE   | LNGGRL66A22A547Q                                                                                                    | 15,7828              | 6,3848               | -9,3980               |                             |
|                      | FA               | 123577           | AZ. AGR. LA BERTA GIOVANNINI<br>MARCELLO DI GIOVANNIN | GVNCTN64T15C573F                                                                                                    | 26,9764              | 26,9764              | 0,0000                |                             |
|                      | FA               | 103572           | AZ. AGR. RAGGI FILIPPO                                | RGGFPP77H23D458I                                                                                                    | 43,1700              | 27,2218              | -15,9482              |                             |
|                      | FA               | 280068           | AZ. AGR. RICCI BITTI AMEDEO S.S.                      | 00099910390                                                                                                    | 345,3749             | 345,3749             | 0,0000                | ×                           |
| Fine                 |                  |                  |                                                       |                                                                                                    |                      | Intranet loc         | ale                   | * 100% •                    |
| 🛃 Start 🛛 🔏 🚱 💽      | >> 🥖 Nev         | VAGRI - Elenco I | Differ 🔀 Esporta il report - Win                      | and the second second sec |                      |                      |                       | ) () (13.54)                |

Figura 68 – Esportazione di un report

Il report "Dettaglio Quota" invece richiede all'utente l'inserimento del socio di cui si vuole visualizzare la quota. E' possibile utilizzare dei caratteri "jolly" per individuare il socio, per evitare di dover digitare esattamente la denominazione.

| ewAGRI - Dettaglio Quote - Windows In                                                                                                    | ternet Explorer                                             |                            | _ 8 >                       |
|----------------------------------------------------------------------------------------------------|-------------------------------------------------------------|----------------------------|-----------------------------|
| 🕒 🔻 🙋 http://sbs2003/newagrivc/rep                                                                                                    | ortQuota.aspx                                               | 💌 🍫 🔀 Live Search          | P -                         |
| ogle 🕞 🗸 Cer                                                                                                    | rca   🤝 🎦 🔸   😭 Segnalibri 🗕 🖓 Popup OK   🍄 Controllo 🔸     | a î Traduci 👻 🛶 Invia a🕶 🌙 | 🔘 Impostazioni <del>-</del> |
| 🕸 🔠 🔹 🌽 Gestione report                                                                                                    | 🥖 NewAGRI - Dettaglio Quote 🗙                               | 🐴 • 🗟 + 🖶 • 🖻              | Pagina 🔹 🏐 Strumenti 🔹      |
| estione Soci<br>report desiderato richiede ulteriori informazione<br>:ampo(i) di parametro<br>tenominazione: Inserisci la ragione sociale:<br>alore [*gambi*]<br>Inoitr | Reports • Anagrafica Soci Anagrafe Aziendale (CAA) Allegati |                            |                             |
|                                                                                                    |                                                             |                            | los co-                     |
|                                                                                                    |                                                             | Televerel end              | 10001                       |

Figura 69 – Inserimento parametro del report "Dettaglio Quote"

| - le http://sbs2003/newagrivc/rep                                     | portQuota.aspx               |                  |                                            | - + ×        | Live Search      | Q                  |
|-----------------------------------------------------------------------|------------------------------|------------------|--------------------------------------------|--------------|------------------|--------------------|
| gle G Ce                                                              | rca   🤝 🛃 🗸 🔂 Segnalibri 🕶 🛓 | Popup OK         | ontrollo 👻 👌 Traduci 👻                     | 📥 Invia a🕶 🧾 |                  | O Impostazion      |
| 🚱 🔠 🗸 🌽 Gestione report                                               | NewAGRI - Dettaglio Quote    | ×                |                                            | <u>م</u> • ۱ | 🕤 🕆 🚔 🔸 📑 Pagij  | na 🔹 🏐 Strumenti 🕶 |
| stione Soci                                                           |                              |                  |                                            |              |                  |                    |
|                                                                       | 1/1 Repo                     | ort principale 💌 | *                                          | 100%         | Business Objects |                    |
| 2/02/2008                                                             |                              |                  |                                            |              |                  |                    |
|                                                                       |                              |                  |                                            |              |                  |                    |
| <u>a</u> 280.588 AGRICOLA GAMBI L<br><u>ndirizzo</u> VIA REDIPUGLIA 1 | 48100 RAVENNA                | c <u>c</u>       | <u>odiceFiscale</u> 0052920<br><u>Zona</u> | RA           |                  |                    |
| Conduzione                                                            | Comune                       | Ettari gestiti   | Quota per ettaro                           | Quota        |                  |                    |
| BENI AFFITT, FAMIG.                                                   | RAVENNA                      |                  |                                            | € 372,48     |                  |                    |
| 0529200396                                                            | Totale ettari                | 76,33            | Totale quota                               | € 372,48     |                  |                    |
|                                                                       |                              |                  | Sconto 0 <u>%</u>                          |              |                  |                    |
|                                                                       |                              |                  | Quota fissa                                | € 13,00      |                  |                    |
|                                                                       |                              |                  | Quota effettiva                            | € 385,00     |                  |                    |
| d 190.560 AGRICOLA DOTT. EI                                           | IRICO GAMBI                  | <u>c</u>         | odiceFiscale GMBNR                         | C65A02H199J  |                  |                    |
| ndirizzo VIA M. MONTANARI 25                                          | 48100 RAVENNA                |                  | Zona                                       | RA           |                  |                    |
| Conduzione                                                            | Comune                       | Ettari gestiti   | Quota per ettaro                           | Quota        |                  |                    |
| CONDUTTORI ECONOMIA AFFITTI                                           | JARI RAVENNA                 |                  |                                            | €263,16      |                  |                    |
| CONDUTTORI ECONOMIA AFFITT                                            | JARI RAVENNA                 |                  |                                            | € 201,96     |                  |                    |
| CONDUTTORI ECONOMIA AFFITT                                            | JARI RAVENINA                | 25.10            |                                            | € 97,48      |                  |                    |
| MBNRC65A02H199J                                                       | <u>Totale ettan</u>          | 91,93            | l otale quota                              | € 562,60     |                  |                    |
|                                                                       |                              |                  | Sconto 0 <u>%</u>                          |              |                  |                    |
|                                                                       |                              |                  | <u>Quota fissa</u>                         | € 13,00      |                  |                    |
|                                                                       |                              |                  |                                            | 6 6 7 6 6 6  |                  |                    |
|                                                                       |                              |                  | Quota effettiva                            | € 576,00     |                  |                    |

Figura 70 – Report "Dettaglio Quote"

In questo caso il report ha restituito più di un risultato, per avere solo un socio basta cliccare sul socio giusto.

| ewAGRI - Dettaglio Quote - Windows Ir                                                                                                    | nternet Explorer                                                                                                    |                                    | _ 8                    |
|----------------------------------------------------------------------------------------------------|----------------------------------------------------------------------------------------------------|------------------------------------|------------------------|
| 🕒 🔻 🙋 http://sbs2003/newagrivc/rep                                                                                                    | portQuota.aspx                                                                                                    | 💌 🐓 🔀 Live Search                  | Q                      |
| ogle G- ⊂ Ce                                                                                                    | rca   🤝 🚰 👻 😪 Segnalibri 🕶 🔁 Popup OK   🍄                                                                                                    | Controllo 👻 🧧 Traduci 👻 🍙 Invia av | 🔘 Impostazioni •       |
| 🕸 🔡 🔹 🏉 Gestione report                                                                                                    | NewAGRI - Dettaglio Quote 🗙                                                                                                    | 🙆 • 🗟 ÷ 📾 •                        | Pagina 🔹 🌀 Strumenti 🔹 |
| Econfacricoltura<br>iestione Soci<br>Id 190.560 Agricola dott. En<br>Indirizzo VIA M. MONTANARI 25<br><u>Conduzione</u><br>CONDUTTORI ECONOMIA AFFITTI<br>CONDUTTORI ECONOMIA AFFITTI<br>CONDUTTORI ECONOMIA AFFITTI<br>CONDUTTORI ECONOMIA AFFITTI<br>GMBNRC65A02H199J | Reports • Anagrafica Soci Anagrafe Aziendale (CAA)         1 / 1       GMBNRC65A02H199J         IRICO GAMBI       G         48100 RAVENNA       G         Comune       Ettari qestiti         JARI RAVENNA       JARI RAVENNA         JARI RAVENNA       JARI RAVENNA         JARI RAVENNA       JARI RAVENNA         JARI RAVENNA       JARI RAVENNA | Allegati                           | Dilocts                |
|                                                                                                    |                                                                                                    |                                    |                        |
|                                                                                                    |                                                                                                    |                                    | 4 1000                 |

Figura 71 – Selezione di un record all'interno del report

Il report "Brogliaccio" richiede invece l'immissione di alcuni parametri:

| NEWAGRI - Microsoft Internet Explorer fornito of the second second se | ia Provincia di Ravenna                                  |                                                      |                                                      |
|----------------------------------------------------------------------------------------------------|----------------------------------------------------------|------------------------------------------------------|------------------------------------------------------|
| 93.63.28.115                                                                                                    |                                                          | 💌 😵 Errore certificato 🛛 🚱 🍫 🗙 🛂 Google              | P -                                                  |
| <u>File M</u> odifica <u>Vi</u> sualizza P <u>r</u> eferiti Strum <u>e</u> nti <u>?</u>                                                                                                    |                                                          |                                                      |                                                      |
| x Google 8 -                                                                                                    | 🖌 Effettua la ricerca 🕫 🌍 🦸 🕈 👘 🔹 🔯 🕈 🗔 + 🏠              | Segnalibri • Arc Controllo • a 1 7 ä Traduci • >>    | 🖏 + 🔘 Entra + 🛛 🗙 🎭 +                                |
| 🐈 Preferiti 🛛 👍 🏉 Siti suggeriti 🔹 🙋 HotMail gratuita                                                                                                    | 🙆 Personalizzazione collegamenti 🙋 WindowsMedia 🙋 Scaric | a altri add-on 👻 🙋 AGRISERVIZI                       |                                                      |
| E NEWAGRI                                                                                                    |                                                          | 🟠 🔹 🗟 🖾 🖷 🔺 Bagir                                    | na • Si <u>c</u> urezza • S <u>t</u> rumenti • 🔞 • 🎽 |
| NEWAGRI       Creazione report brogliaccio da socio:     AGRICOLA DOTT. ENRICO GAMBI      a socio:     AGRICOLA DOTT. ENRICO GAMBI      Mostra brogliaccio                                                                                                    | 1/2009 Provincia: Online: 2 Logoff Menu                  | Gestione • Parametri di sistema • Interrogazioni • R | eport +                                              |
| Fine                                                                                                    |                                                          | internet 😜                                           | 👘 👻 🔍 100% 🔹                                         |

Figura 72 – Selezione di un record all'interno del report

Bisogna quindi indicare il socio di partenza ed eventualmente quello di arrivo.

Poi cliccando su "Mostra brogliaccio", il report viene aperto in formato PDF direttamente dentro il browser, permettendo di stamparlo o salvarlo.

| e Modifica Vai a Pref<br>Google 8 -<br>Preferiti 🍰 🏉 Siti su | eriti ?                 |          |        |             |                    |                                  |             |                                                                                  |                                    |
|--------------------------------------------------------------|-------------------------|----------|--------|-------------|--------------------|----------------------------------|-------------|----------------------------------------------------------------------------------|------------------------------------|
| Google 8 -<br>Preferiti 🔒 🏉 Siti su<br>INEWAGRI              |                         |          |        |             |                    |                                  |             |                                                                                  |                                    |
| Preferiti 🔒 🏉 Siti su<br>NEWAGRI                             |                         |          | 👐 Effe | ttua la ric | erca יי 🎯 💋 🔹      | 📲 • 🚇 • 🗆 • 🏠 s                  | egnalibri • | All Controllo • a î Traduci • >>                                                 | 🖏 🔹 🍚 Entra 🐑 🗶 🍕                  |
| NEWAGRI                                                      | ggeriti 🔹 🙋 HotMail     | gratuita | Perso  | onalizzazio | ine collegamenti 🙋 | WindowsMedia 🙆 Scarica           | altri add-o | on 👻 🙋 Agriservizi                                                               |                                    |
|                                                              |                         |          |        |             |                    |                                  |             | 🟠 • 🖬 🖃 🖶 • Pag                                                                  | gina • Sicurezza • Strumenti • 🔞 • |
| - 🛛 🖃 🦨                                                      | • • • • 1               | / 5      | Ik     | 3 (         | R 8 8 55           | 5,7% • 🖋 Sign •                  | =           |                                                                                  |                                    |
|                                                              |                         |          |        |             |                    |                                  |             |                                                                                  | 1 March                            |
|                                                              |                         |          |        |             |                    |                                  |             |                                                                                  |                                    |
| 6                                                            | Codice Fiscale GMBNR    | C65A02H1 | 99J    | Denominaz   | IOLE AGRICOLA      | DOTT. ENRICO GAMBI               | Banca       | Cin: 1 Abi: 0200 Cab; 18180 C/C; 040005102<br>INDOREDIT BANCA SPA Filesia BANDAS | 983<br>A CA38090                   |
|                                                              | COMUNE                  | SEZ      | FOG    | PAR         | SUPERFICIE         | COLTURA 2008                     | VARIETA'    | COLTURA 2009                                                                     |                                    |
| 25                                                           |                         |          | 192    | 15          | 0.5375             |                                  | -           |                                                                                  |                                    |
|                                                              | -                       |          | 100    |             |                    |                                  | -           |                                                                                  |                                    |
|                                                              | 1.1                     |          |        |             | 0,0565             | INCOLTI                          |             | 1                                                                                |                                    |
|                                                              | 1                       |          |        |             | 0,4810             | USO NON AGRICOLO -<br>FABBRICATI |             |                                                                                  |                                    |
|                                                              |                         | 1        | 183    | 160         | 0.5556             |                                  |             |                                                                                  |                                    |
|                                                              |                         |          | 1.00   |             | 0.0046             |                                  | -           |                                                                                  |                                    |
|                                                              |                         |          |        |             | 0,0240             | INCOLTI                          |             |                                                                                  |                                    |
|                                                              | 1                       |          |        |             | 0.5310             | USO NON AGRICOLO -<br>FABBRICATI | 1111        | 1                                                                                |                                    |
|                                                              | -                       | -        | 183    | 350         | 0.3984             |                                  |             |                                                                                  |                                    |
|                                                              | -                       |          |        |             | Lant o             | UNO NON AGRICOLO                 | 1           | -                                                                                |                                    |
|                                                              |                         |          | _      | -           | 0,5204             | FABBRICATI                       |             |                                                                                  |                                    |
|                                                              |                         |          | 183    | 564         | 98,1459            |                                  |             |                                                                                  |                                    |
|                                                              |                         |          |        |             | 1,6400             | PIOPPI A ROTAZIONE RAPIDA        | -           |                                                                                  |                                    |
|                                                              |                         |          |        |             | 1.6859             | USO NON AGRICOLO - TARE ED       | 1 1         |                                                                                  |                                    |
|                                                              | -                       |          |        | -           | 15 6100            |                                  |             |                                                                                  |                                    |
|                                                              | -                       |          |        |             | 15,0100            | GRANO (FROMENIO) IENERO          |             |                                                                                  |                                    |
|                                                              |                         |          |        |             | 11,0000            | GRANTURCO (MAIS) DA<br>GRANELLA  |             | ·                                                                                |                                    |
| 9                                                            | metali 10 novembre 2009 |          |        |             |                    |                                  |             | 1                                                                                | Project 116 5                      |
|                                                              |                         |          |        |             |                    |                                  |             |                                                                                  |                                    |
|                                                              |                         |          |        |             |                    |                                  |             |                                                                                  |                                    |

Figura 73 – Selezione di un record all'interno del report

# 3.13.2 Report personalizzabili

L'applicazione consente la creazione di report personalizzabili; tali report possono essere poi salvati in una zona centralizzata ed utilizzati anche da altri utenti. Per questa funzionalità sono utilizzati i Reporting Services presenti in Microsoft SQL Server 2005.

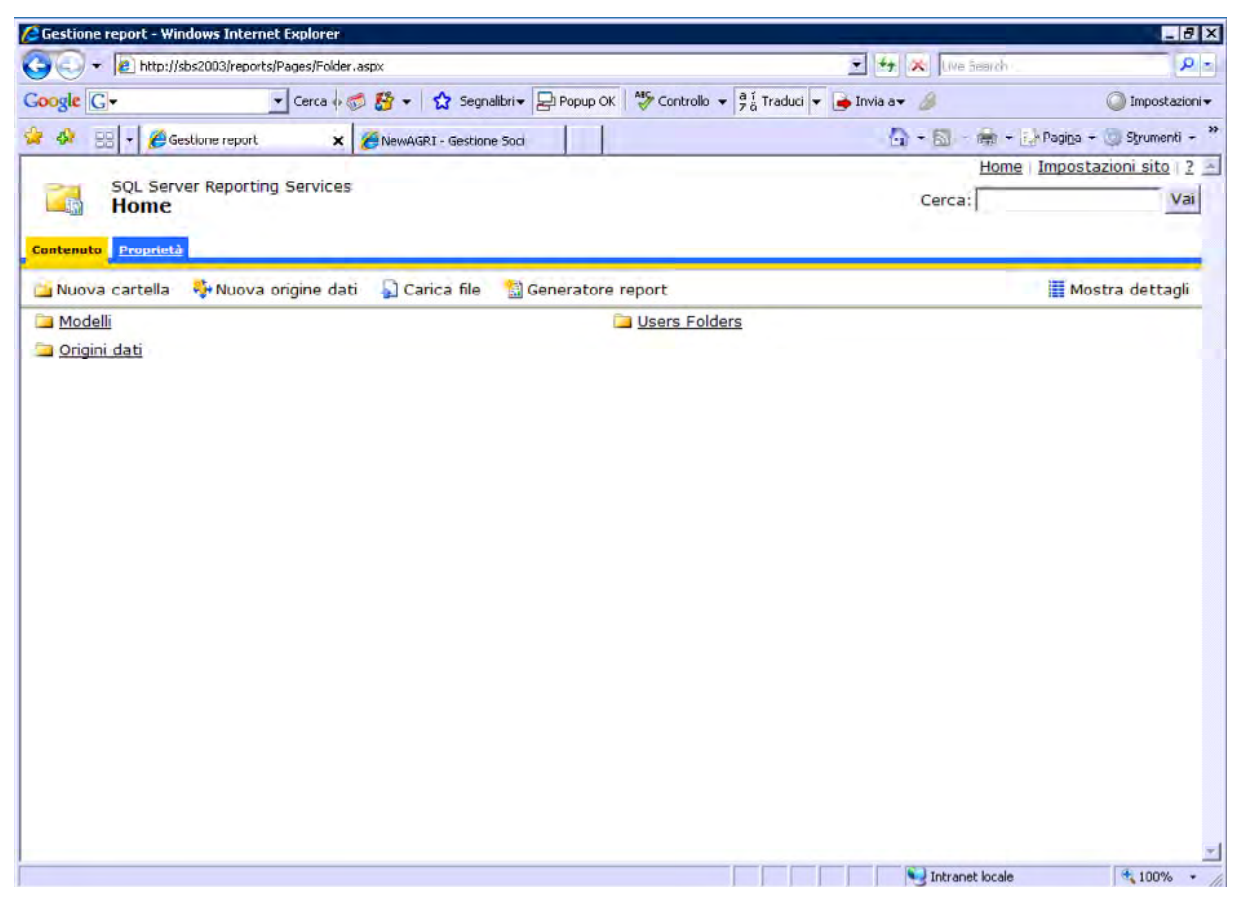

Figura 74 – Schermata per la gestione dei report

L'utente che voglia utilizzare i report deve semplicemente cliccare sulla cartella "Modelli" per poter vedere tutti i report creati fino a quel momento e resi disponibili da altri utenti o dall'amministratore. I report possono essere organizzati in cartelle.

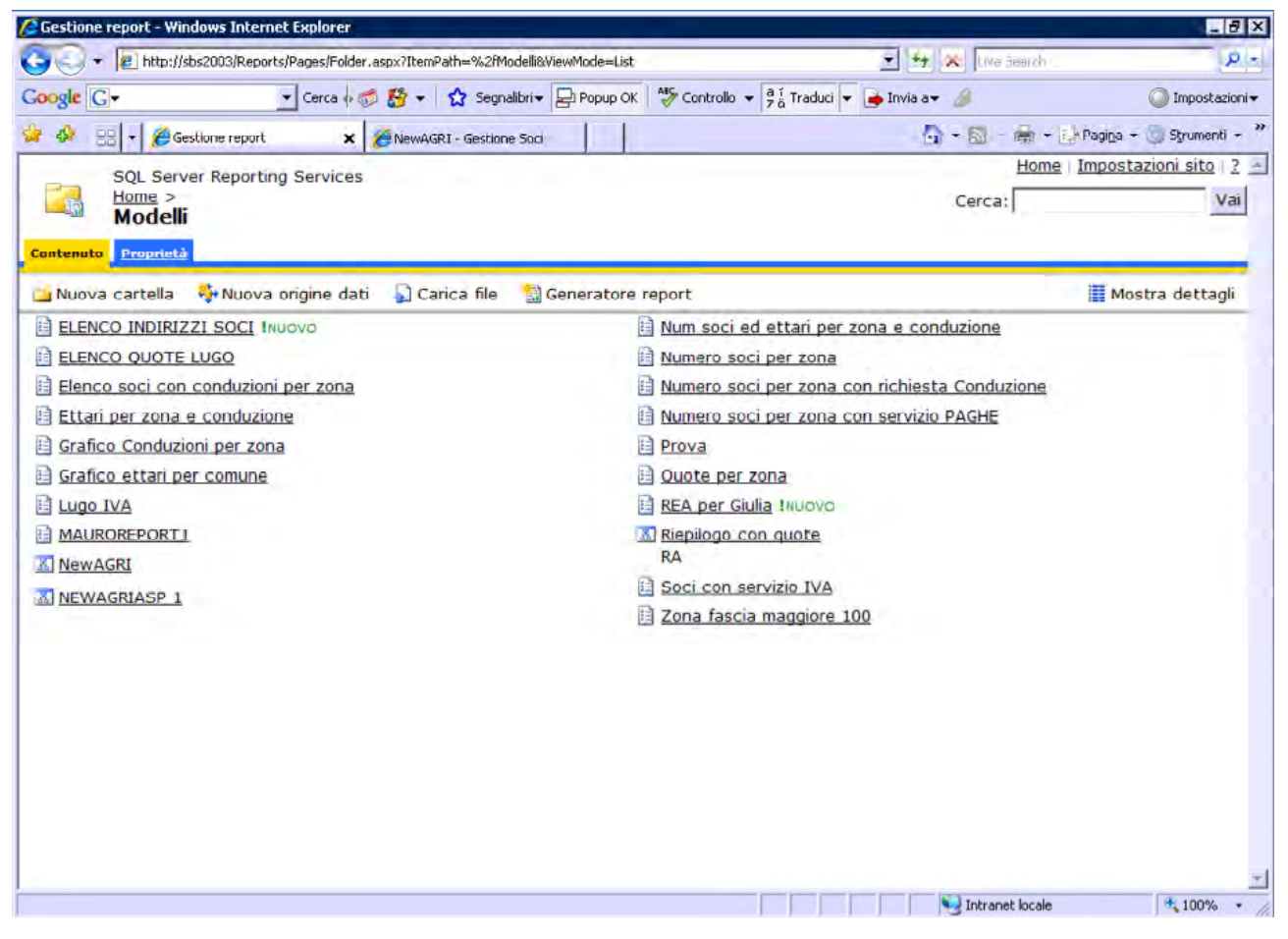

Figura 75 – Elenco report attualmente disponibili

I report possono essere di tre tipi: tabella (il classico report ad elenco), matrice (similare alla tabella pivot di Excel, serve per calcolare automaticamente somme, medie e raggruppamenti) e grafico (per la costruzione di grafici). I report sono sempre eseguiti in tempo reale, e quindi contengono i dati aggiornati al momento dell'esecuzione del report.

Per vedere un report, basta cliccarci sopra.

| Thttp://sb                                                                                                    | s2003/Reports/Pages/Report.aspx?ItemPath=%2fMo                                                                                                    | delli%2fELENCO+INDIRIZZI+SOCI                                                                                                    | 1                                                                                                    | <u>₹</u> +4                                                                                                    | 🗶 Live Search           |                     |
|----------------------------------------------------------------------------------------------------|----------------------------------------------------------------------------------------------------|----------------------------------------------------------------------------------------------------|----------------------------------------------------------------------------------------------------|----------------------------------------------------------------------------------------------------|-------------------------|---------------------|
| gle G-                                                                                                    | 🔹 Cerca 🖟 🌍 🚰 👻 🏠 Segnali                                                                                                    | bri 🔻 🛃 Popup OK                                                                                                    | llo 🔻 a í Tra                                                                                            | aduci 🔻 👍 Invia a•                                                                                                    | . @                     | 🔘 Impostazi         |
| 🐼 🔡 + 🏉 Gest                                                                                                    | lone report 🗙 🔏 NewAGRI - Gestione                                                                                                    | 5od                                                                                                    |                                                                                                    | - 5                                                                                                    | • 📾 - 📾 • 🔂 P           | agiga 🛨 🥘 Strumenti |
| EQL Earnin                                                                                                    | Popartina Convisor                                                                                                    | 1 1                                                                                                    |                                                                                                    |                                                                                                    | Home In                 | npostazioni sito    |
| Home > Me                                                                                                    |                                                                                                    |                                                                                                    |                                                                                                    |                                                                                                    | Cerca:                  | Va                  |
| ELENCO                                                                                                    | INDIRIZZI SOCI                                                                                                    |                                                                                                    |                                                                                                    |                                                                                                    |                         |                     |
| altzza Proprieta                                                                                                    |                                                                                                    |                                                                                                    |                                                                                                    |                                                                                                    |                         |                     |
|                                                                                                    |                                                                                                    |                                                                                                    |                                                                                                    |                                                                                                    |                         |                     |
| 4 1 di 38                                                                                                    | 100%                                                                                                    | Trova Successivo S                                                                                                    | Selezionare u                                                                                            | un formato 💌 Esp                                                                                                    | iorta 😰 🗃               |                     |
|                                                                                                    |                                                                                                    |                                                                                                    |                                                                                                    |                                                                                                    |                         |                     |
|                                                                                                    |                                                                                                    |                                                                                                    |                                                                                                    |                                                                                                    |                         |                     |
| Codice Fiscale 💠                                                                                                    | Denominazione 😂                                                                                                    | Indirizzo ÷                                                                                                    | CAP ‡                                                                                                    | Citta ≑                                                                                                    | Provincia ≑             |                     |
| Codice Fiscale :                                                                                                    | Denominazione 🔅<br>QUINTAVALLI EMILIO E GIOVANNI                                                                                                    | Indirizzo ÷<br>VIA MORO 34 LAVEZZOLA                                                                                                    | CAP \$                                                                                                   | Citta :                                                                                                    | Provincia ≑             |                     |
| Codice Fiscale<br>0000082003600390<br>00050890524                                                                                                    | Denominazione 💠<br>QUINTAVALLI EMILIO E GIOVANNI<br>KNAUF DI LOTHAR KNAUF SAS                                                                                                    | Indirizzo ÷<br>VIA MORO 34 LAVEZZOLA<br>VIA POSTIOMA 59                                                                                                    | CAP ÷<br>48021<br>31050                                                                                  | Citta :<br>CONSELICE<br>VILLORBA                                                                                                    | Provincia 🖨             |                     |
| Codice Fiscale<br>0000082003600390<br>00050890524<br>00070280391                                                                                                    | Denominazione 💠<br>QUINTAVALLI EMILIO E GIOVANNI<br>KNAUF DI LOTHAR KNAUF SAS<br>ACMAR S.C.P.A.                                                                                                    | Indirizzo ÷<br>VIA MORO 34 LAVEZZOLA<br>VIA POSTIOMA 59<br>VIA G.ROSSI 5                                                                                                    | CAP :<br>48021<br>31050<br>48100                                                                         | Citta :<br>CONSELICE<br>VILLORBA<br>RAVENNA                                                                                                    | Provincia 🗄<br>TV<br>RA |                     |
| Codice Fiscale<br>0000082003600390<br>00050890524<br>00070280391<br>00080690399                                                                                                    | Denominazione ©<br>QUINTAVALLI EMILIO E GIOVANNI<br>KNAUF DI LOTHAR KNAUF SAS<br>ACMAR S.C.P.A.<br>VULCAFLEX SPA                                                                                                    | Indirizzo ÷<br>VIA MORO 34 LAVEZZOLA<br>VIA POSTIOMA 59<br>VIA G.ROSSI 5<br>VIA DE GASPERI, 2                                                                                                    | CAP :<br>46021<br>31050<br>48100<br>48010                                                                | Citta :<br>CONSELICE<br>VILLORBA<br>RAVENNA<br>COTIGNOLA                                                                                                 | Provincia 🖨<br>TV<br>RA |                     |
| Codice Fiscale<br>0000082003600390<br>00050890524<br>00070280391<br>0008690399<br>00081390395                                                                                                    | Denominazione         Image: Denominazione           QUINTAVALLI EMILIO E GIOVANNI           KNAUF DI LOTHAR KNAUF SAS           ACMAR S.C.P.A.           VULCAFLEX SPA           FELICIA SRI.                                                                                                    | Indirizzo ÷<br>VIA MORO 34 LAVEZZOLA<br>VIA POSTIOMA 59<br>VIA G.ROSSI 5<br>VIA DE GASPERI, 2<br>VIA CARRAIA GINANNI 2                                                                                                    | CAP :<br>48021<br>31050<br>48100<br>48010<br>48010                                                       | Citta :<br>CONSELICE<br>VILLORBA<br>RAVENNA<br>COTIGNOLA<br>S.STEFANO RA                                                                                 | Provincia 🖨<br>TV<br>RA |                     |
| Codice Fiscale<br>0000082003600390<br>00050890524<br>00070280391<br>0008690399<br>00081390395<br>00083230391                                                                                                    | Denominazione<br>QUINTAVALLI EMILIO E GIOVANNI<br>KNAUF DI LOTHAR KNAUF SAS<br>ACMAR S.C.P.A.<br>VULCAFLEX SPA<br>FELICIA SRI.<br>F.LLI PASOLINI DALL'ONDA                                                                                                    | Indirizzo :<br>VIA MORO 34 LAVEZZOLA<br>VIA POSTIOMA 59<br>VIA G.ROSSI 5<br>VIA DE GASPERI, 2<br>VIA CARRAIA GINANNI 2<br>PIAZZA XX SETTEMBRE 5                                                                                                    | CAP :<br>48021<br>31050<br>48100<br>48010<br>48100<br>48100                                              | Citta :<br>CONSELICE<br>VILLORBA<br>RAVENNA<br>COTIGNOLA<br>S.STEFANO RA<br>RAVENNA                                                                      | Provincia 🗦<br>TV<br>RA |                     |
| Codice Fiscale<br>0000082003600390<br>00050890524<br>00070280391<br>0008690399<br>00081390395<br>00083230391<br>00083470393                                                                                                    | Denominazione ©<br>QUINTAVALLI EMILIO E GIOVANNI<br>KNAUF DI LOTHAR KNAUF SAS<br>ACMAR S.C.P.A.<br>VULCAFLEX SPA<br>FELICIA SRI<br>F.LII PASOLINI DALL'ONDA<br>AZIENDA AGRICOLA FRATELLI MORINI S.S.                                                                                                    | Indirizzo :<br>VIA MORO 34 LAVEZZOLA<br>VIA POSTIOMA 59<br>VIA G.ROSSI 5<br>VIA DE GASPERI, 2<br>VIA CARRAIA GINANNI 2<br>PIAZZA XX SETTEMBRE 5<br>VIA REDA 2                                                                                                    | CAP :<br>48021<br>31050<br>48100<br>48010<br>48100<br>48100<br>48100                                     | Citta :<br>CONSELICE<br>VILLORBA<br>RAVENNA<br>COTIGNOLA<br>S.STEFANO RA<br>RAVENNA<br>FAENZA                                                            | Provincia 🗦<br>TV<br>RA |                     |
| Codice Fiscale         Image: Code of the code of the code | Denominazione<br>QUINTAVALLI EMILIO E GIOVANNI<br>KNAUF DI LOTHAR KNAUF SAS<br>ACMAR S.C.P.A.<br>VULCAFLEX SPA<br>FELICIA SRI<br>F.LII PASOLINI DALL'ONDA<br>AZIENDA AGRICOLA FRATELLI MORINI S.S.<br>OPERA S. TERESA DEL B. GESU'                                                                                                    | Indirizzo :<br>VIA MORO 34 LAVEZZOLA<br>VIA POSTIOMA 59<br>VIA G.ROSSI 5<br>VIA DE GASPERI, 2<br>VIA CARRAIA GINANNI 2<br>PIAZZA XX SETTEMBRE 5<br>VIA REDA 2<br>VIA S.TERESA 8                                                                                              | CAP :<br>48021<br>31050<br>48100<br>48010<br>48010<br>48100<br>48100<br>48018<br>48100                   | CILLA :<br>CONSELICE<br>VILLORBA<br>RAVENNA<br>COTIGNOLA<br>S.STEFANO RA<br>RAVENNA<br>FAENZA<br>RAVENNA                                                 | Provincia ÷<br>TV<br>RA |                     |
| Codice Fiscale         Codice Fiscale           0000082003600390         00050890524           00070280391         00081390395           00081390395         00083230391           00083470393         00093680395           00094820396         00094820396                                                                                                    | Denominazione         Image: Comparison of Comparison of Comparison | Indirizzo 1<br>VIA MORO 34 LAVEZZOLA<br>VIA POSTIOMA 59<br>VIA G.ROSSI 5<br>VIA DE GASPERI, 2<br>VIA CARRATA GINANNI 2<br>PIAZZA XX SETTEMBRE 5<br>VIA REDA 2<br>VIA S.TERESA 8<br>V.ROMEA VECCHIA 102 classe                                                                | CAP :<br>48021<br>31050<br>48100<br>48010<br>48100<br>48100<br>48018<br>48100<br>48100                   | Citta :<br>CONSELICE<br>VILLORBA<br>RAVENNA<br>COTIGNOLA<br>S.STEFANO RA<br>RAVENNA<br>FAENZA<br>RAVENNA<br>RAVENNA                                      | Provincia 🚖<br>TV<br>RA |                     |
| Codice Fiscale         Codice Fiscale           0000082003600390         00050890524           00070280391         00081390395           00081390395         00083230391           00083230391         00093680395           00094820396         00094890399                                                                                                    | Denominazione         Image: Comparison of Comparison of Comparison | Indirizzo 1:<br>VIA MORO 34 LAVEZZOLA<br>VIA POSTIOMA 59<br>VIA G.ROSSI 5<br>VIA DE GASPERI, 2<br>VIA CARRAIA GINANNI 2<br>PIAZZA XX SETTEMBRE 5<br>VIA REDA 2<br>VIA S.TERESA 8<br>V.ROMEA VECCHIA 102 classe<br>VIA GRADISCA 7                                             | CAP :<br>48021<br>31050<br>48100<br>48010<br>48100<br>48018<br>48100<br>48018<br>48100<br>48100          | Citta :<br>CONSELICE<br>VILLORBA<br>RAVENNA<br>COTIGNOLA<br>S.STEFANO RA<br>RAVENNA<br>FAENZA<br>RAVENNA<br>RAVENNA<br>RAVENNA                           | Provincia 🚖<br>TV<br>RA |                     |
| Codice Fiscale<br>0000082003600390<br>00050890524<br>00070280391<br>0008690399<br>00081390395<br>00083230391<br>00083470393<br>00093680395<br>00094820396<br>00094890399<br>00094950391                                                                                                    | Denominazione         Curravalli emilio e giovanni           QUINTAVALLI EMILIO E GIOVANNI           KINAUF DI LOTHAR KINAUF SAS           ACMAR S.C.P.A.           VULCAFLEX SPA           FELICIA SRI.           F.LLI PASOLINI DALL'ONDA           AZTENDA AGRICOLA FRATELLI MORINI S.S.           OPERA S. TERESA DEL B. GESU'           MINGHETTI GUIDO & BRUNA SOCIETA' SEMPLICE<br>AGRICOLA           RIDOLFI ANNA ROSA ED ALTRI           EREDI TAMBA VITTORIO                                                                                                    | Indirizzo :<br>VIA MORO 34 LAVEZZOLA<br>VIA POSTIOMA 59<br>VIA G.ROSSI 5<br>VIA DE GASPERI, 2<br>VIA CARRAIA GINANNI 2<br>PIAZZA XX SETTEMBRE 5<br>VIA REDA 2<br>VIA S.TERESA 8<br>V.ROMEA VECCHIA 102 classe<br>VIA GRADISCA 7<br>VIA BATTICUCCOLO 41                       | CAP :<br>48021<br>31050<br>48100<br>48010<br>48100<br>48100<br>48018<br>48100<br>48100<br>48100<br>48018 | Citta :<br>CONSELICE<br>VILLORBA<br>RAVENNA<br>COTIGNOLA<br>S.STEFANO RA<br>RAVENNA<br>FAENZA<br>RAVENNA<br>RAVENNA<br>RAVENNA<br>FAENZA                 | Provincia 🚖<br>TV<br>RA |                     |
| Codice Fiscale         Image: Codice Fiscale           0000082003600390         00050890524           00070280391         00081390395           00081390395         00083230391           00083470393         00093680395           00094820396         00094890399           00094890399         00094890391           00094950391         00094950391                                                                                                    | Denominazione         Image: Comparison of Comparison of Comparison | Indirizzo :<br>VIA MORO 34 LAVEZZOLA<br>VIA POSTIOMA 59<br>VIA G.ROSSI 5<br>VIA DE GASPERI, 2<br>VIA CARRAIA GINANNI 2<br>PIAZZA XX SETTEMBRE 5<br>VIA REDA 2<br>VIA S.TERESA 8<br>V.ROMEA VECOHIA 102 classe<br>VIA GRADISCA 7<br>VIA BATTICUCCOLO 41<br>VIA CENTOFANTI 110 | CAP :<br>48021<br>31050<br>48100<br>48010<br>48100<br>48100<br>48100<br>48100<br>48100<br>48100<br>48100 | CITTA CONSELICE<br>VILLORBA<br>RAVENNA<br>COTIGNOLA<br>S.STEFANO RA<br>RAVENNA<br>FAENZA<br>RAVENNA<br>RAVENNA<br>FAENZA<br>RAVENNA<br>FAENZA<br>RAVENNA | Provincia 🗄             |                     |

Figura 76 – Visualizzazione di un report tabellare

Una volta visualizzato il report, è possibile stamparlo oppure esportarlo nei due formati predefiniti: Excel o PDF. E' possibile implementare altri formati d'esportazione.

| 🔄 🕞 👻 🔟 http://sbs2003/Reports/Pages/Report.aspx?ItemPath=%2fModelli%2fELENCO+INDIRIZZI+:  | ioci 💽 👬 💥 (ive Search                                                   | م ا                    |
|--------------------------------------------------------------------------------------------|--------------------------------------------------------------------------|------------------------|
| oogle 🖸 🔹 🕐 Cerca 🖗 🚿 🗧 🏠 Segnalibri 🛛 🖓 Popup OK 👋 Co                                     | ntrollo 👻 🧧 🖞 Traduci 👻 💽 Invia a👻 🌽                                     | O Impostazion          |
| 🚱 😳 🗸 🎉 Gestione report 🛛 🗙 🎉 NewAGRI - Gestione Soci                                      | 🗿 • 📓 - 👼 • 🔂                                                            | Pagina 🔸 🎲 Strumenti 🔸 |
| SQL Server Reporting Services<br>Home > Modelli ><br>ELENCO INDIRIZZI SOCI<br>(supplicate) | Cerca:                                                                   | Vai                    |
|                                                                                            |                                                                          | *                      |
| 4 4 1 di 38 V 100% Trova (Successivo                                                       | File Acrobat (PDF)   Esporta  Selezionare un formato  File Acrobat (PDF) |                        |

Figura 77 – Scelta del formato di esportazione del report

| Image: Second Second                                                                                                    | -1       |
|----------------------------------------------------------------------------------------------------|----------|
| Color       Color       Color <td< th=""><th></th></td<>                                                                                                    |          |
| Confice Fiscale     Confice Fiscale     C                                                                                                    | npostazi |
| Codice Fiscal         Construction         Market Number 100         Market Number 100         Ma                                                                                                    |          |
| SQL SK<br>HOMES<br>HOMES<br>H | rumenti  |
| Control         France         Promotion           I         di 3           Control         France           Operation         Control           I         di 3           Control         France           Operation         Control           Operation         Control           Operation         Contro                                                                                                    | sito     |
| Concerning         Description           000000000000000000000000000000000000                                                                                                    | V        |
| Codice Fiscal         Description         Description <thdescription< th=""> <thdescription< th=""></thdescription<></thdescription<>                                                                                                    | -        |
| Confice Fiscale         Confice Fiscale         Confice Fiscale         Confice Fiscale           000000000000000000000000000000000000                                                                                                    |          |
| Codice Fiscale         Codic Fiscale         Codice Fiscale         Codice F                                                                                                    | _        |
| ▲ 1       di 3         ▲ 1       di 3                                                                                                    |          |
| I         di 3         Called State         Desentancière         Desentancière         Desentancière           1         di 3         Conconcentratione         Quantitatione         Valance         Valance         Conconcentratione         Valance         Conconcentratione         Valance         Co                                                                                                    |          |
| 1       di 3         0000960501       HALP DECISIONER SULLIVISAL       VALANDO 34 MARCIDA 4800.5       MARCINA 10000         0000960501       HALP DECISIONER SULLIVISAL       VALANDO 34 MARCIDA 4800.5       MARCINA 10000         0000960501       HALP DECISIONER SULLIVISAL       VALANDO 34 MARCIDA 4800.5       MARCINA 10000         0000960501       HALP DECISIONER MARCIDA 10000       MARCINA 10000       MARCINA 10000         00009100001       HALPON 10000       MARCINA 10000       MARCINA 10000       MARCINA 10000         00009100001       HALPON 10000       MARCINA 100000       MARCINA 10000       MARCINA 10000         00009100001       HALPON 10000       MARCINA 100000       MARCINA 100000       MARCINA 100000         00009100001       HALPON 10000       MARCINA 1000000000       MARCINA 100000000000       MARCINA 1000000000000000000000000000000000000                                                                                                    |          |
| Codice Fiscale         000098034         Hills Ditional KBL/SAS         Via Profile A         Station         Via Caskes         Via           0000180009         Via Collar Sia         Via Collar Sia         Via Collar Sia         Via Collar Sia         Via         Via Collar Sia         Via         Via Collar Sia         Via         Via         Via Collar Sia         Via         Via Collar Sia         Via         Via                                                                                                    |          |
| Codice Fiscale         0007028009         Filt ANN 5.C F.A.         VIA GLOSS 3         BED0         NAVENA         FA           00080200390         VIALUS SIA         VIA CRASHA (LINKI) 2         BED0         SatirAa0 AL         Interview           00080200390         FILL SA         VIALUS SIA         VIALUS SIA         VIALUS SIA         Interview           00080200390         FILL SA         VIALUS SIA         VIALUS SIA         VIALUS SIA         Interview           00091200391         FILL SA         VIALUS SIA         VIALUS SIA         VIALUS SIA         VIALUS SIA         Interview           00091200391         FILL SA         VIALUS SIA         VIALUS SIA         VIALUS SIA         VIALUS SIA         Interview           00091200391         FILL SA         VIALUS SIA         VIALUS SIA                                                                                                    |          |
| Codice Fiscale         construction         vitation         vitation         vitation         vitation           Codice Fiscale         commission         commission         commission         commission         commission         commission           Codice Fiscale         commission         commission         commission         commission         commission         commission         commission           Codice Fiscale         commission         commission                                                                                                    |          |
| Codice Fiscale         0005120039         FLUCA 38.         VIA CAMARA CHITTINE 5         6000         51074019 8A           00051200393         FLUCA 38.         VIA CAMARA CHITTINE 5         6000         6000         6000           00051200393         FLUCA 38.         VIA CAMARA CHITTINE 5         6000         6000         6000           00051200395         OFERA 5. THISIA CEL 8. GESV         VIA 5. TREAL 8         6000         6000         6000           00051800395         OFERA 5. THISIA CEL 8. GESV         VIA 5. TREAL 8         6000         6000         6000           00051800395         OFERA 5. TREAL 5. TREAL 7         VIA 5. TREAL 8         6000         6000         6000           00091800395         REDICT JANK VITIORD         VIA ANTISCA CHICOLA 102 CBM         6000         6000         6000           00091800395         REDICT JANK VITIORD         VIA GAMARIA 2. CBMARA 10.00         6000         6000         6000         6000         6000         6000         6000         6000         6000         6000         6000         6000         6000         6000         6000         6000         6000         6000         6000         6000         6000         6000         6000         6000         6000         6000         6000                                                                                                    |          |
| Codice Fiscale         0000120000         Fill Package Construction         PACA Construments         9800         PARENA           0000140000         ACTERNA ARCICLA PARTILIA NEERES 2         PARENA CONSTRUMENT         9800         PARENA         1           0000140000         ACTERNA A THEIRA DI LI GIZOV         PARENA SOCETA SIPPLACY         PARENA SIGUE         4800         PARENA         1           0000140000         MERICE A THEIRA DI LI GIZOV         PARENA SOCETA SIPPLACY         PARENA SOCETA SIPPLACY         PARENA SOCETA SIPPLACY         PARENA SOCETA SIPPLACY         PARENA         1           00001400000         RECORTA MAR SOCETA SIPPLACY         PARENA SOCETA SIPPLACY         PARENA SOCETA SIPPLACY         PARENA         1           00001400000         RECORTA MAR SOCETA SIPPLACY         PARENA SOCETA SIPPLACY         PARENA SOCETA SIPPLACY         PARENA         1           000010000000000         RECORTA MAR SOCETA SIPPLACY         PARENA SOCETA SIPPLACY         PARENA SOCETA SIPPLACY                                                                                                    |          |
| Codice Fiscale         0009480099         Attenda Adaccad having to material Hotele SA<br>(MARCHA V ANTELIA POLINE SA<br>(MARCHA V ANTELIA V ANTELIA V ANTELIA V ANTELIA V ANTELIA V<br>ANTELIA V ANTELIA V ANTELIA V ANTELIA V ANTELIA V ANTELIA V ANTELIA V<br>(MARCHA V ANTELIA V ANTELIA V                                                                                                    |          |
| Codice Fiscale         000948099         01884 5. THEID ALL 0. GSUF         VIA. THEIA 8         8100         AANIMA           000948093         000948093         Repair Code 0. Status 5004.12         VIA. THEIA 8         8100         AANIMA           000948093         Repair Code 0. Status 5004.12         VIA. THEIA 8         8100         AANIMA           000948093         Repair Code 0. Status 5004.12         VIA. THEIA 4         8100         AANIMA           0009480939         Repair Code 0. Status 5004.12         VIA. THEIA 4         8100         AANIMA           0009480939         Repair Code 0. Status 5004.12         VIA. THEIA 4         8100         AANIMA           0000082003600         Sector 5004004.1900.12         C. VIA. CHITOKINT 119         8100         AANIMA           0000082003600         Sector 5004004.1900.12         VIA. CHITOKINT 119         8100         AANIMA           0000082003600         CHILIA 5011 10 RENKO         VIA. CHITOKINT 113         8100         AANIMA           000082003905         CHILIA 5011 10 RENKO         VIA. CHITOKINT 113         8100         AANIMA           00008103931         CHILIA 5011 10 RENKO         VIA. CHITOKINT 113         8100         AANIMA           00008103931         CHILIA 5011 NERKON         VIA. CHITOKINT 113                                                                                                    |          |
| Cordice: Fiscale         D09480099         BILDOLF INNA ASCID: ATTR         VARIMA VICTORIA 102 (INNA         MAXEMA           Cordice: Fiscale         009480099         BILDOLF INNA ASCID: ATTR         VIA GRUDICA7         48100         AAXEMA           0009480099         BILBOLF INNA ASCID: ATTR         VIA GRUDICA7         48100         AAXEMA           0009480099         BILBOLF INNA ASCID: ATTR         VIA GRUDICA7         48100         AAXEMA           0009480099         BILBOLF INNA ASCID: ATTR         VIA GRUDICA7         48100         AAXEMA           0009480099         BILBOLF INNA ASCID: ATAX         VIA GRUDICA7         48100         AAXEMA           000916009         BILBOLF INNA ASCID: ATAX         VIA GRUDICA7         48100         AAXEMA           0000916009         FILL ASCID         VIA GRUDICA7         48100         AAXEMA           0000916009         FILL ASCID         VIA GRUDICA16         48100         AAXEMA           0000916009         FILL ASCID         VIA GRUDICA16         48100         AAXEMA           0000916009         FILL ASCID         VIA GRUDICA16         48100         AAXEMA           0000916009         FILL ASCID         VIA GRUDICA16         48100         AAXEMA             0000810099         TOURCA11 FIL                                                                                                    |          |
| Codice Fiscale         0009490009         REDUST AWAR NOT ID ATTR         VVA GRIDEACT         49100         AVAILINA           0009090001         Exten TAWAR NOTA ID ATTR         VVA GRIDEACT         49100         AVAILINA                                                                                                    |          |
| Codice Fiscale         0000490001         #EER TANEA (TORD)         V/A MATSOCO 4         4000         AARSA           0000032003600         0009970009         SF etc. (COMMAN INOLA E.C.         V/A CREMOVATILID         4000         AARSA           0000032003600         0009970009         SF etc. (COMMAN INOLA E.C.         V/A CREMOVATILID         4000         AARSAA           0000032003600         0009970009         FLILLAGET VIENSA         V/A CREMOVATILID         4000         AARSAA           0000032003600         0009970009         FLILLAGET VIENSA         V/A CREMINCI IS         4000         AARSAA           0000032003600         0009970009         FLILLAGET VIENSA         V/A CREMINCI IS         4000         AARSAA           0000702009         FLILLAGET VIENSA         V/A CREMINCI IS         4000         AARSAA                                                                                                    |          |
| Codice Fiscale         000953099         SF 96: C CCC/MART 10.0 ± C.         VIA CRIT/CANT 11.0         48:00         AVRIMA           0000082003600         000950099         ACREMA AMARCIA FINANCIA C MARCIA         VIA DEMAND 800         48:00         AVRIMA                                                                                                    |          |
| 00009740091         ACHINICA ACCICCLA FRANCESCO BRACCA         VIA DERMAIO 180         49100         AVEINA           0000082003600         0009770000         FLLIL ADOIT 19 (FRANCE O         VIA CABINACIA 13         49100         AVEINA         0009770000         FLLIL ADOIT 19 (FRANCE O         VIA CABINACIA 13         49100         AVEINA         0009702000         FLLIL ADOIT 19 (FRANCE O         VIA CABINACIA 13         49100         AVEINA         0009702000         FLLIL ADOIT 19 (FRANCE O         VIA CABINACIA 13         49100         AVEINA         0009702000         FLLIL ADOIT 19 (FRANCE O         VIA CABINACIA 13         49100         AVEINA         0009702000         FLLIL ADOIT 19 (FRANCE O         VIA CABINACIA 13         49100         FLANCE A         00000         00000         10000         10000         10000         10000         10000         10000         10000         10000         10000         10000         10000         10000         10000         10000         10000         10000         10000         10000         10000         10000         10000         10000         10000         10000         10000         10000         10000         10000         10000         10000         10000         10000         10000         10000         10000         100000         100000         100                                                                                                    |          |
| 0000082003600         0000070000         FL11M0010         VIA GARDINULT 13         W018         FARICA           0000082003600         00000000000         FL11M0010         VIA GARDINULT 13         W018         FARICA           0000082003600         000000000000         FL11M0010         VIA GARDINULT 13         W018         FARICA           0000008200391         000000000000         CULLION VIADAULT 14ACO         VIA GARDINO 1         W018         FARICA           00000000000000000000         CULLION VIADAULT 14ACO         VIA GARDINO 1         W018         FARICA         L           00000000000000         CULLION VIADAULT 14ACO         VIA GARDINO 1         W180         FARICA         L           0000000000000         ALACE, GENTT VIA MONOLO 1         VIA GARDINO 1         W0180         FARICA         L           0000000000000         ALACE, GENTT VIA MONOLO 1         VIA GARDINO 1         W0180         FARICA         L           0000000000000         ALACE, GENTT VIA MONOLO 1         VIA GARDINO 1         W1800         H0152         L         H0152           0000000000000         ALACE, GENTT VIA MONOLO 1         VIA GARDINO 1         W1A GARDINO 1         W1A GARDINO 1         W1A GARDINO 1         W1A GARDINO 1           00000000000000         GENERTON AMACO                                                                                                    |          |
| 00050890524         00099900099         INEED 01 BIAMORCHE MARKE E BANKA         VIA 0042 35         NEIDO NAVENNA           00070280391         0000900099         INEED 01 BIAMORCHE MARKE E BANKA         VIA 0042 35         NEIDO NAVENNA           00009000999         INEED 01 BIAMORCHE MARKE MARKET         VIA 0042 35         NEIDO NAVENNA         INFO           00009000999         INEED 01 BIAMORCHE MARKET         VIA 0042 35         NEIDO NAVENNA         INFO           00009010099         AK. ARE RECENTERT ANERDO S.         CORCHARZO 317-5 LORROD         NEIDO I         INFO           0000910099         AK. ARE RECENTERT MERIOD S.         CORCHARZO 1121         NEIDO I         NEIDO I           00008139905         TAAMELIA AIRTOD I CONTRIBUCE LAURA DE CRETTI         VIA CARBACULI 4         NEIDO I         NEIDO I           00108180977         AK. ARE, GIRTTI PERINDUCE LAURA DE CRETTI VIA CORCHI 11 MINDO I CONTRIBUCE LAURA DE CRETTI VIA CORCHI 120 CORCHI NEIDO I         NEIDO I         NEIDO I           00108230391         ONICONTRIBUES I CAURAL ACCALERANT VIA CORCHI 11 MINDO I CONTRIBUES I RAU         NAVENNA         RA           000934820395         INTERNA CONSTA ANECOLA 5.5         VIA 5. ACATA 49         NAVENNA         RA           00094820396         RIDOLFI ANNA ROSA ED ALTRI         VIA GRADISCA 7         VIA 00000 MINDO I         NAVENNA     <                                                                                                    |          |
| 0003909024         0009980009         CULICD VINEMARCO MERCICI         VERUS & SUBMO D         4800 F         4400 K           00070280391         0009980009         VERUS & SUBMO D         4800 K         4400 K         4800 K           0008010904         A. ARL RECE BITT AMERICO 5.5.         CORONALTRA 10         4800 K         4800 K         4800 K           0008010909         A. ARL RECE BITT AMERICO 5.5.         CORONALTRA 10         4800 K         4800 K         4800 K           0008010909         A. ARL RECE BITT AMERICO 5.5.         CORONALTRA 10         4800 K         4800 K         4800 K           000801390395         000097         A. ARL RECE BITT AMERICO 5.5.         CORONALTRA 10         4800 K         4800 K           000801390395         000097         A. ARL RECE AMAR RE CHARA RE CHARA                                                                                                    |          |
| 00070280391         0009980009         MS000131904600         VERMOZD 31751088400         MS000         Intel A           00080690399         00080690399         0008010000         AL ARE RECENTED ANDRO 5.5.         CORED MAZZD 31751088400         MS00         Intel A           00081390395         0008010000         AL ARE RECENTED ANDRO 5.5.         CORED MAZZD 31751088400         MS00         Intel A           00081390395         000081390395         00008100007         AL ARE, GHITTI FIERIUSE E LAMA 6 CHETTI         VIA GABIALOLI 4         M818         FABRICA           00083230391         00108100077         AL ARE, GHITTI FIERIUSE E LAMA 6 CHETTI         VIA FABRITANE LI//L GOOD         M805         RA           00083230391         00108100077         AL ARE, GHITTI FIERIUSE E LAMA 6 CHETTI         VIA FABRITANE LI//L GOOD         M805         RA           000834703393         00118700097         ALRECA ANVELTO FERMILIA MACCU 5.5.         VIA FABRITANE LI//L GOOD         M805         RA           00094820396         00118700098         0100080077         ALRECA ANVELTO FERMILIA MACCU 5.5.         VIA FABRITANE LI//L GOOD         M805         RA           00094820396         00118700098         0100080077         ALRECA ANDROCU 5.5.         VIA FABRITANE ANDROCU 5.5.         VIA FABRITANE ANDROCU 5.5.         VIA FABRITANE ANDROCU 5.5.                                                                                                    |          |
| 00008690399         0000940909         A. AR. BCTL BUTT MEDIO 5.5.         CORSO MACTOR 101         44164           000081990306         TAMARLILA INFLIO 1 DAMELE         VIA PREV COTS2542.38         44622         LIGOD           000081290395         OURIDISTICT PREMISE LAURA ESCHETT         VIA PREV COTS2542.38         44622         LIGOD           00081390395         OURIDISTICT PREMISE LAURA ESCHETT         VIA PREV COTS2542.38         44622         LIGOD           00081390395         OURIDISTICT PREMISE LAURA ESCHETT         VIA PREV COTS2542.38         44622         LIGOD           00083230391         OURIGEROUP         ALMALE A ESCHETT PREMISE LAURA ESCHETT         VIA PREV COTS2542.38         4610         RA           00083200391         SOCRET A ADRICIA SA MACCALA ESCHETT         VIA PREV COTS2542.08         4610         RA           00094820396         OURIGEROUP A ESCHETA ADRICIA SA MACCALA ESCHEDALE         VIA CORSOLI 11         46107         COMERTICE           00094820396         OURIGEROUP A ESCHEDALE         VIA TORSCOLI 15.5         VIA TORSCOLI 11         46107         COMERTICE           00094820396         OURIGEROUP ASSOLI 15.5         VIA TORSCOLI 15.5         VIA TORSCOLI 11         46100         RAVENNA           00094820396         RIDOLFI ANNA ROSA ED ALTRI         VIA GRADISCA 7         48100                                                                                                    |          |
| 00080903999         000801900000000000000000000000000000000                                                                                                    |          |
| 00081390395         000818007         ALACE, GENTT PERLUGG LAURA E GENTTI VA GABIRALO 4         489.9         FAINCA           00083230391         00083200391         000000000000000000000000000000000000                                                                                                    |          |
| 00083230391         00083200391         00083200391         00083200391         00083200391         00094800399         00083200391         00094800395         0019710039         0019710039         0019710039         0019710039         0019710039         0019710039         0019710039         0019710039         0019710039         0019710039         0019710039         0019710039         0019710039         0019710039         0019710039         0019710039         0019710039         0019710039         0019710039         0019710039         0019710039         0019710039         0019710039         0019710039         0019710039         0019710039         0019710039         0019710039         0019710039         0019710039         0019710039         0019710039         0019710039         0019710039         0019710039         0019710039         0019710039         0019710039         0019710039         0019710039         0019710039         0019710039         0019710039         0019710039         0019710039         0019710039         0019710039         0019710039         0019710039         0019710039         0019710039         0019710039         0019710039         0019710039         0019710039         0019710039         0019710039         0019710039         0019710039         0019710039         0019710039         0019710039         0019710039         0019710039 <t< td=""><td></td></t<>                                                                                                    |          |
| 0008240391         0014450097         ACREDIA CAVALIDI PERABALICAN E.C. VIA GODO 11 GODO         49326         NUSSI         RA           00083470393         00093680395         0014670095         SOCETA ADRECOL SAN RECOLUES S.         VIA 5. ACRIA 40         49307         RAMINAN         RA           00093680395         00191100000         CIBMARECOL SAN RECOLUES S.         VIA 5. ACRIA 40         49307         CONSELECE         NAMINAN         RA           00094820396         001972         DIBLITOTIN (FLAGUENTIAL SACCALUENTE         VIA 10040711         49317         CONSELECE         NAMINAN         RA           00094820396         RIDOLFI ANNA ROSA ED ALTRI         VIA GRADISCA 7         46100         RAVENNA         RA           00094950391         EREDI TAMBA VITTORIO         VIA GRADISCA 7         46100         RAVENNA           0009450399         SIF SNC DI COLOMBANI PAOLA E C.         VIA CENTOFANTI 110         46100         RAVENNA                                                                                                    |          |
| 0000347/0393         00014670095         SOCETAT AGRECIAL SAN IRCOLUS 5         VIA 5. AGREC 40         4012         MANTINA         RA           00093680395         0001111/0000         CRAMBUCCA 5.4         VIA 5. AGREC 40         4012         COMBLUCE         RA           00094820396         0001481/0000         FILMARIZON 4 AGREC 4         VIA 5. AGREC 40         4012         COMBLUE         FILMARIZON 4 AGREC 4         FILMARIZON 4 AGREC 4         FILM                                                                                                    |          |
| 00093680395         0011710009         01144680200 A FA         VIA TOSSCHI 11         44917         COMELICE         RA           00094820396         • 85% ▼ 1€ € 1 di 48 ► ● 297 × 210 mm         • 8100         NAVIINA         RA         • 1000000000000000000000000000000000000                                                                                                    |          |
| 00094820396         Itel intercent of a section of a section of                                                                                                    |          |
| 00094890399         RIDOLFI ANNA ROSA ED ALTRI         VIA GRADISCA 7         48100         RAVENNA           00094950391         EREDI TAMBA VITTORIO         VIA BATTICUCCOLO 41         48018         FAENZA           00096530399         SIF SNC DI COLOMBANI PAOLA E C.         VIA CENTOFANTI 110         48100         RAVENNA                                                                                                    |          |
| 00094950391         EREDI TAMBA VITTORIO         VIA BATTICUCCOLO 41         48018         FAENZA           00096530399         SIF SNC DI COLOMBANI PAOLA E C.         VIA CENTOFANTI 110         48100         RAVENNA                                                                                                    |          |
| 00096530399 SIF SNC DI COLOMBANI PAOLA E C. VIA CENTOFANTI 110 48100 RAVENNA                                                                                                    |          |
|                                                                                                    |          |
| 00099740391 AZIENDA AGRICOLA FRANCESCO BARACCA VIA DISMANO 160 48100 RAVENNA                                                                                                    |          |
| POCHERAL COOPER                                                                                                    |          |

Figura 78 – Esempio d'esportazione di un report

Vediamo ora un esempio di report di tipo matrice.

|                                                                                                    | met Explorer                                                                                            |                                                                      |                                                                                                    |                                                                                                    |                        |                  |              | _ B X                   |
|----------------------------------------------------------------------------------------------------|----------------------------------------------------------------------------------------------------|----------------------------------------------------------------------|----------------------------------------------------------------------------------------------------|----------------------------------------------------------------------------------------------------|------------------------|------------------|--------------|-------------------------|
| - 10 http://sbs2003/Rep                                                                                                    | orts/Pages/Report.a                                                                                     | aspx?ItemPath=%2f                                                    | fModelli%2fE                                                                                                    | ttari+per+zon                                                                                                    | a+e+conduzione         | * ** X           | Livé Seamh   | P +                     |
| oogle C-                                                                                                    | 🔹 Cerca 🗄 🧭                                                                                             | 👸 🗸 🏠 Seg                                                            | nalibri 🛛 🛃                                                                                                    | Popup OK                                                                                                    | Controllo 👻 🧃 🕯 Traduc | i 🔻 👍 Invia a🕶 🤞 | 1            | 🔘 Impostazioni 🕶        |
| 😵 😌 - 🦉 Gestione report                                                                                                    | t x 🗴                                                                                                   | 🖉 NewAGRI - Gestio                                                   | one Soci                                                                                                    | 11                                                                                                    |                        | ۵.               | 🔯 - 🚔 • 🔂 Pa | agiga 🔹 🌍 Strumenti 🔹 × |
| SOL Server Report                                                                                                    | ting Services                                                                                           |                                                                      |                                                                                                    |                                                                                                    |                        |                  | Home Im      | postazioni sito   ? =   |
| Home > Modelli ><br>Ettari per zon                                                                                                    | a e conduz                                                                                              | ione                                                                 |                                                                                                    |                                                                                                    |                        | c                | erca:        | Val                     |
| Proprieto                                                                                                    |                                                                                                    |                                                                      |                                                                                                    |                                                                                                    |                        |                  |              | _                       |
|                                                                                                    |                                                                                                    |                                                                      |                                                                                                    |                                                                                                    |                        |                  |              | ~                       |
|                                                                                                    | 100%                                                                                                    | -                                                                    | Trov                                                                                                    | a   Successi                                                                                                    | vo Selezionare un fo   | rmato 👻 Esporta  | (d) (d)      |                         |
|                                                                                                    |                                                                                                    |                                                                      |                                                                                                    |                                                                                                    |                        |                  |              | -                       |
|                                                                                                    |                                                                                                    |                                                                      |                                                                                                    |                                                                                                    |                        |                  |              |                         |
|                                                                                                    | Zona                                                                                                    |                                                                      |                                                                                                    |                                                                                                    |                        |                  |              |                         |
| Tipo di conduzione 🔹                                                                                                    | Zona<br>FA L                                                                                            | U RA                                                                 | To                                                                                                    | tale                                                                                                    |                        |                  |              |                         |
| Tipo di conduzione 💠                                                                                                    | Zona<br>FA L                                                                                            | U RA                                                                 | .To<br>51,00                                                                                                    | tale<br>51,00                                                                                                    |                        |                  |              |                         |
| Tipo di conduzione 🗯                                                                                                    | Zona<br>FA L                                                                                            | U RA                                                                 | To<br>51,00<br>0,80                                                                                                    | tale<br>51,00<br>0,80                                                                                                    |                        |                  |              |                         |
| Tipo di conduzione 🔅<br>ALLEVAMENTI<br>AVICOLO                                                                                                    | Zona<br>FA L<br>3,00                                                                                    | U RA                                                                 | To<br>51,00<br>0,80<br>0,20                                                                                                    | tale<br>51,00<br>0,80<br>3,20                                                                                                    |                        |                  |              |                         |
| Tipo di conduzione 🔅<br>ALLEVAMENTI<br>AVICOLO<br>BENI AFFITT. ART.45                                                                                                    | Zona<br>FA L<br>3,00<br>1404,88                                                                         | LU RA<br>2774,34                                                     | Tol<br>51,00<br>0,80<br>0,20<br>3353,99                                                                                               | tale:<br>51,00<br>0,80<br>3,20<br>7533,20                                                                                                    |                        |                  |              |                         |
| Tipo di conduzione :<br>ALLEVAMENTI<br>AVICOLO<br>BENI AFFITT, ART,45<br>BENI AFFITT, FAMIG.                                                                                                    | Zona<br>FA L<br>3,00<br>1404,88<br>99,30                                                                | U RA<br>2774,34<br>422,37                                            | Tol<br>51,00<br>0,80<br>0,20<br>3353,99<br>1454,89                                                                                    | tale<br>51,00<br>0,80<br>3,20<br>7533,20<br>1976,56                                                                                                    |                        |                  |              |                         |
| Tipo di conduzione ()<br>ALLEVAMENTI<br>AVICOLO<br>BENI AFFITT, ART,45<br>BENI AFFITT, FAMIG.<br>BENI AFFITTATI                                                                                                    | Zona<br>FA L<br>3,00<br>1404,83<br>99,30<br>432,19                                                      | 2774,34<br>422,37<br>9,97                                            | Tol<br>51,00<br>0,80<br>0,20<br>3353,99<br>1454,89<br>506,99                                                                          | tale<br>51,00<br>0,80<br>3,20<br>7533,20<br>1976,56<br>949,15                                                                                                    |                        |                  |              |                         |
| Tipo di conduzione ()<br>ALLEVAMENTI<br>AVICOLO<br>BENI AFFITT. ART.45<br>BENI AFFITT. FAMIG.<br>BENI AFFITTATI<br>CALANCHI                                                                                                    | Zona<br>FA L<br>3,00<br>1404,88<br>99,30<br>432,19<br>930,68                                            | 2774,34<br>422,37<br>9,97                                            | Tol<br>51,00<br>0,80<br>0,20<br>3353,99<br>1454,89<br>506,99<br>258,27                                                                | tale<br>51,00<br>0,80<br>3,20<br>7533,20<br>1976,56<br>949,15<br>1188,95                                                                                                |                        |                  |              |                         |
| Tipo di conduzione C.<br>ALLEVAMENTI<br>AVICOLO<br>BENI AFFITT. ART.45<br>BENI AFFITT. FAMIG.<br>BENI AFFITTATI<br>CALANCHI<br>COLTIVATORI DIRETTI                                                                                  | Zona<br>FA L<br>3,00<br>1404,88<br>99,30<br>432,19<br>930,68<br>1604,56                                 | U RA<br>2774,34<br>422,37<br>9,97<br>1913,43                         | To<br>51,00<br>0,80<br>0,20<br>3353,99<br>1454,89<br>506,99<br>258,27<br>2077,08                                                      | tole<br>51,00<br>0,80<br>3,20<br>7533,20<br>1976,56<br>949,15<br>1188,95<br>5595,07                                                                                     |                        |                  |              |                         |
| Tipo di conducione ().<br>ALLEVAMENTI<br>AVICOLO<br>BENI AFFITT. ART.45<br>BENI AFFITT. FAMIG.<br>BENI AFFITTATI<br>CALANCHI<br>COLTIVATORI DIRETTI<br>CONDUTTORI A MEZZADRIA<br>CONDUTTORI A MEZZADRIA                             | Zona<br>FA L<br>3,00<br>1404,88<br>99,30<br>432,19<br>930,68<br>1604,56<br>217,85<br>2140,60            | U RA<br>2774,34<br>422,37<br>9,97<br>1913,43<br>199,64<br>1726 83    | To<br>51,00<br>0,80<br>0,20<br>3353,99<br>1454,89<br>506,99<br>258,27<br>2077,08<br>116,21<br>2077,08                                 | tale<br>51,00<br>0,80<br>3,20<br>7533,20<br>1976,56<br>949,15<br>1188,05<br>5595,07<br>533,70<br>533,70<br>1144,65                                                      |                        |                  |              |                         |
| Tipo di conduzione ()<br>ALLEVAMENTI<br>AVICOLO<br>BENI AFFITT, ART.45<br>BENI AFFITT, FAMIG.<br>BENI AFFITTATI<br>CALANCHI<br>COLTIVATORI DIRETTI<br>CONDUTTORI A MEZZADRIA<br>CONDUTTORI ECONOMIA<br>CONDUTTORI ECONOMIA          | Zona<br>FA L<br>3,00<br>1404,88<br>99,30<br>432,19<br>930,68<br>1604,56<br>217,85<br>3140,69<br>1510,15 | 2774,34<br>422,37<br>9,97<br>1913,43<br>199,64<br>1726,83<br>1857,54 | Toi<br>5,1,00<br>0,20<br>0,20<br>3353,99<br>1454,89<br>258,27<br>2077,08<br>116,21<br>6274,14<br>6183,48                              | tale<br>51,00<br>0,80<br>3,20<br>1976,56<br>949,15<br>1188,95<br>5595,07<br>5595,07<br>533,70<br>11141,65<br>9551,18                                                    |                        |                  |              |                         |
| Tipo di conduzione ().<br>ALLEVAMENTI<br>AVICOLO<br>BENI APFITT, ART.45<br>BENI APFITT, FANIG.<br>BENI APFITTATI<br>CALANCHI<br>COLTIVATORI DIRETTI<br>CONDUTTORI A MEZZADRIA<br>CONDUTTORI ECONOMIA<br>AFFITTUARI<br>LAGO          | Zona<br>FA L<br>3,00<br>1404,88<br>99,30<br>432,19<br>930,68<br>1604,56<br>217,85<br>3140,69<br>1510,15 | 2774,34<br>422,37<br>9,97<br>1913,43<br>199,64<br>1726,83<br>1857,54 | Toi<br>5,1,00<br>0,20<br>0,20<br>3353,99<br>1454,89<br>506,99<br>258,27<br>2077,08<br>116,21<br>6274,14<br>6183,48<br>30,00           | talc<br>51,00<br>0,80<br>3,20<br>7533,20<br>1976,56<br>949,15<br>11976,56<br>949,15<br>11976,56<br>949,15<br>1188,95<br>5595,07<br>533,70<br>533,70<br>9551,18<br>30,00 |                        |                  |              |                         |
| Tipo di sonduzione ().<br>ALLEVAMENTI<br>AVICOLO<br>BENI APFITT, ATT.45<br>BENI APFITT, FANIG.<br>BENI AFFITTATI<br>CALANCHI<br>COLTIVATORI DIRETTI<br>CONDUTTORI ECONOMIA<br>CONDUTTORI ECONOMIA<br>AFFITTUARI<br>LAGO<br>MONTAGNA | Zona<br>FA L<br>3,00<br>1404,88<br>99,30<br>432,19<br>930,68<br>1604,56<br>217,85<br>3140,69<br>1510,15 | 2774,34<br>422,37<br>9,97<br>1913,43<br>199,64<br>1726,83<br>1857,54 | Ter<br>51,00<br>0,80<br>0,20<br>3353,99<br>1454,89<br>506,99<br>258,27<br>2077,08<br>116,21<br>6274,14<br>6183,48<br>30,00<br>6183,48 | tale<br>51,00<br>0,80<br>3,20<br>1976,56<br>949,15<br>1188,95<br>5595,07<br>533,70<br>11141,65<br>9551,180<br>4032,22                                                   |                        |                  |              |                         |

Figura 79 – Esempio di report matrice

In questo caso è stato realizzato un report che aggreghi gli ettari dei soci per zona e per conduzione. In questo modo i totali sono stati calcolati automaticamente dal report ed aggregati a nostro piacimento.

Una caratteristica molto interessante è che i report sono parametrizzabili a tempo d'esecuzione. Ad esempio, supponiamo di dover creare un report per elencare i soci con le loro conduzioni, ma suddivisi per zona. Non è necessario creare un report per ogni zona, bensì è sufficiente creare un unico report dove è richiesto all'utente di inserire la zona di cui si desiderano i dati.

| 🔎 Gestione report - Windows Internet Explorer                                                                         | _ & ×                                    |
|----------------------------------------------------------------------------------------------------|------------------------------------------|
| 🚱 🕣 ᠇ 🙋 http://sbs2003/Reports/Pages/Report.aspx?ItemPath=%2fModelli%2fElenco+soci+con+conduzioni+per+zo              | ina 🔄 🐓 🗙 Live Search 🖉 🛃                |
| Google G → Cerca 🗄 🚿 🗸 👷 Segnalibri → 🗗 Popup OK 👘 Controllo → 🥊                                                      | Traduci 🔻 🍺 Invia a 🖌 🏄 🔘 Impostazioni 🗸 |
| 🙀 🏟 🔠 🔹 🎘 Gestione report 🛛 🗙 🌈 NewAGRI - Gestione Soci                                                               | 🐴 + 🔂 - 👼 + 🔂 Pagina + 🎲 Strumenti + 🤲   |
| SQL Server Reporting Services<br>Home > Modelli ><br>Elenco soci con conduzioni per zona                              | Cerca: Vai                               |
|                                                                                                    | *                                        |
| Zona <selezionare un="" valore=""><br/><selezionare un="" valore=""><br/>RA<br/>FA<br/>LU</selezionare></selezionare> | Visualizza report                        |

Figura 80 – Richiesta di un parametro in un report

In questo modo, selezionando ad esempio "LU", saranno mostrati tutti i dati della zona di

| Lugo. |
|-------|
|-------|

| 🔾 🔻 🙋 http://sbs2003/Reports/Pages/Repo                                                                                                    | rt.aspx?ItemPath=%2fM                                                                                                 | 1odelli%2fElenco+soci+con+cond                                                                                                    | uzioni+per+zona                                                                                                    | 🕈 🗲 🗶 Live Sear | ch           | P             |
|----------------------------------------------------------------------------------------------------|----------------------------------------------------------------------------------------------------|----------------------------------------------------------------------------------------------------|----------------------------------------------------------------------------------------------------|-----------------|--------------|---------------|
| le G- Cerca 🖗                                                                                                    | 🗊 🚰 🕶 🏠 Segna                                                                                                    | alibri 👻 🛃 Popup OK 🛛 🍄 Con                                                                                                    | trollo 👻 🧃 i Traduci 👻 🍙                                                                                                    | Invia a🕶 🌛      | (            | Impostazioni  |
| 🛛 🖓 - 🖉 Gestione report 🛛 🗙                                                                                                    | A NewAGRI - Gestion                                                                                                   | e Soci                                                                                                    |                                                                                                    | G • 🖬 • 📾       | - Pagina - ( | 🗿 Strumenti 🔸 |
|                                                                                                    |                                                                                                    |                                                                                                    |                                                                                                    | Ho              | ome Impostaz | ioni sito   ? |
| Home > Modelli >                                                                                                    | - Ant Colord                                                                                                    |                                                                                                    |                                                                                                    | Cerca:          |              | Vai           |
| lizza Proprietà                                                                                                    | ioni per zona                                                                                                    |                                                                                                    |                                                                                                    |                 |              |               |
|                                                                                                    |                                                                                                    |                                                                                                    |                                                                                                    |                 |              | \$            |
|                                                                                                    |                                                                                                    |                                                                                                    |                                                                                                    |                 | Visualizza   | a report      |
| 4 1 di 21 b bl 100%                                                                                                    | -                                                                                                    | Trova   Successivo                                                                                                    | Selezionare un formato                                                                                                    | • Econorta      | 1            | \$            |
| Elenco Soci con condu                                                                                                    | zioni ner zo                                                                                                    | na                                                                                                    |                                                                                                    |                 |              | Ì             |
| Elenco Soci con condu                                                                                                    | zioni per zo                                                                                                    | na                                                                                                    |                                                                                                    |                 |              |               |
| Elenco Soci con condu                                                                                                    | Zioni per zo                                                                                                    | Conduzione :                                                                                                    | Totale ÷                                                                                                    |                 |              |               |
| Elenco Soci con condu                                                                                                    | Zioni per zo                                                                                                    |                                                                                                    | Totale<br>Ettari<br>Gestiti                                                                                                    |                 |              |               |
| Elenco Soci con condu<br>Denominazione :<br>AGRI M SOCIETA' AGRICOLA                                                                                                    | Zioni per zo<br>Codice Fiscale :<br>02097530394                                                                       | Conduzione :<br>COLTIVATORI DIRETTI<br>Totale                                                                                                    | Totale<br>Ettari<br>Gestiti<br>18,00                                                                                                    |                 |              | _             |
| Elenco Soci con condu                                                                                                    | Zioni per zo<br>Codice Fiscale :<br>02097530394<br>00938000395                                                        | Conduzione :<br>COLTIVATORI DIRETTI<br>Totale<br>BENI AFFITT. FAMIG.                                                                                                    | Totale<br>Ettari<br>Gestiti<br>18,00<br>18,00<br>52,23                                                                                                    |                 |              | _             |
| Elenco Soci con condu<br>Denominazione :<br>AGRI M SOCIETA' AGRICOLA<br>AGRICOLA S.MARTINO S.N.C.                                                                                | Zioni per zo<br>Codice Fiscale :<br>02097530394<br>00938000395                                                        | Conduzione :<br>COLTIVATORI DIRETTI<br>Totale<br>BENI AFFITT. FAMIG.<br>Totale                                                                                                    | Totale<br>Ettari<br>Gestiti<br>18,00<br>18,00<br>52,23<br>52,23                                                                                                    |                 |              | _             |
| Elenco Soci con condu<br>Denominazione :<br>AGRI M SOCIETA' AGRICOLA<br>AGRICOLA S.MARTINO S.N.C.<br>ALBONETTI GIOVANNI, ALBERTO E DOMENICO                                      | Zioni per zo<br>Codice Fiscale :<br>02097530394<br>00938000395<br>00503070393                                         | Conduzione :<br>COLTIVATORI DIRETTI<br>Totale<br>BENI AFFITT. FAMIG.<br>Totale<br>COLTIVATORI DIRETTI                                                                              | Totale<br>Ettari<br>Gestiti<br>18,00<br>18,00<br>52,23<br>52,23<br>11,11                                                                                                    |                 |              | -             |
| Elenco Soci con condu<br>Denominazione :<br>AGRI M SOCIETA' AGRICOLA<br>AGRICOLA S.MARTINO S.N.C.<br>ALBONETTI GIOVANNI, ALBERTO E DOMENICO                                      | Zioni per zo<br>Codice Fiscale :<br>02097530394<br>00938000395<br>00503070393                                         | Conduzione :<br>COLTIVATORI DIRETTI<br>Totale<br>BENI AFFIIT. FAMIG.<br>Totale<br>COLTIVATORI DIRETTI<br>Totale                                                                    | Totale<br>Ettari<br>Gestiti<br>18,00<br>18,00<br>52,23<br>52,23<br>52,23<br>11,11<br>11,11                                                                                                    |                 |              |               |
| Elenco Soci con condu<br>Denominazione :<br>AGRI M SOCIETA' AGRICOLA<br>AGRICOLA S.MARTINO S.N.C.<br>ALBONETTI GIOVANNI, ALBERTO E DOMENICO<br>ALBONETTI MARIA                   | Zioni per zo<br>Codice Fiscale :<br>02097530394<br>00938000395<br>00503070393<br>LENMRA14A50A551W                     | Conduzione :<br>COLTIVATORI DIRETTI<br>Totale<br>BENI AFFITT. FAMIG.<br>Totale<br>COLTIVATORI DIRETTI<br>Totale<br>BENI AFFITT. ART. 45                                            | Totale<br>Ettari<br>Gestiti         18,00           18,00         18,00           18,00         52,23           52,23         52,23           11,11         11,11           9,73         9,73                            |                 |              |               |
| Elenco Soci con condu<br>Denominazione :<br>AGRI M SOCIETA' AGRICOLA<br>AGRICOLA S.MARTINO S.N.C.<br>ALBONETTI GIOVANNI, ALBERTO E DOMENICO<br>ALBONETTI MARIA                   | Zioni per zo<br>Codice Fiscale :<br>02097530394<br>00938000395<br>00503070393<br>LENMRA14450A551W                     | Conduzione :<br>COLTIVATORI DIRETTI<br>Totale<br>BENI AFFITT. FAMIG.<br>Totale<br>COLTIVATORI DIRETTI<br>Totale<br>BENI AFFITT. ART. 45<br>Totale                                  | Totale<br>Ettari<br>Cestiti         18,00           18,00         52,23           52,23         52,23           11,11         11,11           9,73         9,73                                                          |                 |              |               |
| Elenco Soci con condu<br>Denominazione ()<br>AGRI M SOCIETA' AGRICOLA<br>AGRICOLA S.MARTINO S.N.C.<br>ALBONETTI GIOVANNI, ALBERTO E DOMENICO<br>ALBONETTI MARIA<br>ALDINI ALDINO | Zioni per zo<br>Codice Fiscale :<br>02097530394<br>00938000395<br>00503070393<br>LBNMRA14450A551W<br>LDNLDN25C19C963B | Conduzione :<br>COLTIVATORI DIRETTI<br>Totale<br>BENI AFFITT. FAMIG.<br>Totale<br>COLTIVATORI DIRETTI<br>Totale<br>BENI AFFITT. ART.45<br>Totale<br>CONDUTTORI ECONOMIA            | Totale<br>Ettari<br>Cestiti         18,00           18,00         18,00           18,00         52,23           52,23         52,23           11,11         11,11           9,73         9,73           17,25         52 |                 |              |               |
| Elenco Soci con condu<br>Denominazione ()<br>AGRI M SOCIETA' AGRICOLA<br>AGRICOLA S,MARTINO S.N.C.<br>ALBONETTI GIOVANNI, ALBERTO E DOMENICO<br>ALBONETTI MARIA<br>ALDINI ALDINO | Zioni per zo<br>Codice Fiscale :<br>02097530394<br>00938000395<br>00503070393<br>LBNMRA14A50A551W<br>LDNLDN25C19C963B | Conduzione :<br>COLTIVATORI DIRETTI<br>Totale<br>BENI AFFITT, FAMIG,<br>Totale<br>COLTIVATORI DIRETTI<br>Totale<br>BENI AFFITT, ART, 45<br>Totale<br>CONDUTTORI ECONOMIA<br>Totale | Totale<br>Ettari<br>Gestiti         18,00           18,00         52,23           52,23         52,23           11,11         11,11           11,11         11,11           11,25         17,25                          |                 |              |               |

Figura 81 – Esecuzione di report con parametro

Vediamo ora alcuni esempi di report grafico.

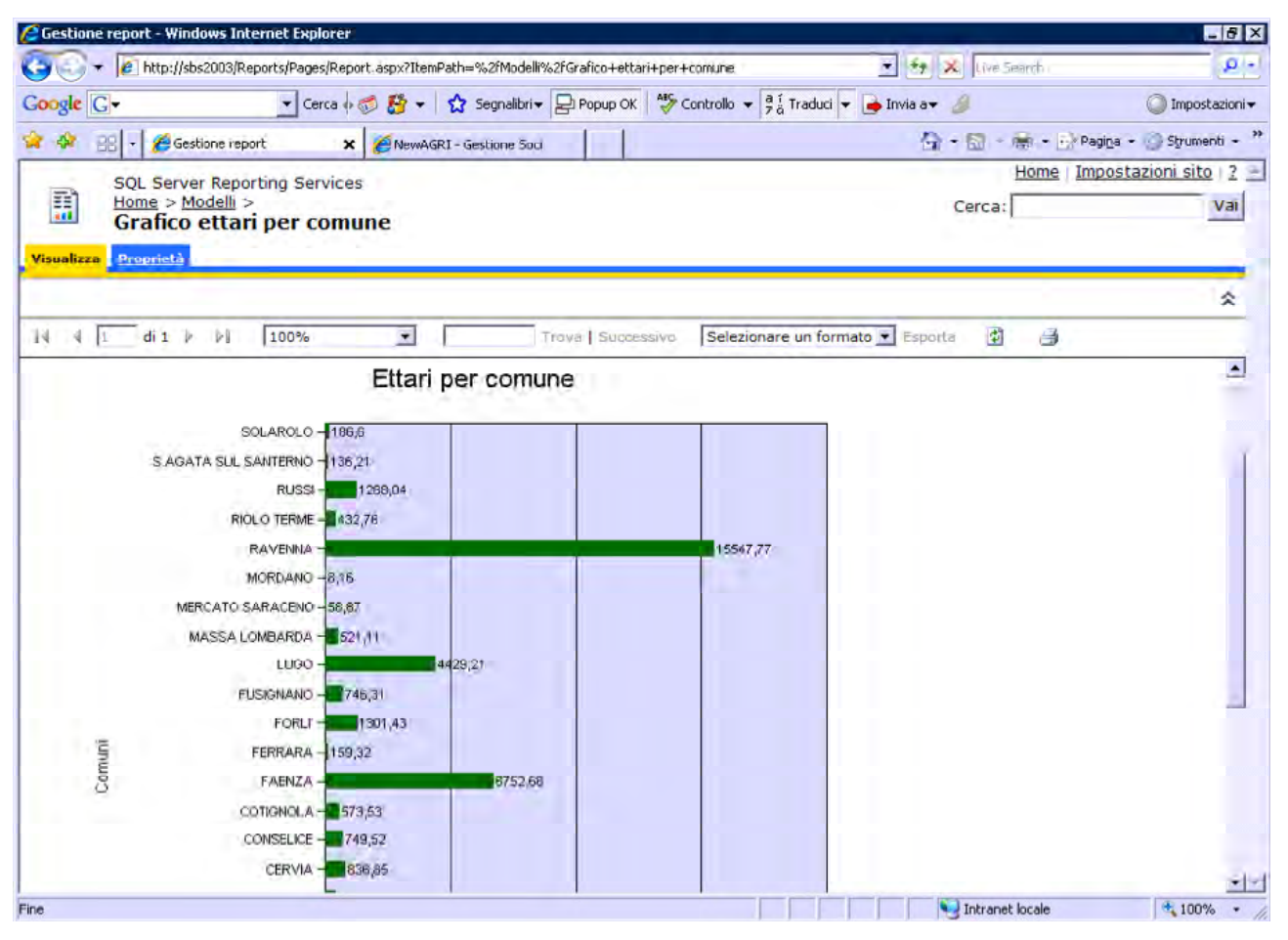

Figura 82 – Report di tipo grafico

In questo caso, abbiamo realizzato un report grafico che mostra il totale degli ettari suddiviso per Comune.

Un altro grafico interessante è il numero di soci suddiviso per zona, filtrati in base ad un certo tipo di conduzione (nell'esempio la conduzione scelta è "Coltivatori diretti").

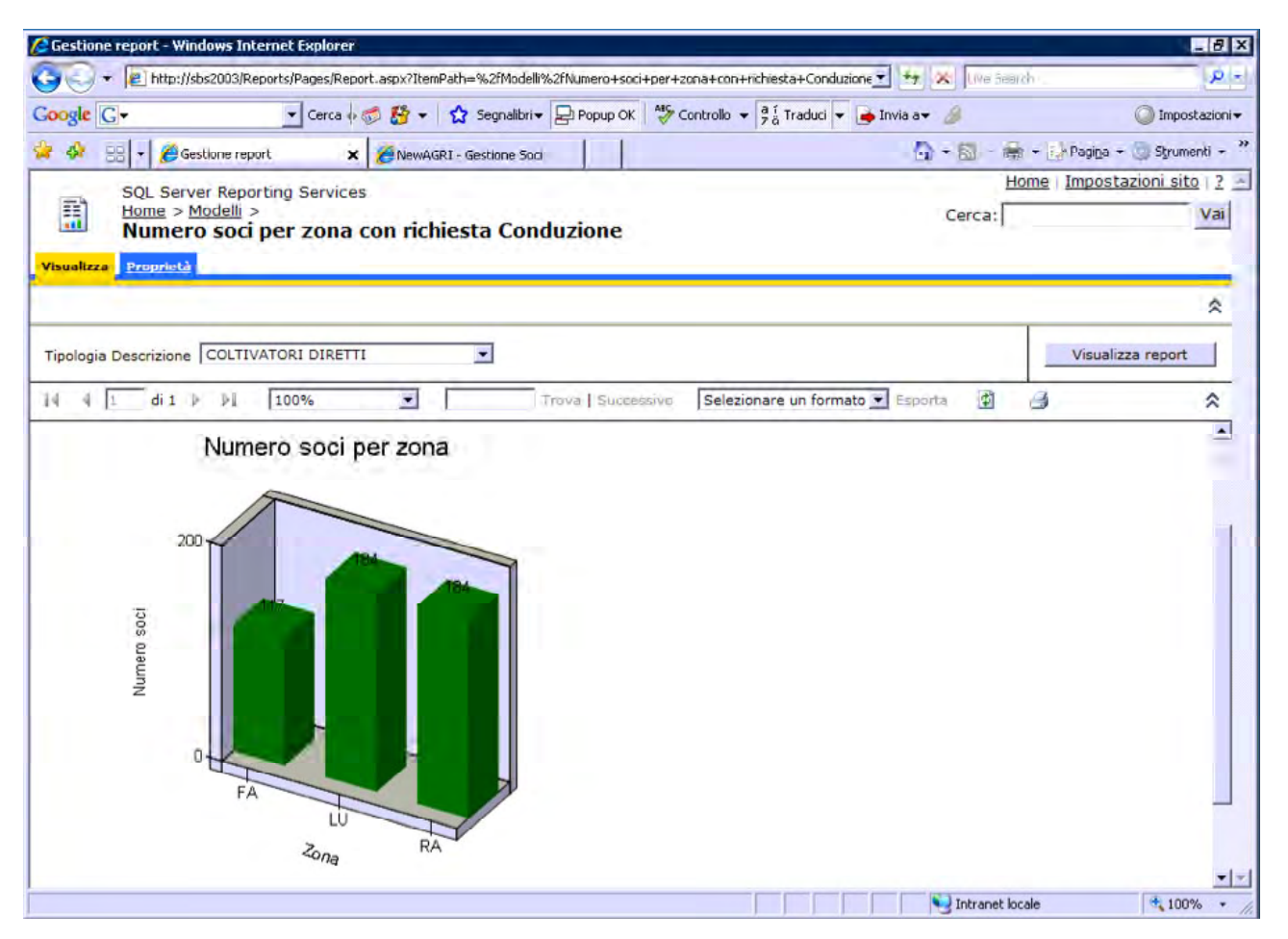

Figura 83 – Esempio di grafico a barre con richiesta di un parametro

Il successivo grafico invece mostra il numero di soci, suddiviso per zona, che effettuano il servizio Paghe presso l'associazione.

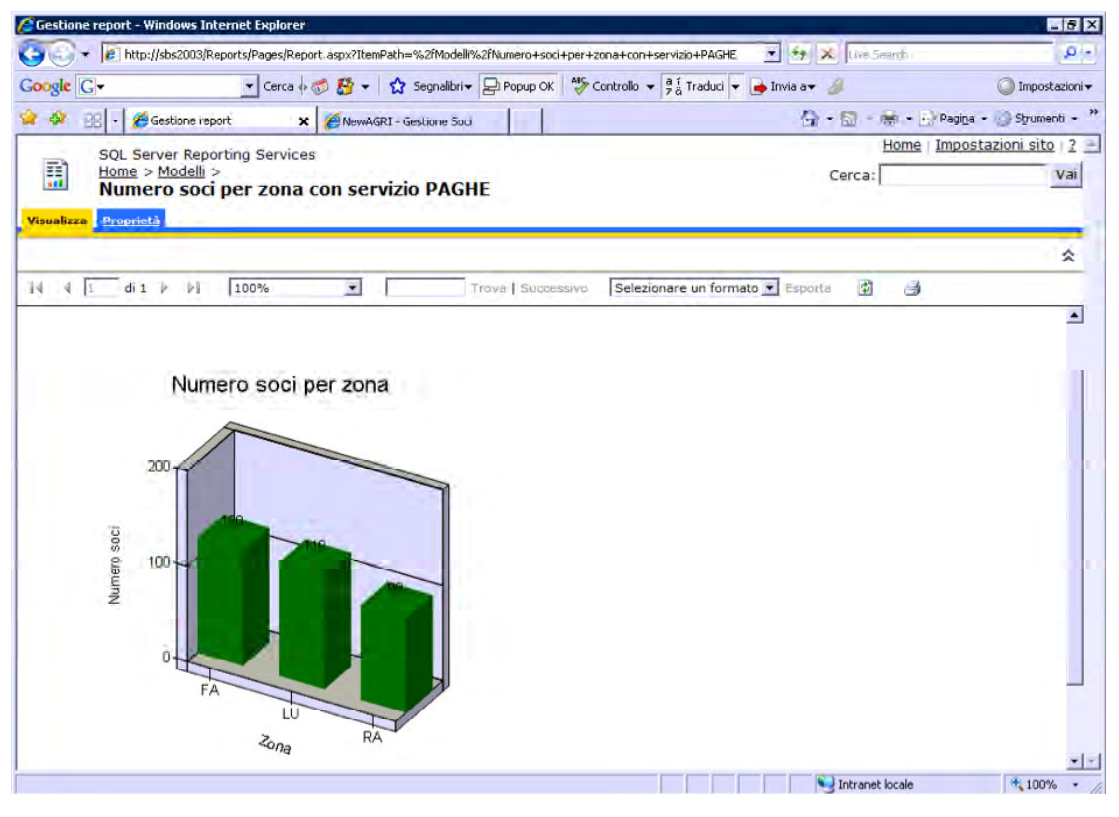

Figura 84 – Soci che effettuano il servizio Paghe

Infine, per completare la panoramica sui report personalizzabili, mostriamo un report che contiene sia informazioni sugli ettari che sul numero di soci.

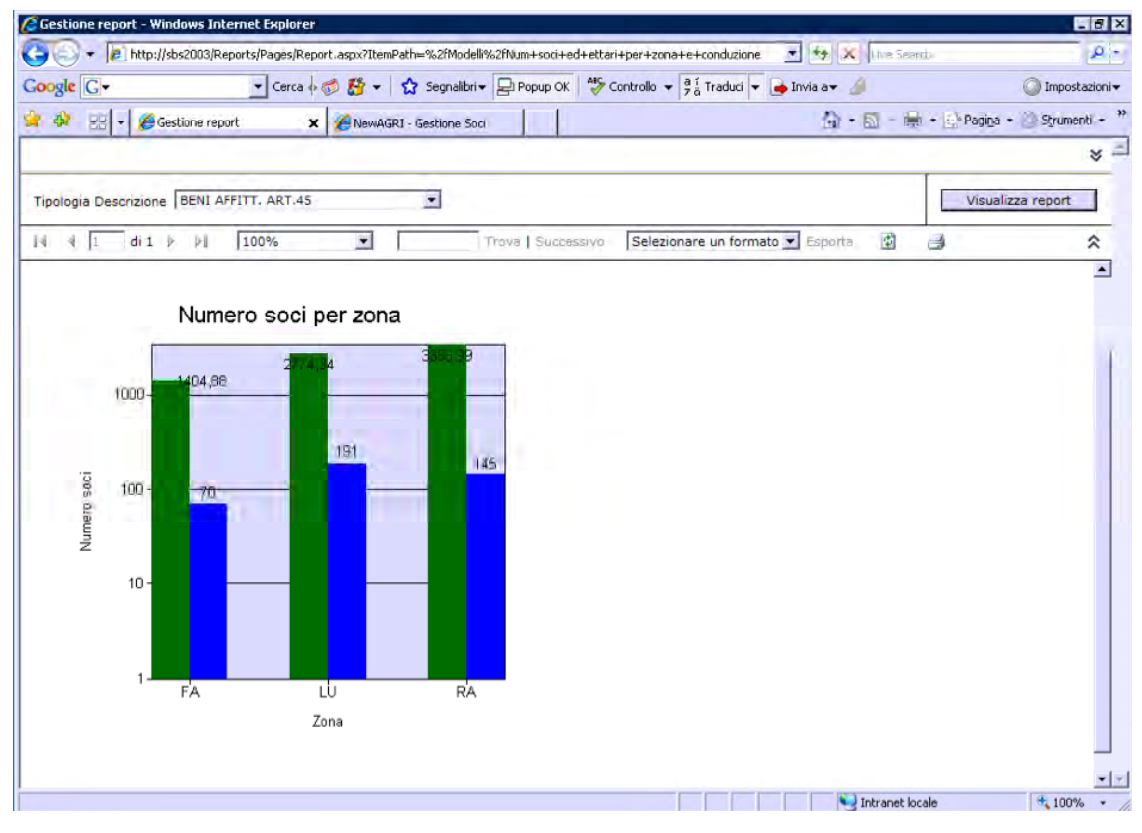

Figura 85 – Soci ed ettari suddivisi per zona e tipo conduzione

In quest'ultimo esempio il report mostra il numero di soci e relativi ettari suddivisi per zona e filtrati per tipo di conduzione ("Beni affittati art. 45").

Ricordiamo che la creazione di tutti questi grafici NON richiede l'intervento del programmatore, ma sono realizzati dall'utente. Ovviamente bisogna prendere confidenza con lo strumento di creazione report, che è stato realizzato nell'ottica di un utente non esperto di informatica.

Bisogna, più che conoscere lo strumento di realizzazione dei report, conoscere la struttura dei dati sottostante, per poter capire i legami tra le varie entità da utilizzare nei report: dati dei soci, conduzioni, conduzioni CAA, ecc.

# Indice delle figure

| Figura 1 - Schema tecnico della soluzione adottata    | 5    |
|-------------------------------------------------------|------|
| Figura 2 - Schermata di login                         | 6    |
| Figura 3 - Schermata News                             | 7    |
| Figura 4 - Schermata iniziale                         | 8    |
| Figura 5 - Filtro sui soci                            | 9    |
| Figura 6 – Funzionalità di filtro                     | .10  |
| Figura 7 – Funzionalità di filtro                     | .11  |
| Figura 8 - Funzionalità di raggruppamento             | .12  |
| Figura 9 – "Esplosione" di un raggruppamento          | .13  |
| Figura 10 – Esempio di raggruppamento su due campi    | .14  |
| Figura 11 - Fascicolo aziendale                       | .15  |
| Figura 12 – Gestione conduzioni                       | .17  |
| Figura 13 - Dati dell'Anagrafe Regionale              | .18  |
| Figura 14 - Dettaglio dei terreni CAA                 | .19  |
| Figura 15 – Dati CAA filtrati                         | .20  |
| Figura 16 – Raggruppamento delle informazioni         | .21  |
| Figura 17 - Storico dei terreni CAA                   | .22  |
| Figura 18 - Rappresentanti legali                     | .23  |
| Figura 19 - Anagrafica CAA                            | .24  |
| Figura 20 - Unità locali CAA                          | .25  |
| Figura 21 - Dati iscrizione CAA                       | .26  |
| Figura 22 - Macrouso                                  | .27  |
| Figura 23 - Produzioni di qualità                     | .28  |
| Figura 24 - Zone                                      | .29  |
| Figura 25 - Appartenenze                              | .31  |
| Figura 26 - Appartenenze                              | .32  |
| Figura 27 - Attrezzature UMA                          | .33  |
| Figura 28 - Macchine UMA                              | .34  |
| Figura 29 - Allevamenti                               | .35  |
| Figura 30 - Piano Colturale                           | .36  |
| Figura 31 - Raggruppamento per prodotto               | .37  |
| Figura 32 - Filtro per prodotto                       | .38  |
| Figura 33 - Servizi                                   | . 39 |
| Figura 34 – Dettaglio relativo al calcolo della quota | .40  |
| Figura 35 - Insolvenze                                | .41  |
| Figura 36 – Menu Gestione                             | .42  |
| Figura 37 – Gestione anagrafica                       | .43  |
| Figura 38 – Modifica dell'anagrafica di un socio      | .44  |
| Figura 39 – Modifica veloce dei soci                  | .45  |
| Figura 40 – Modifica veloce dei servizi               | .46  |
| Figura 41 – Consultazione piano colturale             | .47  |

| Figura 42 – Consultazione deleghe coltivatori diretti                | .48  |
|----------------------------------------------------------------------|------|
| Figura 43 – Consultazione deleghe aziende                            | .49  |
| Figura 44 - Gestione parametri di sistema                            | .50  |
| Figura 45 - Ricerca sull'anagrafe regionale                          | .51  |
| Figura 46 - Filtro sui terreni CAA                                   | .52  |
| Figura 47 – Socio corrispondente al terreno CAA                      | .53  |
| Figura 48 - Gestione calamità                                        | .54  |
| Figura 49 - Elenco socio colpiti da calamità                         | .55  |
| Figura 50 - Esportazione in Excel dei dati dei soci                  | .56  |
| Figura 51 – Pivot "Colture"                                          | .58  |
| Figura 52 – Menu drilldown                                           | .59  |
| Figura 53 – Dettaglio del totale                                     | .60  |
| Figura 54 – Elenco soci univoco                                      | .61  |
| Figura 55 – Elenco soci per invio SMS tramite sistema Multicontact   | .62  |
| Figura 56 – Pivot riepilogo Soci                                     | .63  |
| Figura 57 – Pivot riepilogo Conduzioni                               | 64   |
| Figura 58 - Tabella pivot "Conduzioni" personalizzata                | 65   |
| Figura 59 - Tabella pivot "Conduzioni" personalizzata                | .66  |
| Figura 60 - Uso dei filtri nella tabella pivot                       | .67  |
| Figura 61 - Uso dei filtri nella tabella pivot                       | .68  |
| Figura 62 – Pivot "Servizi"                                          | . 69 |
| Figura 63 – Elenco soci univoco                                      | 70   |
| Figura 64 – Pivot "Deleghe"                                          | .71  |
| Figura 65 – Pivot "UMA"                                              | 72   |
| Figura 66 - Modulo gestione appartenenze                             | .73  |
| Figura 67 – Report "Differenze"                                      | .75  |
| Figura 68 – Esportazione di un report                                | .76  |
| Figura 69 – Inserimento parametro del report "Dettaglio Quote"       | .77  |
| Figura 70 – Report "Dettaglio Quote"                                 | .78  |
| Figura 71 – Selezione di un record all'interno del report            | .79  |
| Figura 72 – Selezione di un record all'interno del report            | .80  |
| Figura 73 – Selezione di un record all'interno del report            | .81  |
| Figura 74 – Schermata per la gestione dei report                     |      |
| Figura 75 – Elenco report attualmente disponibili                    | .83  |
| Figura 76 – Visualizzazione di un report tabellare                   | .84  |
| Figura 77 – Scelta del formato di esportazione del report            | .84  |
| Figura 78 – Esempio d'esportazione di un report                      | .85  |
| Figura 79 – Esempio di report matrice                                | .86  |
| Figura 80 – Richiesta di un parametro in un report                   | .87  |
| Figura 81 – Esecuzione di report con parametro                       | .87  |
| Figura 82 – Report di tipo grafico                                   | .88  |
| Figura 83 – Esempio di grafico a barre con richiesta di un parametro | .89  |
| Figura 84 – Soci che effettuano il servizio Paghe                    | .90  |
| Figura 85 – Soci ed ettari suddivisi per zona e tipo conduzione      | .90  |
|                                                                      |      |